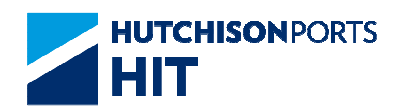

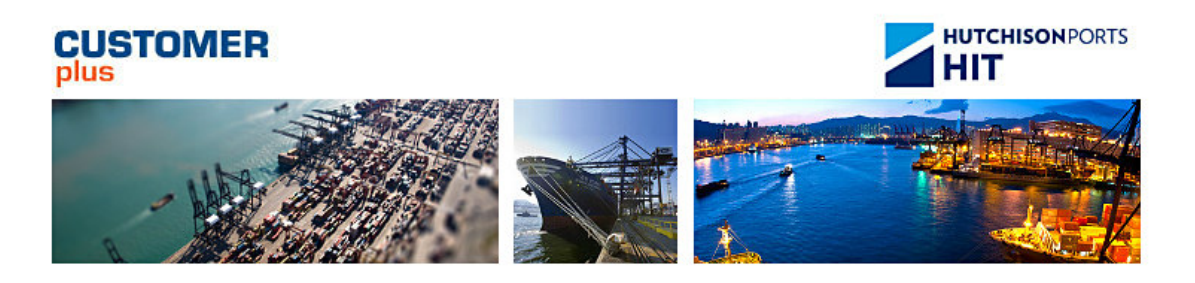

# Customer Plus User Manual For Instruction

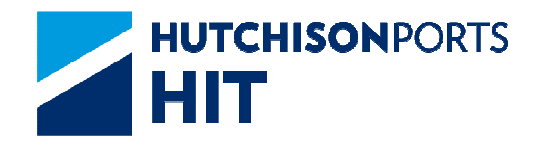

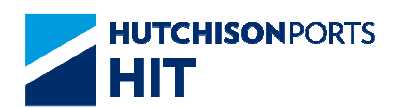

## **Revision History**

| Version Number | Change Description | Effective Date | Section Author |
|----------------|--------------------|----------------|----------------|
| Current        |                    | 2021-01-27     | 53063          |
|                |                    |                |                |

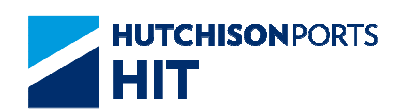

# **Table of Content**

| 1. | BARGE EDI5                                           |
|----|------------------------------------------------------|
|    | 1.1 Instruction 5                                    |
|    | 1.1.1 "Instruction" > "Barge EDI"                    |
| 2. | BOOKING VOYAGE TRANSFER5                             |
|    | 2.1 Instruction                                      |
|    | 2.1.1 "Instruction" > "Booking Voyage Transfer"      |
| 3. | COD/COV10                                            |
|    | 3.1 Instruction                                      |
|    | 3.1.1 "Instruction" > "COD/COV" > Warning Message10  |
|    | 3.1.2 "Instruction" > "COD/COV"11                    |
|    | 3.1.3 Logic Checking22                               |
|    | 3.2 User Admin                                       |
|    | 3.2.1 "User Admin" > "Upload Excel Configuration"31  |
| 4. | EMPTY CONTAINER RETURN33                             |
|    | 4.1 Instruction                                      |
|    | 4.1.1 "Instruction" > "Empty Container Return"       |
| 5. | EXCEPTION HANDLING39                                 |
|    | 5.1 Instruction                                      |
|    | 5.1.1 "Instruction" > "Exception Handling"           |
| 6. | EXPORT BOOKING54                                     |
|    | 6.1 Instruction                                      |
|    | 6.1.1 "Instruction" > "Export Booking Maintenance"54 |
| 7. | HOLD69                                               |
|    | 7.1 Instruction                                      |
|    | 7.1.1 "Instruction" > "Hold"69                       |
|    | 7.1.2 "Instruction" > "Hold" > "OL Hold Main Menu"69 |
|    | 7.1.3 "Instruction" > "Hold" > "PI Hold Main Menu"77 |
|    | 7.1.4 "Instruction" > "Hold" > "PV Hold Main Menu"87 |

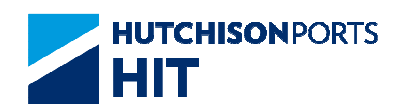

| 8.  | INBOUND CONTROL95                                        |
|-----|----------------------------------------------------------|
|     | 8.1 Instruction95                                        |
|     | 8.1.1 "Instruction" > "Inbound Control Maintenance"95    |
|     | 8.2 User Admin                                           |
|     | 8.2.1 "User Admin" > "Upload Excel Configuration" 106    |
| 9.  | LATE COME CONTAINER107                                   |
|     | 9.1 Instruction                                          |
|     | 9.1.1 "Instruction" > "Late Come Container"              |
| 10. | PORT MAPPING121                                          |
|     | 10.1Instruction                                          |
|     | 10.1.1 "Instruction" > "Port Mapping"                    |
| 11. | TRACTOR APPOINTMENT126                                   |
| 12. | TRACTOR PRE-ADVICE126                                    |
| 13. | TRANSSHIPMENT DECLARATION126                             |
|     | 13.1Instruction > Transshipment Declaration              |
|     | 13.1.1 Create Transshipment Declaration                  |
|     | 13.2Transshipment Declaration History                    |
|     | 13.3Create Transshipment Declaration with attachment 136 |
|     | 13.3.1 Upload File137                                    |
|     | 13.3.2 <b>File upload window</b>                         |
|     | 13.3.3 Delete uploaded File140                           |
| 14. | UPDATE VESSEL SCHEDULE140                                |
|     | 14.1Instruction > Update Vessel Schedule                 |
|     | 14.2Instruction > Update Vessel Schedule History         |
| 15. | UPDATE VGM WEIGHT149                                     |
|     | 15.1Instruction > Update VGM Weight149                   |
|     | 15.1.1 Update VGM Weight150                              |
|     | 15.2Instruction > Update VGM Weight History              |

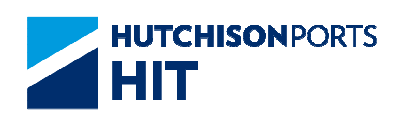

# 1. Barge EDI

## **1.1 Instruction**

1.1.1 <u>"Instruction" > "Barge EDI"</u>

This function allows user to download barge EDI instruction template.

User can downloading the following information by click the hyperlinks:

Figure:

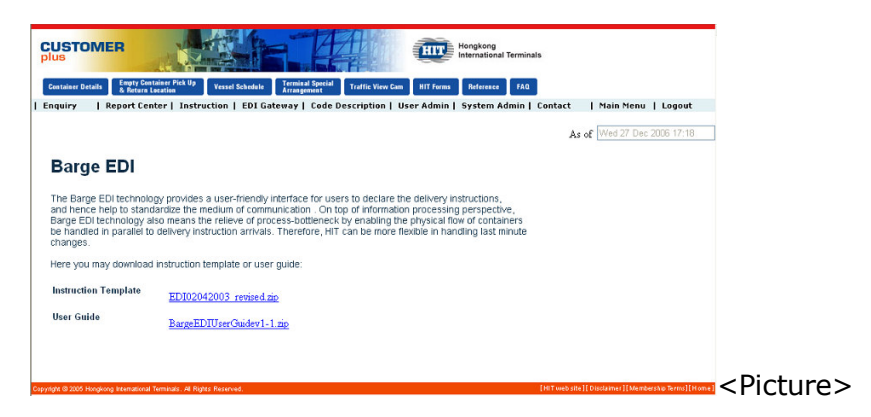

- 1. Instruction Template
- 2. User Guide

# 2. Booking Voyage Transfer

## **2.1 Instruction**

2.1.1 <u>"Instruction" > "Booking Voyage Transfer"</u>

This function allows user to:

- Change vessel/voyage for all associated bookings to another vessel/voyage; (Please refer to Voyage Transfer) **OR** 

- Update expiry date of all associated bookings; (Please refer to Mass Update of Expiry Date)  ${\bf OR}$ 

- Enquire Voyage Transfer History

Figure: Booking Voyage Transfer

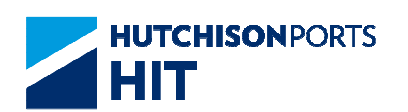

| Booking Voyage Transfer                                   |
|-----------------------------------------------------------|
|                                                           |
| Terminal HIT/CHT Y                                        |
| Owner APL 🔽 (* mandatory)                                 |
| VsI/Voy Code / (* mandatory)                              |
| New Vsl/Voy Code                                          |
| New Expiry Date 15 / 05 / 2012 C (* mandatory dd/mm/yyyy) |
| Update Expiry Date                                        |
| Voyage Transfer History Confirm Exit                      |
|                                                           |
|                                                           |

#### Table: Booking Voyage Transfer Property Descriptions

| Field Name         | Description                                                                            | Value     |
|--------------------|----------------------------------------------------------------------------------------|-----------|
| Terminal           | Terminal<br>[Default: HIT/CHT]                                                         | Read Only |
| Owner              | Container Owner                                                                        |           |
| Vsl/Voy Code       | Line Vessel Code/Line Voyage<br>Code of Original Voyage                                |           |
| New Vsl/Voy Code   | Line Vessel Code/Line Voyage<br>Code of New Voyage                                     |           |
| New Expiry Date    | New Expiry Date of associated<br>booking(s) in case change is<br>needed                |           |
| Update Expiry Date | Whether system update the<br>Expiry Date of Booking Record<br>of associated booking(s) |           |

1. Select "Owner"

2. Fill in at least "Vsl/Voy Code", "New Expiry Date" and other optional data

- Press "Voyage Transfer History" button to view Voyage Transfer History

3. Fill in also "New Vsl/Voy Code" to either:

- Leave "Update Expiry Date" un-checked to perform Voyage Transfer operation; **OR** 

- Tick "Update Expiry Date" to perform Mass Update of Expiry Date

#### 2.1.1.1 Voyage Transfer

System prompts E-mail Confirmation and shows result with number of accepted and number of rejected records displayed as below:

Figure: Booking Voyage Transfer Result

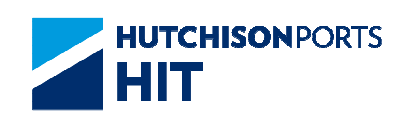

| Term<br>New | inal:<br>Vsl/Voy Code: | HIT/CHT<br>HNW/021E<br>24/08/2012 | (dd/mmhaaau) |     | Owner:<br>Vsl/Voy Code: | APL<br>HNW/020E                     |
|-------------|------------------------|-----------------------------------|--------------|-----|-------------------------|-------------------------------------|
| Book        | ings Accepted:         | 0                                 | (uu/mm/yyyy) |     | Bookings Rejected:      | 10                                  |
| No.         | Booking No.            | POD                               | Block        | FD  | Train                   | Reject Reason                       |
| 1           | 32199330-7             | SEA                               | SEA          | STL | STL                     | Booking container already grounded! |
| 2           | 32199216-2             | SEA                               | SEA          | CEN | CEN                     | Booking container already grounded! |
| 3           | 31945697-4             | SEA                               | SEW          | CIN | CIN                     | Booking container already grounded! |
| 4           | 32199341-6             | SEA                               | SEW          | RHE | RHE                     | Booking container already grounded! |
| 5           | 32199339-1             | SEA                               | SEW          | RHE | RHE                     | Booking container already grounded! |
| 6           | 32199338-9             | SEA                               | SEW          | RHE | RHE                     | Booking container already grounded! |
| 7           | 32199340-3             | SEA                               | SEW          | RHE | RHE                     | Booking container already grounded! |
| 8           | 32185667-9             | VCP                               | VC1          | TOR | TOR                     | Booking is cancelled                |
| 9           | 32214490-9             | SEA                               | SEW          | NXL | NXL                     | Booking is cancelled                |
| 10          | 32195091-7             | VCP                               | VC1          | TOR | TOR                     | Booking is cancelled                |

## Table: Apply Criteria

| Field Name        | Description                                                             | Value      |
|-------------------|-------------------------------------------------------------------------|------------|
| Terminal          | Terminal<br>[Default: HIT/CHT]                                          | Read Only  |
| Owner             | Container Owner                                                         |            |
| New Vsl/Voy Code  | Line Vessel Code/Line Voyage<br>Code of New Voyage                      |            |
| Vsl/Voy Code      | Line Vessel Code/Line Voyage<br>Code of Original Voyage                 |            |
| New Expiry Date   | New Expiry Date of associated<br>booking(s) in case change is<br>needed | DD/MM/YYYY |
| Bookings Accepted | Number of Booking(s) accepted<br>by system                              |            |
| Bookings Rejected | Number of Booking(s) rejected<br>by system                              |            |

#### Table: Reject List

| Field Name    | Description                                                                                                    | Value |
|---------------|----------------------------------------------------------------------------------------------------|-------|
| No.           | Reject List Record Number                                                                                                    |       |
| Booking No.   | Booking Number                                                                                                    |       |
| POD           | Port of Discharge                                                                                                    |       |
| Block         | Block Code                                                                                                    |       |
| FD            | Final Destination                                                                                                    |       |
| Train         | Train Code                                                                                                    |       |
| Reject Reason | System shows the reason in<br>which the selected booking is<br>rejected.<br>Voyage Transfer is rejected if:<br>- The booking has container<br>already grounded in terminal<br>- The new vessel / voyage does<br>not have the same Port of<br>Discharge as the original vessel<br>/ voyage |       |

## 2.1.1.2 Mass Update of Expiry Date

System shows result with number of accepted and number of rejected records displayed as below:

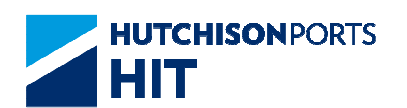

#### Figure: Booking Voyage Transfer Result

| Во   | oking Voyage Ti | ransfer Resu | lt           |     |                           |               |      |
|------|-----------------|--------------|--------------|-----|---------------------------|---------------|------|
|      |                 |              |              |     |                           |               |      |
| Term | ninal:          | HIT/CHT      |              |     | Owner:                    | APL           |      |
| New  | Vsl/Voy Code:   | 1            |              |     | Vsl/Voy Code:             | HNW/021E      |      |
| New  | Expiry Date:    | 24/08/2012   | (dd/mm/yyyy) |     |                           |               |      |
| Book | tings Accepted: | 1            |              |     | <b>Bookings Rejected:</b> | 0             |      |
| No.  | Booking No.     | POD          | Block        | FD  | Train                     | Reject Reason |      |
| 1    | 53147250-8      | SEA          | SEW          | RFD | RFD                       | Success       |      |
|      |                 |              |              |     |                           |               | Exit |
|      |                 |              |              |     |                           |               |      |
|      |                 |              |              |     |                           |               |      |
|      |                 |              |              |     |                           |               |      |

## 2.1.1.3 Voyage Transfer History

Voyage Transfer History includes create, update and delete action performed on the records. The list is displayed in order by Update Date of ascending order.

User can further refine the result using:

- Booking Number; OR
- Update Date Range

Figure: Booking Voyage Transfer Amendment History List

| Rooking No.        |                | HNW     |        |        | _                     |                |                 | Voyage:       |                | 021E        |         |
|--------------------|----------------|---------|--------|--------|-----------------------|----------------|-----------------|---------------|----------------|-------------|---------|
| Ipdate Date:       | From<br>To     | 25 /    | 05     | 2012   | 1140                  | dd/mm/y        | yyy hhmm<br>YYY | Search        |                |             |         |
| No. Booking<br>No. | Expiry<br>Date | Company | Vessel | Voyage | New<br>Expiry<br>Date | New<br>Company | New<br>Vessel   | New<br>Voyage | Action<br>Type | Update Date | User ID |
| 5314725<br>8       | e.             | APL     | HNW    | 021E   | 24/08/2012            | APL            | HNW             | 021E          | Update         | 24/05/2012  | SUPER   |

#### Table: Search Criteria

| Field Name                               | Description                                                                                                    | Value            |
|------------------------------------------|----------------------------------------------------------------------------------------------------|------------------|
| Terminal                                 | Terminal<br>[Default: HIT/CHT]                                                                                           | Read Only        |
| Owner                                    | Container Owner<br>[Default: defined in User Profile]                                                                    |                  |
| Vessel Code                              | Line Vessel Code                                                                                                    |                  |
| Voyage Code                              | Line Voyage Code                                                                                                    |                  |
| Booking No.                              | Booking Number<br>[Default: blank]                                                                                       |                  |
| - Update Date: From<br>- Update Date: To | Record Creation/Amendment<br>Date Range<br>[Default:<br>- Update Date: From: blank<br>- Update Date: To: Current<br>Day] | DD/MM/YYYY hh:mm |

## Table: Search Result

| Field Name                         | Description       | Value |               |
|------------------------------------|-------------------|-------|---------------|
| Information Services<br>Department | Version : Current |       | Page 8 of 154 |

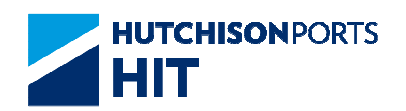

| No.             | Record Number                                  |            |
|-----------------|------------------------------------------------|------------|
| Booking No.     | Booking Number                                 |            |
| Expiry Date     | Booking Expiry Date                            | DD/MM/YYYY |
| Company         | Line Code                                      |            |
| Vessel          | Line Vessel Code                               |            |
| Voyage          | Line Voyage Code                               |            |
| New Expiry Date | New Booking Expiry Date                        |            |
| New Company     | New Line Code                                  |            |
| New Vessel      | New Vessel                                     |            |
| New Voyage      | New Line Voyage Code                           |            |
| Action Type     | Type of action performed on<br>selected record |            |
| Update Date     | Date in which record is updated                | DD/MM/YYYY |
| User ID         | Latest user who updated the<br>selected record |            |

- 1. User can either:
- Fill in Booking Number; OR
- Fill in Date Range
- 2. Press "Search" button to refine result
- 3. User can either:
- Press "First" button to jump to first page of result
- Press "Previous" button to jump to previous page
- Press "Next" button to jump to next page
- Press "Last" button to jump to last page of result
- Press "Exit" button to exit the function

## 2.1.1.4 E-mail Confirmation

1. System prompts email confirmation for user to determine whether email notification is required

Figure: Send Email Confirmation

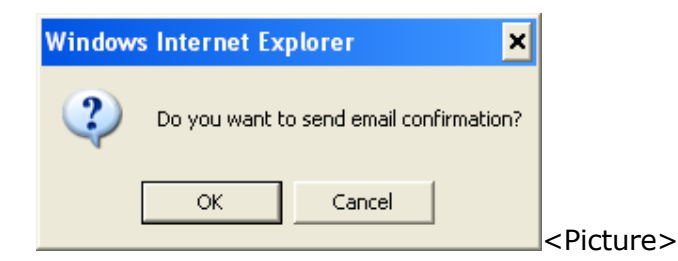

- Press "Ok" button to send e-mail notification; OR

#### Figure: Email Notification

| Froma                                                                                                    | colus uat@hit                                                                                                    | .com.hk                                                                                                    |                                                                                                    |                                                                                                    |                                   |
|----------------------------------------------------------------------------------------------------|----------------------------------------------------------------------------------------------------|----------------------------------------------------------------------------------------------------|----------------------------------------------------------------------------------------------------|----------------------------------------------------------------------------------------------------|-----------------------------------|
| To:                                                                                                    |                                                                                                    |                                                                                                    |                                                                                                    | EmailList                                                                                                    |                                   |
| CC:                                                                                                    |                                                                                                    |                                                                                                    |                                                                                                    |                                                                                                    |                                   |
|                                                                                                    |                                                                                                    |                                                                                                    |                                                                                                    | -                                                                                                    |                                   |
|                                                                                                    |                                                                                                    |                                                                                                    |                                                                                                    |                                                                                                    |                                   |
| Sender:                                                                                                    | 50550                                                                                                    | Company                                                                                                    | EGI                                                                                                    | a a a a a a a a a a a a a a a a a a a                                                                                                    |                                   |
| sender.                                                                                                    | Sull ratio data t                                                                                                    | e specified information to                                                                                                    | designated recipient up                                                                                                    | on the request of its customers (the "                                                                                                    | "Service"                         |
| Remarks24Tb                                                                                                    | A VERY APPENDIX LAT MEMORY HILLS                                                                                                    | The second second s | and the second sector of the                                                                                                    | and a subset of an an an an internet of the                                                                                                    | ed technic                        |
| RemarksdHT:<br>HTTS cannot an<br>issues or probl                                                                                                 | ens. You acknowledg                                                                                                    | the safe delivery of such<br>e that HITS shall not be re                                                                                                    | information as a result<br>sponsible or liable for a                                                                                                    | of anilis not limited to any unexpecter<br>ny loss or damage caused or alleged                                                                                                    | d to be                           |
| RemarksdHT<br>HTTS cannot av<br>issues or probl<br>caused by or in                                                                               | nd does not guarantee<br>ens. You acknowledg<br>h connection with the                                                                                                    | the sate delivery of such<br>e that HITS shall not be re<br>use of the Service.                                                                                                    | information as a result<br>sponsible or liable for a                                                                                                    | of anil is not limited to any unexpected<br>ny loss or damage caused or alleged                                                                                                    | d to be                           |
| Remarks/HTP<br>HTTS cannot an<br>issues or proble<br>caused by or in<br>HTTS does not                                                            | and open of guarantee<br>ens. You acknowledg<br>h connection with the<br>endorse and is not rea                                                                                                    | the safe delivery of such<br>e that HITS shall not be re<br>use of the Service.<br>ponsible for any content,                                                                                                    | information as a result<br>sponsible or liable for a<br>products or other mater                                                                          | of analis not limbed to any unexpected<br>ny loss or damage caused or alleged<br>tails on or available from the Service.                                                                                                 | d to be                           |
| Remarksd400<br>HTTS connot ar<br>issues or probl<br>caused by or it<br>HTTS does not<br>You acknowle<br>anytime and m<br>third party for i       | and does not guarantee<br>ents. You acknowledg<br>h connection with the<br>andorse and is not no<br>loge that HTIS reserve<br>on time to time in its so<br>any notification, suspe                                                                                                    | the safe delivery of such<br>e that HIIS shall not be re-<br>use of the Service.<br>ponsible for any content,<br>s the right to modify or disc<br>le discretions, with or with<br>rision or discontinuation of                                                                                                    | information as a result<br>sponsible or liable for a<br>products or other mater<br>continue, temporarily or<br>out notice. You agreet<br>the Service.    | of enails not limited to any unexpected<br>ny loss or damage caused or alleged<br>tails on or available from the Service,<br>permanently the Service or any part it<br>hat HTIS shall not be liable to you of            | d to be<br>t thereof a<br>t b any |
| Remarks:0405<br>HTIS connot wi<br>issues or proble<br>caused by or it<br>HTIS does not.<br>You acknowle<br>anytine and fin<br>third party for it | s mission of sense to sense to<br>indice not guarantee<br>ents. You acknowledg<br>is connection with the<br>andorse and is not new<br>dge that HTTS receive<br>on time to time in its so<br>my notification, suspe                                                                                                    | the sate delivery of such<br>is that HIIS shall not be re-<br>use of the Service.<br>possible for any content,<br>is the right to mosify or disc<br>le discretion, with or with<br>nsion or discontinuation of                                                                                                    | information as a result<br>sponsible or latitle for a<br>products or other mater<br>continue, temporarily or<br>lost notice. You agree t<br>the Service. | of analis not initiated to any unexpected<br>my loss or damage caused or alleged<br>latic on or available from the Service,<br>permanently the Service or any part it<br>hat HTIS shall not be liable to you or to<br>DK | ther<br>to a                      |
| Remaik schiffs<br>HTTS cannot an<br>issues or proble<br>caused by or in<br>HTTS does not<br>You acknowle<br>anythe and fin<br>third party for i  | or management of several and the origination of the origination with the several several sever | the safe delivery of such<br>je that HIIS shall not be re-<br>use of the Service.<br>ponsible for any content,<br>is the right to modify or disc<br>le discretion, with or with<br>nsion or discontinuation of                                                                                                    | information as a result<br>sponsible or faille for a<br>products or other make<br>continue, temporarily or<br>isoft notice. You agree t<br>the Service.  | of analis not initiated to any unexpected<br>ny loss or damage caused or alleged<br>tails on or available from the Service,<br>permanently the Service or any part that HTIS shall not be liable to you or to<br>INK     | there<br>to an                    |

-- User information and Email address are retrieved to email notification details

-- Click "To" or "CC" to select Email Address

Figure: Email List

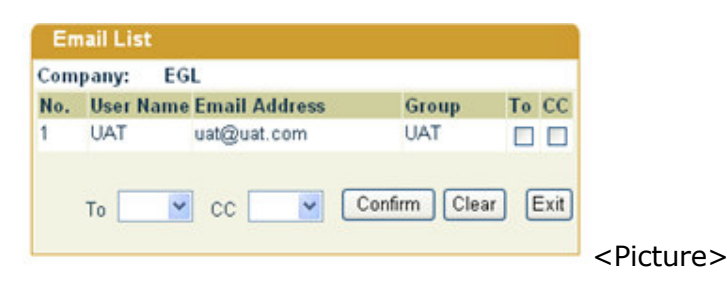

-- Press "Confirm" button to confirm the selected email address

- Press "Cancel" button to process without e-mail alert and show the result

# 3. COD/COV

## 3.1 Instruction

#### 3.1.1 <u>"Instruction" > "COD/COV" > Warning Message</u>

This function allows user to perform the following operations:

1. Change of Discharge Port (COD)

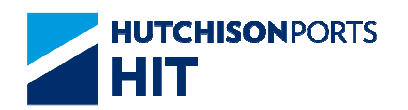

- 2. Change of Voyage (COV)
- 3. Change of Owner (COO)

When user press "COD/COV" hyperlink, system prompts alert message that transfer charges is required:

Figure: Attention

| Attention |                                                                                                    |                               |
|-----------|----------------------------------------------------------------------------------------------------|-------------------------------|
|           | Transfer charge(s) will be incurred for the transaction (s).<br>Please refer to billing invoice forward soon. |                               |
|           | OK) Cancel                                                                                                    |                               |
|           |                                                                                                    | <picture:< td=""></picture:<> |

User can press "OK" button to proceed

## 3.1.2 <u>"Instruction" > "COD/COV"</u>

Figure: COD/COV/COO

| minal HIT 👻               | Owner               | APL 💌     |           |
|---------------------------|---------------------|-----------|-----------|
| Vessel/Voyage             |                     |           |           |
| Vessel Name               |                     |           | ۹         |
| truction Methods (must se | lect one choice):   |           |           |
| Voyage (Batch Assign)     |                     |           |           |
| Container No.             |                     |           |           |
| File Upload               |                     |           |           |
|                           | Browse              |           |           |
|                           | Instruction History | CODICOVIC | no L Evit |

#### Table: COD/COV/COO Property Description

| Field Name    | Description                                           | Value     |
|---------------|-------------------------------------------------------|-----------|
| Terminal      | Terminal<br>[Default: HIT]                            | Read Only |
| Owner         | Container Owner<br>[Default: defined in User Profile] |           |
| Vessel/Voyage | Line Vessel Code / Line Voyage<br>Code                |           |
| Vessel Name   | Vessel Name                                           |           |

User can update COD/COV by one of the following methods:

- 1. Instruction is rejected if:
- The container is not of outbound status

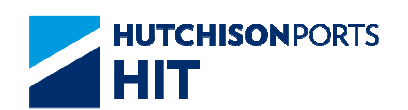

- The container is updated by others
- The original or the target POD is locked
- The voyage is locked

2. It is suggested to put user contact information in the "Remarks" field during update, so HIT can contact the related parties if necessary

3. Container with DT, DU or PC hold code is allowed for COD, but a warning message is displayed in the Remarks column as a reminder

4. Container with PV hold code is allowed for COV and will release after success

5. For any enquiry of COD/COV failure, please contact Ship Planning section at 26197620

6. User must select one of the below mentioned methods:

- Voyage (Batch Assign) (Please refer to Update by Voyage (Batch Assign)); **OR** 

- Container No. (Please refer to Update by Container No.); OR

- File Upload (Please refer to File Upload) (excel format according to container number)

#### 3.1.2.1 <u>Update by Voyage (Batch Assign)</u>

User can change COD/COV for  $\ensuremath{\textbf{ALL}}$  containers of the selected voyage at one time

To update COD/ COV by Voyage:

Figure: COD/COV/COO

|               | onner  | • |   |  |
|---------------|--------|---|---|--|
| Vessel/Voyage | /      |   |   |  |
| Vessel Name   |        |   | • |  |
| Container No. |        |   |   |  |
| Container No. |        |   |   |  |
| File Upload   |        |   |   |  |
|               | Browse |   |   |  |
|               |        |   |   |  |

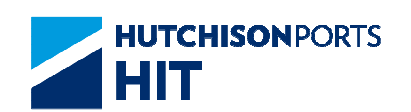

- 1. Select "Owner" fields
- 2. Select "Voyage" radio button
- 3. User can either:
- Fill in Vessel/Voyage Code; OR
- Fill in Vessel Name and press red dot to browse for the voyage

4. Press "COD/COV/COO" button to proceed to the following screen

#### Figure: COD/COV/COO

| Terminal :       | HIT       |   | Owner :       | APL         |              |
|------------------|-----------|---|---------------|-------------|--------------|
| Vessel/Voyage :  | GEM/ 154E |   | Vessel Name : | APL GERMANY | -            |
| New Vessel-Voyag | e :       | 1 |               |             |              |
| New Vessel Name  | :         |   |               | ۲           |              |
| New POD/Block Co | de :      |   |               |             |              |
| New FD/Train Cod | e: [      |   |               |             |              |
| New Owner :      |           |   |               |             |              |
|                  |           |   |               | Confirm Exi | E.           |
|                  |           |   |               |             | <b>D</b> 1 1 |
|                  |           |   |               |             | </td         |

## Table: Search Criteria

| Field Name    | Description                                           | Value     |
|---------------|-------------------------------------------------------|-----------|
| Terminal      | Terminal<br>[Default: HIT]                            | Read Only |
| Owner         | Container Owner<br>[Default: defined in User Profile] |           |
| Vessel/Voyage | Line Vessel Code / Line Voyage<br>Code                |           |
| Vessel Name   | Vessel Name                                           |           |

#### Table: New Port of Discharge / Voyage / Owner Information

| Field Name                          | Description                                                                | Value |
|-------------------------------------|----------------------------------------------------------------------------|-------|
| New Vessel/Voyage                   | New User Assigned Line Vessel<br>Code/Line Voyage Code<br>[Default: blank] |       |
| New POD/Block Code                  | New User Assigned Port of<br>Discharge/Block Code<br>[Default: blank]      |       |
| New Final Destination/Train<br>Code | New User Assigned Final<br>Destination/ Train Code<br>[Default: blank]     |       |
| New Owner                           | New User Assigned Owner Code<br>[Default: blank]                           |       |

5. Fill in at least **EITHER** one of the following pair of data:

- New Vessel/Voyage; OR

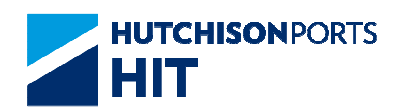

- New POD/Block Code; OR
- New Owner
- 6. Press "Confirm" button to show the confirmation screen:

Figure: COD/COV/COO

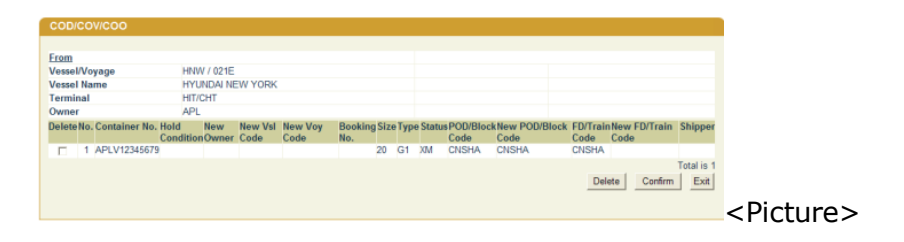

7. Press "Confirm" button to confirm the change and E-mail Confirmation

8. Process Result is shown immediately, there are three possibilities:

Figure: COD/COV/COO

| Terminal :                  | HIT/CHT                | Owner :                             | APL                              |
|-----------------------------|------------------------|-------------------------------------|----------------------------------|
| Vessel/Voyage :             | HNW/ 021E              | Vessel Name :                       | HYUNDAI NEW YORK                 |
| New Vessel/Voyage :         | 1                      | New Vessel Name :                   |                                  |
| New POD/Block Code :        | CNSHA                  | New FD/Train Code :                 |                                  |
| New Owner :                 |                        |                                     |                                  |
| Reference No: 1045, records | received & under proce | ssing. Please check the instruction | on status in COD COV COO History |
|                             |                        |                                     | Exi                              |
|                             |                        |                                     |                                  |
|                             |                        |                                     |                                  |
|                             |                        |                                     | -                                |

- Accept: Instruction is accepted
- Reject: Instruction is rejected
- Proceeding: Instruction subjects to HIT OPS decision

#### 3.1.2.2 Update by Container No.

User can change COD/COV for list of container number of the selected voyage at one time. Maximum 100 containers can be applied at each time. Local, cross terminal outbound and transshipment outbound containers are allowed for application.

To update COD/ COV by Container No.:

Figure: COD/COV/COO

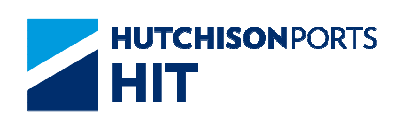

| Ferminal HIT/CHT                                                                    | Owner                   | • |  |
|-------------------------------------------------------------------------------------|-------------------------|---|--|
| Vessel/Voyage                                                                       | /                       |   |  |
| Vessel Name                                                                         |                         |   |  |
| estruction Methods (mu                                                              | et select one choice):  |   |  |
| mad decion medioda (mu                                                              | ist select one choice). |   |  |
| <ul> <li>Voyage (Batch Assig</li> </ul>                                             | in)                     |   |  |
| <ul> <li>Voyage (Batch Assig</li> <li>Container No.</li> </ul>                      | n)                      |   |  |
| <ul> <li>Voyage (Batch Assig</li> <li>Container No.</li> <li>File Upload</li> </ul> | an)                     |   |  |
| Voyage (Batch Assig<br>Container No.     File Upload                                | Browse                  |   |  |

- 1. Select "Owner" fields
- 2. Select "Container No." radio button
- 3. User can either:
- Fill in Vessel/Voyage Code; OR

- Fill in Vessel Name and press red dot to browse for the voyage

4. Press "COD/COV/COO" button to proceed to the following screen

system supports COD+COV and COD in the same page.

Figure: Change of Voyage

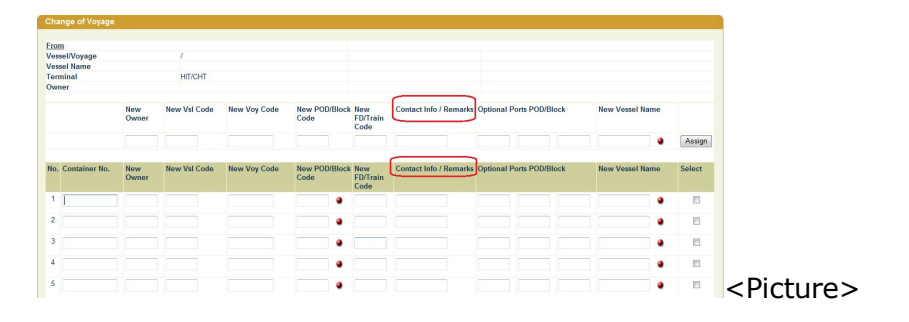

## A. Search Criteria

| Field Name    | Description                                           | Value     |
|---------------|-------------------------------------------------------|-----------|
| Vessel/Voyage | Line's Vessel & Voyage Code                           |           |
| Vessel Name   | Vessel Name                                           |           |
| Terminal      | Terminal<br>[Default: HIT]                            | Read Only |
| Owner         | Container Owner<br>[Default: defined in User Profile] |           |

#### B. Mass Update Parameter

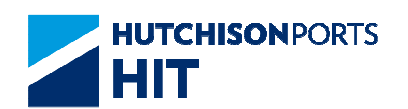

| New Owner                | New User Assigned Owner Code<br>(Mass Update)<br>[Default: blank]                                                                          |  |
|--------------------------|----------------------------------------------------------------------------------------------------|--|
| New Vsl Code             | New User Assigned Line Vessel<br>Code (Mass Update)<br>[Default: blank]                                                                    |  |
| New Voy Code             | New User Assigned Line Voyage<br>Code (Mass Update)<br>[Default: blank]                                                                    |  |
| New POD/Block Code       | New User Assigned Port of<br>Discharge/Block Code<br>[Default: blank]                                                                      |  |
| New FD/Train Code        | New User Assigned Final<br>Destination/ Train Code<br>[Default: blank]                                                                     |  |
| Contact Info / Remarks   | User Remarks ; optional; (Mass<br>Update)<br>[Default: blank]                                                                              |  |
| Optional Ports Pod/Block | Optional User Assigned Port of<br>Discharge/Block Code (Mass<br>Update)<br>[Default: blank]                                                |  |
| New Vessel Name          | User can input Vessel Name and<br>press the red ball next to the<br>field for searching target voyage<br>(Mass Update)<br>[Default: blank] |  |

## C. Container List

| Field Name               | Description                                                                                                    | Value |
|--------------------------|----------------------------------------------------------------------------------------------------|-------|
| No.                      | Record Number<br>[Default: blank]                                                                                                    |       |
| Container No.            | Container Number<br>[Default: blank]                                                                                                    |       |
| New Owner                | New User Assigned Owner Code<br>[Default: blank]                                                                                           |       |
| New Vsl Code             | New User Assigned Line Vessel<br>Code (Mass Update)<br>[Default: blank]                                                                    |       |
| New Voy Code             | New User Assigned Line Voyage<br>Code (Mass Update)<br>[Default: blank]                                                                    |       |
| New POD/Block Code       | New User Assigned Port of<br>Discharge/Block Code<br>[Default: blank]                                                                      |       |
| New FD/Train Code        | New User Assigned Final<br>Destination/ Train Code<br>[Default: blank]                                                                     |       |
| Remarks                  | User Remarks (Mass Update)<br>[Default: blank]                                                                                             |       |
| Optional Ports Pod/Block | Optional User Assigned Port of<br>Discharge/Block Code (Mass<br>Update)<br>[Default: blank]                                                |       |
| New Vessel Name          | User can input Vessel Name and<br>press the red ball next to the<br>field for searching target voyage<br>(Mass Update)<br>[Default: blank] |       |

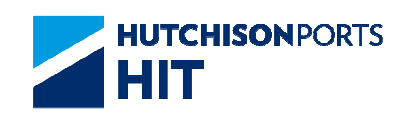

5. Fill in each record with at least **EITHER** one of the following pair of data:

- New Vessel/Voyage; OR
- New POD/Block Code; OR
- New Owner

6. User can use Mass Update to update the large amount of data at one time

7. Press "Confirm" button to confirm the change and E-mail Confirmation

Note: the new values will apply to those rows with container number. Those rows without container number will be ignored

Figure: COD/COV/COO

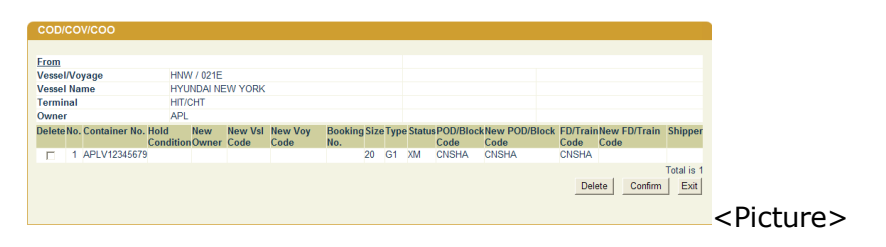

8. Press "Confirm" button to confirm the change and E-mail Confirmation

9. Process Result is shown immediately, there are three possibilities:

Figure: COD/COV/COO

| ssel/Voyage :         HNW/ 021E         Vessel Name :         HYUNDAI NEW Y           w Vessel/Voyage :         /         New Vessel Name :         HYUNDAI NEW Y           w POD/Block Code :         CNSHA         New FD/Train Code :         HYUNDAI NEW Y | INCODIC.        |
|----------------------------------------------------------------------------------------------------|-----------------|
| w Vessel/Voyage : / New Vessel Name :<br>w POD/Block Code : CNSHA New FD/Train Code :                                                                                                    | YORK            |
| w POD/Block Code : CNSHA New FD/Train Code :                                                                                                    |                 |
|                                                                                                    |                 |
| w Owner :                                                                                                    |                 |
| erence No: 1045, records received & under processing. Please check the instruction status in COD C                                                                                                    | COV COO History |
|                                                                                                    | Exi             |

- Accept: Instruction is accepted
- Reject: Instruction is rejected
- Proceeding: Instruction subjects to HIT OPS decision

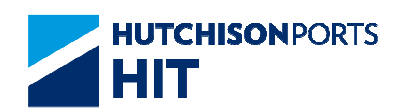

## 3.1.2.3 File Upload

User can change COD/COV by upload CSV file:

## Figure: COD/COV/COO

| erminal HIT/CHT             | Owner 🗾                      |          |
|-----------------------------|------------------------------|----------|
| Vessel/Voyage               | /                            |          |
| Vessel Name                 |                              |          |
| struction Methods (must sel | ct one choice):              |          |
| Voyage (Batch Assign)       |                              |          |
| Container No.               |                              |          |
| File Upload                 |                              |          |
|                             | Browse                       |          |
|                             | Instruction History COD/COV/ | COO Exit |

- 1. Select "Owner" fields
- 2. Select "File Upload." radio button
- 3. Press "Browse" button to select a valid excel file

- User can set the excel format in "User Admin" > "Upload Excel Configuration"

- 4. User can either:
- Fill in Vessel/Voyage Code; OR
- Fill in Vessel Name and press red dot to browse for the voyage
- 5. Press "COD/COV/COO" to proceed:

Figure: Change of Voyage

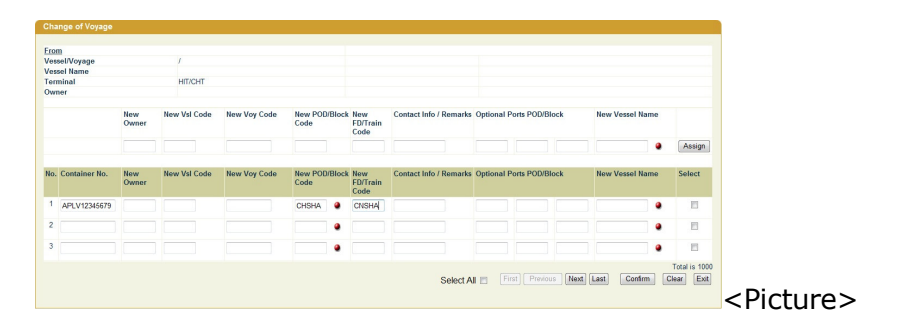

- Detail of target container(s) is retrieved for user verification before submitting the application

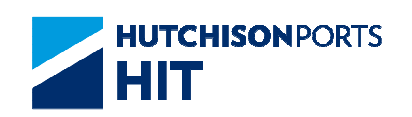

6. Fill in each record with at least **EITHER** one of the following pair of data:

- New Vessel/Voyage; OR
- New POD/Block Code; OR
- New Owner
- 7. User can use Mass Update to update the data
- 8. Press "Confirm" button to display the confirmation screen

#### Figure: COD/COV/COO

| COD/CO    | V/COO         |        |        |       |         |         |         |        |     |        |            |          |       |          |              |            |
|-----------|---------------|--------|--------|-------|---------|---------|---------|--------|-----|--------|------------|----------|-------|----------|--------------|------------|
|           |               |        |        |       |         |         |         |        |     |        |            |          |       |          |              |            |
| From      |               |        |        |       |         |         |         |        |     |        |            |          |       |          |              |            |
| Vessel/Vo | yage          | н      | NW / 0 | 021E  |         |         |         |        |     |        |            |          |       |          |              |            |
| Vessel Na | me            | H      | YUND   | AI NE | W YORK  |         |         |        |     |        |            |          |       |          |              |            |
| Terminal  |               | H      | IT/CHT |       |         |         |         |        |     |        |            |          |       |          |              |            |
| Owner     |               | A      | PL     |       |         |         |         |        |     |        |            |          |       |          |              |            |
| DeleteNo. | Container No. | Hold   | Ne     | w     | New Vsl | New Voy | Booking | g Size | Тур | e Stat | usPOD/Blog | kNew POD | Block | FD/Train | New FD/Train | n Shipper  |
|           |               | Condit | ionOw  | vner  | Code    | Code    | No.     |        |     |        | Code       | Code     |       | Code     | Code         |            |
| □ 1       | APLV12345679  |        |        |       |         |         |         | 20     | G1  | XM     | CNSHA      | CNSHA    |       | CNSHA    |              |            |
|           |               |        |        |       |         |         |         |        |     |        |            |          |       |          |              | Total is 1 |
|           |               |        |        |       |         |         |         |        |     |        |            |          |       | Del      | ete Confir   | m Exit     |
|           |               |        |        |       |         |         |         |        |     |        |            |          |       |          |              |            |
|           |               |        |        |       |         |         |         |        |     |        |            |          |       |          |              |            |

9. Press "Confirm" button to confirm the change and E-mail Confirmation

Note: rows without container number will be ignored automatically by system.

10. Process Result is shown immediately, there are three possibilities:

## Figure: COD/COV/COO

| Terminal :                 | HIT/CHT                | Owner :                             | API                              |
|----------------------------|------------------------|-------------------------------------|----------------------------------|
| Vessel/Voyage :            | HNW/ 021E              | Vessel Name :                       | HYUNDAI NEW YORK                 |
| New Vessel/Voyage :        | 1                      | New Vessel Name :                   |                                  |
| New POD/Block Code :       | CNSHA                  | New FD/Train Code :                 |                                  |
| New Owner :                |                        |                                     |                                  |
| Reference No: 1045, record | received & under proce | ssing. Please check the instruction | on status in COD COV COO History |
|                            |                        |                                     | Ex                               |
|                            |                        |                                     |                                  |
|                            |                        |                                     |                                  |
|                            |                        |                                     |                                  |

- Accept: Instruction is accepted
- Reject: Instruction is rejected
- Proceeding: Instruction subjects to HIT OPS decision

#### 3.1.2.4 E-mail Confirmation

1. System prompts email confirmation for user to determine whether email notification is required

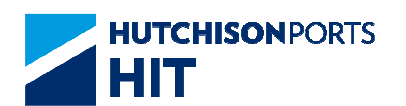

## Figure: Send Email Confirmation

| Windows | s Internet Explorer 🛛 🗙                 |                     |
|---------|-----------------------------------------|---------------------|
| 2       | Do you want to send email confirmation? |                     |
|         | OK Cancel                               | <picture></picture> |

- Press "Ok" button to send e-mail notification; OR

#### Figure: Email Notification

| a round                                                                                        | cplus_uat@hit                                                                                                    | .com.hk                                                                                                    |                                                                                                    |                                                                                                    |                          |
|------------------------------------------------------------------------------------------------|----------------------------------------------------------------------------------------------------|----------------------------------------------------------------------------------------------------|----------------------------------------------------------------------------------------------------|----------------------------------------------------------------------------------------------------|--------------------------|
| To:                                                                                            |                                                                                                    |                                                                                                    |                                                                                                    | EmailList                                                                                                    |                          |
| CC:                                                                                            |                                                                                                    |                                                                                                    |                                                                                                    |                                                                                                    |                          |
|                                                                                                |                                                                                                    |                                                                                                    |                                                                                                    | 2                                                                                                    | 8                        |
|                                                                                                |                                                                                                    |                                                                                                    |                                                                                                    |                                                                                                    |                          |
|                                                                                                |                                                                                                    |                                                                                                    |                                                                                                    |                                                                                                    |                          |
|                                                                                                |                                                                                                    |                                                                                                    |                                                                                                    |                                                                                                    |                          |
|                                                                                                |                                                                                                    |                                                                                                    |                                                                                                    | 0                                                                                                    | 8                        |
|                                                                                                |                                                                                                    |                                                                                                    |                                                                                                    |                                                                                                    |                          |
|                                                                                                |                                                                                                    |                                                                                                    |                                                                                                    |                                                                                                    |                          |
| Sender:<br>Remarkschill<br>HTTS cannot er<br>ssues or probi<br>caused by or i<br>HTTS does not | 50550<br>S will beek to deliver th<br>nil does not guarantee<br>lens. You acknowledg<br>in connection with the<br>andorse and is not rea<br>doe that HTIS second | Company:<br>the specified information to<br>the safe delivery of such is<br>getted HTE shall not be re-<br>use of the Service.<br>sponsible for any content, is<br>sithe right to modify or date | EGL<br>sectionated recipient upon<br>information as a result of<br>sponsible or liable for an<br>products or other materia<br>continue, temporarily or a | the request of its oustomers (in<br>anilis not limited to any unexpec-<br>loss or damage caused or alleg<br>its on or available from the Service<br>waveneetic the Service or any on | e "Se<br>ted to<br>ed to |

-- User information and Email address are retrieved to email notification details

-- Click "To" or "CC" to select Email Address

Figure: Email List

| Com | ipany: EG | L             |       |         |
|-----|-----------|---------------|-------|---------|
| No. | User Name | Email Address | Group | To CC   |
| 1   | UAT       | uat@uat.com   | UAT   |         |
|     | To 💌      | 00 💌 🖸        | Cle   | ar Exit |

- -- Press "Confirm" button to confirm the selected email address
- Press "Cancel" button to process without e-mail alert and show the result

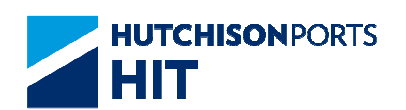

## 3.1.2.5 Mass Update

Figure: Mass Update

|     |               | New<br>Owner | New Vsl<br>Code | New Voy Code | New<br>POD/Block<br>Code | New<br>FD/Train<br>Code | Remarks | Optional F | Ports POI | D/Block |        |                         |
|-----|---------------|--------------|-----------------|--------------|--------------------------|-------------------------|---------|------------|-----------|---------|--------|-------------------------|
|     |               |              |                 |              |                          | [                       |         |            |           |         | Assign | 1                       |
| No. | Container No. | New<br>Owner | New Vsl<br>Code | New Voy Code | New<br>POD/Block<br>Code | New<br>FD/Train<br>Code | Remarks | Optional F | orts POI  | D/Block | Select |                         |
| 1   | APL22346546   |              |                 |              |                          |                         |         |            |           |         |        |                         |
| 2   | APL22346547   |              |                 |              |                          | -                       |         | _          |           |         | - r    |                         |
| 3   | APL22346548   |              |                 |              |                          | [                       |         |            |           |         |        |                         |
| 4   | APL22346549   |              |                 |              |                          | -                       |         |            |           |         |        |                         |
| 5   | APL22346550   |              |                 |              | _                        | [                       |         | _          | -         |         |        |                         |
| 6   | APL22346551   |              |                 |              |                          | [                       |         |            |           |         |        | <pictu< td=""></pictu<> |

1. Fill in at least one of the mass update columns

Figure: Fill In At Least One Column to Update

| New<br>Owner | New Vsl<br>Code |
|--------------|-----------------|
|              | HIT             |

| No. | Container No. | New<br>Owner | New Vsl<br>Code |                     |
|-----|---------------|--------------|-----------------|---------------------|
| 1   | APL22346546   |              |                 |                     |
| 2   | APL22346547   |              |                 |                     |
| 3   | APL22346548   |              |                 | <picture></picture> |

2. Tick the check box of "Select" column to select the container record(s) that need to update

Figure: Tick The Check Box To Update Record(s)

| No. | Container No. | New<br>Owner | New Vsl<br>Code | New Voy Code | New<br>POD/Block<br>Code | New<br>FD/Train<br>Code | Remarks | Option | al Ports POE | //Block | Select |                     |
|-----|---------------|--------------|-----------------|--------------|--------------------------|-------------------------|---------|--------|--------------|---------|--------|---------------------|
| 1   | APL22346546   |              |                 |              |                          |                         |         |        |              |         | A      |                     |
| 2   | APL22346547   |              |                 | - I          |                          |                         |         |        |              |         | R I    |                     |
| 3   | APL22346548   |              | -               |              |                          |                         |         |        | _            |         | 4      | <picture></picture> |

3. Press "Assign" button to apply the change to the selected columns

Figure: Press Assign Button to Update The Selected Column(s)

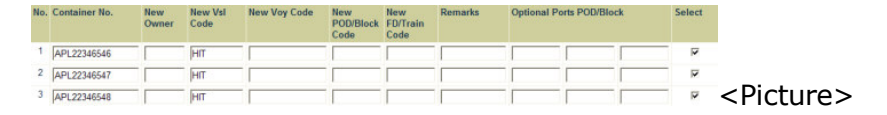

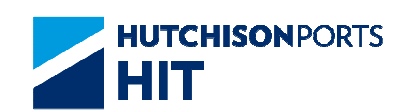

## 3.1.2.6 COD/COV Checking Logic

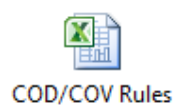

## 3.1.3 Logic Checking

#### 3.1.3.1 Allow COD/COV even container not exists

- Allow shipping line perform COD/COV on CPlus even 1st leg voyage's COPRAR and EDI Bay Plan not exist in nGen

- Temporarily store COD/COV instruction
- All COD/COV instruction will be marked as "Proceeding"
- The reason should be "Container not found"
- The scope not included Voyage (Batch Assign)

#### 3.1.3.2 Port of Call Validation

- Check the "New POD/Block Code" by POD of "New 2nd leg voyage"

- Once the "New POD/Block Code" or "New FD/Train Code" not in the list of "POD" of the new 2nd leg voyage, indicate that the new "New POD/Block Code" and/or "New FD/Train Code" is not available.

- Also, extend the function to all fields. Once user input invalid information in any field(s), show the error mark next to the field.

| plu  | ISTOMER         | -spit                            | -               |          |                 |                    | 44                      |         |                         |                           |        |         |        |            |                 |
|------|-----------------|----------------------------------|-----------------|----------|-----------------|--------------------|-------------------------|---------|-------------------------|---------------------------|--------|---------|--------|------------|-----------------|
| Co   | ataiser Details | mpty Container<br>Return Locatio | Pick Up         | lesse    | Schedule        | erminal<br>rrangem | Special 1               | Traffic | View Cam                | HIT Forms Refe            | ence   | FAQ     |        |            |                 |
| Enc  | quiry   Rep     | ort Center                       | Instruct        | on       | EDI Gatev       | ay                 | Code Des                | crip    | tion   User             | Admin   Syste             | em Adr | nin   ( | onta   | ct   Mai   | in Menu   Log   |
|      |                 |                                  |                 |          |                 |                    |                         |         |                         |                           |        |         |        | As of Frid | 02 Nov 2012 14: |
|      |                 | 25                               |                 |          |                 |                    |                         |         |                         |                           |        |         |        |            |                 |
| Ch   | ange of Voyag   | e                                |                 |          |                 |                    |                         |         |                         |                           |        |         |        |            |                 |
| Fron | n               |                                  |                 |          |                 |                    |                         |         |                         |                           |        |         |        |            |                 |
| Vess | el/Voyage       |                                  | 1               |          |                 |                    |                         |         |                         |                           |        |         |        |            |                 |
| Vess | el Name         |                                  | UITIOUT         |          |                 |                    |                         |         |                         |                           |        |         |        |            |                 |
| Own  | ier             |                                  | ninom           |          |                 |                    |                         |         |                         |                           |        |         |        |            |                 |
|      |                 |                                  |                 |          |                 |                    |                         |         |                         |                           |        |         |        |            |                 |
|      |                 | New<br>Owner                     | New Vsl<br>Code |          | New Voy<br>Code |                    | New<br>POD/Bloc<br>Code | ck      | New<br>FD/Train<br>Code | Contact Info /<br>Remarks | Optio  | onal Po | rts P  | OD/Block   | New Vessel      |
|      |                 |                                  |                 |          |                 | -                  |                         |         |                         |                           |        |         | _      | _          |                 |
|      |                 |                                  |                 |          |                 |                    |                         |         |                         |                           |        |         |        | and the    | -125            |
| No.  | Container No.   | New<br>Owner                     | New Vsl<br>Code | Ne<br>Co | w Voy<br>de     | Nev<br>POI<br>Cod  | v<br>D/Block<br>le      |         | New<br>FD/Train<br>Code | Contact Info /<br>Remarks | Optio  | onal Po | orts P | OD/Block   | New Vessel      |
| 1    | ABC123          | MOLU                             |                 |          |                 |                    |                         |         |                         |                           | 1      |         |        |            |                 |
| 2    | CDE123          | 1                                |                 |          | <b></b>         | •                  | SGSIN                   |         |                         |                           | 1      |         |        |            |                 |
| 3    | DEF123          | 1                                | 2V              | -        | N001            | 1                  |                         |         |                         |                           |        |         |        |            |                 |
| 4    |                 | -                                | -               |          |                 | -                  | -                       |         | -                       | -                         | -      |         | _      |            |                 |
|      | I               | 1                                | 1               |          | 1               |                    | -                       |         | 1                       | 1                         |        |         |        | 1          | 10              |

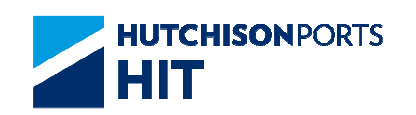

- Allow user select correct new 2nd leg voyage's POD by combo box

- If user input record by upload EXCEL file, check "New POD/Block Code" and "New FD/Train Code" of new 2nd leg voyage for each container. Prompt user update the correct port from the "POD" list of new 2nd leg voyage.

-- Indicate which record has POD unmatch problem

- Also perform the checking for all containers after user press the "Confirm" button

## 3.1.3.3 <u>Handle Multiple companies COD/COV/COO handling. i.e. EGL</u> + LT + HML + EMS

Similar as C+ Enquiry function, C+ allow user login one company, then apply COD/COV/COO instruction for different companies. i.e.

- In nGen, EGL and HML belong to one company (EGL); LT and EMS belong to another company (LT)

- In C+, user login as EGL, system allow user to apply COD/COV/COO instruction for the container of different owners: EGL + LT + HML + EMS. (this grouping already exists in C+ enquiry)

## 3.1.3.4 <u>Handle COD/COV/COO for Barge to Vessel, onboard</u> <u>container</u>

- Allow user to apply COD/COV/COO instruction for Barge onboard containers (all status), COV to Vessel in C+.

- Logic should be similar as Vessel onboard containers, COV to Vessel in C+.

#### 3.1.3.5 Handle 1000 COD/COV/COO records in one batch

- C+ allow user to apply 1000 COD/COV/COO instructions in one batch.

- Please consider to have several seperated pages (Similar to Inbound Control instruction) module.

- Display the "Total Imported Records" on the Right upper side of the screen if user import data by upload EXCEL

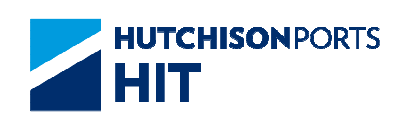

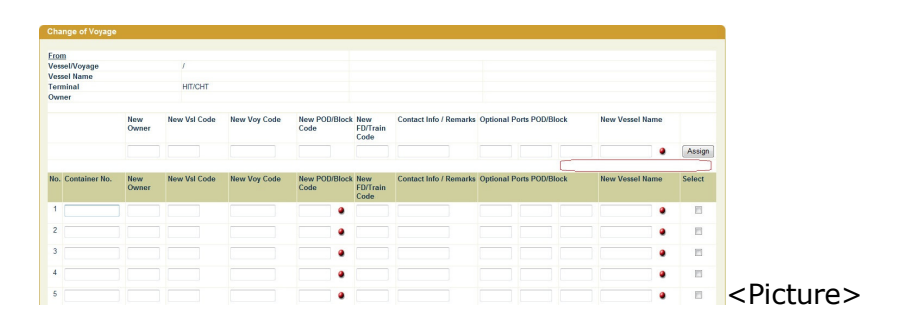

3.1.3.6 <u>Change COD/COV/COO validation - Skip original voyage</u> validation, but only validate container level

Figure - Existing Vessel and Voyage validation screen

| Terminal HIT -                        | Owne             | er EGL 💌            |                  |   |
|---------------------------------------|------------------|---------------------|------------------|---|
| Vessel/Voyage                         | /                | 1                   |                  |   |
| Vessel Name                           |                  |                     | ۲                |   |
| nstruction Methods (must select one c | hoice):          |                     |                  |   |
| Voyage (Batch Assign)                 |                  |                     |                  |   |
| <ul> <li>Container No.</li> </ul>     |                  |                     |                  |   |
| C File Upload                         |                  |                     |                  |   |
|                                       | Browse           |                     |                  |   |
|                                       |                  | Instruction History | COD/COV/COO Exit | F |
|                                       |                  |                     |                  |   |
|                                       |                  |                     |                  |   |
|                                       |                  |                     |                  |   |
|                                       | Windows Internet | Explorer X          |                  |   |
|                                       | Windows Internet | Explorer X          |                  |   |
|                                       | Windows Internet | Explorer X          |                  |   |

- To proceed COD/COV/COO instruction in "Container No." or "File Upload", C+ allow user to input container or upload file directly, without input original "Vessel/Voyage"

- If user doesn't input the original "Vessel/Voyage", C+ do not validate original vessel and voyage value. But still continue to validate Owner, Container No. and target "Vessel/Voyage".

- If user input original "Vessel/Voyage", C+ continue validate original vessel and voyage value.

- If user input "Vessel" value, but leave "Voyage" {Blank}; Or if user input "Voyage" value, but leave "Vessel" {Blank}, then:

System will prompt error message, not allow to proceed.

- Email notification changes:

-- If user doesn't input original the original "Vessel/Voyage", email Subject and Content doesn't need to display original "Vessel/Voyage"

-- Add new fields "Old Voyage / Berthing Terminal", in front of the "New Voyage / Berthing Terminal"

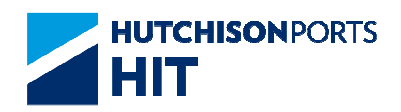

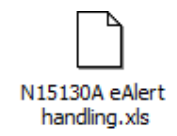

#### Figure: Email notification content

| APL IOLITE V.158E (HIT4) - COV, COD, COO Instruction -                         | Message (HTML)                         |                       |         |         |              |            |             |                                   |
|--------------------------------------------------------------------------------|----------------------------------------|-----------------------|---------|---------|--------------|------------|-------------|-----------------------------------|
| jke Edit Vjew Insert Format Iools Actions Help                                 |                                        |                       |         |         |              |            |             |                                   |
| 🗼 Reply   🙈 Reply to Al   🙈 Forward   🎒 💫   🥐   🙆   🦄                          | ×   + - + - A'                         | = ] ( ) =             |         |         |              |            |             |                                   |
| -    <u>-</u>    <u>A</u>   <u>B</u> <u>I</u> <u>U</u>   <u>=</u> = =          | 目目目目目目                                 | ÷                     |         |         |              |            |             |                                   |
| irom: mkur uatilitie com bk                                                    |                                        |                       |         |         |              |            | Sent- 1     | 0 m 7/19/2011 1-96 PM             |
| <ul> <li>EDIUAT SPL (HIT, ODT); Jenny Cheng (ODT Contractor); Emily</li> </ul> | Wong (HPH, HPSC-OD                     | T); EDIUAT_LOGS (HIT, | ODT); G | JUSUAT, | ACT (HIT, OL | T); EDILIA | L_YPL       | 001/10/2011 11:00111              |
|                                                                                |                                        |                       |         |         |              |            |             |                                   |
| ubject: APC TOLLIE V. 158E (HL14) COV, COD, COO Instruction                    |                                        |                       |         |         |              |            |             |                                   |
| Reference No.: 1                                                               |                                        |                       |         |         |              |            |             |                                   |
| Dear Sir, Skip this two pa                                                     | ts if user doesn't<br>d Lea through C+ |                       |         |         |              |            |             |                                   |
|                                                                                |                                        |                       |         |         |              |            |             |                                   |
| ou are advised that the rouowing instruction has been applied of               | n the C+ system, piea                  | se be noted according | uy.     |         |              |            |             |                                   |
| COV, CO                                                                        | D, COO Instruction                     |                       |         |         |              |            |             |                                   |
| ORIGINAL VESSEL Name: APL IOLITE                                               |                                        |                       |         |         |              |            |             |                                   |
| Berthing Terminal: HIT4 Arid                                                   | new field -                            |                       |         |         |              |            |             |                                   |
| Owner/VsI/Voy: HMM/HOL/INE                                                     | Voyage /                               |                       |         |         |              |            |             |                                   |
| Service Code: US4E Bert                                                        | hing Terminal                          |                       |         |         |              |            |             |                                   |
| TD Date Time: 11/07/2011 18:00                                                 |                                        |                       |         |         |              |            |             |                                   |
|                                                                                | 014                                    |                       | - 014   |         | Passan       |            |             |                                   |
| to. Berting Terminal                                                           | POD Block FD                           | POD Block FD          | Other   | Outer   | Date Time    | Remarks    | Statua      | Reject Resson                     |
| EDMU4985544 NF 45 G1 COV+COD+COO AHMG/HH/K 023E/ACT8                           | CNYAN - YANGSHAN                       | USCHI - CHICAGO       | APLU    | APLE    | 19/07/2011   |            | Accept      |                                   |
| TD 574314344 OF 2101 COD-COD                                                   | CNYAN - YANGSHAN                       | USCHI - CHICAGO       | 4.07.11 | ADER    | 10.07/2011   |            | Palari      | Versen IADAC MICL (1997) research |
|                                                                                | IPYOK - YOKOHAMA                       | CNYAN - YANGSHAN      | 10.00   | 10.00   | 13:35        |            | - Alexandre | reyage partice more tree, came    |
| IMCU3847845 XF 20/10 COO                                                       | JPYOK - YOKOHAMA                       | JPYOK - YOKOHAMA      | APLU    | APLE    | 19/07/2011   |            | Accept      |                                   |
|                                                                                | IPYOK - YOKOHAMA                       | JPYOK - YOKOHAMA      |         |         |              |            |             |                                   |
| COV,COD,COO 20/20HQ/40/40HQ/45/48/53 total                                     |                                        |                       |         |         |              |            |             |                                   |
| 1 1 2                                                                          | Thank you                              |                       |         |         |              |            |             |                                   |
| mould you have any queries, prease do not nestrate to contact in               | e. a mana you                          |                       |         |         |              |            |             |                                   |
| Regards,                                                                       |                                        |                       |         |         |              |            |             |                                   |
| MASTER                                                                         |                                        |                       |         |         |              |            |             |                                   |
| HTUNDAI MERCHAN I MARINE CO. LTD                                               |                                        |                       |         |         |              |            |             |                                   |
|                                                                                |                                        |                       |         |         |              |            |             | >                                 |

## 3.1.3.7 <u>Handle multiple COD/COV/COO instructions on the same</u> <u>container</u>

- If user apply multiple COV instructions on the same container, C+ should allow user to input with the following voyage sequence (Assume user input voyage information while applying COV instructions):

Step 1: Apply COV on container, from Voyage A to Voyage B. (Instruction status is in "Proceeding") Then:

Step 2: Apply COV on same container, from Voyage B to Voyage C.

- Reminder: If user doesn't input voyage information, then no need to validate original voyage information. (As section 4.1.4)

## 3.1.3.8 Handle COD/COV/COO by using Vessel Name

Original Vessel Code and Vessel Name:

- C+ allows users to proceed COD/COV/COO instruction, by input Vessel Name (Non case sensitive) or input of Vessel Code.

- When user input vessel name + voyage code, but multiple voyages are found, then prompt error message, not allow user to

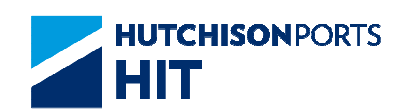

proceed, using "COD/COV/COO" button. (Note: Expect user to use red dot to search expected voyage.)

Figure - Original Vessel Code and Vessel Name screen:

| rminal HIT 💽                               | Owner   | EGL -            |                |
|--------------------------------------------|---------|------------------|----------------|
| Vessel/Voyage                              |         |                  |                |
| Vessel Name                                |         | )                | ۲              |
| truction Methods (must select one choice): |         |                  |                |
| Voyage (Batch Assign)                      |         |                  |                |
| Container No.                              |         |                  |                |
| File Upload                                |         |                  |                |
| Browse                                     | 664 - C |                  |                |
|                                            | Ins     | truction History | COD/COV/COO E: |

- If both Vessel Name and Vessel Code exist, system should validate with Vessel Code as the following:

Case illustration 1 - vessel & voyage code validation only. Other validations (eg owner, container ID ...etc... remains unchanged)

Below illustration applies to case when user press "COD/COV/COO" button.

|   | Original Vessel<br>Name exists in<br>input field? | Original Vessel<br>Code exists in<br>input field? | Original Voyage<br>Code exists in<br>input field? | System validate with:                                                                               |
|---|---------------------------------------------------|---------------------------------------------------|---------------------------------------------------|----------------------------------------------------------------------------------------------------|
| 1 | Y                                                 | Ν                                                 | Υ                                                 | Original Vessel Name                                                                                |
| 2 | Ν                                                 | Υ                                                 | Υ                                                 | Original Vessel Code                                                                                |
| 3 | Y                                                 | Y                                                 | Y                                                 | Original Vessel Code & Vessel<br>Name.<br>If Original Vessel code &<br>Name unmatch, prompt error.  |
| 4 | Ν                                                 | Ν                                                 | Y                                                 | System prompt error,<br>because there will be<br>duplicated Line voyage code<br>or line vessel name |
| 5 | Y                                                 | N                                                 | N                                                 | same as case 5                                                                                      |
| 6 | Ν                                                 | Y                                                 | N                                                 | same as case 5                                                                                      |
| 7 | Υ                                                 | Υ                                                 | Ν                                                 | same as case 5                                                                                      |
| 8 | Ν                                                 | Ν                                                 | Ν                                                 | Pass                                                                                                |

Expect user to use red dot to search required voyage.

Target Vessel Code and Vessel Name - By Voyage (Batch Assign):

- C+ allows users to proceed COD/COV/COO instruction, by input Vessel Name (Non case sensitive) or input of Vessel Code.

- When user input vessel name + voyage code, but multiple voyages are found, then prompt error message, not allow user to proceed.

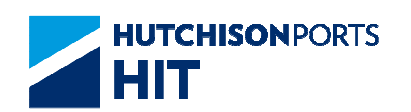

Figure - Target Vessel Code and Vessel Name screen - By Voyage (Batch Assign):

| COD/COV/COO                   |                      |     |            |                     |                      |              |                           |
|-------------------------------|----------------------|-----|------------|---------------------|----------------------|--------------|---------------------------|
| Terminal :<br>Vessel/Voyage : | HIT/CHT<br>HKO/ 172W | _   | Own<br>Ves | ner :<br>sel Name : | APL<br>APL HONG KONG | 3            |                           |
| New Vessel/Voyage :           |                      | PEU | 0691/      |                     |                      |              |                           |
| New Vessel Name :             |                      |     |            | ]                   |                      |              |                           |
| New POD/Block Code            |                      |     |            |                     |                      |              |                           |
| New FD/Train Code :           |                      |     |            |                     |                      |              |                           |
| New Owner :                   |                      |     |            |                     |                      |              |                           |
|                               |                      |     |            |                     |                      | Confirm Exit |                           |
|                               |                      |     |            |                     |                      |              | Di atu u                  |
|                               |                      |     |            |                     |                      |              | <pictur< td=""></pictur<> |

- If both Vessel Name and Vessel Code exist, system should validate with Vessel Code as the following:

Case illustration 2 on Vessel Code & Vessel Name only. Other checkings remains unchanged.

|   | Target Vessel<br>Name exists in<br>input field? | Target Vessel<br>Code exists in<br>input field? | Target Voyage Code exists in input field? | System validate with:                                                                                                    |
|---|-------------------------------------------------|-------------------------------------------------|-------------------------------------------|----------------------------------------------------------------------------------------------------|
| 1 | Y                                               | Ν                                               | Y                                         | Target Vessel Name<br>Pass                                                                                                    |
| 2 | Ν                                               | Y                                               | Y                                         | Target Vessel Code<br>pass                                                                                                    |
| 3 | Y                                               | Y                                               | Y                                         | Target Vessel Code & Vessel<br>Name.<br>If Target Vessel code &<br>Name unmatch, prompt<br>error.                                                               |
| 4 | Ν                                               | N                                               | Y                                         | System prompt error,<br>because at least Target<br>Vessel Name or Target<br>Vessel Code must exist if<br>Target Voyage Code exist -<br>By Voyage (Batch Assign) |
| 5 | Y                                               | Ν                                               | N                                         | System prompt error,<br>because there may be<br>duplicate Line Vessel Name/<br>Line Voyage code                                                                 |
| 6 | Ν                                               | Y                                               | Ν                                         | same as case 5                                                                                                    |
| 7 | Y                                               | Y                                               | Ν                                         | same as case 5                                                                                                    |
| 8 | Ν                                               | Ν                                               | Ν                                         | Proceed COD - By Voyage<br>(Batch Assign)                                                                                                    |

Target Vessel Code and Vessel Name - Container No. / File Upload:

- Add new column "New Vessel Name" and related "Red dot" browsing button, after Optional Ports POD/Block (Include both upper "Batch Assign" record and lower "container" records)

- Enhance "Assign" button feature, also assign "New Vessel Name" to container records.

- C+ allows users to proceed COD/COV/COO instruction, by input Vessel Name (Non case sensitive) or input Vessel Code.

- When user input vessel name + voyage code, but multiple voyages are found, then prompt error message, not allow user to proceed.

Figure - Target Vessel Code and Vessel Name screen - Container No. / File Upload:

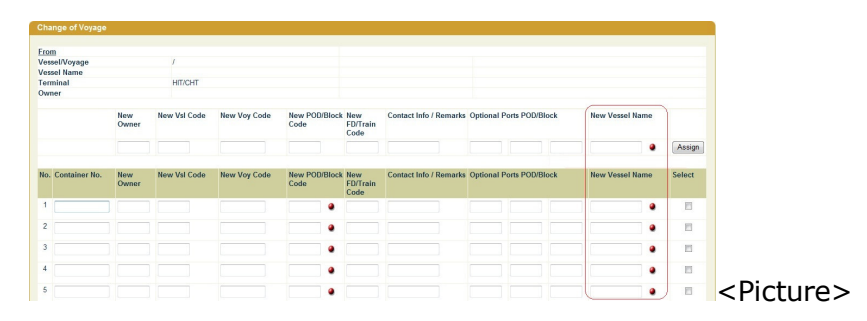

- If both Vessel Name and Vessel Code exist, system should validate with Vessel Code as the following:

| -    |              | -  |
|------|--------------|----|
| Case | illustration | ıЗ |

|   | Target Vessel<br>Name exists in<br>input value? | Target Vessel<br>Code exists in<br>input value? | Target Voyage<br>Code exists in<br>input value? | System validate with:                                                                                                    |
|---|-------------------------------------------------|-------------------------------------------------|-------------------------------------------------|----------------------------------------------------------------------------------------------------|
| 1 | Y                                               | N                                               | Y                                               | Target Vessel Name                                                                                                    |
| 2 | N                                               | Y                                               | Y                                               | Target Vessel Code                                                                                                    |
| 3 | Y                                               | Y                                               | Y                                               | Target Vessel Code & Vessel<br>Name.<br>If Target Vessel code & Name<br>unmatch, prompt error.                                                            |
| 4 | N                                               | N                                               | Y                                               | System prompt error,<br>because at least Target Vessel<br>Name or Target Vessel Code<br>must exist if Target Voyage<br>Code exist - By Container<br>Level |
| 5 | Y                                               | N                                               | N                                               | System prompt error,<br>because at least Target<br>Voyage Code must exist if<br>Target Vessel Name or Target<br>Vessel Code exist - By<br>Container Level |
| 6 | N                                               | Ŷ                                               | N                                               | System prompt error,<br>because at least Target<br>Voyage Code must exist if<br>Target Vessel Name or Target<br>Vessel Code exist - By<br>Container Level |

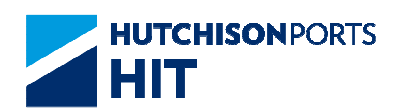

| 7 | Y | Y | N | System prompt error,<br>because at least Target<br>Voyage Code must exist if<br>Target Vessel Name or Target<br>Vessel Code exist - By<br>Container Level |
|---|---|---|---|----------------------------------------------------------------------------------------------------|
| 8 | Ν | Ν | Ν | Proceed COD - By Container<br>Level                                                                                                    |

- To supplement the TIR: N16291A, added below case for Voyage A to Voyage B then Voyage A to Voyage C cases.

| No | Case<br>C+ create COD/COV<br>instructions as below:                       | nGen behaviour when<br>1st instruction is<br><b>Proceeding</b> | nGen behaviour when 1st instruction is <b>Accepted</b> |
|----|---------------------------------------------------------------------------|----------------------------------------------------------------|--------------------------------------------------------|
| 1  | 1)Voyage A to Voyage B<br>2) Voyage A to Voyage C                         | 1) Proceeding<br>2) Reject                                     | 1) Accepted<br>2) Rejected                             |
| 2  | <ol> <li>1) Voyage A to Voyage B</li> <li>2) Blank to Voyage C</li> </ol> | 1) Proceeding<br>2) Proceeding                                 | 1) Accepted (A -> B)<br>2) Accepted (B -> C)           |
| 3  | <ol> <li>Blank to Voyage B</li> <li>Voyage B to Voyage C</li> </ol>       | 1) Proceeding<br>2) Proceeding                                 | 1) Accepted (A -> B)<br>2) Accepted (B -> C)           |
| 4  | <ol> <li>Blank to Voyage B</li> <li>Blank to Voyage C</li> </ol>          | 1) Proceeding<br>2) Proceeding                                 | 1) Accepted (A -> B)<br>2) Accepted (B -> C)           |
| 5  | <ol> <li>Blank to Voyage B</li> <li>Voyage A to Voyage C</li> </ol>       | 1) Proceeding<br>2) Reject                                     | 1) Accepted (A -> B)<br>2) Rejected                    |
| 6  | 1) Voyage A to Voyage B<br>2) Voyage B to Voyage C                        | 1) Proceeding<br>2) Proceeding                                 | 1) Accepted (A -> B)<br>2) Accepted (B -> C)           |

#### Table for Reference. (Initial Voyage is A)

## 3.1.3.8.1 Upload Excel Configuration changes

- Add new configuration field "New Vessel Name" after Optional Ports POD/Block

Figure - COD/COV Upload Excel Configuration screen

| Company APL              |       | User Group   | MASTER Y                    |      |    |     |        |
|--------------------------|-------|--------------|-----------------------------|------|----|-----|--------|
| System default configura | tion: |              | Editable/Created configurat | ion: |    |     |        |
| Field                    |       | Excel Column | Field                       |      | Ex | cel | Column |
| Container No.            |       | A            | Container No.               |      | A  | ~   |        |
| New Owner                |       | В            | New Owner                   |      | В  | ~   |        |
| New Vsl Code             |       | С            | New VsI Code                |      | C  | ~   |        |
| New Voy Code             |       | D            | New Voy Code                |      | D  | ~   |        |
| New POD/Block Code       |       | E            | New POD/Block Code          |      | E  | ~   |        |
| New FD/Train Code        |       | F            | New FD/Train Code           |      | F  | ~   |        |
| Remarks                  |       | G            | Remarks                     |      | G  | ~   |        |
|                          | 1     | н            |                             | 1    | Н  | ~   |        |
| Optional Ports POD/Block | 2     | 1            | Optional Ports POD/Block    | 2    | T. | ~   |        |
|                          | 3     | J            |                             | 3    | J  | ~   |        |
| Data Starting Row        |       | 2            | Data Starting Row           |      | 2  |     |        |

## 3.1.3.8.2 Upload File changes

- Add new column "New Vessel Name" after Optional Ports POD/Block

- Allow user upload COD/COV/COO excel file with new column "New Vessel Name"

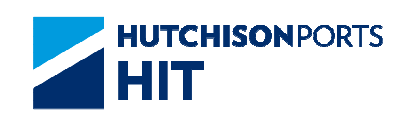

#### 3.1.3.9 Change COD/COV/COO validation sequence

- To make sure that all user input values / excel values should be correct, C+ change validation sequence: Any "Mandatory Reject" validation (i.e. Validate instruction format or value correctness... etc.), should be put **before** New voyage (2nd Leg) "Voyage Lock" validation.

3.1.3.10<u>Allow user input either POD/Block Code or FD/Train Code</u>

- Target POD/Block Code and FD/Train Code - By Voyage (Batch Assign):

-- C+ allow users to proceed COD/COV instruction, by input either POD/Block Code **or** FD/Train Code

Figure - Target POD/Block Code and FD/Train Code screen - By Voyage (Batch Assign):

| CODICOVICOO                   |                 |   |                          |                      |              |
|-------------------------------|-----------------|---|--------------------------|----------------------|--------------|
| Terminal :<br>Vessel/Voyage : | HIT<br>SIX 012W |   | Owner :<br>Vessel Name : | APL<br>SOFIA EXPRESS |              |
| New Vessel/Voyage :           |                 | / |                          |                      |              |
| New Vessel Name :             |                 |   |                          |                      |              |
| New POD/Block Code :          |                 |   |                          |                      |              |
| New FD/Train Code :           |                 |   |                          |                      |              |
| New Owner :                   |                 |   |                          |                      |              |
|                               |                 |   |                          |                      | Confirm Exit |
|                               |                 |   |                          |                      |              |
|                               |                 |   |                          |                      |              |

- Target POD/Block Code and FD/Train Code - Container No. / File Upload:

-- C+ allow users to proceed COD/COV instruction, by input either POD/Block Code **or** FD/Train Code

Figure - Target POD/Block Code and FD/Train Code screen - Container No. / File Upload:

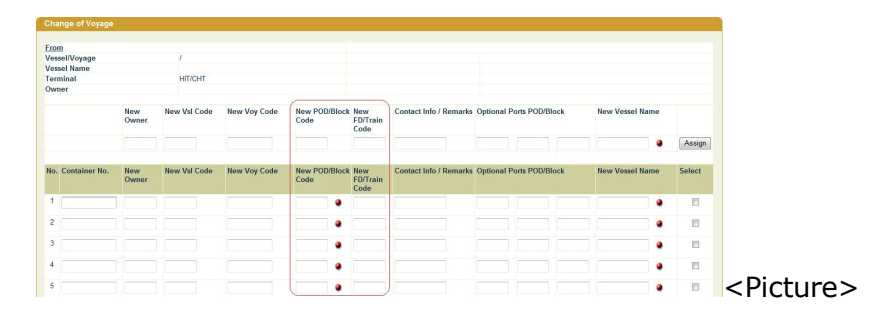

3.1.3.11<u>Allow user apply COD/COV on CPlus (if container still</u> associated with 2nd leg voyage) even the original intended 2nd leg voyage departed

Case Illustration1:

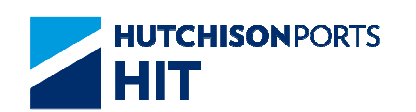

- Container A original loading voyage is Voyage A
- Container A was not loaded to Voyage A
- Voyage A was departed
- No matter Voyage is "Lock" or "Unlock"
- Allow user perform COV+ COD on Container A from Voyage A to Voyage  $\ensuremath{\mathsf{X}}$
- Expected result: user can perform COV successfully to Voyage X
- Attached the matrix table for reference

Microsoft ixcel Workshee

3.1.3.12<u>Release Hold status "PV" after successful perform COD/COV</u> on CPlus

- Auto-release the Hold status "PV" after user performs COD/COV on CPlus. Related checking logic which same as nGen's

## 3.2 User Admin

3.2.1 "User Admin" > "Upload Excel Configuration"

User can access this function to define his/her own excel configuration for uploading file.

Figure: Path To Get to Upload Excel Configuration

| tainer Pick Up<br>location | Vessel Schedu | le Terminal Special<br>Arrangement | Traffic View | Cam HIT Forms                                                                          | Reference                                        | FAQ      |        |       |
|----------------------------|---------------|------------------------------------|--------------|----------------------------------------------------------------------------------------|--------------------------------------------------|----------|--------|-------|
| nter   Instru              | iction   EDI  | Gateway   Code D                   | escription   | User Admin                                                                             | System A                                         | dmin     | Contac | t     |
| Create IB                  | Control Up    | oload Excel Config                 | guration     | Company Sessi<br>Email Address<br>Email Group Ma<br>e-Alert - Shipp<br>Login User Info | ion<br>Maintenan<br>aintenance<br>iing Line<br>o | ce       |        | As of |
| Company                    | нт            | User Group                         |              | Reassign Comp<br>Upload Excel C                                                        | oany Sessio                                      | on<br>on |        |       |
| System defa                | ult configura | ation:                             | Editab       | User Group                                                                             |                                                  |          |        |       |
| Field                      |               | Excel Column                       | Field        | User Gra Inload                                                                        | d Excel Cor                                      | ofigurat | ionion |       |
| Container No               |               | A                                  | Contair      | User Profile                                                                           | a 20.000 000                                     | ingoilor |        |       |

Figure: Upload Excel Configuration

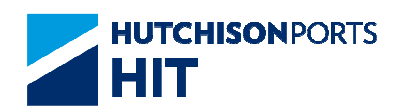

| Upload Excel Configuration |         |           |  |  |  |  |  |  |
|----------------------------|---------|-----------|--|--|--|--|--|--|
| Configuration Type: CC     | D/COV 🔽 | Open Exit |  |  |  |  |  |  |

To define excel configuration for file upload:

- 1. Select "COD/COV"
- 2. Press "Open" button to display Excel Configuration Setting:

3. Press "Create" button to create a custom excel configuration for COD/COV:

Figure: Create COD/COV Upload Excel Configuration

| Company           | APL       |      | User Group   | ALPS 🔹                   |       |              |        |
|-------------------|-----------|------|--------------|--------------------------|-------|--------------|--------|
| System default    | configura | tion | :            | Editable/Created configu | ırati | on:          |        |
| Field             |           |      | Excel Column | Field                    |       | Excel Column |        |
| Container No.     |           |      | A            | Container No.            |       | В 💌          |        |
| New Owner         |           |      | В            | New Owner                |       | A -          |        |
| New Vsl Code      |           |      | С            | New Vsl Code             |       | C -          |        |
| New Voy Code      |           |      | D            | New Voy Code             |       | D -          |        |
| New POD/Block     | Code      |      | E            | New POD/Block Code       |       | E            |        |
| New FD/Train Co   | de        |      | F            | New FD/Train Code        |       | F •          |        |
| Remarks           |           |      | G            | Remarks                  |       | G 🕶          |        |
|                   |           | 1    | Н            |                          | 1     | H -          |        |
| Optional Ports PO | OD/Block  | 2    | L.           | Optional Ports POD/Block | 2     | I •          |        |
|                   |           | 3    | J            |                          | 3     | J 💌          |        |
| Data Starting Rov | N         |      | 2            | Data Starting Row        |       | 2            |        |
|                   |           |      |              |                          |       | Confirm      | n Exit |

- Select "User Group" to apply the custom file format to the selected user group

- Select the appropriate "Excel Column" value according to user's own practice

- Fill in "Date Starting Row" value. (must NOT be the first row of the file which are assumed to be header of the file)

- Press "Confirm" to save configuration

## 3.2.1.1 <u>Notes</u>

1. COD/COV Excel File Sample:

Figure: COD/COV Excel File Sample

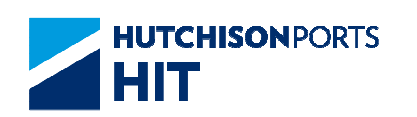

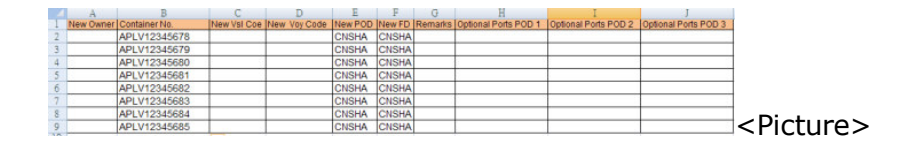

## 4. Empty Container Return

## 4.1 Instruction

## 4.1.1 <u>"Instruction" > "Empty Container Return"</u>

This function allows user to:

- 1. Declare and Create Empty Container Return Instruction
- 2. Browse and Update Empty Container Return Instruction
- 3. View Empty Container Return History

User can declare return of empty container(s) which do not have any record(s) in terminal operation system.

(For those container(s) have records with inbound status in terminal operation system, please use Inbound Control Maintenance for empty return declaration instead.)

Figure: Empty Container Return

| Empty Container | Return                         |                    |
|-----------------|--------------------------------|--------------------|
| Terminal        | HIT/CHT                        |                    |
| Owner           | APL (* mandatory)              |                    |
|                 | Empty Container Return History | Create Browse Exit |
|                 |                                |                    |
|                 |                                |                    |

Table: Empty Container Return Property Descriptions

| Field Name | Description        | Value     |
|------------|--------------------|-----------|
| Terminal   | Terminal           | Read Only |
|            | [Default: HIT/CHT] |           |
| Owner      | Container Owner    |           |

## 4.1.1.1 Create Empty Container Return Instruction

- 1. Select "Owner"
- 2. Press "Create" button to show the following screen:

Figure: Empty Container Return - Creation

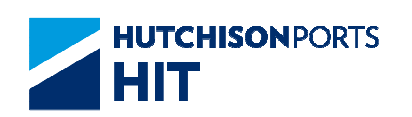

| Emp   | ty Container Return - | Creation  |    |         |           |             |                    |
|-------|-----------------------|-----------|----|---------|-----------|-------------|--------------------|
| Termi | nal HIT/CHT           | Owner APL |    |         |           |             |                    |
| No.   | Container No.(*)      |           | Em | pty Ret | urn Date( | dd/mm/yyyy) | New Owner(*)       |
| 1     |                       |           |    | /       | /         |             |                    |
| 2     |                       |           |    | 1       | /         |             |                    |
| 3     |                       |           |    | /       | /         |             |                    |
| 4     | [                     |           |    | 1       | /         |             |                    |
| 5     |                       |           |    | /       | /         | -           |                    |
| 6     |                       |           |    | 1       | /         |             |                    |
| 7     |                       |           |    |         | /         |             |                    |
| 8     |                       |           |    | _/_     | /         |             |                    |
| 9     |                       |           |    | -       | /         |             |                    |
| 10    |                       |           |    | 1       | /         |             |                    |
|       |                       |           |    |         |           |             | Confirm Clear Exit |
|       |                       |           |    |         |           |             |                    |
|       |                       |           |    |         |           |             |                    |

Apply Criteria

Please refer to "Instruction" > "Empty Container Return"

| Field Name        | Description                                                                                                    | Value      |
|-------------------|----------------------------------------------------------------------------------------------------|------------|
| No.               | Record Number                                                                                                    |            |
| Container Number  | Declare empty container in<br>which terminal operation<br>system must not have record.<br>Only 10 containers can be<br>applied at each time. |            |
| Empty Return Date | Due date the container should<br>return to the terminal.<br>Otherwise, the container is<br>rejected.                                         | DD/MM/YYYY |
| New Owner         | Declare container owner                                                                                                    |            |

Table: Apply Information

- Press "Confirm" button to confirm the change and E-mail Confirmation

- User can press "Clear" to clear the entered data

3. System response whether the instruction is accepted or rejected  $% \left( {{{\mathbf{r}}_{i}}} \right)$ 

Figure: Empty Container Return - Result

| Emp   | ty Container Re | turn - Result |          |         |     |       |          |            |
|-------|-----------------|---------------|----------|---------|-----|-------|----------|------------|
| Termi | nal :           | HIT/CHT       |          | Owner : | APL |       |          |            |
| No.   | Container No.   | Action        | Result   | Remarks |     |       |          |            |
| 1     | APL22345678     | Create        | Accepted |         |     |       |          |            |
|       |                 |               |          |         |     |       |          | Total is 1 |
|       |                 |               |          |         |     | Amend | Continue | Exit       |
|       |                 |               |          |         |     |       |          |            |
|       |                 |               |          |         |     |       |          |            |

4. User can either:

- Press "Amend" button to amend the rejected instruction to re-proceed (only if there are rejected instruction); **OR** 

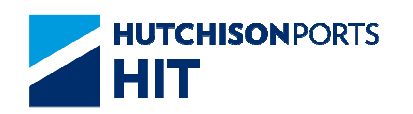

- Press "Continue" button to return to creation screen to create another batch of instruction(s); OR

- Press "Exit" button to return to main screen

## 4.1.1.2 Update Empty Container Return Instruction

- 1. Select "Owner"
- 2. Press "Browse" button to show the following screen:

Figure: Empty Container Return - Update

| No. | Container No. | Empty Return Date | New Owner | User ID | Update | Delete   |
|-----|---------------|-------------------|-----------|---------|--------|----------|
|     |               | (dd/mm/yyyy)      |           |         |        |          |
| 1   | APLE12345671  | 15 / 07 / 2012    | APL       | SUPER   |        |          |
| 2   | APLE12345672  | 15 / 07 / 2012    | <br>APL   | SUPER   |        |          |
| 3   | APZU3837936   | 08 / 03 / 2012    | <br>APL   | WHO     |        |          |
|     | GESU5769570   | 08 / 03 / 2012    | APL       | WHO     |        |          |
|     |               |                   |           |         |        | Total is |

Apply Criteria

Please refer to "Instruction" > "Empty Container Return"

| Field Name        | Description                                                                                                    | Value      |  |
|-------------------|----------------------------------------------------------------------------------------------------|------------|--|
| No.               | Record Number                                                                                                    |            |  |
| Container Number  | Declare empty container in<br>which terminal operation<br>system must not have record.<br>Only 10 containers can be<br>applied at each time. |            |  |
| Empty Return Date | Due date the container should<br>return to the terminal.<br>Otherwise, the container is<br>rejected.                                         | DD/MM/YYYY |  |
| lew Owner         | Declare container owner                                                                                                    |            |  |
| User ID           | Latest user who updated the selected record                                                                                                  |            |  |

3. User can update OR delete the following information by checking "Update" OR "Delete" check box:

- Empty Return Date; OR
- New Owner; OR
- 4. Press "Confirm" button and system prompts confirmation

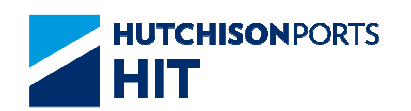

Figure: Confirmation Message For Confirming All the Selected Items

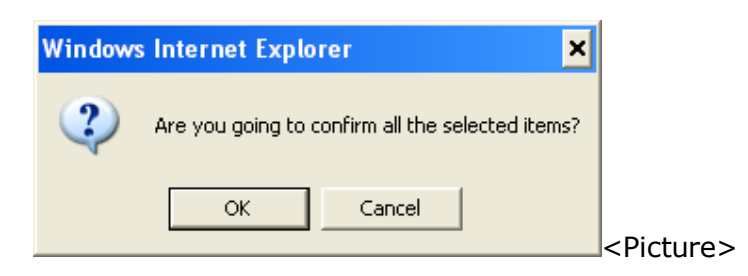

5. Press "Ok" button to check system response whether the instruction is accept or rejected. Reason will be shown in "Remarks" column if system rejected the instruction(s)

Figure: Empty Container Return - Result

| erm | ninal :       | HIT/CHT |          | Owner :             | APL                          |                             |
|-----|---------------|---------|----------|---------------------|------------------------------|-----------------------------|
| No. | Container No. | Action  | Result   | Remarks             |                              |                             |
| 1   | APLE12345672  | Update  | Rejected | Empty container ret | urn instruction record has b | ean deleted by others       |
| 2   | APZU3837936   | Delete  | Accepted |                     |                              |                             |
|     |               |         |          | A                   | mend First Previous          | Total is:<br>Next Last Exit |

6. User can either:

- Press "Amend" button to amend the rejected instruction to re-proceed (only if there are rejected instruction)

- Press "First" button to jump to first page of result
- Press "Previous" button to jump to previous page
- Press "Next" button to jump to next page
- Press "Last" button to jump to last page of result
- Press "Exit" button to quit the function after enquiry

## 4.1.1.3 Empty Container Return History

- 1. Select "Owner"
- 2. Press "Empty Container Return History" button to view history
- Figure: Empty Container Return Amendment History
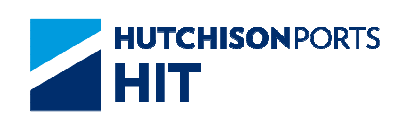

| Contai | iner No.:    |     |         |             |       |       |               | Search |                  |          |           |
|--------|--------------|-----|---------|-------------|-------|-------|---------------|--------|------------------|----------|-----------|
| Updat  | e Date From: | -   | /       | /           |       | (dd/  | mm/yyyy hhmm) |        |                  |          |           |
| Updat  | e Date To:   | 16  | / 05    | / 2012      | 1026  | (dd   | mm/yyyy hhmm) |        |                  |          |           |
| Termi  | nal:         |     | HIT/CHT |             |       | 0     | wner:         | A      | PL               |          |           |
| No.    | Container    | No. | Empty   | Return Date | New ( | Owner | Action Type   |        | Update Date      | User ID  |           |
| 1      | APL345678    | 9   | 15/05/2 | 012         | APL   |       | Create        |        | 15/05/2012 13:55 | SUPER    |           |
| 2      | APL223456    | 56  | 15/05/2 | 012         | APL   |       | Create        |        | 15/05/2012 13:54 | SUPER    |           |
| 3      | APL123456    | 78  | 15/05/2 | 012         | APL   |       | Create        |        | 15/05/2012 11:45 | SUPER    |           |
| 4      | APL223456    | 78  | 15/05/2 | 012         | APL   |       | Create        |        | 15/05/2012 11:41 | SUPER    |           |
| 5      | APZU38379    | 36  | 08/03/2 | 012         | APL   |       | Delete        |        | 15/05/2012 11:32 | SUPER    |           |
|        |              |     |         |             |       |       |               |        |                  | Т        | otal is ! |
|        |              |     |         |             |       |       |               | Fi     | nst Previous N   | ext Last | Exit      |

### Table: Search Criteria

| Field Name                                                   | Description                                                       | Value           |
|--------------------------------------------------------------|-------------------------------------------------------------------|-----------------|
| Container No.                                                | Container Number                                                  |                 |
| <ul> <li>Update Date From</li> <li>Update Date To</li> </ul> | Record Create/Amend Date<br>Range<br>[Default: Current Date Time] | DD/MM/YYYY hhmm |
| Terminal                                                     | Terminal<br>[Default: HIT/CHT]                                    | Read Only       |
| Owner                                                        | Container Owner                                                   |                 |

# Table: Search Result

| No.               | Record Number                                                                                                    |                  |
|-------------------|----------------------------------------------------------------------------------------------------|------------------|
| Container Number  | Declare empty container in<br>which terminal operation<br>system must not have record.<br>Only 10 containers can be<br>applied at each time. |                  |
| Empty Return Date | Due date the container should<br>return to the terminal.<br>Otherwise, the container is<br>rejected.                                         | DD/MM/YYYY       |
| New Owner         | New Owner                                                                                                    |                  |
| Action Type       | Type of action performed on<br>selected record                                                                                               |                  |
| Update Date       | Date in which record is updated                                                                                                    | DD/MM/YYYY hh:mm |
| User ID           | Latest user who updated the<br>selected record                                                                                               |                  |

3. User can refine the search criteria by enter the following value(s):

- Container No.
- Update Date Range
- 4. User can press:
- "Go" button to refine the result
- "First" button to jump to first page of result
- "Previous" button to jump to previous page

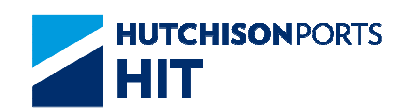

- "Next" button to jump to next page
- "Last" button to jump to last page of result
- "Exit" button to quit the function after enquiry

# 4.1.1.4 E-mail Confirmation

1. System prompts email confirmation for user to determine whether email notification is required

Figure: Send Email Confirmation

| Windows | Internet Explorer 🛛 🗙                   |
|---------|-----------------------------------------|
| ?       | Do you want to send email confirmation? |
| [       | OK Cancel                               |

- Press "Ok" button to send e-mail notification; OR

Figure: Email Notification

| FIGHE.                                                            | cplus_uat@hit                                                                                       | .com.hk                                                                          |                                                                |                                                                         |         |
|-------------------------------------------------------------------|----------------------------------------------------------------------------------------------------|----------------------------------------------------------------------------------|----------------------------------------------------------------|-------------------------------------------------------------------------|---------|
| To:                                                               |                                                                                                    |                                                                                  |                                                                | EmailList                                                               |         |
| CC:                                                               |                                                                                                    |                                                                                  |                                                                |                                                                         |         |
|                                                                   |                                                                                                    |                                                                                  |                                                                | 6                                                                       | 1       |
|                                                                   |                                                                                                    |                                                                                  |                                                                |                                                                         |         |
|                                                                   |                                                                                                    |                                                                                  |                                                                |                                                                         |         |
|                                                                   |                                                                                                    |                                                                                  |                                                                |                                                                         |         |
|                                                                   |                                                                                                    |                                                                                  |                                                                | 9                                                                       |         |
| Sender:                                                           | 60560                                                                                               | Company:                                                                         | EGL                                                            |                                                                         |         |
| Sender:<br>Remarks#IT                                             | S will seek to deliver th                                                                           | Company:<br>re specified information to<br>the sate delivery of such             | EGL<br>designated recipient upor<br>information as a result of | the request of its customers (the and is not initial to any unexpected) | 0       |
| HTIS cannot a<br>source or prob<br>caused by or i                 | nd does not guarantee<br>lents. You acknowledg<br>n connection with the                             | e that HITS shall not be re<br>use of the Service.                               | sponsible or liable for any                                    | loss or damage caused or allege                                         | 10.00   |
| ITTS cannot a<br>ssues or prob<br>caused by or 1<br>ITTS does not | nd does not guarantee<br>lens. You acknowledg<br>in connection with the s<br>andorse and is not rea | e that HITS shall not be re<br>use of the Service.<br>sponsible for any content) | sponsible or liable for any<br>products or other material      | ices or damage caused or allege<br>is on or available from the Service  | NO 10 K |

-- User information and Email address are retrieved to email notification details

-- Click "To" or "CC" to select Email Address

Figure: Email List

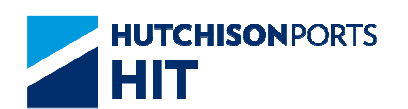

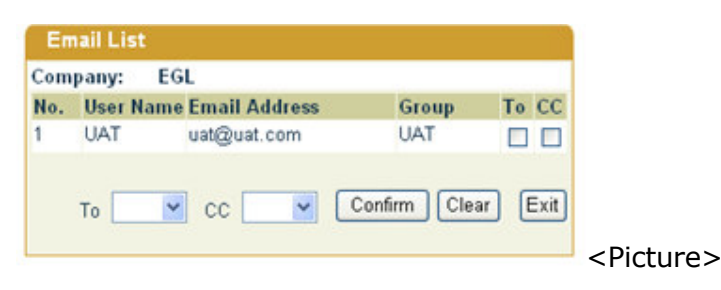

-- Press "Confirm" button to confirm the selected email address

- Press "Cancel" button to process without e-mail alert and show the result

# 5. Exception Handling

# **5.1 Instruction**

- 5.1.1 <u>"Instruction" > "Exception Handling"</u>
  - 1. There are three types of exception handling functions:

Figure: Exceptional Handling

| Exceptional Handling       |                           |     |        |        |      |
|----------------------------|---------------------------|-----|--------|--------|------|
| Terminal HIT/CHT           | Owner                     | APL |        |        |      |
| Inbound Container Return   |                           |     |        |        |      |
| C Outbound Cancel Shipment |                           |     |        |        |      |
| C Outbound Re-handling     |                           |     |        |        |      |
|                            | Exception Handling Histor | y   | Create | Browse | Exit |
|                            |                           |     |        |        | -    |
|                            |                           |     |        |        |      |

- Inbound Container Return
- Outbound Cancel Shipment
- Outbound Re-handling

## 5.1.1.1 Inbound Container Return

This function allows user to apply for return of a wrongly picked inbound container to the terminal:

- 1. Declare and Create Inbound Container Return
- 2. Browse and Update Inbound Container Return
- 3. View Inbound Container Return Record History

## 5.1.1.1.1 Create Inbound Container Return

1. Select "Owner"

- 2. Select "Inbound Container Return" radio button
- 3. Press "Create" button to proceed to next screen

Figure: Exceptional Handling - Inbound Container Return Creation

| Exceptional Handling              |             |
|-----------------------------------|-------------|
| Terminal HIT/CHT Owner APL •      |             |
| Inbound Container Return          |             |
| C Outbound Cancel Shipment        |             |
| C Outbound Re-handling            |             |
| Exception Handling History Create | Browse Exit |
|                                   |             |
|                                   |             |

Table: Apply Criteria

| Field Name | Description                    | Value     |
|------------|--------------------------------|-----------|
| Terminal   | Terminal<br>[Default: HIT/CHT] | Read Only |
| Owner      | Container Owner                |           |

### Table: Apply Information

| Field Name    | Description                                                                                                    | Value |
|---------------|----------------------------------------------------------------------------------------------------|-------|
| No.           | Record Number                                                                                                    |       |
| Container No. | Only gated out inbound<br>containers still have records in<br>terminal system are allowed.<br>Only 10 containers can be<br>applied at each time. |       |

4. Fill in at least one Container No. which must be an inbound container

5. Press "Confirm" button to confirm the creation

Figure: Confirmation Message For Confirming All the Selected Items

| Windows |                                                 |                     |  |  |
|---------|-------------------------------------------------|---------------------|--|--|
| ?       | Are you going to confirm all the Created items? |                     |  |  |
|         | OK Cancel                                       | <picture></picture> |  |  |

6. System prompts confirmation message box, press "Ok" button to proceed

7. System prompts E-mail Confirmation. (depends on shipping line setting)

8. System response whether the instruction is accepted or rejected

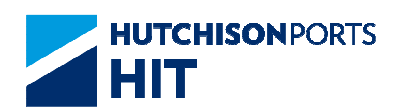

Figure: Exceptional Handling - Inbound Container Return Result

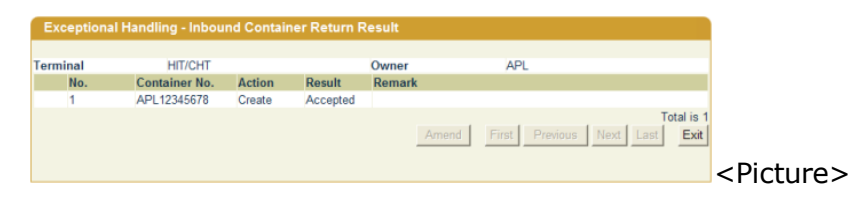

### 9. User can either:

- Press "Amend" button to amend the rejected instruction to re-proceed (only if there are rejected instruction)

- Press "First" button to jump to first page of result
- Press "Previous" button to jump to previous page
- Press "Next" button to jump to next page
- Press "Last" button to jump to last page of result
- Press "Exit" button to quit the function after enquiry

### 5.1.1.1.2 Update Inbound Container Return

- 1. Select "Owner"
- 2. Select "Inbound Container Return" radio button
- 3. Press "Browse" button to proceed to next screen

Figure: Exceptional Handling - Inbound Container Return Amendment

| rminal | HIT/CHT       | Owner |              | APL         |                           |
|--------|---------------|-------|--------------|-------------|---------------------------|
| No.    | Container No. | Size  | Туре         | User ID     | Delete                    |
| 1      | AMFU8854904   | 45    | G1           | 50890       | Г                         |
| 2      | APL12345678   |       |              | SUPER       | Г                         |
|        |               |       | Confirm Fire | st Previous | Total is<br>Next Last Exi |

### Table: Apply Criteria

| Field Name | Description        | Value     |
|------------|--------------------|-----------|
| Terminal   | Terminal           | Read Only |
|            | [Default: HIT/CHT] |           |
| Owner      | Container Owner    |           |

### Table: Apply Information

| Field Name | Description   | Value |
|------------|---------------|-------|
| No.        | Record Number |       |

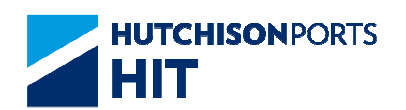

| Container No. | Only gated out inbound<br>containers still have records in<br>terminal system are allowed.<br>Only 10 containers can be<br>applied at each time. |  |
|---------------|----------------------------------------------------------------------------------------------------|--|
| Size          | Container Size                                                                                                    |  |
| Туре          | Container Type                                                                                                    |  |
| User ID       | Latest user who updated the<br>selected record                                                                                                   |  |

4. Tick the "Delete" check box to indicate the record for deletion

5. Press "Confirm" button to confirm the change

Figure: Confirmation Message For Confirming All the Selected Items

| Windows | s Internet Explorer 🛛 🗙                          |
|---------|--------------------------------------------------|
| ?       | Are you going to confirm all the selected items? |
|         | OK Cancel                                        |

6. System prompts confirmation message box, press "Ok" button to proceed

7. System prompts E-mail Confirmation. (depends on shipping line setting)

8. System response whether the instruction is accepted or rejected

Figure: Exceptional Handling - Inbound Container Return Result

| Exception | I Handling - Outbo | ound Cano | el Shipment | t Result |                |             |                  |
|-----------|--------------------|-----------|-------------|----------|----------------|-------------|------------------|
| Torminal  | ніт/снт            |           |             | Owner    | ADI            |             |                  |
| No.       | Container No.      | Action    | Result      | Remark   | AFL            |             |                  |
| 1         | APZU4252150        | Delete    | Accepted    |          |                |             |                  |
|           |                    |           |             | Amend    | First Previous | s Next Last | tal is 1<br>Exit |
|           |                    |           |             |          |                |             |                  |

9. User can either:

- Press "Amend" button to amend the rejected instruction to re-proceed (only if there are rejected instruction)

- Press "First" button to jump to first page of result
- Press "Previous" button to jump to previous page
- Press "Next" button to jump to next page

- Press "Last" button to jump to last page of result
- Press "Exit" button to quit the function after enquiry

### 5.1.1.1.3 Inbound Container Return Record History

- 1. Select "Owner"
- 2. Select "Inbound Container Return" radio button
- 3. Press "Browse" button to proceed to next screen

Figure: Exceptional Handling - Inbound Container Return Amendment History

| Container No.     |         |        | 1      | Se          | arch             |                    |            |
|-------------------|---------|--------|--------|-------------|------------------|--------------------|------------|
| Update Date: From |         | /      | /      |             | dd/mm/yyyy hhmm) |                    |            |
| Update Date: To   | 15      | / 05   | / 2012 | 1447        | dd/mm/yyyy hhmm) |                    |            |
| Terminal          | HIT/C   | HT     |        | Owr         | ner AP           | L                  |            |
| No.               | Contain | er No. | 1      | Action Type | Update Date      | User ID            |            |
| 1                 | TTNU586 | 4420   |        | Create      | 11/04/2012 10:14 | WHO                |            |
| 2                 | TGHU27  | 34417  |        | Create      | 07/02/2012 16:50 | WHO                |            |
| 3                 | TCKU18  | 57576  |        | Create      | 20/01/2012 16:11 | WHO                |            |
| 4                 | GESU30  | 22923  | 5      | Create      | 19/01/2012 17:01 | WHO                |            |
|                   |         |        |        |             |                  |                    | Total is 4 |
|                   |         |        |        |             | First            | Previous Next Last | Exit       |

## Table: Search Criteria

| Field Name        | Description                                       | Value     |
|-------------------|---------------------------------------------------|-----------|
| Container No.     | Container Number                                  | Read Only |
| Update Date Range | Record Creation/Amendment<br>Date Range (From/To) |           |
| Terminal          | Terminal<br>[Default: HIT/CHT]                    | Read Only |
| Owner             | Container Owner                                   |           |

| Tabl | e: | Search | Result |
|------|----|--------|--------|
|      |    |        |        |

| Field Name    | Description                                                                                                    | Value            |
|---------------|----------------------------------------------------------------------------------------------------|------------------|
| No.           | Record Number                                                                                                    |                  |
| Container No. | Only gated out inbound<br>containers still have records in<br>terminal system are allowed.<br>Only 10 containers can be<br>applied at each time. |                  |
| Action Type   | Type of action performed on<br>selected record                                                                                                   |                  |
| Update Date   | Date in which record is updated                                                                                                    | DD/MM/YYYY hh:mm |
| User ID       | Latest user who updated the<br>selected record                                                                                                   |                  |

4. User can refine the search criteria by entering the following value:

- Container No.

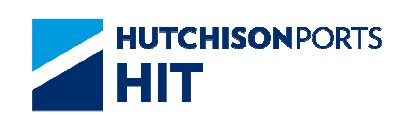

- Update Date Range
- 5. User can either:
- Press "Search" button to refine the result
- Press "First" button to jump to first page of result
- Press "Previous" button to jump to previous page
- Press "Next" button to jump to next page
- Press "Last" button to jump to last page of result
- Press "Exit" button to quit the function after enquiry

### 5.1.1.2 Outbound Cancel Shipment

This function allows user to apply for picking up a container which outbound shipment is cancelled:

- 1. Declare and Create Outbound Cancel Shipment
- 2. Browse and Update Outbound Cancel Shipment
- 3. View Outbound Cancel Shipment Record History

### 5.1.1.2.1 Create Outbound Cancel Shipment

- 1. Select "Owner"
- 2. Select "Outbound Cancel Shipment" radio button
- 3. Press "Create" button to proceed to next screen

Figure: Exceptional Handling - Outbound Cancel Shipment Creation

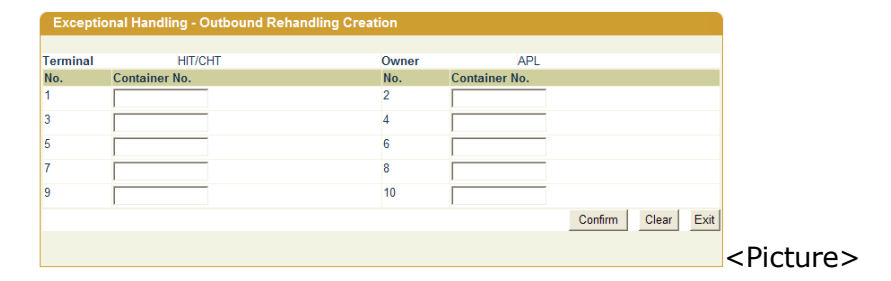

### Table: Apply Criteria

| Field Name | Description        | Value     |
|------------|--------------------|-----------|
| Terminal   | Terminal           | Read Only |
|            | [Default: HIT/CHT] |           |

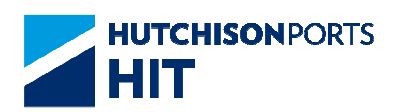

| Owner |
|-------|
|-------|

Container Owner

### Table: Apply Information

| Field Name    | Description                                                                                                    | Value |
|---------------|----------------------------------------------------------------------------------------------------|-------|
| No.           | Record Number                                                                                                    |       |
| Container No. | Only gated out inbound<br>containers still have records in<br>terminal system are allowed.<br>Only 10 containers can be<br>applied at each time. |       |

4. Fill in at least one Container No. which must be an outbound container

5. Press "Confirm" button to confirm the change

Figure: Confirmation Message For Confirming All the Created Items

| Windows | s Internet Explorer 🛛 🗙                         |           |
|---------|-------------------------------------------------|-----------|
| ?       | Are you going to confirm all the Created items? |           |
|         | OK Cancel                                       | < Picture |

6. System prompts confirmation message box, press "Ok" button to proceed

7. System prompts E-mail Confirmation. (depends on shipping line setting)

8. System response whether the instruction is accepted or rejected

Figure: Exceptional Handling - Inbound Container Return Result

| Exceptional Handling - Outbound Cancel Shipment Result |     |               |        |          |        |               |             |           |
|--------------------------------------------------------|-----|---------------|--------|----------|--------|---------------|-------------|-----------|
| Termir                                                 | nal | HIT/CHT       |        |          | Owner  | APL           |             |           |
|                                                        | No. | Container No. | Action | Result   | Remark |               |             |           |
|                                                        | 1   | APZU4252150   | Delete | Accepted |        |               |             |           |
|                                                        |     |               |        |          |        |               | 1           | otal is 1 |
|                                                        |     |               |        |          | Amend  | First Previou | s Next Last | Exit      |
|                                                        |     |               |        |          |        |               |             |           |
|                                                        |     |               |        |          |        |               |             |           |
|                                                        |     |               |        |          |        |               |             |           |

9. User can either:

- Press "Amend" button to amend the rejected instruction to re-proceed (only if there are rejected instruction)

- Press "First" button to jump to first page of result
- Press "Previous" button to jump to previous page

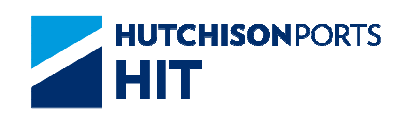

- Press "Next" button to jump to next page
- Press "Last" button to jump to last page of result
- Press "Exit" button to quit the function after enquiry

### 5.1.1.2.2 Update Outbound Cancel Shipment

- 1. Select "Owner"
- 2. Select "Outbound Cancel Shipment" radio button
- 3. Press "Browse" button to proceed to next screen

Figure: Exceptional Handling - Outbound Cancel Shipment Update

| Eve   | ention | al Handling - Outbo | und Reha | ndling Res  | ilt    |             |                 |            |
|-------|--------|---------------------|----------|-------------|--------|-------------|-----------------|------------|
| 2.40  | eption | ar randing - Outbo  | and Kena | maning Kest |        |             |                 |            |
| Termi | nal    | HIT/CHT             |          |             | Owner  | APL         |                 |            |
|       | No.    | Container No.       | Action   | Result      | Remark |             |                 |            |
|       | 1      | APZU4252150         | Create   | Accepted    |        |             |                 |            |
|       |        |                     |          |             |        |             |                 | Total is 1 |
|       |        |                     |          |             | Am     | end First F | Previous Next L | ast Exit   |
|       |        |                     |          |             |        |             |                 |            |
|       |        |                     |          |             |        |             |                 |            |
|       |        |                     |          |             |        |             |                 |            |

### Table: Apply Criteria

| Field Name | Description                    | Value     |
|------------|--------------------------------|-----------|
| Terminal   | Terminal<br>[Default: HIT/CHT] | Read Only |
| Owner      | Container Owner                |           |

### Table: Apply Information

| Field Name    | Description                                                                                                    | Value |
|---------------|----------------------------------------------------------------------------------------------------|-------|
| No.           | Record Number                                                                                                    |       |
| Container No. | Only gated out inbound<br>containers still have records in<br>terminal system are allowed.<br>Only 10 containers can be<br>applied at each time. |       |
| Size          | Container Size                                                                                                    |       |
| Туре          | Container Type                                                                                                    |       |
| User ID       | Latest user who updated the<br>selected record                                                                                                   |       |

4. Tick the "Delete" check box to indicate the record for deletion

5. Press "Confirm" button to confirm the change

Figure: Confirmation Message For Confirming All the Selected Items

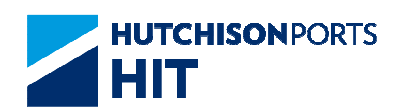

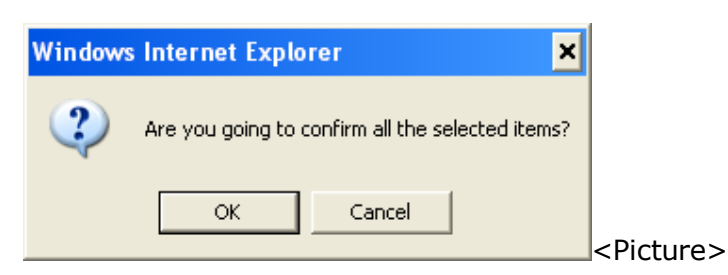

6. System prompts confirmation message box, press "Ok" button to proceed

7. System prompts E-mail Confirmation. (depends on shipping line setting)

8. System response whether the instruction is accepted or rejected

Figure: Exceptional Handling - Outbound Cancel Shipment Result

| Excepti  | onal Handling - Outb | ound Cano | el Shipmen | t Result |               |             |           |
|----------|----------------------|-----------|------------|----------|---------------|-------------|-----------|
| Terminal | HIT/CHT              |           |            | Owner    | APL           |             |           |
| No.      | Container No.        | Action    | Result     | Remark   |               |             |           |
| 1        | APZU4252150          | Delete    | Accepted   |          |               |             |           |
|          |                      |           |            |          |               | 1           | otal is 1 |
|          |                      |           |            | Amend    | First Previou | s Next Last | Exit      |
|          |                      |           |            |          |               |             |           |
|          |                      |           |            |          |               |             |           |
|          |                      |           |            |          |               |             |           |

9. User can either:

- Press "Amend" button to amend the rejected instruction to re-proceed (only if there are rejected instruction)

- Press "First" button to jump to first page of result
- Press "Previous" button to jump to previous page
- Press "Next" button to jump to next page
- Press "Last" button to jump to last page of result
- Press "Exit" button to quit the function after enquiry

### 5.1.1.2.3 Outbound Cancel Shipment Record History

- 1. Select "Owner"
- 2. Select "Outbound Cancel Shipment" radio button
- 3. Press "Browse" button to proceed to next screen

Figure: Exceptional Handling - Outbound Cancel Shipment Amendment History

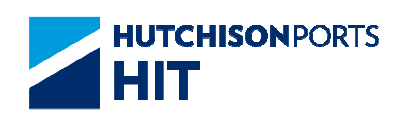

| Container No.     |               |             | Search            |                         |
|-------------------|---------------|-------------|-------------------|-------------------------|
| Jpdate Date: From | /             | /           | (dd/mm/yyyy hhmm) |                         |
| Update Date: To   | 15 / 05       | / 2012 1447 | (dd/mm/vvvv hhmm) |                         |
| Terminal          | HIT/CHT       | (           | Owner APL         |                         |
| No.               | Container No. | Action Type | Update Date       | User ID                 |
| 1                 | TTNU5864420   | Create      | 11/04/2012 10:14  | WHO                     |
| 2                 | TGHU2734417   | Create      | 07/02/2012 16:50  | WHO                     |
| 3                 | TCKU1857576   | Create      | 20/01/2012 16:11  | WHO                     |
| 4                 | GESU3022923   | Create      | 19/01/2012 17:01  | WHO                     |
|                   |               |             |                   | Total is 4              |
|                   |               |             | First             | Previous Next Last Exit |

### Table: Search Criteria

| Field Name        | Description                                       | Value     |
|-------------------|---------------------------------------------------|-----------|
| Container No.     | Container Number                                  | Read Only |
| Update Date Range | Record Creation/Amendment<br>Date Range (From/To) |           |
| Terminal          | Terminal<br>[Default: HIT/CHT]                    | Read Only |
| Owner             | Container Owner                                   |           |

### Table: Search Result

| Field Name    | Description                                                                                                    | Value            |
|---------------|----------------------------------------------------------------------------------------------------|------------------|
| No.           | Record Number                                                                                                    |                  |
| Container No. | Only gated out inbound<br>containers still have records in<br>terminal system are allowed.<br>Only 10 containers can be<br>applied at each time. |                  |
| Action Type   | Type of action performed on<br>selected record                                                                                                   |                  |
| Update Date   | Date in which record is updated                                                                                                    | DD/MM/YYYY hh:mm |
| User ID       | Latest user who updated the<br>selected record                                                                                                   |                  |

4. User can refine the search criteria by entering the following value:

- Container No.
- Update Date Range
- 5. User can either:
- Press "Search" button to refine the result
- Press "First" button to jump to first page of result
- Press "Previous" button to jump to previous page
- Press "Next" button to jump to next page
- Press "Last" button to jump to last page of result
- Press "Exit" button to quit the function after enquiry

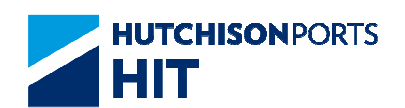

# 5.1.1.3 Outbound Re-handling

This function allows user to apply for picking up a container that require re-handling outside terminal:

- 1. Declare and Create Outbound Cancel Shipment
- 2. Browse and Update Outbound Cancel Shipment
- 3. View Outbound Cancel Shipment Record History

## 5.1.1.3.1 <u>Create Outbound Re-handling</u>

- 1. Select "Owner"
- 2. Select "Outbound Re-handling" radio button
- 3. Press "Create" button to proceed to next screen

Figure: Exceptional Handling - Outbound Cancel Shipment Creation

| Eventi    | anal Handling Outhound E   | Ochandling Creation |               |               |      |
|-----------|----------------------------|---------------------|---------------|---------------|------|
| Exception | onal Handling - Outbound R | creation            |               |               |      |
|           |                            |                     |               |               |      |
| Terminal  | HIT/CHT                    | Owner               | APL           |               |      |
| No.       | Container No.              | No.                 | Container No. |               |      |
| 1         |                            | 2                   |               |               |      |
| 3         |                            | 4                   |               |               |      |
| 5         |                            | 6                   |               |               |      |
| 7         |                            | 8                   |               |               |      |
| 9         |                            | 10                  |               |               |      |
|           |                            |                     |               | Confirm Clear | Exit |
|           |                            |                     |               |               |      |
|           |                            |                     |               |               |      |
|           |                            |                     |               |               |      |

Table: Apply Criteria

| Field Name | Description        | Value     |
|------------|--------------------|-----------|
| Terminal   | Terminal           | Read Only |
|            | [Default: HIT/CHT] |           |
| Owner      | Container Owner    |           |

Table: Apply Information

| Field Name    | Description                                                                                                    | Value |
|---------------|----------------------------------------------------------------------------------------------------|-------|
| No.           | Record Number                                                                                                    |       |
| Container No. | Only gated out inbound<br>containers still have records in<br>terminal system are allowed.<br>Only 10 containers can be<br>applied at each time. |       |

4. Fill in at least one Container No. which must be an outbound container

5. Press "Confirm" button to confirm the change

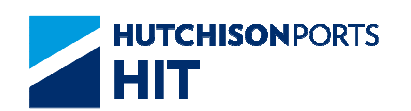

Figure: Confirmation Message For Confirming All the Created Items

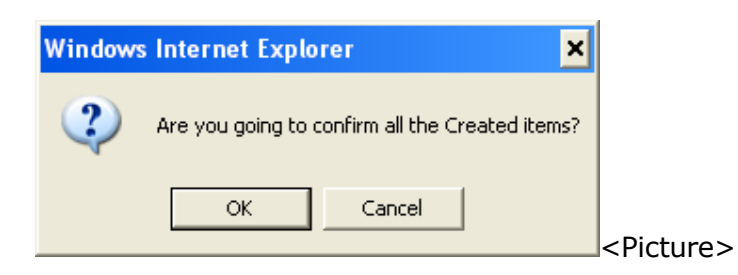

6. System prompts confirmation message box, press "Ok" button to proceed

7. System prompts E-mail Confirmation. (depends on shipping line setting)

8. System response whether the instruction is accepted or rejected

Figure: Exceptional Handling - Inbound Container Return Result

| Exception | nal Handling - Outbo | ound Cano | el Shipment: | t Result |                |             |            |
|-----------|----------------------|-----------|--------------|----------|----------------|-------------|------------|
| Terminal  | HIT/CHT              |           |              | Owner    | API            |             |            |
| No.       | Container No.        | Action    | Result       | Remark   | 702            |             |            |
| 1         | APZU4252150          | Delete    | Accepted     |          |                |             |            |
|           |                      |           |              |          |                |             | Total is 1 |
|           |                      |           |              | Amend    | First Previous | s Next Last | Exit       |
|           |                      |           |              |          |                |             |            |
|           |                      |           |              |          |                |             |            |

### 9. User can either:

- Press "Amend" button to amend the rejected instruction to re-proceed (only if there are rejected instruction)

- Press "First" button to jump to first page of result
- Press "Previous" button to jump to previous page
- Press "Next" button to jump to next page
- Press "Last" button to jump to last page of result
- Press "Exit" button to quit the function after enquiry

### 5.1.1.3.2 <u>Update Outbound Cancel Shipment</u>

- 1. Select "Owner"
- 2. Select "Outbound Cancel Shipment" radio button
- 3. Press "Browse" button to proceed to next screen

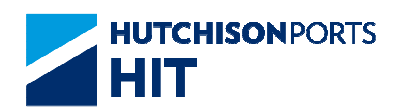

Figure: Exceptional Handling - Outbound Cancel Shipment Update

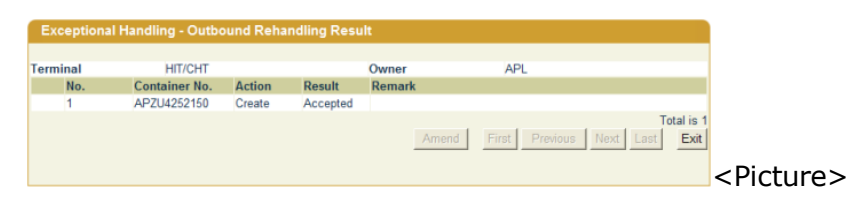

### Table: Apply Criteria

| Field Name | Description                    | Value     |
|------------|--------------------------------|-----------|
| Terminal   | Terminal<br>[Default: HIT/CHT] | Read Only |
| Owner      | Container Owner                |           |

### Table: Apply Information

| Field Name    | Description                                                                                                    | Value |
|---------------|----------------------------------------------------------------------------------------------------|-------|
| No.           | Record Number                                                                                                    |       |
| Container No. | Only gated out inbound<br>containers still have records in<br>terminal system are allowed.<br>Only 10 containers can be<br>applied at each time. |       |
| Size          | Container Size                                                                                                    |       |
| Туре          | Container Type                                                                                                    |       |
| User ID       | Latest user who updated the selected record                                                                                                    |       |

- 4. Tick the "Delete" check box to indicate the record for deletion
- 5. Press "Confirm" button to confirm the change

Figure: Confirmation Message For Confirming All the Selected Items

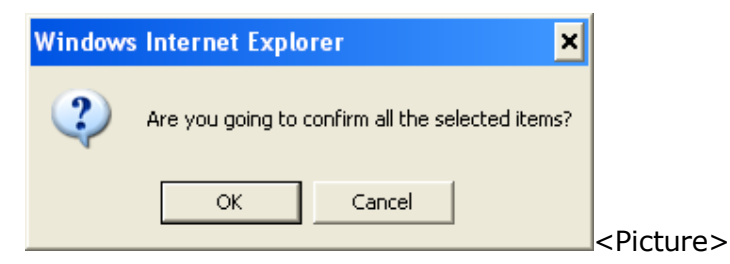

6. System prompts confirmation message box, press "Ok" button to proceed

7. System prompts E-mail Confirmation. (depends on shipping line setting)

8. System response whether the instruction is accepted or rejected

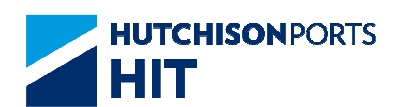

Figure: Exceptional Handling - Outbound Rehandling Result

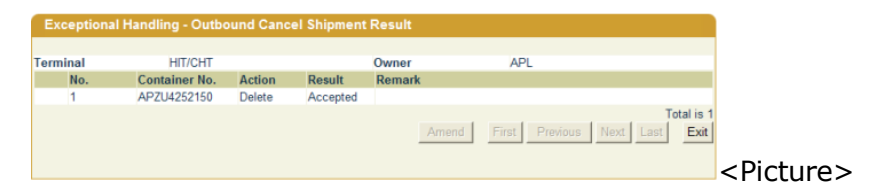

### 9. User can either:

- Press "Amend" button to amend the rejected instruction to re-proceed (only if there are rejected instruction)

- Press "First" button to jump to first page of result
- Press "Previous" button to jump to previous page
- Press "Next" button to jump to next page
- Press "Last" button to jump to last page of result
- Press "Exit" button to quit the function after enquiry

### 5.1.1.3.3 <u>Outbound Re-handling Record History</u>

- 1. Select "Owner"
- 2. Select "Outbound Re-handling" radio button
- 3. Press "Browse" button to proceed to next screen

Figure: Exceptional Handling - Outbound Rehandling Amendment History

| Container No.     |         |        |        | 5           | Bearch            |                    |
|-------------------|---------|--------|--------|-------------|-------------------|--------------------|
| Jpdate Date: From |         | 1      | 1      |             | dd/mm/yyyy hhmm)  |                    |
| Jpdate Date: To   | 15      | / 05   | / 2012 | 1456        | (dd/mm/yyyy hhmm) |                    |
| erminal           | HIT/C   | HT     |        | Ov          | vner APL          |                    |
| No.               | Contain | er No. |        | Action Type | Update Date       | User ID            |
| 1                 | APZU43  | 20130  |        | Create      | 24/04/2012 08:41  | WHO                |
| 2                 | APZU39  | 44092  |        | Create      | 05/04/2012 17:31  | WHO                |
| 3                 | TCLU30  | 58473  |        | Create      | 17/02/2012 09:37  | WHO                |
| 4                 | DRYU45  | 37583  |        | Create      | 02/02/2012 11:35  | WHO                |
| 5                 | TRLU53  | 42810  |        | Create      | 30/12/2011 13:47  | WHO                |
| 6                 | APZU37  | 92976  |        | Create      | 29/12/2011 15:57  | WHO                |
|                   |         |        |        |             |                   | Total              |
|                   |         |        |        |             | First Pre         | avious Next Last E |

### Table: Search Criteria

| Field Name        | Description               | Value     |
|-------------------|---------------------------|-----------|
| Container No.     | Container Number          | Read Only |
| Update Date Range | Record Creation/Amendment |           |
|                   | Date Range (From/To)      |           |

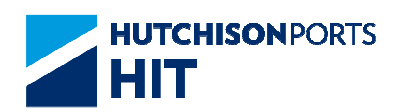

| Terminal | Terminal<br>[Default: HIT/CHT] | Read Only |
|----------|--------------------------------|-----------|
| Owner    | Container Owner                |           |

### Table: Search Result

| Field Name    | Description                                                                                                    | Value            |
|---------------|----------------------------------------------------------------------------------------------------|------------------|
| No.           | Record Number                                                                                                    |                  |
| Container No. | Only gated out inbound<br>containers still have records in<br>terminal system are allowed.<br>Only 10 containers can be<br>applied at each time. |                  |
| Action Type   | Type of action performed on<br>selected record                                                                                                   |                  |
| Update Date   | Date in which record is updated                                                                                                    | DD/MM/YYYY hh:mm |
| User ID       | Latest user who updated the<br>selected record                                                                                                   |                  |

4. User can refine the search criteria by entering the following value:

- Container No.
- Update Date Range
- 5. User can either:
- Press "Search" button to refine the result
- Press "First" button to jump to first page of result
- Press "Previous" button to jump to previous page
- Press "Next" button to jump to next page
- Press "Last" button to jump to last page of result
- Press "Exit" button to quit the function after enquiry

# 5.1.1.4 E-mail Confirmation

1. System prompts email confirmation for user to determine whether email notification is required

Figure: Send Email Confirmation

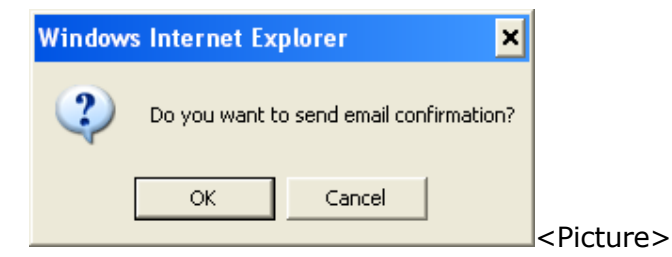

- Press "Ok" button to send e-mail notification; OR

### Figure: Email Notification

| From:                                                                   | colus untility                                                                                     | open bir                                                                                    |                                                                                |                                                                                                    |                          |
|-------------------------------------------------------------------------|----------------------------------------------------------------------------------------------------|---------------------------------------------------------------------------------------------|--------------------------------------------------------------------------------|----------------------------------------------------------------------------------------------------|--------------------------|
| Ter                                                                     | chids_datigit                                                                                      | .com.ns                                                                                     |                                                                                |                                                                                                    |                          |
| 10;                                                                     |                                                                                                    |                                                                                             |                                                                                | EmailList                                                                                                    |                          |
| CC:                                                                     | -                                                                                                  |                                                                                             |                                                                                |                                                                                                    |                          |
|                                                                         |                                                                                                    |                                                                                             |                                                                                |                                                                                                    |                          |
| Sender:<br>Remarks#171                                                  | 50550<br>S will seek to deliver th                                                                 | Company:<br>respecified information to                                                      | EGL<br>designated recipient up                                                 | on the request of its customers (the *                                                                                    | "Service")               |
| HITIS cannot av<br>issues or probl<br>caused by or it<br>HITIS does not | nd does not guarantee<br>lens. You acknowledg<br>h connection with the s<br>andorce and is not rea | the sate delivery of such<br>je that HITS shall not be re<br>use of the Service.            | information as a result<br>sponsible or liable for a<br>products or other make | of analis not limited to any unexpected<br>ny loss or damage caused or alleged<br>tails on or available from the Service. | il technic<br>to be      |
| You acknowle<br>anytime and fri<br>third party for                      | dge that HITIS recerve<br>on time to time in its co<br>any notification, suspe                     | s the right to modify or dis<br>le discretions, with or with<br>nsion or discontinuation of | continue, temporarily or<br>rout notice. You agreet<br>the Service.            | permanently the Service or any part t<br>that HITIS shall not be liable to you or t<br>OK                                 | hereotat<br>bany<br>Exit |
|                                                                         |                                                                                                    |                                                                                             |                                                                                |                                                                                                    |                          |

-- User information and Email address are retrieved to email notification details

-- Click "To" or "CC" to select Email Address

Figure: Email List

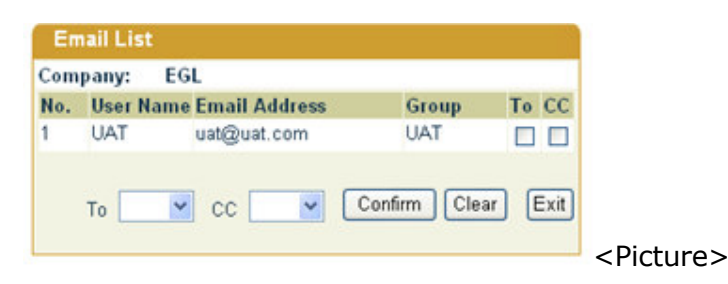

--- Press "Confirm" button to confirm the selected email address

- Press "Cancel" button to process without e-mail alert and show the result

# 6. Export Booking

# 6.1 Instruction

### 6.1.1 "Instruction" > "Export Booking Maintenance"

This function allows user to create booking and serve as a pre-advice notice for export containers:

Figure: Export Booking

Information Services Department

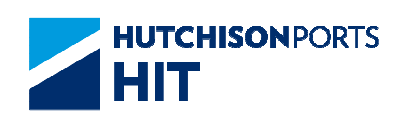

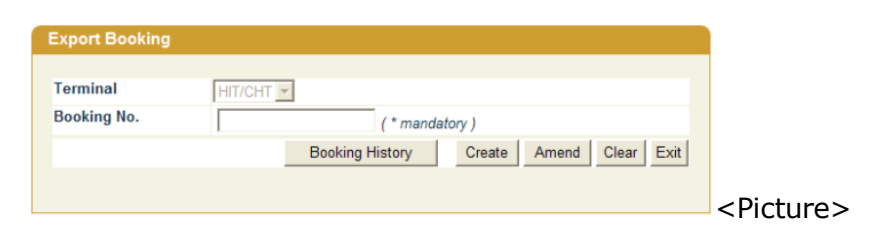

- Create Booking Record
- Amend Booking Record
- View Booking History

# 6.1.1.1 Create Booking Record

- 1. Fill in Booking No.
- 2. Press "Create" button

Figure: Export Booking

| kport Booking       |                       |                |                  |                          |
|---------------------|-----------------------|----------------|------------------|--------------------------|
| Terminal            | HIT/CHT               |                | Expiry Date      | (* mandatory ddimmiyyyy) |
| Booking No.         | 32214760-4 ( Active ) |                | O/B Return       |                          |
| Owner/Vessel/Voyage |                       | ( *mandatory ) | Outside Shipment |                          |
| Vessel Name         |                       |                |                  |                          |
| Destination         | (*mendatory)          |                | Discharge Port   | (*mandatory)             |
| Train Code          |                       |                | Block Code       |                          |
| Shipper             |                       | (* mandatory ) | Shipper Code     |                          |
| Shipper Address     |                       |                | Tel No.          | [                        |
| Commodity           | mandatory )           | (*conditional  | Gross Weight     |                          |
| Packing Address     |                       |                |                  |                          |
| MDG Code            | ,<br>                 |                |                  |                          |
| UNDG Code           |                       |                |                  |                          |
| Sp Code             | Select                |                |                  |                          |
| Reefer Temp         |                       |                | Reefer As Dry    |                          |
| Permit No.          |                       |                | Dutiable         | N -                      |
| OW(L)               | (m)OW(R) (m)OL(F)     | (m)OL(/        | A)               | (m)OH (m                 |
| Remarks             |                       | (11)           |                  | 1 1                      |
|                     | ·                     |                |                  |                          |

## Table: Container Information

| Field Name          | Description                                    | Value     |
|---------------------|------------------------------------------------|-----------|
| Terminal            | Terminal                                       | Read Only |
| Evoire Data         | Default: HIT/CHT                               |           |
| Expire Date         | BOOKING Expire Date                            |           |
| Booking No.         | Booking Number                                 | 50 digits |
| O/B Return          | Whether the container is Full                  |           |
|                     | (XF) OR Empty (XM)                             |           |
| Owner/Vessel/Voyage | Owner Code / Line Vessel Code<br>/ Voyage Code |           |

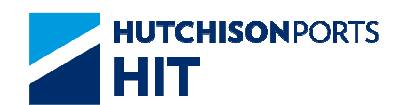

| Outside Shipment           | If checked, all vessel and port<br>information validation is skilled.<br>EM container is allowed to be<br>picked up for shipment outside<br>terminal. |  |
|----------------------------|----------------------------------------------------------------------------------------------------|--|
| Vessel Name                | Vessel Name                                                                                                    |  |
| Destination                | Final Destination                                                                                                    |  |
| Discharge Port             | Port of Discharge                                                                                                    |  |
| Train Code                 | Train Code                                                                                                    |  |
| Block Code                 | Block Code                                                                                                    |  |
| Shipper                    | Shipper Name                                                                                                    |  |
| Shipper Code               | Shipper Code                                                                                                    |  |
| Shipping Address           | Shipper Address                                                                                                    |  |
| Tel No.                    | Shipper Contact Telephone<br>Number                                                                                                    |  |
| Commodity                  | Commodity                                                                                                    |  |
| Gross Weight               | Container Gross Weight                                                                                                    |  |
| Packing Address            | Packing Address                                                                                                    |  |
| IMDG Code                  | International Maritime<br>Dangerous Goods Code                                                                                                    |  |
| UNDG Code                  | United Nation Dangerous Goods<br>Code                                                                                                    |  |
| Sp Code                    | Special Handling Code                                                                                                    |  |
| Reefer Temp                | Reefer Temperature                                                                                                    |  |
| Reefer as Dry              | Whether the reefer is use as a<br>normal container (not utilizing<br>its refrigeration ability)                                                       |  |
| Permit No.                 | Permit Number                                                                                                    |  |
| Dutiable                   | Whether the goods in container is dutiable                                                                                                    |  |
| OW(L)/OW(R)/OL(F)/OL(A)/OH | Over-Weight(Left)/Over-Weight<br>(Right)/Over-Length(Fore)/Over<br>-Length(After)/Over-Height                                                         |  |
| Remarks                    | User Remarks                                                                                                    |  |

3. Fill in mandatory fields such as "Owner/Vessel/Voyage", "Shipper", "Commodity", "Expiry Date" and "Discharge Port"

4. User can either:

- Press "Submit Booking" button to submit the booking information and E-mail Confirmation; **OR** 

- Press "Request" button to proceed to add container request to the booking

# 6.1.1.2 Amend Booking Record

This function allows user to apply for picking up a container which outbound shipment is cancelled:

1. Fill in "Booking No." with a previously submitted number

2. Press "Amend" button to retrieve the record

### Figure: Export Booking

| Terminal                           | HIT/CHT                                                                                           |               | Expiry Date               | 07 / 07 / 2012     |
|------------------------------------|---------------------------------------------------------------------------------------------------|---------------|---------------------------|--------------------|
| Booking No.                        | 27111984-1 (Pending) 20032 - Booking<br>cannot be updated until processed. Please<br>check later. |               | O/B Return                | @ Full @ Empty     |
| Owner/Vessel/Voyage                | APL ALKA JOINE                                                                                    | *mandatory )  | Outside Shipment          | L E                |
| Vessel Name                        | APL SRI LANKA                                                                                     |               |                           |                    |
| Destination                        | CNXGG (*mandatory) XINGANG                                                                        |               | Discharge Port            | CNXGG (*mandatory) |
| Train Code                         |                                                                                                   |               | Block Code                |                    |
| Shipper                            | TEST                                                                                              | (*mandatory)  | Shipper Code              |                    |
| Shipper Address                    |                                                                                                   |               | Tel No.                   |                    |
| Commodity                          | TEST<br>mandatory )                                                                               | (*conditional | Gross Weight              |                    |
| Packing Address                    |                                                                                                   |               |                           |                    |
| IMDG Code                          |                                                                                                   |               |                           |                    |
| JNDG Code                          |                                                                                                   |               |                           |                    |
| Sp Code                            | Select                                                                                            |               |                           |                    |
| Reefer Temp                        |                                                                                                   |               | Reefer As Dry             | *                  |
| Permit No.                         |                                                                                                   |               | Dutiable                  | NW                 |
| OW(L)                              | (m)OW(R) (m)OL(F)                                                                                 | (m)OL(4       | 4)                        | (m)OH (m)          |
| Demarks                            |                                                                                                   |               |                           | 1 (11)             |
| Reefer Temp<br>Permit No.<br>OW(L) | (m) <sup>OW(R)</sup> (m) <sup>OL(F)</sup>                                                         | (m)OL(#       | Reefer As Dry<br>Dutiable |                    |

3. User can either:

- Press "Cancel" button to cancel the submitted booking request;  $\ensuremath{\textbf{OR}}$ 

- Press "Delete" button to delete the submitted booking request;  $\ensuremath{\textbf{OR}}$ 

- Press "Copy" to copy the submitted booking request; OR

- Press "Multi. Copy" to multiple copy the submitted booking request into multiple new booking request(s); **OR** 

- Press "Container List" button to view the Booking Container List;  $\ensuremath{\textbf{OR}}$ 

- Press "Request" button to proceed to add container request to the booking; **OR** 

- Press "Submit Booking" button to submit the booking information and confirm whether to send E-mail Confirmation

### 6.1.1.3 View Booking History

User can view the Export Booking Record History for a selected booking number.

1. Fill in "Booking No."

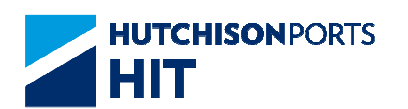

2. Press "Booking History" button:

### Figure: Export Booking Amendment History List

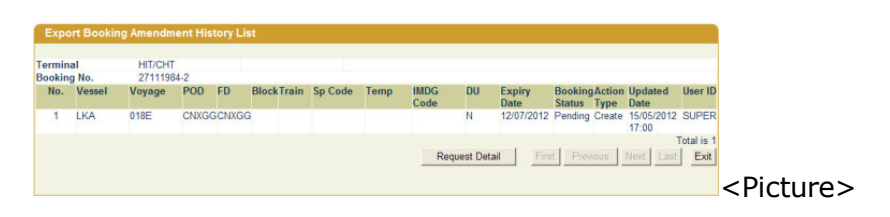

## Table: Container Information

| Field Name     | Description                                                                                                    | Value            |
|----------------|----------------------------------------------------------------------------------------------------|------------------|
| No.            | Record Number                                                                                                    |                  |
| Vessel         | Line Vessel Code                                                                                                    |                  |
| Voyage         | Line Voyage Code                                                                                                    |                  |
| POD            | Port of Discharge                                                                                                    |                  |
| FD             | Final Destination                                                                                                    |                  |
| Block          | Block Code                                                                                                    |                  |
| Train          | Train Code                                                                                                    |                  |
| Sp Code        | Special Handling Code                                                                                                    |                  |
| Temp           | Reefer Temperature                                                                                                    |                  |
| IMDG Code      | International Maritime<br>Dangerous Goods Code                                                                                |                  |
| DU             | Hold by DU (Dutiable)<br>- Y: Hold by DU<br>- N: <b>NOT</b> Hold by DU                                                        |                  |
| Expiry Date    | Export Booking Expiry Date                                                                                                    |                  |
| Booking Status | Export Booking Processing<br>Status<br>- Pending: Waiting to be<br>processed by HIT/CHT<br>- Accepted: Accepted by<br>HIT/CHT |                  |
| Action Type    | Type of action performed on<br>selected record                                                                                |                  |
| Update Date    | Date in which record is updated                                                                                               | DD/MM/YYYY hh:mm |
| User ID        | Latest user who updated the<br>selected record                                                                                |                  |

3. User can either:

- Press "Request Detail" button to view detail information on Export Booking

Figure: Export Booking Amendment History Detail List

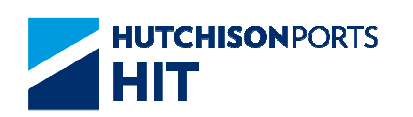

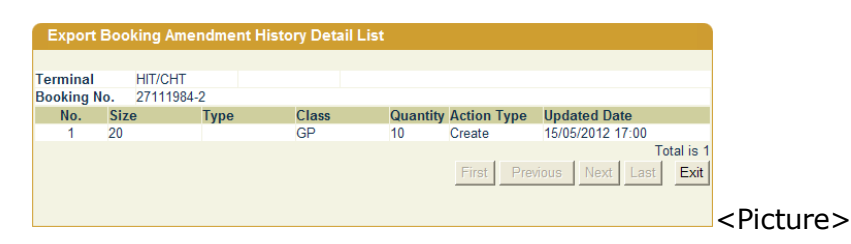

- -- User can either:
- --- Press "First" button to jump to first page of result
- --- Press "Previous" button to jump to previous page
- --- Press "Next" button to jump to next page
- --- Press "Last" button to jump to last page of result
- --- Press "Exit" button to quit the function after enquiry

### 6.1.1.4 Booking Container Request List

Booking Container Request List allows user to:

- Create Booking Container Request List; OR
- Update Booking Container Request List; OR
- Delete Booking Container Request List; OR
- Create Nominate Booking Container; OR
- Delete Nominate Booking Container; OR
- Submit Booking

### 6.1.1.4.1 Create Booking Container Request List

Figure: Create Booking Container Request List

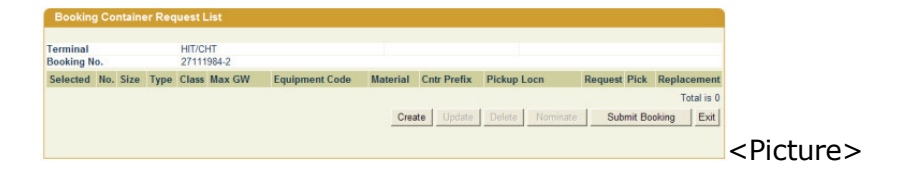

1. Press "Create" button to show the Booking Container Request

Figure: Booking Container Request

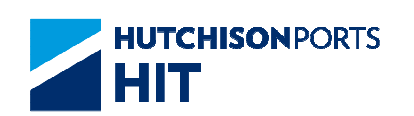

| Booking Container Reque | st           |                    |              |
|-------------------------|--------------|--------------------|--------------|
|                         |              |                    |              |
| Terminal                | HIT/CHT      |                    |              |
| Container Size          | (*mandatory) | Container Type     | ·            |
| Container Type Class    | -            | Container Material | -            |
| Container Prefix        |              | Max GW             |              |
| Equipment Code          | Select       |                    |              |
| Pickup Location         | Select 💌     | (*mandatory)       |              |
| Allow Replacement       | •            |                    |              |
|                         |              |                    |              |
| No. of Request          | (*mandatory) | No. of Pick        |              |
|                         |              |                    | Confirm Exit |
|                         |              |                    |              |
|                         |              |                    |              |

### Table: Container Information

| Field Name           | Description                                                                                                    | Value     |
|----------------------|----------------------------------------------------------------------------------------------------|-----------|
| Terminal             | Terminal<br>[Default: HIT/CHT]                                                                                                    | Read Only |
| Container Size       | Container Size                                                                                                    |           |
| Container Type       | Container Type                                                                                                    |           |
| Container Type Class | Container Type Class                                                                                                    |           |
| Container Material   | Container Material                                                                                                    |           |
| Container Prefix     | Alphabet Prefix of Container<br>(For example APLV12345678)                                                                                                    |           |
| Max GW               | Maximum Container Gross<br>Weight                                                                                                    |           |
| Equipment Code       | Equipment Code                                                                                                    |           |
| Pickup Location      | Specific where the container is<br>picked up                                                                                                    |           |
| Allow Replacement    | Whether container replacement<br>is allowed<br>- Yes: allow replacement<br>container if the nominated<br>container is not available<br>- No: no replacement is allowed<br>even if the nominated container<br>is not available |           |
| No. of Request       | Number of container requested                                                                                                    | {0, 99}   |
| No. of Pick          | The number of EM Container that has already been picked                                                                                                    |           |

2. Fill in mandatory field(s) such as "Container Size", "Pickup Location", "No. of Request"

# 3. Fill in **EITHER** "Container Type" **OR** "Container Type Class"

4. Press "Confirm" button to confirm the request

Figure: Booking Container Request List

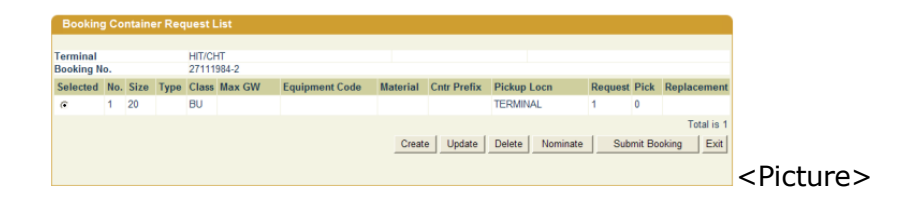

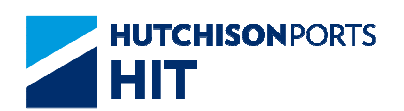

6.1.1.4.2 Update Booking Container Request List

Figure: Booking Container Request List

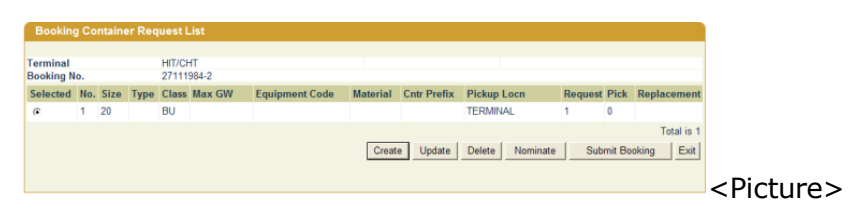

1. Select a record

2. Press "Update" button to show the Booking Container Request

Figure: Booking Container Request

| Booking Container Red | quest                            |                    |              |
|-----------------------|----------------------------------|--------------------|--------------|
| Terminal              | HIT/CHT                          |                    |              |
| Container Size        | <ul> <li>(*mandatory)</li> </ul> | Container Type     | •            |
| Container Type Class  | -                                | Container Material | -            |
| Container Prefix      |                                  | Max GW             |              |
| Equipment Code        | Select                           | •                  |              |
| Pickup Location       | Select                           | (*mandatory)       |              |
| Allow Replacement     | •                                |                    |              |
| No. of Request        | (hundring)                       | No. of Pick        |              |
|                       | ( mandatory )                    |                    |              |
|                       |                                  |                    | Confirm Exit |
|                       |                                  |                    |              |
|                       |                                  |                    |              |

- 3. User can amend the following data:
- Container Size; OR
- Container Type; OR
- Container Type Class; OR
- Container Material; OR
- Container Prefix; OR
- Max GW; **OR**
- Equipment Code; OR
- Pickup Location; OR
- Allow Replacement; OR
- 4. Press "Confirm" button to confirm the request

Figure: Booking Container Request List

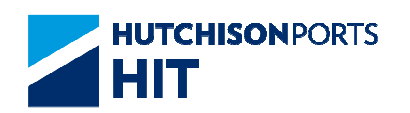

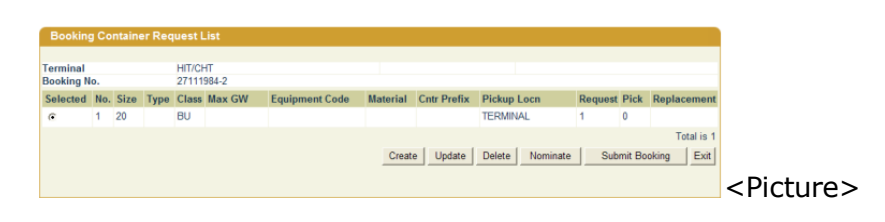

# 6.1.1.4.3 Delete Booking Container Request List

1. Select a record

2. Press "Delete" button and the record is deleted, no confirmation is shown

# 6.1.1.5 Nominate Booking Container

After creating the Booking Container Request List, user can nominate specific EM container(s). Maximum 10 EM containers can be nominated, and user cannot nominate container with pickup location as "D".

User can either:

- Create Nominate Booking Container
- Delete Nominate Booking Container
- Submit Booking

### 6.1.1.5.1 <u>Create Nominate Booking Container</u>

Figure: Booking Nominated Container List

| Desilie Mente | -t-l C-stainsa |            |   |                   |
|---------------|----------------|------------|---|-------------------|
| Booking Nomin | ated Container |            |   |                   |
|               |                |            |   |                   |
| Ferminal      | HIT/CHT        |            |   |                   |
| Container No. |                | Size/ Type | / |                   |
| ocation       |                |            |   |                   |
| Status        |                | Damage     |   |                   |
| Owner         |                |            |   |                   |
|               |                |            |   | Show Detail OK Ex |
|               |                |            |   |                   |
|               |                |            |   |                   |

### Table: Booking Nominated Container Property Descriptions

| Field Name    | Description         | Value |
|---------------|---------------------|-------|
| Terminal      | Terminal            |       |
| Container No. | Container Number    |       |
| Size/Type     | Container Size/Type |       |
| Location      | Container Location  |       |
| Status        | Container Status    |       |
| Damage        | Damage Code         |       |
| Owner         | Owner Code          |       |

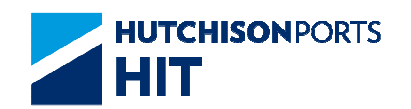

2. Fill in "Container No." which must be EM container and agree with the Container condition specified in Booking Container Request List. For example, if a 20' container is requested, then the nominated container must be a 20' EM container.

3. User can either:

- Press "Show Detail" button to reveal the selected container details;  $\ensuremath{\text{OR}}$ 

Figure: Booking Nominated Container

| Booking Nomin             | ated Container |            |       |             |         |
|---------------------------|----------------|------------|-------|-------------|---------|
|                           |                |            |       |             |         |
| Terminal<br>Container No. | HII/CHI        | Size/ Type | 20/10 |             |         |
| Location                  | HITA           |            |       |             |         |
| Status                    | EM             | Damage     |       |             |         |
| Owner                     | APL            |            |       |             |         |
|                           |                |            |       | Show Detail | OK Exit |
|                           |                |            |       |             |         |
|                           |                |            |       |             |         |
|                           |                |            |       |             |         |

- Press "OK" button to nominate the selected container:

Figure: Booking Nominated Container List

| om   | inal  |               | HIT/CH | π.   |                |        |          |          |                   |             |            |
|------|-------|---------------|--------|------|----------------|--------|----------|----------|-------------------|-------------|------------|
| Bool | ing I | lo.           | 27111  | 84-2 |                |        |          |          |                   |             |            |
| Del  | No.   | Container No. | Owner  | Size | Container Type | Status | Released | Location |                   | Damag       | je         |
| Г    | 1     | PPPP1234567   | APL    | 20   | 10             | EM     | N        | HIT4     |                   |             |            |
|      |       |               |        |      |                |        |          |          |                   |             | Total is 1 |
|      |       |               |        |      |                |        |          |          | Delete Create Sub | mit Booking | Back       |
|      |       |               |        |      |                |        |          |          |                   |             |            |
|      |       |               |        |      |                |        |          |          |                   |             |            |

## 6.1.1.5.2 Delete Nominate Booking Container

Figure: Booking Nominated Container List

| Bo   | okin            | g Nominated C | ontaine | r List      |                |        |          |          |                    |             |                    |
|------|-----------------|---------------|---------|-------------|----------------|--------|----------|----------|--------------------|-------------|--------------------|
| Term | ninal<br>king l | lo            | HIT/CH  | fT<br>984-2 |                |        |          |          |                    |             |                    |
| Del  | No.             | Container No. | Owner   | Size        | Container Type | Status | Released | Location |                    | Damag       | je                 |
| Г    | 1               | PPPP1234567   | APL     | 20          | 10             | EM     | N        | HIT4     |                    |             |                    |
|      |                 |               |         |             |                |        |          |          | Delete Create Subr | mit Booking | Total is 1<br>Back |
|      |                 |               |         |             |                |        |          |          |                    |             |                    |

- 1. Select one of the records among the list
- 2. Press "Delete" button to delete the record

## 6.1.1.6 Cancel Booking

This function allows user to cancel the booking.

Figure: Confirmation Message For Cancel Booking

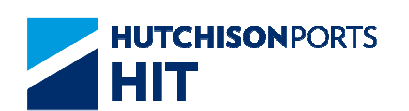

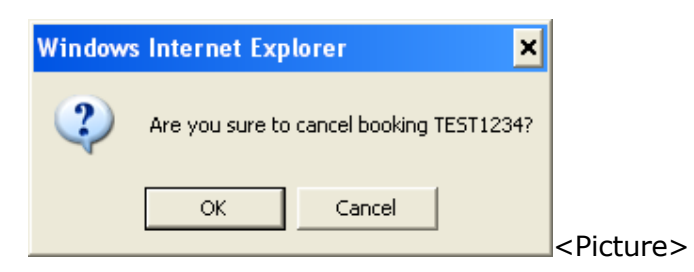

- 1. Press "OK" button to confirm cancel booking
- 2. Press "OK" to send E-mail confirmation
- 3. System display result:

Figure: Booking Container Result

| Booking No. TEST1234<br>Action Cancel<br>Result Success<br>Terminal HIT/CHT Owner/Vessel/Voyage APL/ DMK/ 169E<br>Port of Discharge USOAK Destination Port USOAK<br>Block Code USOAK Destination Port USOAK<br>INDG Code Sp Code<br>UNDG Code Sp Code<br>UNDG Code Sp Code EXPERIMENT State State Stat | Booking Cont      | ainer Resu | lt             |        |                |           |                |                             |
|----------------------------------------------------------------------------------------------------|-------------------|------------|----------------|--------|----------------|-----------|----------------|-----------------------------|
| Action Cancel Result Success Terminal HIT/CHT Owner/Vessel/Voyage APL/DMK/ 169E Port of Discharge USOAK Destination Port USOAK Block Code IMDG Code UNDG Code No. Container Size Container Type Container Type Class No. of Request 1 22 GP 11 Amend Exit                                                                                                    | Booking No.       | TEST1234   |                |        |                |           |                |                             |
| Success     Owner/ Vessel/ Voyage     APL/ DMK/ 169E       Terminal     HIT/CHT     Owner/ Vessel/ Voyage     APL/ DMK/ 169E       Port of Discharge     USOAK     Destination Port     USOAK       Block Code     Train Code     USOAK       IMDG Code     Sp Code     UNDG Code       No.     Container Size     Container Type     Container Type Class     No. of Request       1     22     GP     11                                                                                                    | Action            | Cancel     |                |        |                |           |                |                             |
| Terminal     HIT/CHT     Owner/ Vessel/ Voyage     APL/ DMK/ 169E       Port of Discharge     USOAK     Destination Port     USOAK       Block Code     Train Code     USOAK       MDG Code     Sp Code     UNDG Code       No.     Container Type     Container Type Class     No. of Request       1     22     GP     11                                                                                                    | Result            | Success    |                |        |                |           |                |                             |
| Port of Discharge USOAK Destination Port USOAK Block Code Train Code UNDG Code UNDG Code No. Container Size Container Type Container Type Class No. of Request 1 22 GP 11 Amend Exit                                                                                                    | Terminal          | HIT/CHT    |                |        | Owner/ Vessel  | / Voyage  | APL/ DMK/ 169E |                             |
| Block Code Train Code<br>IMDG Code Sp Code<br>UNDG Code<br>No. Container Size Container Type Class No. of Request<br>1 22 GP 11<br>Amend Exit                                                                                                    | Port of Discharge | USOAK      |                |        | Destination Po | rt        | USOAK          |                             |
| IMDG Code     Sp Code       UNDG Code     Sp Code       No.     Container Size     Container Type       1     22     GP       11     Exit                                                                                                    | Block Code        |            |                |        | Train Code     |           |                |                             |
| UNDG Code No. Container Size Container Type Container Type Class No. of Request 1 22 GP 11 Arrend Exit                                                                                                    | MDG Code          |            |                |        | Sp Code        |           |                |                             |
| No. Container Size Container Type Container Type Class No. of Request 1 22 GP 11 Amend Exit                                                                                                    | UNDG Code         |            |                |        |                |           |                |                             |
| 1 22 GP 11 Amend Exit                                                                                                    | No. Contai        | ner Size   | Container Type | Contai | ner Type Class | No. of Re | quest          |                             |
| Amend                                                                                                    | 1 22              |            |                | GP     |                | 11        |                |                             |
|                                                                                                    |                   |            |                |        |                |           | Amend Exit     | 1                           |
| <picti< td=""><td></td><td></td><td></td><td></td><td></td><td></td><td></td><td><picture< td=""></picture<></td></picti<>                                                                                                    |                   |            |                |        |                |           |                | <picture< td=""></picture<> |

### 6.1.1.7 Delete Booking

This function allows user to delete the booking.

Figure: Confirmation Message For Delete Booking

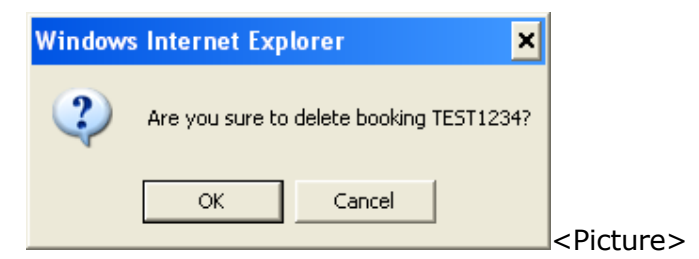

- .1 Press "OK" button to confirm deletion
- 2. Press "OK" to send E-mail confirmation
- 3. System display result:

Figure: Booking Container Result

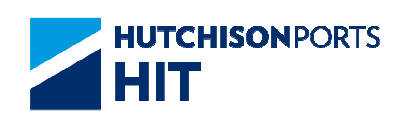

| Book    | king Cont | ainer Resu | lt             |         |                |           |                |     |
|---------|-----------|------------|----------------|---------|----------------|-----------|----------------|-----|
| Bookin  | g No.     | TEST1234   |                |         |                |           |                |     |
| Action  |           | Delete     |                |         |                |           |                |     |
| Result  |           | Success    |                |         |                |           |                |     |
| Termin  | al        | HIT/CHT    |                |         | Owner/ Vesse   | / Voyage  | APL/ DMK/ 169E |     |
| Port of | Discharge | USOAK      |                |         | Destination Po | ort       | USOAK          |     |
| Block C | ode       |            |                |         | Train Code     |           |                |     |
| IMDG C  | ode       |            |                |         | Sp Code        |           |                |     |
| UNDG (  | Code      |            |                |         |                |           |                |     |
| No.     | Contai    | ner Size   | Container Type | Contair | ner Type Class | No. of Re | quest          |     |
| 1       | 22        |            |                | GP      |                | 11        |                |     |
|         |           |            |                |         |                |           | Amend          | Exi |
|         |           |            |                |         |                |           |                |     |
|         |           |            |                |         |                |           |                |     |

# 6.1.1.8 Copy Booking

This function allows user to create one copy from a single booking record.

### Figure: Export Booking

| Terminal            | HIT/CHT                |              |          |               | Expiry Date     | 31 /   | 12 / 2012<br>/ dd/mm/yyyy) |     |
|---------------------|------------------------|--------------|----------|---------------|-----------------|--------|----------------------------|-----|
| Booking No.         |                        |              | (Active) |               | O/B Return      | € Full | C Empty                    |     |
| Owner/Vessel/Voyage | APL •                  | DMK          | /169E    | (*mandatory)  | Outside Shipmer | nt 🗂   |                            |     |
| Vessel Name         | APL DEN                | MARK         |          |               |                 |        |                            |     |
| Destination         | USOAK                  | (*mandatory) | OAKLAND  |               | Discharge Port  | USOAK  | (* mandatory )             |     |
| frain Code          |                        |              |          |               | Block Code      |        |                            |     |
| Shipper             | SHIPPER                | _            |          | (*mandatory   | Shipper Code    | -      |                            |     |
| Shipper Address     |                        |              |          |               | Tel No.         | -      |                            |     |
| Commodity           | VIETNAM<br>mandatory ) | PAWN         |          | (*conditional | Gross Weight    | [      |                            |     |
| Packing Address     |                        |              |          |               |                 |        |                            |     |
| IMDG Code           |                        | •            | • •      | •             |                 |        |                            |     |
| UNDG Code           | -                      | •            | • •      | •             |                 |        |                            |     |
| Sp Code             | Select                 |              |          | -             |                 |        |                            |     |
| Reefer Temp         |                        | 1            |          |               | Reefer As Dry   | -      |                            |     |
| Permit No.          | -                      |              | -        |               | Dutiable        | N 💌    |                            |     |
| OW(L)               | (m)OW(F                | 1)           | (m)OL(F) | (m            | OL(A)           | HO(m)  |                            | (m) |
|                     |                        |              | 1        |               |                 | 4      |                            | 4   |

1. Fill in at least "Booking No.", user can also amend other existing data

2. Press "Confirm" button and confirm whether to send E-mail confirmation

Figure: Booking Container Result

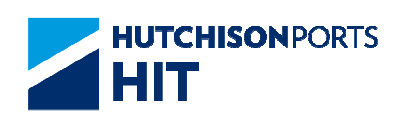

| Booking Cont      | ainer Resul | lt             |                    |              |                |
|-------------------|-------------|----------------|--------------------|--------------|----------------|
| Booking No.       | TEST4344    |                |                    |              |                |
| Action            | Create      |                |                    |              |                |
| Result            | Success     |                |                    |              |                |
| Terminal          | HIT/CHT     |                | Owner/ Ves         | sel/ Voyage  | APL/ DMK/ 169E |
| Port of Discharge | USOAK       |                | Destination        | Port         | USOAK          |
| Block Code        |             |                | Train Code         |              |                |
| IMDG Code         |             |                | Sp Code            |              |                |
| UNDG Code         |             |                |                    |              |                |
| No. Contai        | ner Size    | Container Type | Container Type Cla | ss No. of Re | quest          |
|                   |             |                |                    |              | Ameno          |
|                   |             |                |                    |              |                |
|                   |             |                |                    |              |                |
|                   |             |                |                    |              |                |

# 6.1.1.9 Multiple Copy Booking

This function allows user to create multiple copies from a single booking record.

Figure: Multi. Copy

| iginal Booking No. | No. | Target Booking No |   |
|--------------------|-----|-------------------|---|
| ŠT1234             | 1   |                   |   |
| vner/Vessel/Voyage | 2   |                   |   |
| L/ DMK/ 169E       | 3   |                   |   |
| ssel Name          | 4   |                   | - |
| L DENMARK          | 5   |                   |   |
|                    | 6   |                   |   |
|                    | 7   | ,                 |   |
|                    | 8   | -                 |   |
|                    | 9   |                   |   |
|                    | 10  |                   |   |
|                    | 11  |                   |   |
|                    | 12  |                   |   |
|                    | 13  |                   |   |
|                    | 14  |                   |   |
|                    | 15  |                   |   |
|                    | 16  |                   | - |
|                    | 17  |                   | - |
|                    | 18  |                   | - |
|                    | 19  |                   |   |
|                    | 20  |                   | - |
|                    |     |                   |   |

1. Fill in "Target Booking No.", user can fill in at most 20 booking number (50 digits) at one time

2. Press "Confirm" button and confirm whether to send E-mail confirmation

Figure: Export Booking Multiple Copy Result

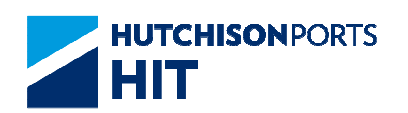

| Action            | Create         |                       |                |
|-------------------|----------------|-----------------------|----------------|
| leaon             | orotato        |                       |                |
| Ferminal          | HIT/CHT        | Owner/ Vessel/ Voyage | APL/ DMK/ 169E |
| Port of Discharge | USOAK          | Destination Port      | USOAK          |
| Block Code        |                | Train Code            |                |
| MDG Code          |                | Sp Code               |                |
| Aulti Copy Booki  | ng Number List |                       |                |
| No. Booki         | ng No.         | Result                |                |
| 1 TEST            | 2234           | Success               |                |
| 2 TEST            | 3234           | Success               |                |
|                   |                |                       | Amend          |
|                   |                |                       |                |
|                   |                |                       |                |

### 6.1.1.10 Booking Container List

This function allows user to view the booking container associated including container picked and container grounded.

Figure: Booking Container List

| Booking Container List erminal HI7/CHT looking No. APL0001 No. Container No. Owner Status Size Type Seal No. Max GW Damage Location Code Code Code Code Code Code Code Code |
|----------------------------------------------------------------------------------------------------|
| Terminal HIT/CHT<br>Booking No. APL0001<br>No. Container No. Owner Status Size Type Seal No. Max GW Damage Location<br>Code Code Code Code Code Code Code Code              |
| Jooking No. APL0001<br>No. Container No. Owner Status Size Type Seal No. Max GW Damage Location<br>Code                                                                     |
| No. Container No. Owner Status Size Type Seal No. Max GW Damage Location<br>Code Code Code Children ADI EN 20. Col                                                          |
| 1 TRUE 0040740 ADI EN 00 C1 20 C-1- 0-4 (T4/6/7)                                                                                                    |
| 1 IRL02810712 APL EM 22 G1 30 Gate Out (14/6/7)                                                                                                    |
| First Previous Next Last Exit                                                                                                    |
|                                                                                                    |

### 6.1.1.11 Submit Booking

Once the booking information is completed, user can confirm and submit the booking information by clicking "Submit Booking" button in the following location:

- Booking Record
- Booking Container Request List
- Nominate Container List

Result is shown as below:

Figure: Booking Container Result

| Bookin  | ng No.      | HIT1234567 |                |         |                |           |           |          |
|---------|-------------|------------|----------------|---------|----------------|-----------|-----------|----------|
| Action  |             | Create     |                |         |                |           |           |          |
| Result  |             | Accepted   |                |         |                |           |           |          |
| Termin  | nal         | HIT        |                |         | Owner/ Vessel  | Voyage    | AFL/ AGA/ | 133W     |
| Port of | f Discharge | BEZEE      |                |         | Destination Po | rt        | BEZEE     |          |
| Block   | Code        |            |                |         | Train Code     |           |           |          |
| IMDG (  | Code        |            |                |         | Sp Code        |           |           |          |
| No.     | Contair     | er Size    | Container Type | Contair | ner Type Class | No. of Re | quest     |          |
| 1       | 43          |            | 00             |         |                | 1         |           |          |
| 2       | 43          |            | 00             |         |                | 1         |           |          |
|         |             |            |                |         |                |           |           | Amend Ex |
|         |             |            |                |         |                |           |           |          |
|         |             |            |                |         |                |           |           |          |

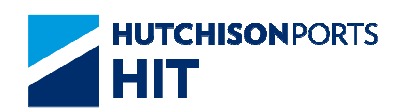

# 6.1.1.12 E-mail Confirmation

1. System prompts email confirmation for user to determine whether email notification is required

Figure: Send Email Confirmation

| Windows | s Internet Explorer 🛛 🗙                 |
|---------|-----------------------------------------|
| ?       | Do you want to send email confirmation? |
|         | OK Cancel                               |

- Press "Ok" button to send e-mail notification; OR

Figure: Email Notification

| From:   | cplus_uat@hit | .com.hk  |     |      |          |
|---------|---------------|----------|-----|------|----------|
| To:     |               |          |     | Emai | List     |
| CC:     |               |          |     |      |          |
|         |               |          |     |      | 2        |
|         |               |          |     |      |          |
|         |               |          |     |      |          |
|         |               |          |     |      | 9        |
| Sender: | 60560         | Company: | EGL |      | <u>u</u> |

- User information and Email address are retrieved to email notification details

- Click "To" or "CC" to select Email Address

Figure: Email List

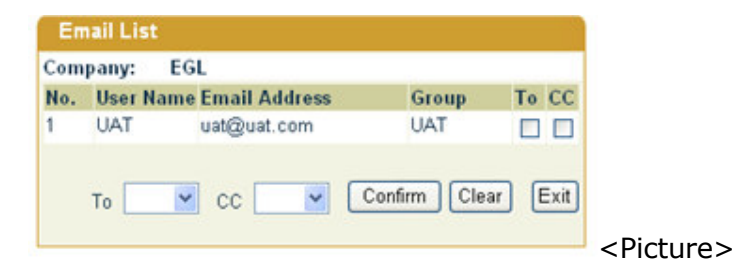

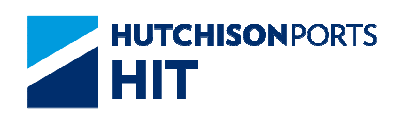

- Press "Confirm" button to confirm the selected email address

- Press "Cancel" button to process without e-mail alert and show the result

# 7. Hold

# 7.1 Instruction

7.1.1 <u>"Instruction" > "Hold"</u>

User is allowed to apply and execute hold instruction for the following types of hold code:

- Off Lease (OL); (Please refer to OL Hold Main Menu) OR
- Pending for Instruction; (Please refer to PI Hold Main Menu) OR
- Pending for Next Vessel. (Please refer to PV Hold Main Menu)

# 7.1.2 <u>"Instruction" > "Hold" > "OL Hold Main Menu"</u>

This function allow user to apply and execute a hold instruction to empty containers (EM) located in yard. It is restricted to EM container only, any request for non-EM is rejected.

System prompts alert message that charge(s) maybe incurred:

Figure: Attention

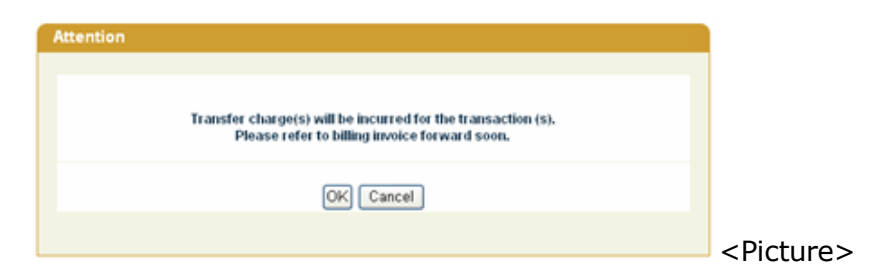

1. Press "Ok" button to proceed

## Figure: Off Lease

| Off Lease                                                     |
|---------------------------------------------------------------|
|                                                               |
| Terminal HIT/CHT -                                            |
| Owner APCH -                                                  |
| Vessel/Voyage /                                               |
| Vessel Name                                                   |
| Hold List Release Hold/Release History Pre-declared List Exit |
|                                                               |
|                                                               |

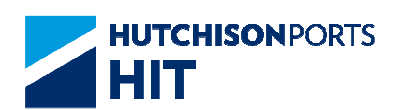

| Field Name    | Description                    | Value     |
|---------------|--------------------------------|-----------|
| Terminal      | Terminal                       | Read Only |
|               | [Default: HIT/CHT]             |           |
| Owner         | Container Owner                |           |
| Vessel/Voyage | Line Vessel Code / Line Voyage |           |
|               | Code                           |           |
| Vessel Name   | Vessel Name                    |           |

### Table: Off Lease Property Descriptions

- 2. User can either:
- Perform "Hold"/"Pre-Hold" Operation; OR
- Perform "Release" Operation; **OR**
- View "Hold List"; OR
- View "Hold/Release History"; OR
- View "Pre-declared List"

### 7.1.2.1 <u>"Hold"/"Pre-Hold" Operation</u>

### Figure: Off Lease

| Off Lease                                                          |
|--------------------------------------------------------------------|
|                                                                    |
| Terminal HIT/CHT                                                   |
| Owner APCH -                                                       |
| Vessel/Voyage                                                      |
| Vessel Name                                                        |
| Hold Hold List Release Hold/Release History Pre-declared List Exit |
|                                                                    |
|                                                                    |

# 1. Select "Owner"

2. Fill in optional data (Vessel/Voyage Code is not mandatory to fill in)

3. Press "Hold" button to show hold screen:

Figure: Off Lease - Hold

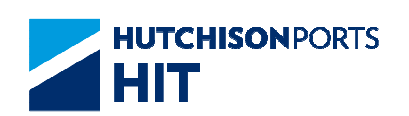

| Terminal    | HIT/CH       | ſT           |    |               |
|-------------|--------------|--------------|----|---------------|
| Owner       | APL          |              |    |               |
| Vessel/ Voy | age Code HNW | / 021E       |    |               |
| Vessel Nam  | e HYUN       | DAI NEW YORK |    |               |
| Container N | o.           |              |    |               |
| 1           | 2            | 3            | 4  | 5             |
| 6           | 7            | 8            | 9  | 10            |
| 11          | 12           | 13           | 14 | 15            |
| 16          | 17           | 18           | 19 | 20            |
| 21          | 22           | 23           | 24 | 25            |
| 26          | 27           | 28           | 29 | 30            |
|             |              |              |    | Confirm Clear |

- Maximum 30 containers can be applied for hold at one time

4. Fill in Container No. which must be EM container

5. Press "Confirm" button to see system response. If rejected, system shows reason in "Remark" field

Figure: Off Lease - Hold Result

| Off Lea             | ise - Hold   | Result       |        |                    |             |     |       |          |            |
|---------------------|--------------|--------------|--------|--------------------|-------------|-----|-------|----------|------------|
| Termina<br>Vessel/V | il<br>/oyage | HIT/CHT<br>/ |        | Owner<br>Vessel Na | ame         | APL |       |          |            |
| No.                 | Contain      | ner No.      | Action | Result             | Remark      |     |       |          |            |
| 1                   | CLHU44       | 472590       | Create | Accept             | First Hold. |     |       |          |            |
|                     |              |              |        |                    |             |     |       | 1        | Total is 1 |
|                     |              |              |        |                    |             |     | Amend | Continue | Exit       |
|                     |              |              |        |                    |             |     |       |          |            |

- If Container Location is still on board, system pre-holds the container instead

Figure: Off Lease - Hold Result

| Off Le            | ase - Hold   | Result                |        |                   |           |              |                             |
|-------------------|--------------|-----------------------|--------|-------------------|-----------|--------------|-----------------------------|
| Termin<br>Vessel/ | al<br>Vovage | HIT/CHT<br>IOL / 163N |        | Owner<br>Vessel N | ame       | APL          |                             |
| No.               | Contair      | ner No.               | Action | Result            | Remark    |              |                             |
| 1                 | APHU4        | 536343                | Create | Accept            | Pre-decla | ared request |                             |
|                   |              |                       |        |                   |           | Amend        | Total is '<br>Continue Exit |

- Application is rejected if:
- -- Container Status is not EM; **OR**
- -- Container is already gate-out; OR
- -- Container is under movement; OR
- -- Container already has the same hold condition

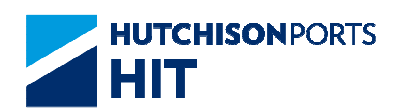

# 7.1.2.2 "Release" Operation

### Figure: Off Lease

| Off Lease                                   |                        |
|---------------------------------------------|------------------------|
| Terminal                                    |                        |
|                                             |                        |
| Vessel/Voyage                               |                        |
| Vessel Name                                 |                        |
| Hold Hold List Release Hold/Release History | Pre-declared List Exit |
|                                             |                        |
|                                             |                        |

### 1. Select "Owner"

2. Fill in optional data (Vessel/Voyage Code is not mandatory to fill in)

3. Press "Release" button to show release screen:

Figure: Off Lease - Release

| Terminal     HT/CHT       Owner     APL       Vessel/Voyage Code     /       Vessel/Name     /       Container No.     1       1     2       6     7       8     9       10     10       11     12       12     13       14     15       15     16       17     18       18     19       20     21       22     23       24     25       26     27       28     29       30                                                                                                    | Off Lease - Release  |      |
|----------------------------------------------------------------------------------------------------|----------------------|------|
| Terminal         HIT/CHT           Owner         APL           Vessel/Voyage Code         /           Vessel/Voyage Code         /           Container No.         1           1         2           6         7           8         9           11         12           13         14           15           16         17           18         19           20         21           22         23           24         25           26         27           28         29           30           Confirm         Clear                           |                      |      |
| Owner         APL           Vessel/Voyage Code         /           Vessel/Voyage Code         /           Vessel/Name         /           1         2           3         4           5         ////>           6         7           8         9           11         12           13         14           15           16         17           18         19           20         21           22         23           24         25           26         27           28         29           30           Confirm         Clear           Exit | Terminal HIT/CHT     |      |
| Vessel Voyage Code 7<br>Vessel Name Container No.  1 2 3 4 5 6 7 8 9 10 10 11 11 12 13 14 15 16 17 18 19 20 21 22 23 24 25 26 27 28 29 30 Confirm Clear Exit                                                                                                    | Jwner APL            |      |
| Container No.     1     2     3     4     5       6     7     8     9     10       11     12     13     14     15       16     17     18     19     20       21     22     23     24     25       26     27     28     29     30                                                                                                    | /essel/Voyage Code / |      |
| 1       2       3       4       5         6       7       8       9       10         11       12       13       14       15         16       17       18       19       20         21       22       23       24       25         26       27       28       29       30                                                                                                    | resser name          |      |
| 1     2     3     4     3       6     7     8     9     10       11     12     13     14     15       16     17     18     19     20       21     22     23     24     25       26     27     28     29     30                                                                                                    |                      |      |
| 6       7       8       9       10         11       12       13       14       15         16       17       18       19       20         21       22       23       24       25         26       27       28       29       30                                                                                                    |                      |      |
| 11     12     13     14     15       16     17     18     19     20       21     22     23     24     25       26     27     28     29     30         Confirm     Clear     Exit                                                                                                    | 3 7 8 9 10           |      |
| 16     17     18     19     20       21     22     23     24     25       26     27     28     29     30         Confirm     Clear     Exit                                                                                                    | 11 12 13 14 15       | _    |
| 10     17     18     19     20       21     22     23     24     25       26     27     28     29     30         Confirm     Clear     Exit                                                                                                    | 10 20                | _    |
| 21 22 23 24 25<br>26 27 28 29 30<br>Confirm Clear Exit                                                                                                    | 10 17 18 19 20       |      |
| 26 27 28 29 30 Confirm Clear Exit                                                                                                    | 21 22 23 24 25       |      |
| Confirm Clear Exit                                                                                                    | 26 27 28 29 30       |      |
|                                                                                                    | Confirm Clear        | Exit |
|                                                                                                    |                      |      |
|                                                                                                    |                      |      |

- Maximum 30 containers can be applied for release at one time

4. Fill in Container No. which must be EM container with EM hold code

5. Press "Confirm" button to see system response.

Figure: Off Lease - Release Result

| Off Leas  | e - Release | Result  |        |            |            |     |       |               |
|-----------|-------------|---------|--------|------------|------------|-----|-------|---------------|
|           |             |         |        |            |            |     |       |               |
| Terminal  |             | HIT/CHT |        | Owner      |            | APL |       |               |
| Vessel/Vo | yage        | /       |        | Vessel Nan | ne         |     |       |               |
| No.       | Container   | No.     | Action | Result     | Remark     |     |       |               |
| 1         | CLHU44725   | 90      | Delete | Accept     | First Hold |     |       |               |
|           |             |         |        |            |            |     |       | Total is 1    |
|           |             |         |        |            |            |     | Amend | Continue Exit |
|           |             |         |        |            |            |     |       |               |
|           |             |         |        |            |            |     |       |               |
|           |             |         |        |            |            |     |       |               |
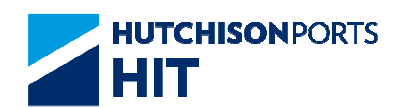

# 7.1.2.3 <u>"Hold List"</u>

The function allows user to check number and details of containers which are under hold condition.

Figure: Off Lease

| Off Lease                                                     |
|---------------------------------------------------------------|
|                                                               |
| Ferminal HIT/CHT                                              |
| Owner APCH -                                                  |
| /essel/Voyage /                                               |
| /essel Name                                                   |
| Hold List Release Hold/Release History Pre-declared List Exit |
|                                                               |
|                                                               |

1. Select "Owner"

2. Fill in optional data (Vessel/Voyage Code is not mandatory to fill in)

3. Press "Hold List" button to show hold list screen:

Figure: Off Lease - Hold List

| Sort ly         Container No.         Sz         Ty         Hold Time         Hold Me           □         1         APRU507189         45         32         2005/2006 19:03         Terminal           □         2         APRU507189         45         32         2005/2006 19:03         Terminal           □         3         APRU5077980         45         32         2005/2006 19:03         Terminal           □         4         APRU5097461         45         32         20/5/2006 21:35         Terminal           □         5         APRU5097461         45         32         27/05/2006 21:35         Terminal           □         6         APRU5097420         45         32         27/05/2006 21:35         Terminal           □         7         APRU5096529         45         32         27/05/2006 21:35         Terminal           □         8         APRU5097477         45         32         27/05/2006 21:35         Terminal           □         10         APRU5097477         45         32         27/05/2006 21:35         Terminal           □         11         APRU5097378         45         32         20/05/2006 19:03         Terminal <td< th=""><th>ferminal<br/>/essel/V</th><th>oyage</th><th>HIT /</th><th></th><th>Owner<br/>Vessel N</th><th>APL<br/>ame</th><th></th></td<> | ferminal<br>/essel/V | oyage | HIT /           |    | Owner<br>Vessel N | APL<br>ame       |             |
|----------------------------------------------------------------------------------------------------|----------------------|-------|-----------------|----|-------------------|------------------|-------------|
| Release         No.         Container No.         Sz         Ty         Hold Time         Hold by           1         APRU5074189         45         32         20.05/2006 19:03         Terminal           2         APRU5084130         45         32         20.05/2006 19:03         Terminal           3         APRU507489         46         32         20.05/2006 19:03         Terminal           4         APRU5097980         46         32         20.05/2006 19:03         Terminal           4         APRU5097800         45         32         20.05/2006 21:35         Terminal           5         APRU5097420         45         32         27.05/2006 21:35         Terminal           6         APRU5097420         45         32         27.05/2006 21:35         Terminal           6         APRU5097420         45         32         27.05/2006 21:35         Terminal           7         APRU5096521         45         32         27.05/2006 21:35         Terminal           1         APRU5097477         45         32         27.05/2006 21:35         Terminal           1         10         APRU5097378         45         32         20.05/2006 19:03         Terminal                                                                                                    | Sort by              |       | Container No. 👻 | Go |                   |                  |             |
| 1         APRU5071199         45         32         20.05/2006 19:03         Terminal           2         APRU5084130         45         32         20.05/2006 19:03         Terminal           3         APRU50977360         45         32         20.05/2006 19:03         Terminal           4         APRU5097461         45         32         27.05/2006 21:35         Terminal           5         APRU5097461         45         32         27.05/2006 21:35         Terminal           6         APRU509602         45         32         27.05/2006 21:35         Terminal           7         APRU509629         45         32         27.05/2006 21:35         Terminal           9         APRU509629         45         32         27.05/2006 21:35         Terminal           10         APRU5096531         45         32         27.05/2006 21:35         Terminal           11         APRU5097378         45         32         20.05/2006 21:35         Terminal           12         APRU5096280         45         32         20.05/2006 21:35         Terminal           13         APRU5096280         45         32         27.05/2006 21:35         Terminal           14         <                                                                                                    | Release              | No.   | Container No.   | Sz | Ту                | Hold Time        | Hold by     |
| 2         APRU5084130         45         32         20.05/2006 19:03         Terminal           3         APRU5077960         46         32         20.05/2006 19:03         Torminal           4         APRU5097461         45         32         27.05/2006 21:35         Terminal           5         APRU5097461         45         32         27.05/2006 21:35         Terminal           6         APRU5097420         45         32         27.05/2006 21:35         Terminal           7         APRU509629         45         32         27.05/2006 21:35         Terminal           8         APRU5094713         45         32         27.05/2006 21:35         Terminal           9         APRU509629         45         32         27.05/2006 21:35         Terminal           10         APRU509629         45         32         27.05/2006 21:35         Terminal           11         APRU509629         45         32         27.05/2006 21:35         Terminal           12         APRU5096280         45         32         20.05/2006 19:03         Terminal           13         APRU5096280         45         32         27.05/2006 21:35         Terminal           14 <td< td=""><td></td><td>1</td><td>APRU5074189</td><td>45</td><td>32</td><td>20/05/2006 19:03</td><td>Terminal</td></td<>        |                      | 1     | APRU5074189     | 45 | 32                | 20/05/2006 19:03 | Terminal    |
| 3       APRU6077960       46       32       2.0.05/2006 19:03       Terminal         4       APRU5097461       45       32       2.7.05/2006 21:36       Terminal         5       APRU5097460       45       32       2.7.05/2006 21:35       Terminal         6       APRU5097420       45       32       2.7.05/2006 21:35       Terminal         7       APRU509629       45       32       2.7.05/2006 21:35       Terminal         9       APRU5097470       45       32       2.7.05/2006 21:35       Terminal         10       APRU5097477       45       32       2.7.05/2006 21:35       Terminal         11       APRU5096231       45       32       2.7.05/2006 21:35       Terminal         11       APRU5096240       45       32       2.0.05/2006 19:03       Terminal         12       APRU5096280       45       32       2.0.05/2006 19:03       Terminal         13       APRU5096280       45       32       2.7.05/2006 21:35       Terminal         14       APRU5096266       45       32       2.7.05/2006 21:36       Terminal         15       APRU5094539       45       32       2.7.05/2006 21:36       Terminal                                                                                                    |                      | 2     | APRU5084130     | 45 | 32                | 20/05/2006 19:03 | Terminal    |
| 4         APRU5097461         45         32         27/05/2006 21:35         Tarminal           5         APRU5096660         45         32         27/05/2006 21:35         Terminal           6         APRU5097420         45         32         27/05/2006 21:35         Terminal           7         APRU5096629         45         32         27/05/2006 21:35         Terminal           8         APRU509629         45         32         27/05/2006 21:35         Terminal           9         APRU5096717         45         32         27/05/2006 21:35         Terminal           10         APRU5096531         45         32         27/05/2006 21:35         Terminal           11         APRU5096531         45         32         20/05/2006 21:35         Terminal           12         APRU5096280         45         32         20/05/2006 19:03         Terminal           13         APRU5096280         45         32         20/05/2006 19:03         Terminal           14         APRU5096280         45         32         27/05/2006 21:34         Terminal           15         APRU509639         45         32         27/05/2006 21:34         Terminal           15                                                                                                    |                      | 3     | APRU5077980     | 45 | 32                | 20/05/2006 19:03 | Terminal    |
| 5         APRU5096660         45         32         27,05/2006 21:35         Terminal           6         APRU5097420         45         32         27,05/2006 21:35         Terminal           7         APRU5096629         45         32         27,05/2006 21:35         Terminal           8         APRU5094713         45         32         27,05/2006 21:35         Terminal           9         APRU5094713         45         32         27,05/2006 21:35         Terminal           10         APRU5096631         45         32         27,05/2006 21:35         Terminal           11         APRU5096631         45         32         20,05/2006 19:03         Terminal           11         APRU5096631         45         32         20,05/2006 19:03         Terminal           12         APRU5096620         45         32         20,05/2006 19:03         Terminal           13         APRU5096280         45         32         27,05/2006 21:35         Terminal           14         APRU5096266         45         32         27,05/2006 21:36         Terminal           15         APRU5094539         45         32         27,05/2006 21:36         Terminal                                                                                                    |                      | 4     | APRU5097461     | 45 | 32                | 27/05/2006 21:35 | Terminal    |
| 6         APRU5097420         45         32         27/05/2006 21:35         Terminal           7         APRU5096629         45         32         27/05/2006 21:35         Terminal           8         APRU5094713         45         32         27/05/2006 21:35         Terminal           9         APRU5094717         45         32         27/05/2006 21:35         Terminal           10         APRU5096531         45         32         27/05/2006 21:35         Terminal           11         APRU5096531         45         32         20/05/2006 19:03         Terminal           12         APRU5096521         45         32         20/05/2006 19:03         Terminal           13         APRU5096280         45         32         20/05/2006 19:03         Terminal           14         APRU5096266         45         32         27/05/2006 21:35         Terminal           15         APRU5094539         45         32         27/05/2006 21:35         Terminal                                                                                                    |                      | 5     | APRU5096660     | 45 | 32                | 27/05/2006 21:35 | Terminal    |
| 7         APRU5096629         45         32         27/05/2006 21:35         Terminal           8         APRU5094713         45         32         27/05/2006 21:35         Terminal           9         APRU5097477         45         32         27/05/2006 21:35         Terminal           10         APRU5096531         45         32         27/05/2006 21:35         Terminal           11         APRU5096531         45         32         20/05/2006 19:03         Terminal           12         APRU5096280         45         32         20/05/2006 19:03         Terminal           13         APRU5096280         45         32         27/05/2006 21:35         Terminal           14         APRU5096266         45         32         27/05/2006 21:36         Terminal           15         APRU5094539         45         32         27/05/2006 21:36         Terminal                                                                                                    |                      | 6     | APRU5097420     | 45 | 32                | 27/05/2006 21:35 | Terminal    |
| 8         APRU6094713         45         32         27/05/2006 21:35         Terminal           9         APRU6097477         45         32         27/05/2006 21:35         Terminal           10         APRU6096631         45         32         27/05/2006 21:35         Terminal           11         APRU6097677         45         32         27/05/2006 21:35         Terminal           11         APRU6097677         45         32         20/05/2006 19:03         Terminal           12         APRU6077378         45         32         20/05/2006 19:03         Terminal           13         APRU5096280         45         32         27/05/2006 21:35         Terminal           14         APRU5096266         45         32         27/05/2006 21:36         Terminal           15         APRU5094539         45         32         27/05/2006 21:36         Terminal                                                                                                    |                      | 7     | APRU5096629     | 45 | 32                | 27/05/2006 21:35 | Terminal    |
| 9         APRU5097477         45         32         27/05/2006 21:35         Tarminal           10         APRU5096531         45         32         27/05/2006 21:35         Tarminal           11         APRU5096531         45         32         27/05/2006 21:35         Tarminal           11         APRU509800/10         45         32         20/05/2006 19:03         Tarminal           12         APRU507378         45         32         20/05/2006 19:03         Tarminal           13         APRU5096280         45         32         27/05/2006 21:35         Tarminal           14         APRU5096296         45         32         27/05/2006 21:36         Tarminal           15         APRU5094539         45         32         27/05/2006 21:36         Tarminal                                                                                                    |                      | 8     | APRU5094713     | 45 | 32                | 27/05/2006 21:35 | Terminal    |
| 10         APRU5096531         45         32         27.05/2006 21:35         Tarminal           11         APRU50960710         45         32         20.05/2006 19:03         Tarminal           12         APRU5078778         45         32         20.05/2006 19:03         Tarminal           13         APRU5096280         45         32         27.05/2006 21:35         Tarminal           14         APRU5096526         45         32         27.05/2006 21:36         Tarminal           15         APRU5094539         45         32         27.05/2006 21:34         Tarminal                                                                                                    |                      | 9     | APRU5097477     | 45 | 32                | 27/05/2006 21:35 | Terminal    |
| 11         APRU6080/10         45         32         2/0/05/2006 19:03         Terminal           12         APRU5077378         45         32         2/0/05/2006 19:03         Terminal           13         APRU5096280         45         32         2/0/05/2006 21:35         Terminal           14         APRU5096526         45         32         2/0/05/2006 21:36         Terminal           15         APRU5094539         45         32         2/0/05/2006 21:34         Terminal                                                                                                    | 2                    | 10    | APRU5096531     | 45 | 32                | 27/05/2006 21:35 | Terminal    |
| 12         APRU5077373         45         32         20/05/2006 19:03         Terminal           13         APRU5096280         45         32         27/05/2006 21:35         Terminal           14         APRU5096526         45         32         27/05/2006 21:36         Terminal           15         APRU5094539         45         32         27/05/2006 21:34         Terminal                                                                                                    | -                    | 11    | APRU5080710     | 45 | 32                | 20/05/2006 19:03 | Terminal    |
| 13         APRU5096280         45         32         27/05/2006 21:35         Terminal           14         APRU5096526         45         32         27/05/2006 21:35         Terminal           15         APRU5094539         45         32         27/05/2006 21:34         Terminal           Total is 1                                                                                                    |                      | 12    | APRU5077378     | 45 | 32                | 20/05/2006 19:03 | Terminal    |
| 14         APRU5096526         45         32         27/05/2006 21:35         Terminal           15         APRU5094539         45         32         27/05/2006 21:34         Terminal           Total is 1                                                                                                    |                      | 13    | APRU5096280     | 45 | 32                | 27/05/2006 21:35 | Terminal    |
| 15 APRU5094539 45 32 27/05/2006 21:34 Terminal     Total is 1                                                                                                    |                      | 14    | APRU5096526     | 45 | 32                | 27/05/2006 21:35 | Terminal    |
| Total is 1                                                                                                    |                      | 15    | APRU5094539     | 45 | 32                | 27/05/2006 21:34 | Terminal    |
|                                                                                                    |                      |       |                 |    |                   |                  | Total is 15 |

### Table: Search Criteria

| Field Name    | Description                            | Value |
|---------------|----------------------------------------|-------|
| Owner         | Container Owner                        |       |
| Vessel/Voyage | Line Vessel Code / Line Voyage<br>Code |       |
| Vessel Name   | Vessel Name                            |       |

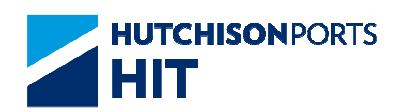

| Sort By | Change the order in which<br>records are displayed<br>- Container No.: By ascending<br>order of Container Number                     |  |
|---------|----------------------------------------------------------------------------------------------------|--|
|         | <ul> <li>Container Size: By ascending<br/>order of Container Size</li> <li>Hold Time: By ascending order<br/>of Hold Time</li> </ul> |  |

### Table: Search Result

| Field Name    | Description                                                     | Value |
|---------------|-----------------------------------------------------------------|-------|
| No.           | Search Result Record Number                                     |       |
| Container No. | Container Number                                                |       |
| Sz            | Container Size                                                  |       |
| Ту            | Container Type                                                  |       |
| Hold Time     | Time in which the container is held                             |       |
| Hold By       | Party which holds the container<br>- Terminal: Hold by Terminal |       |

4. User can either:

- Tick "Release" check box and press "Confirm" button to release the selected container

- Press "First" button to jump to first page of result
- Press "Previous" button to jump to previous page
- Press "Next" button to jump to next page
- Press "Last" button to jump to last page of result
- Press "Exit" button to exit the function

## 7.1.2.4 <u>"Hold/Release History"</u>

The function allows user to check records on the number and detail of the hold/release operation performed for shipping line.

### Figure: Off Lease

| Off Lease        |                              |                        |
|------------------|------------------------------|------------------------|
|                  |                              |                        |
| Terminal HIT/    | /CHT 🔽                       |                        |
| Owner APC        | CH -                         |                        |
| Vessel/Voyage    | /                            |                        |
| Vessel Name      |                              |                        |
| Hold Hold List F | Release Hold/Release History | Pre-declared List Exit |
|                  |                              |                        |
|                  |                              |                        |

1. Select "Owner"

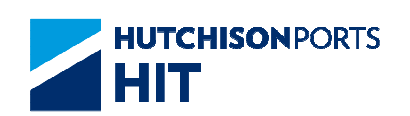

2. Fill in optional data (Vessel/Voyage Code is not mandatory to fill in)

3. Press "Hold/Release" button to show hold list screen:

Figure: Off Lease - Enquiry

| Term  | inal                   | HIT/CHT    |           | Owner            |          | APL              |        |
|-------|------------------------|------------|-----------|------------------|----------|------------------|--------|
| Conta | el/Voyage<br>niner No. | /          | _         | Vessel           | Name     |                  |        |
| Upda  | te Date From           |            |           |                  | - (dd/mm | (asses hhmm)     |        |
| Upda  | te Date to             | 16 / 0     | 5 /       | 2012 / 1156      | (dd/mn   | vyyyy hhmm)      |        |
| Hold  | Release 🔽              | Sort by Co | ntainer N | o Search         |          |                  |        |
| No.   | Container No.          | Sz         | Ту        | Hold Time        | Hold by  | Release Time     | Rel by |
| 1     | APLU6941683            | 45         | R1        | 24/04/2012 14:53 | Terminal | 24/04/2012 19:49 | 30110  |
| 2     | APLU7906141            | 43         | 00        |                  | Terminal |                  |        |
| 3     | APLU7906326            | 43         | 00        |                  | Terminal |                  |        |
| 4     | APRU5005486            | 45         | R1        | 24/04/2012 14:53 | Terminal | 24/04/2012 17:02 | 87057  |
| 5     | APRU5007405            | 45         | R1        | 24/04/2012 14:53 | Terminal |                  |        |
| 6     | APRU5015062            | 45         | R1        | 24/04/2012 14:53 | Terminal | 25/04/2012 09:15 | 31088  |
| 7     | APRU5016114            | 45         | R1        | 24/04/2012 14:53 | Terminal |                  |        |
| 8     | APRU5016578            | 45         | R1        | 24/04/2012 14:53 | Terminal |                  |        |
| 9     | APRU5017511            | 45         | R1        | 24/04/2012 14:53 | Terminal | 24/04/2012 19:50 | 51295  |
| 10    | APRU5017698            | 45         | R1        | 24/04/2012 14:53 | Terminal |                  |        |

### Table: Search Criteria

| Field Name                             | Description                                                                                                    | Value            |
|----------------------------------------|----------------------------------------------------------------------------------------------------|------------------|
| Terminal                               | Terminal<br>[Default: HIT/CHT]                                                                                      | Read Only        |
| Owner                                  | Container Owner                                                                                                    |                  |
| Vessel/Voyage                          | Line Vessel Code / Line Voyage<br>Code                                                                              |                  |
| Vessel Name                            | Vessel Name                                                                                                    |                  |
| Container No.                          | Container Number                                                                                                    |                  |
| - Update Date From<br>- Update Date To | Record Creation/Amendment<br>Date Range<br>[Default:<br>- Update Date:From: blank<br>- Update Date:To: Current Day] | DD/MM/YYYY hh:mm |

| Table: | Sort | Criteria |
|--------|------|----------|
|--------|------|----------|

| Field Name | Description                                                                                                    | Value |
|------------|----------------------------------------------------------------------------------------------------|-------|
| Hold       | Whether to include Hold<br>record(s) in Search Result                                                                                                    |       |
| Release    | Whether to include Release<br>record(s) in Search Result                                                                                                    |       |
| Sort By    | Change the order in which<br>records are displayed<br>- Container No.: By ascending<br>order of Container Number<br>- Container Size: By ascending<br>order of Container Size<br>- Hold Time: By ascending order<br>of Hold Time |       |

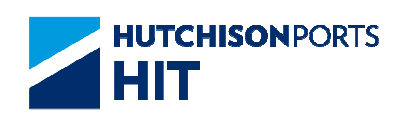

| Field Name    | Description                                                          | Value |
|---------------|----------------------------------------------------------------------|-------|
| No.           | Search Result Record Number                                          |       |
| Container No. | Container Number                                                     |       |
| Sz            | Container Size                                                       |       |
| Ту            | Container Type                                                       |       |
| Hold Time     | Time in which the container is held                                  |       |
| Hold By       | Party which holds the container<br>- Terminal: Hold by Terminal      |       |
| Release Time  | Time in which the container is released                              |       |
| Rel By        | (Released By) Operator ID<br>which release the selected<br>container |       |

### Table: Search Result

4. User can either:

- Tick "Release" check box and press "Confirm" button to release the selected container

- Press "First" button to jump to first page of result
- Press "Previous" button to jump to previous page
- Press "Next" button to jump to next page
- Press "Last" button to jump to last page of result
- Press "Exit" button to exit the function

## 7.1.2.5 <u>"Pre-declared List"</u>

Figure: Off Lease

| Off Lease                                                |      |
|----------------------------------------------------------|------|
|                                                          |      |
| Terminal HIT/CHT                                         |      |
| Owner APL -                                              |      |
| Vessel/Voyage /                                          |      |
| Vessel Name                                              |      |
| Hold List Release Hold/Release History Pre-declared List | Exit |
|                                                          |      |
|                                                          |      |
|                                                          |      |

- 1. Select "Owner"
- 2. User can either:
- Fill in "Vessel/Voyage" Code; OR
- Fill in "Vessel Name" and press Red Dot to select Voyage

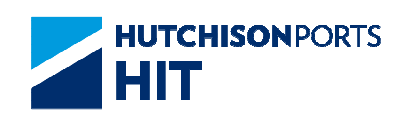

3. Press "Pre-declared List" button to show existing pre-declared request:

Figure: Off Lease - Pre-declared request Maintenance

| Termina | al    |                  | HIT/CH  | -IT  |    | Owner                             |                     | APL          |              |
|---------|-------|------------------|---------|------|----|-----------------------------------|---------------------|--------------|--------------|
| Vessel/ | Voya  | ge               | IOL / 1 | 163N |    | Vessel Name                       |                     |              |              |
| Matchir | ng St | arted            |         |      |    | Sort by                           |                     | Container No | Search       |
| Cancel  | No.   | Container<br>No. |         | Sz   | Ту | Pre-declared Time<br>Requested by | Actual<br>Hold Time | Result       | Remark       |
|         | 1     | APHU4536         | 343     | L5   |    | 28/05/2012 15:43<br>XPR:APL:SUPER |                     |              |              |
|         |       |                  |         |      |    |                                   |                     |              | Total is     |
|         |       |                  |         |      |    | C                                 | onfirm   First      | Previous Ne  | xt Last Exit |

1. User can tick "Cancel" check box and press "Confirm" button to cancel pre-declared request

Figure: Confirmation Message For Confirming All the Selected Items

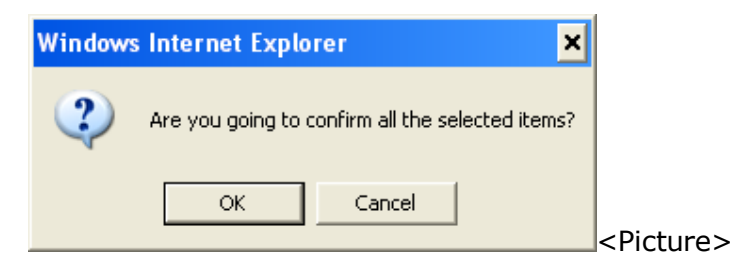

2. Press "OK" button to confirm

Figure: Off Lease - Pre-declared request Cancellation Result

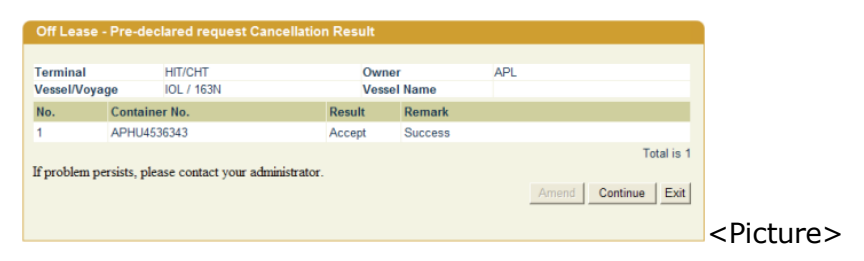

# 7.1.3 <u>"Instruction" > "Hold" > "PI Hold Main Menu"</u>

This function allow user to hold empty containers (First Hold) and inbound full containers (Next Hold). Hold request for containers types other than EM and IF is rejected.

Figure: Attention

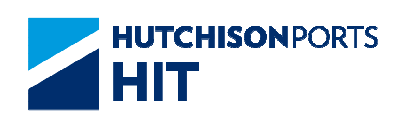

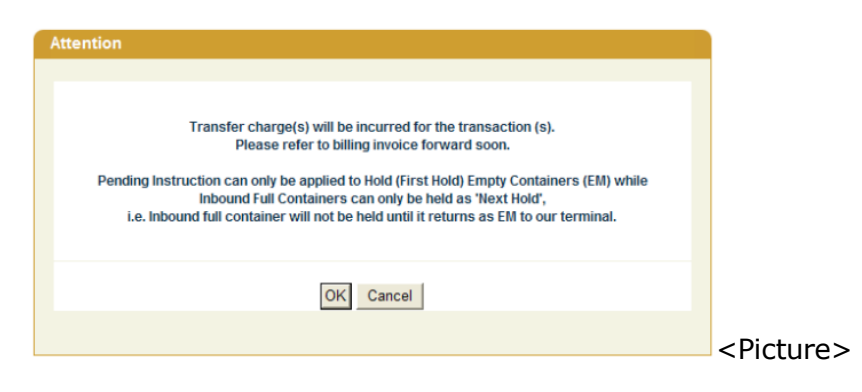

System prompts alert message that

- Charge(s) maybe incurred
- Limitation(s) of Pending Instruction hold
- 1. Press "Ok" button to proceed

Figure: Pending Instruction

| Pending Instruction                    |                        |
|----------------------------------------|------------------------|
|                                        |                        |
| Terminal HIT/CHT                       |                        |
| Owner APL                              |                        |
| Vessel/Voyage /                        |                        |
| Vessel Name                            |                        |
| Hold List Release Hold/Release History | Pre-declared List Exit |
|                                        |                        |
|                                        |                        |

Table: Pending Instruction Property Description

| Field Name    | Description                            | Value     |
|---------------|----------------------------------------|-----------|
| Terminal      | Terminal                               | Read Only |
|               | [Default: HIT/CHT]                     |           |
| Owner         | Container Owner                        |           |
| Vessel/Voyage | Line Vessel Code / Line Voyage<br>Code |           |
| Vessel Name   | Vessel Name                            |           |

- 2. User can either:
- Perform "Hold"/"Pre-Hold" Operation; OR
- Perform "Release" Operation; **OR**
- View "Hold List"; OR
- View "Hold/Release History"; OR
- View "Pre-declared List"

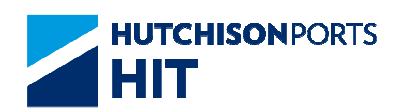

# 7.1.3.1 "Hold"/"Pre-Hold" Operation

Figure: Pending Instruction

| Pending Instruction                    |                        |
|----------------------------------------|------------------------|
| Terminal HIT/CHT                       |                        |
| Owner APL                              |                        |
| Vessel/Voyage /                        |                        |
| Vessel Name                            |                        |
| Hold List Release Hold/Release History | Pre-declared List Exit |
|                                        |                        |
|                                        |                        |

### 1. Select "Owner"

2. Fill in optional data (Vessel/Voyage Code is not mandatory to fill in)

3. Press "Hold" button to show hold screen:

Figure: Pending Instruction - Hold

| Terminal                                                     | HIT/CH | т  |    |               |
|--------------------------------------------------------------|--------|----|----|---------------|
| Owner                                                        | APL    |    |    |               |
| Vessel/Voyage Code CEB / 024E<br>Vessel Name MOL CELEBRATION |        |    |    |               |
| Container N                                                  | lo.    |    |    |               |
| 1                                                            | 2      | 3  | 4  | 5             |
| 6                                                            | 7      | 8  | 9  | 10            |
| 11                                                           | 12     | 13 | 14 | 15            |
| 16                                                           | 17     | 18 | 19 | 20            |
| 21                                                           | 22     | 23 | 24 | 25            |
| 26                                                           | 27     | 28 | 29 | 30            |
|                                                              |        |    |    | Confirm Clear |

- Maximum 30 containers can be applied for hold at one time

4. Fill in Container No. which must be IF/EM container

5. Press "Confirm" button to see system response. If rejected, system shows reason in "Remark" field

Figure: Pending Instruction Hold Result

| Pending               | g Instructio | on Hold Result        |        |                    |             |                                   |
|-----------------------|--------------|-----------------------|--------|--------------------|-------------|-----------------------------------|
| Terminal<br>Vessel/Vo | l<br>ovage   | HIT/CHT<br>CEB / 024E |        | Owner<br>Vessel Na | ame         | APL<br>MOL CELEBRATION            |
| No.                   | Contain      | er No.                | Action | Result             | Remark      |                                   |
| 1                     | GESU50       | 27164                 | Create | Reject             | Container i | s under movement, reject action.  |
|                       |              |                       |        |                    |             | Total is 1<br>Amend Continue Exit |

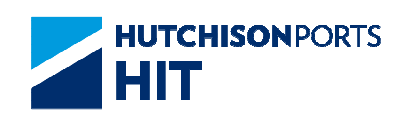

- If Container Location is still on board, system pre-holds the container instead:

Figure: Pending Instruction Hold Result

| Pending    | nstructio | n Hold Result |        |           |             |                                  |                  |
|------------|-----------|---------------|--------|-----------|-------------|----------------------------------|------------------|
| Terminal   |           | HIT/CHT       |        | Owner     |             | APL                              |                  |
| Vessel/Voy | age       | CEB / 024E    |        | Vessel Na | me          | MOL CELEBRATION                  |                  |
| No.        | Container | r No.         | Action | Result    | Remark      |                                  |                  |
| 1          | GESU502   | 7164          | Create | Reject    | Container i | s under movement, reject action. |                  |
|            |           |               |        |           |             | To<br>Amend Continue             | tal is 1<br>Exit |
|            |           |               |        |           |             |                                  |                  |

- Application is rejected if:

-- Container Status is **NOT** IF/EM; **OR** 

-- Container is under movement

6. User can either:

- Press "Continue" button to perform instructions for other containers

- Press "Exit" button to quit the function

### 7.1.3.2 "Release" Operation

Figure: Pending Instruction

| Terminal       HIT/CHT          Owner       APL          Vessel/Voyage       /         Vessel Name       Image: Compare the start of the start of | Pending Instruction                                           |
|----------------------------------------------------------------------------------------------------|---------------------------------------------------------------|
| Terminal     HIT/CHT        Owner     APL        Vessel/Voyage     /       Vessel Name        Hold     Hold List     Release       Hold     Hold List     Release                                                                                                    |                                                               |
| Owner     APL       Vessel/Voyage     /       Vessel Name     @       Hold     Hold List     Release       Hold     Hold/Release History     Pre-declared List     Exit                                                                                                    | erminal HIT/CHT 🔽                                             |
| Vessel Name Vessel Name HoldHold ListReleaseHold/Release HistoryPre-declared ListExit                                                                                                    | wner APL 💌                                                    |
| Vessel Name                                                                                                    | essel/Voyage /                                                |
| Hold         Hold List         Release         Hold/Release History         Pre-declared List         Exit                                                                                                    | essel Name                                                    |
|                                                                                                    | Hold List Release Hold/Release History Pre-declared List Exit |
|                                                                                                    |                                                               |
|                                                                                                    |                                                               |

### 1. Select "Owner"

2. Fill in optional data (Vessel/Voyage Code is not mandatory to fill in)

3. Press "Release" button to show release screen:

Figure: Pending Instruction - Release

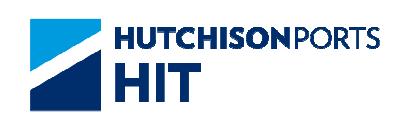

| Terminal                  | HIT/CH          | т  |    |             |          |
|---------------------------|-----------------|----|----|-------------|----------|
| Owner                     | APL             |    |    |             |          |
| Vessel/ Voy<br>Vessel Nam | age Code /<br>e |    |    |             |          |
| Container N               | lo.             |    |    |             |          |
| 1                         | 2               | 3  | 4  | 5           |          |
| 6                         | 7               | 8  | 9  | 10          |          |
| 11                        | 12              | 13 | 14 | 15          |          |
| 16                        | 17              | 18 | 19 | 20          |          |
| 21                        | 22              | 23 | 24 | 25          |          |
| 26                        | 27              | 28 | 29 | 30          |          |
| ,                         |                 |    |    | Confirm Cle | ear Exit |

- Maximum 30 containers can be applied for release at one time

4. Fill in Container No. which must be IF/EM container with PI hold code

5. Press "Confirm" button to see system response

Figure: Pending Instruction Release Result

| Pending  | Instructio | n Hold Result |        |                    |          |                                            |         |
|----------|------------|---------------|--------|--------------------|----------|--------------------------------------------|---------|
| Terminal | 200        | HIT/CHT       |        | Owner<br>Vorcel No | amo      |                                            |         |
| No.      | Containe   | r No.         | Action | Result             | Remark   | MOL CELEBRATION                            |         |
| 1        | GESU502    | 27164         | Create | Reject             | Containe | r is under movement, reject action.<br>Tot | al is 1 |
|          |            |               |        |                    |          | Amend Continue                             | Exit    |
|          |            |               |        |                    |          |                                            |         |

- If Container Location is still on board, system pre-holds the container instead:

Figure: Pending Instruction Hold Result

| Pending    | Instruction Release Res | ult    |           |            |                                           |
|------------|-------------------------|--------|-----------|------------|-------------------------------------------|
| Torminal   | HIT/CHT                 |        | Owner     |            | ADI                                       |
| Vessel/Voy | /age /                  |        | Vessel Na | ime        |                                           |
| No.        | Container No.           | Action | Result    | Remark     |                                           |
| 1          | GESU5027164             | Delete | Reject    | No current | hold condition exist for this container . |
|            |                         |        |           |            | Total is 1 Amend Continue Exit            |
|            |                         |        |           |            |                                           |

- If Container Location is still on board, system pre-holds the container instead:

Figure: Pending Instruction Hold Result

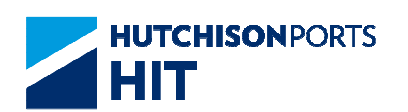

| Pending Instruction                                           |
|---------------------------------------------------------------|
|                                                               |
| Terminal HIT/CHT                                              |
| Owner APL -                                                   |
| Vessel/Voyage /                                               |
| Vessel Name                                                   |
| Hold List Release Hold/Release History Pre-declared List Exit |
|                                                               |
|                                                               |

- Application is rejected if:
- -- Container Status is NOT IF/EM; OR
- -- Container is under movement
- 6. User can either:

- Press "Continue" button to perform instructions for other containers

- Press "Amend" button to amend the rejected records to resubmit. "Amend" button is only enable if there is rejected application(s)

- Press "Exit" button to quit the function

### 7.1.3.3 <u>"Hold List"</u>

The function allows user to check number and details of containers which are under "Pending Instruction" hold condition.

Figure: Pending Instruction

| Pending Instruction                                           |
|---------------------------------------------------------------|
|                                                               |
| Terminal HIT/CHT                                              |
| Owner APL 💌                                                   |
| Vessel/Voyage /                                               |
| Vessel Name                                                   |
| Hold List Release Hold/Release History Pre-declared List Exit |
|                                                               |
|                                                               |

1. Select "Owner"

2. Fill in optional data (Vessel/Voyage Code is not mandatory to fill in)

3. Press "Hold List" button to show hold list screen:

Figure: Pending Instruction - Hold List

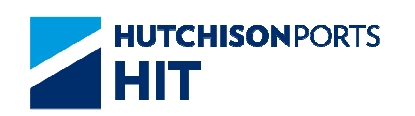

| Terminal<br>Vessel/Voyage<br>Search Option: |     | HIT/CHT       |    |    | Owner<br>Vessel Name | APL           |                |                    |
|---------------------------------------------|-----|---------------|----|----|----------------------|---------------|----------------|--------------------|
|                                             |     | All           |    |    | Sort by              | Container No. |                | Search             |
| Release                                     | No. | Container No. | Sz | Ту | Hold Time            | Hold by       | Hold<br>Status | Containe<br>Status |
| E                                           | 1   | APRU6139181   | 45 | R1 | 23/05/2012 10:44     | Terminal      | Next           | IF                 |
|                                             | 2   | APZU4360998   | 42 | G1 | 23/05/2012 11:13     | Terminal      | First          | EM                 |
|                                             | 3   | APZU4775649   | 42 | G1 | 23/05/2012 11:13     | Terminal      | First          | EM                 |
| Г                                           | 4   | APZU4844523   | 42 | G1 | 23/05/2012 11:13     | Terminal      | First          | EM                 |

## Table: Search Criteria

| Field Name    | Description                                                                                                    | Value     |
|---------------|----------------------------------------------------------------------------------------------------|-----------|
| Terminal      | Terminal<br>[Default: HIT/CHT]                                                                                                    | Read Only |
| Owner         | Container Owner                                                                                                    |           |
| Vessel/Voyage | Line Vessel Code / Line Voyage<br>Code                                                                                                    |           |
| Vessel Name   | Vessel Name                                                                                                    |           |
| Search Option | Search Option<br>- All: Display ALL Result.<br>- First Hold: Display record(s)<br>with "Hold Status" as "First<br>Hold" ONLY.<br>- Next Hold: Display record(s)<br>with "Hold Status" as "Next<br>Hold" ONLY.<br>[Default: ALL]                              |           |
| Sort By       | Change the order in which<br>records are displayed<br>- Container No.: By ascending<br>order of Container Number<br>- Container Size: By ascending<br>order of Container Size<br>- Hold Time: By ascending order<br>of Hold Time<br>[Default: Container No.] |           |

### Table: Search Result

| Field Name       | Description                                                               | Value |
|------------------|---------------------------------------------------------------------------|-------|
| No.              | Search Result Record Number                                               |       |
| Container No.    | Container Number                                                          |       |
| Sz               | Container Size                                                            |       |
| Ту               | Container Type                                                            |       |
| Hold Time        | Time in which the container is held                                       |       |
| Hold By          | Party which holds the container<br>- Terminal: Hold by Terminal           |       |
| Hold Status      | Hold Status<br>- First: First Hold<br>- Next: Next Hold                   |       |
| Container Status | Container Status<br>- IF: Inbound Full Container<br>- EM: Empty Container |       |

4. User can either:

- Tick "Release" check box and press "Confirm" button to release the selected container

- Press "First" button to jump to first page of result
- Press "Previous" button to jump to previous page
- Press "Next" button to jump to next page
- Press "Last" button to jump to last page of result
- Press "Exit" button to exit the function

### 7.1.3.4 <u>"Hold/Release History"</u>

The function allows user to check records on the number and detail of the hold/release operation performed for shipping line.

Figure: Pending Instruction

| Pending Instruction                                           |
|---------------------------------------------------------------|
|                                                               |
| erminal HIT/CHT                                               |
| wner APL -                                                    |
| essel/Voyage                                                  |
| essel Name                                                    |
| Hold List Release Hold/Release History Pre-declared List Exit |
|                                                               |
|                                                               |

1. Select "Owner"

2. Fill in optional data (Vessel/Voyage Code is not mandatory to fill in)

3. Press "Hold/Release History" button to show hold list screen:

Figure: Pending Instruction - Enquiry

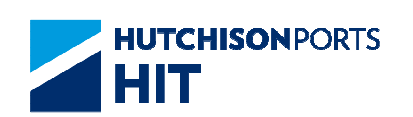

| Term  | inal          | HIT/CHT    |           |           | Owner   | r        | APL              |               |
|-------|---------------|------------|-----------|-----------|---------|----------|------------------|---------------|
| Vesse | l/Voyage      | 1          |           |           | Vesse   | Name     |                  |               |
| Conta | ainer No.     |            |           |           |         |          |                  |               |
| Upda  | te Date From  | <b>_</b> / |           | /         | /       | (do      | /mm/yyyy hhmm)   |               |
| Upda  | te Date to    | 23 /       | 05        | / 2012    | / 1120  | (de      | /mm/yyyy hhmm)   |               |
| Hold  | Release 🔽     | Sort by    | Container | r No. 💌   | Search  |          |                  |               |
| No.   | Container No. | Sz         | Ту        | Hold Tim  | 0       | Hold by  | Release Time     | Rel by        |
| 1     | APHU4506740   | L5         | G1        | 17/05/201 | 2 15:56 | Terminal | 17/05/2012 15:57 | XPR:APL:50890 |
| 2     | APZU3731944   | 22         | G1        | 16/05/201 | 2 09:59 | Terminal | 16/05/2012 09:59 | 60001         |
| 3     | APZU4360998   | 42         | G1        | 23/05/201 | 2 11:13 | Terminal |                  |               |
| 4     | APZU4775649   | 42         | G1        | 23/05/201 | 2 11:13 | Terminal |                  |               |
| -     | APZU4844523   | 42         | G1        | 23/05/201 | 2 11:13 | Terminal |                  |               |
| 5     |               |            |           |           |         |          |                  |               |

## Table: Search Criteria

| Field Name                             | Description                                                                                                    | Value     |
|----------------------------------------|----------------------------------------------------------------------------------------------------|-----------|
| Terminal                               | Terminal<br>[Default: HIT/CHT]                                                                                                    | Read Only |
| Owner                                  | Container Owner                                                                                                    |           |
| Vessel/Voyage                          | Line Vessel Code / Line Voyage<br>Code                                                                                                    |           |
| Vessel Name                            | Vessel Name                                                                                                    |           |
| Container No.                          | Container Number                                                                                                    |           |
| - Update Date From<br>- Update Date To | Record Creation/Amendment<br>Date Range<br>(Format: DD/MM/YYYY hh:mm)<br>[Default:<br>- Update Date:From: blank<br>- Update Date:To: Current Day] |           |

### Table: Sort Criteria

| Field Name | Description                                                                                                    | Value |
|------------|----------------------------------------------------------------------------------------------------|-------|
| Hold       | Whether to include Hold<br>record(s) in Search Result<br>[Default: Ticked]                                                                                                    |       |
| Release    | Whether to include Release<br>record(s) in Search Result<br>[Default: Ticked]                                                                                                    |       |
| Sort By    | Change the order in which<br>records are displayed.<br>- Container No.: By ascending<br>order of Container Number<br>- Container Size: By ascending<br>order of Container Size<br>- Hold Time: By ascending order<br>of Hold Time<br>[Default: Container No.] |       |

# Table: Search Result

| Field Name    | Description                 | Value |
|---------------|-----------------------------|-------|
| No.           | Search Result Record Number |       |
| Container No. | Container Number            |       |
| Sz            | Container Size              |       |
| Ту            | Container Type              |       |

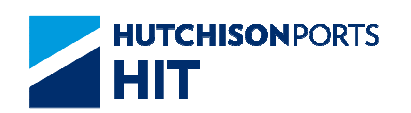

| Hold Time    | Time in which the container is held                                  |  |
|--------------|----------------------------------------------------------------------|--|
| Hold By      | Party which holds the container<br>- Terminal: Hold by Terminal      |  |
| Release Time | Time in which the container is released                              |  |
| Rel By       | (Released By) Operator ID<br>which release the selected<br>container |  |

4. User can either:

- Tick "Release" check box and press "Confirm" button to release the selected container

- Press "First" button to jump to first page of result
- Press "Previous" button to jump to previous page
- Press "Next" button to jump to next page
- Press "Last" button to jump to last page of result
- Press "Exit" button to exit the function

### 7.1.3.5 "Pre-declared" List

Figure: Pending Instruction

| Off Lease     |           |                      |                   |      |
|---------------|-----------|----------------------|-------------------|------|
| Terminal      |           |                      |                   |      |
| Owner         |           |                      |                   |      |
| Vessel/Voyage |           |                      |                   |      |
| Vessel Name   |           | ۲                    |                   |      |
| Hold Hold Lis | t Release | Hold/Release History | Pre-declared List | Exit |
|               |           |                      |                   |      |
|               |           |                      |                   |      |

- 1. Select "Owner"
- 2. User can either:
- Fill in "Vessel/Voyage" Code; OR
- Fill in "Vessel Name" and press Red Dot to select Voyage

3. Press "Pre-declared List" button to show existing pre-declared request:

Figure: Pending Instruction - Pre-declared request Maintenance

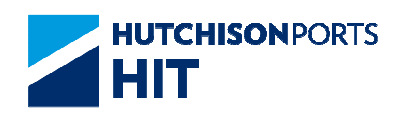

| Termina          | al  |                 | HIT/CH | ΗT |           | Owner                             |                     | APL                        |            |
|------------------|-----|-----------------|--------|----|-----------|-----------------------------------|---------------------|----------------------------|------------|
| /essel/Voyage    |     | IOL / 163N      |        |    | Vessel Na | me                                |                     |                            |            |
| Matching Started |     | Hold            | Hold   |    |           |                                   | Container No. 💌     | <ul> <li>Search</li> </ul> |            |
| Cancel           | No. | Containe<br>No. | er     | Sz | Ту        | Pre-declared Time<br>Requested by | Actual<br>Hold Time | Result                     | Remark     |
|                  | 1   | APHU45          | 36343  | L5 |           | 28/05/2012 16:08<br>XPR:APL:SUPER |                     |                            |            |
|                  |     |                 |        |    |           |                                   |                     |                            | Total is   |
|                  |     |                 |        |    |           | C                                 | onfirm First        | Previous Nex               | t Last Exi |

1. User can tick "Cancel" check box and press "Confirm" button to cancel pre-declared request

Figure: Confirmation Message For Confirming All the Selected Items

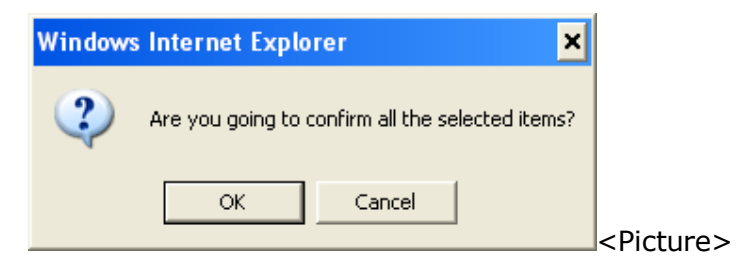

2. Press "OK" button to confirm

Figure: Instruction - Pre-declared request Cancellation Result

| erminal       | HIT/CHT     | Owne   | r       | APL |            |         |
|---------------|-------------|--------|---------|-----|------------|---------|
| Vessel/Voyage | IOL / 163N  | Vesse  | I Name  |     |            |         |
| No. Co        | ntainer No. | Result | Remark  |     |            |         |
| 1 AP          | HU4536343   | Accept | Success |     |            |         |
|               |             |        |         |     | Tot        | al is 1 |
|               |             |        |         |     | d Continue | Exit    |

7.1.4 <u>"Instruction" > "Hold" > "PV Hold Main Menu"</u>

This function allow user to hold outbound containers from original vessel before the target vessel for this container is confirmed.

System prompts alert message that charge(s) maybe incurred:

Figure: Attention

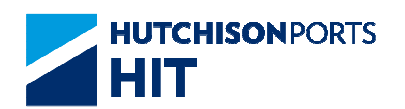

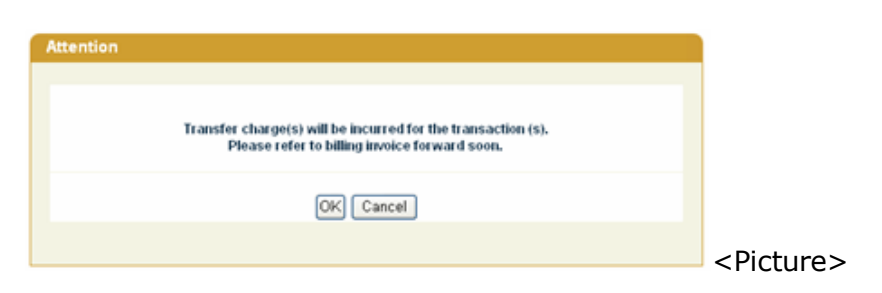

1. Press "Ok" button to proceed

Figure: Pending for Next Vessel

| Pending for Next Vessel                     |
|---------------------------------------------|
|                                             |
| Winer API V                                 |
| /essel/Voyage                               |
| /essel Name                                 |
| Hold List Release Hold/Release History Exit |
|                                             |
|                                             |

Table: Pending Instruction Property Description

| Field Name    | Description                            | Value     |
|---------------|----------------------------------------|-----------|
| Terminal      | Terminal<br>[Default: HIT/CHT]         | Read Only |
| Owner         | Container Owner                        |           |
| Vessel/Voyage | Line Vessel Code / Line Voyage<br>Code |           |
| Vessel Name   | Vessel Name                            |           |

- 2. User can either:
- Perform "Hold" Operation; OR
- Perform "Release" Operation; OR
- View "Hold List"; OR
- View "Hold/Release History"

# 7.1.4.1 "Hold" Operation

Figure: Pending for Next Vessel

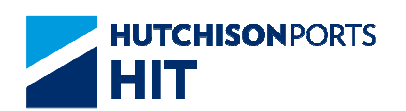

| Pending for Next Vessel                     |
|---------------------------------------------|
| Tempinel                                    |
|                                             |
| Owner APL                                   |
| / /                                         |
| Vessel Name                                 |
| Hold List Release Hold/Release History Exit |
|                                             |
|                                             |

### 1. Select "Owner"

2. Fill in optional data (Vessel/Voyage Code is not mandatory to fill in)

3. Press "Hold" button to show hold screen:

Figure: Pending for Next Vessel

| Pending fo   | or Next Vessel |              |    |                   |
|--------------|----------------|--------------|----|-------------------|
| Terminal     | HIT/CH         | т            |    |                   |
| Owner        | APL            |              |    |                   |
| Vessel/ Voya | age Code HNW / | 021E         |    |                   |
| Vessel Name  | e HYUNI        | DAI NEW YORK |    |                   |
| Container N  | 0.             |              |    |                   |
| 1            | 2              | 3            | 4  | 5                 |
| 6            | 7              | 8            | 9  | 10                |
| 11           | 12             | 13           | 14 | 15                |
| 16           | 17             | 18           | 19 | 20                |
| 21           | 22             | 23           | 24 | 25                |
| 26           | 27             | 28           | 29 | 30                |
|              |                |              |    | Confirm Clear Exi |
|              |                |              |    |                   |
|              |                |              |    |                   |

- Maximum 30 containers can be applied for hold at one time

4. Fill in Container No. which must be belongs to outbound container(s)

5. Press "Confirm" button to see system response. If rejected, system shows reason in "Remark" field

Figure: Pending for Next Vessel Hold Result

| Pending                | for Next | Vessel Hold Resul     | t      |                    |             |                                   |
|------------------------|----------|-----------------------|--------|--------------------|-------------|-----------------------------------|
| Terminal<br>Vessel/Voy | yage     | HIT/CHT<br>HNW / 021E |        | Owner<br>Vessel Na | ame         | APL<br>HYUNDAI NEW YORK           |
| No.                    | Contain  | er No.                | Action | Result             | Remark      |                                   |
| 1                      | APL3377  | 78899                 | Create | Accept             | First Hold. |                                   |
| 2                      | APLV12   | 345678                | Create | Accept             | First Hold. |                                   |
|                        |          |                       |        |                    |             | Total is 2<br>Amend Continue Exit |

- Application is rejected if:
- -- The Vessel has been locked; OR

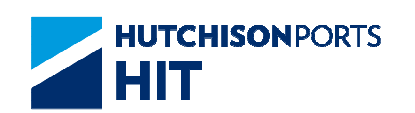

- -- The Container is **NOT** in yard; **OR**
- -- The Container is under movement

# 7.1.4.2 <u>"Release" Operation</u>

Figure: Pending for Next Vessel

| Pending for Next Vessel                          |
|--------------------------------------------------|
| aminal Urrour                                    |
|                                                  |
|                                                  |
| /essel Name                                      |
| Hold Hold List Release Hold/Release History Exit |
|                                                  |
|                                                  |

1. Select "Owner"

2. Fill in optional data (Vessel/Voyage Code is not mandatory to fill in)

3. Press "Release" button to show release screen:

Figure: Pending for Next Vessel

| Pending fo   | or Next Vessel |              |    |                    |
|--------------|----------------|--------------|----|--------------------|
|              |                |              |    |                    |
| Terminal     | HIT/CH         | IT           |    |                    |
| Owner        | APL            |              |    |                    |
| Vessel/ Voya | age Code HNW   | 021E         |    |                    |
| Vessel Name  | e HYUN         | DAI NEW YORK |    |                    |
| Container N  | 0.             |              |    |                    |
| 1            | 2              | 3            | 4  | 5                  |
| 6            | 7              | 8            | 9  | 10                 |
| 11           | 12             | 13           | 14 | 15                 |
| 16           | 17             | 18           | 19 | 20                 |
| 21           | 22             | 23           | 24 | 25                 |
| 26           | 27             | 28           | 29 | 30                 |
|              |                |              |    | Confirm Clear Exit |
|              |                |              |    |                    |
|              |                |              |    |                    |

- Maximum 30 containers can be applied for release at one time

4. Fill in Container No. which must be belongs to outbound container(s) with PV hold code

5. Press "Confirm" button to see system response

Figure: Pending for Next Vessel Release Result

| Fermin        | nal     | HIT/CHT    |        | Owner       |            | APL                  |
|---------------|---------|------------|--------|-------------|------------|----------------------|
| Vessel/Voyage |         | HNW / 021E |        | Vessel Name |            | HYUNDAI NEW YORK     |
| No.           | Contain | ner No.    | Action | Result      | Remark     |                      |
| 1             | APL337  | 78899      | Delete | Accept      | First Hold |                      |
| 2             | APLV12  | 2345678    | Delete | Accept      | First Hold |                      |
|               |         |            |        |             |            | Armend Continue Exit |

# 7.1.4.3 <u>"Hold List"</u>

The function allows user to check number and details of containers which are under hold condition.

Figure: Pending for Next Vessel

| Pending for Next Vessel                     |
|---------------------------------------------|
|                                             |
| wner Ap                                     |
| /essel/Voyage                               |
| /essel Name                                 |
| Hold List Release Hold/Release History Exit |
|                                             |
|                                             |

1. Select "Owner"

2. Fill in optional data (Vessel/Voyage Code is not mandatory to fill in)

3. Press "Hold List" button to show hold list screen:

Figure: Pending for Next Vessel

| Termina       |     | HIT/CHT        |    |        |    | Owner             |                  | APL              |          |
|---------------|-----|----------------|----|--------|----|-------------------|------------------|------------------|----------|
| /essel/Voyage |     | age HNW / 021E |    |        |    | Vessel Name       |                  | HYUNDAI NEW YORK |          |
| Sort by       |     | Container No.  | -  | Search |    |                   |                  |                  |          |
| Release       | No. | Container No.  | Sz | Ту     | St | POD/Block<br>Code | FD/Train<br>Code | Hold Time        | Hold by  |
|               | 1   | APL33778899    | 20 | G1     | XF | SHA/              | SHAV             | 23/05/2012 12:20 | Terminal |
| Г             | 2   | APLV12345678   | 20 | G1     | XF | SHA/              | SHAV             | 23/05/2012 12:20 | Terminal |
|               |     |                |    |        |    | Confin            | n First          | Previous Next    | Total is |

| Table: | Search | Criteria |
|--------|--------|----------|
|--------|--------|----------|

| Field Name    | Description                            | Value     |
|---------------|----------------------------------------|-----------|
| Terminal      | Terminal<br>[Default: HIT/CHT]         | Read Only |
| Owner         | Container Owner                        |           |
| Vessel/Voyage | Line Vessel Code / Line Voyage<br>Code |           |
| Vessel Name   | Vessel Name                            |           |

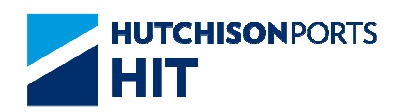

| Sort By | Change the order in which       |  |
|---------|---------------------------------|--|
|         | records are displayed           |  |
|         | Container No. Py according      |  |
|         | - Container No by ascending     |  |
|         | order of Container Number       |  |
|         | - Container Size: By ascending  |  |
|         | order of Container Size         |  |
|         | - Hold Time: By ascending order |  |
|         | of Hold Time                    |  |
|         | [Default: Container No.]        |  |

### Table: Search Result

| Field Name     | Description                                                     | Value |
|----------------|-----------------------------------------------------------------|-------|
| No.            | Search Result Record Number                                     |       |
| Container No.  | Container Number                                                |       |
| Sz             | Container Size                                                  |       |
| Ту             | Container Type                                                  |       |
| POD/Block Code | Port of Discharge / Block Code                                  |       |
| FD/Train Code  | Final Destination / Train Code                                  |       |
| Hold Time      | Time in which the container is held                             |       |
| Hold By        | Party which holds the container<br>- Terminal: Hold by Terminal |       |

4. User can change "Sort By" and then press "Search" button to sort result

5. User can either:

- Tick "Release" check box and press "Confirm" button to release the selected container

- Press "First" button to jump to first page of result
- Press "Previous" button to jump to previous page
- Press "Next" button to jump to next page
- Press "Last" button to jump to last page of result
- Press "Exit" button to exit the function

## 7.1.4.4 <u>"Hold/Release History"</u>

The function allows user to check records on the number and detail of the hold/release operation performed for shipping line.

Figure: Pending for Next Vessel

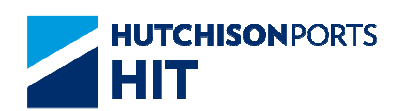

| Terminal HIT/CHT  Owner APL  Vessel/Voyage  / Vessel Name Hold Hold List Release Hold/Release History Exit | Pending for Next Vessel                          |
|----------------------------------------------------------------------------------------------------|--------------------------------------------------|
| Vessel Name Hold List Release Hold/Release History Exit                                                    | Terminal HIT/CHT  Dwner APL  //                  |
| Hold List Release Hold/Release History Exit                                                                | /essel Name                                      |
|                                                                                                    | Hold Hold List Release Hold/Release History Exit |

### 1. Select "Owner"

2. Fill in optional data (Vessel/Voyage Code is not mandatory to fill in)

3. Press "Hold/Release History" button to show hold list screen:

Figure: Pending for Next Vessel - Enquiry

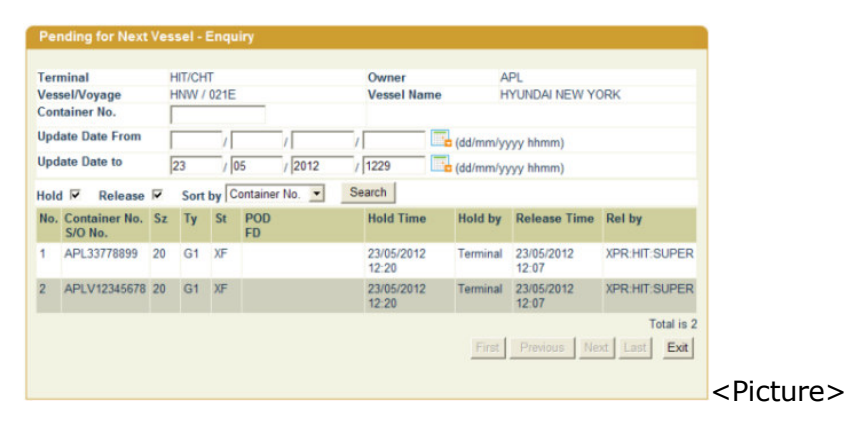

| Table: | Search | Criteria |
|--------|--------|----------|
|--------|--------|----------|

| Field Name                             | Description                                                                                                    | Value     |
|----------------------------------------|----------------------------------------------------------------------------------------------------|-----------|
| Terminal                               | Terminal<br>[Default: HIT/CHT]                                                                                                    | Read Only |
| Owner                                  | Container Owner                                                                                                    |           |
| Vessel/Voyage                          | Line Vessel Code / Line Voyage<br>Code                                                                                                    |           |
| Vessel Name                            | Vessel Name                                                                                                    |           |
| Container No.                          | Container Number                                                                                                    |           |
| - Update Date From<br>- Update Date To | Record Creation/Amendment<br>Date Range<br>(Format: DD/MM/YYYY hh:mm)<br>[Default:<br>- Update Date:From: blank<br>- Update Date:To: Current Day] |           |

### Table: Sort Criteria

| Field Name | Description                | Value |
|------------|----------------------------|-------|
| Hold       | Whether to include Hold    |       |
|            | record(s) in Search Result |       |
|            | [Default: Ticked]          |       |

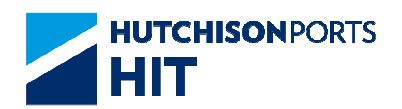

| Release | Whether to include Release<br>record(s) in Search Result<br>[Default: Ticked]                                                                                                    |  |
|---------|----------------------------------------------------------------------------------------------------|--|
| Sort By | Change the order in which<br>records are displayed.<br>- Container No.: By ascending<br>order of Container Number<br>- Container Size: By ascending<br>order of Container Size<br>- Hold Time: By ascending order<br>of Hold Time<br>[Default: Container No.] |  |

### Table: Search Result

| Field Name    | Description                                                          | Value |
|---------------|----------------------------------------------------------------------|-------|
| No.           | Search Result Record Number                                          |       |
| Container No. | Container Number                                                     |       |
| Sz            | Container Size                                                       |       |
| Ту            | Container Type                                                       |       |
| St            | Container Status                                                     |       |
| POD<br>FD     | Port of Discharge<br>Final Destination                               |       |
| Hold Time     | Time in which the container is held                                  |       |
| Hold By       | Party which holds the container<br>- Terminal: Hold by Terminal      |       |
| Release Time  | Time in which the container is released                              |       |
| Rel By        | (Released By) Operator ID<br>which release the selected<br>container |       |

- 4. User can either:
- Fill in Booking Number; OR
- Fill in Date Range
- 5. Press "Search" button to refine result
- 6. User can either:
- Press "First" button to jump to first page of result
- Press "Previous" button to jump to previous page
- Press "Next" button to jump to next page
- Press "Last" button to jump to last page of result
- Press "Exit" button to exit the function

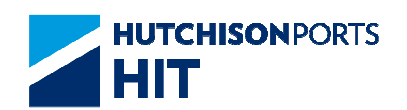

# 8. Inbound Control

# 8.1 Instruction

## 8.1.1 <u>"Instruction" > "Inbound Control Maintenance"</u>

This function allows you to specify controls settings on both inbound pick up cycle and empty return cycle such as free storage expiry date for an inbound container as well as empty container return date.

User can update instruction by one of the following methods:

| Anse opdate by Voyage                                                                                                    | Mass Undets Pre Verses   | (* mandatory) |
|----------------------------------------------------------------------------------------------------|--------------------------|---------------|
| ressel Name   adividual Update   By Selection   Vessel/Voyage   /   Vessel Name   Size/Type   J   Type Class   Status   Sort By(Ascending Order)   Container No.   Container Size/Type   By Container   Container No. | Vessel/Voyage            | (* mandatory) |
| Adividual Update By Selection Vessel/Voyage / Vessel Name Size/Type Size/Type Status Sort By(Ascending Order) Container No. Container Size/Type By Container Container No.                                            | Vessel Name              |               |
| By Selection         Vessel/Voyage       /         Vessel Name                                                                                                    | Individual Update        |               |
| Vessel/Voyage //<br>Vessel Name<br>Size/Type // //<br>Type Class<br>Status<br>Sort By(Ascending Order)<br>Container No.<br>Container Size/Type<br>By Container<br>Container No.                                       | O By Selection           |               |
| Vessel Name<br>Size/Type<br>Type Class<br>Status<br>Sort By(Ascending Order)<br>Container No.<br>Container Size/Type<br>By Container<br>Container No.                                                                 | Vessel/Voyage            |               |
| Size/Type<br>Type Class<br>Status<br>Sort By(Ascending Order)<br>Container No.<br>Container Size/Type<br>By Container<br>Container No.                                                                                | Vessel Name              |               |
| Type Class<br>Status<br>Sort By(Ascending Order)<br>Container No.<br>By Container<br>Container No.                                                                                                    | Size/Type                | 4             |
| Status Sort By(Ascending Order)<br>Container No.<br>Container Size/Type<br>By Container<br>Container No.                                                                                                    | Type Class               |               |
| Sort By(Ascending Order)<br>Container No.<br>Container Size/Type<br>By Container<br>Container No.                                                                                                    | Status                   |               |
| Container No.<br>Container Size/Type<br>By Container<br>Container No.                                                                                                    | Sort By(Ascending Order) |               |
| Container Size/Type By Container Container No.                                                                                                    | Container No.            |               |
| O By Container<br>Container No.                                                                                                    | Container Size/Type      |               |
| Container No.                                                                                                    | O By Container           |               |
|                                                                                                    | Container No.            |               |
|                                                                                                    | Proves                   |               |

Figure: Inbound Control Maintenance

Table: Inbound Control Maintenance Property Description

| Field Name          | Description                                           | Value     |
|---------------------|-------------------------------------------------------|-----------|
| Terminal            | Terminal<br>[Default: HIT/CHT]                        | Read Only |
| Owner               | Container Owner<br>[Default: defined in User Profile] |           |
| Vessel/Voyage       | Line's Vessel & Voyage Code                           |           |
| Vessel Name         | Vessel Name                                           |           |
| Size/Type           | Container Size/Type                                   |           |
| Type Class          | Container Type Class                                  |           |
| Status              | Container Status                                      |           |
| Information Comisso |                                                       |           |

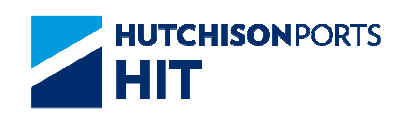

| Container No. | Container Number |  |
|---------------|------------------|--|
|               |                  |  |

- By voyage (Please refer to Mass Update by Voyage); OR

- By individual container (Please refer to Individual Update); OR

- By file upload (Please refer to File Upload) (excel format according to container number)

## 8.1.1.1 Mass Update by Voyage

User can define the control settings for ALL inbound containers of the selected voyage at one time.

To update Inbound Control Instruction(s) by Voyage:

| erminal HIT V              | Owner            | APL | (* mandatory) |
|----------------------------|------------------|-----|---------------|
| Mass Update By Voyage      |                  |     |               |
| Vessel/Voyage              | 1                |     | (* mandatory) |
| Vessel Name                |                  |     | ۲             |
| O Individual Update        |                  |     |               |
| O By Selection             |                  |     |               |
| Vessel/Voyage              | 1                |     |               |
| Vessel Name                |                  |     | 1             |
| Size/Type                  | ~ 1              |     | 4             |
| Type Class                 | *                |     |               |
| Status                     |                  | ~   |               |
| Sort By(Ascending O        | rder)            |     |               |
| Container No               | ).               |     |               |
| Container Si               | ze/Type          |     |               |
| O By Container             |                  |     |               |
| Container No.              |                  |     |               |
| File Upload(By Container N | o. only)         |     |               |
|                            | Brow             | se  |               |
| Inbe                       | und Control Hist | 00/ | Browno Evit   |

- 1. Select "Owner" fields
- 2. Select "Mass Update by Voyage" radio button
- 3. User can either:
- Fill in Vessel/Voyage Code; OR
- Fill in Vessel Name and press red dot to browse for the voyage

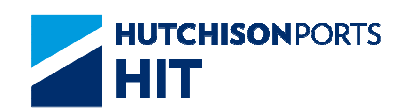

4. Click "Browse" button to define inbound container control and empty container return settings

5. Mass Update Maintenance Screen is displayed as below:

Figure: Inbound Control Maintenance

| Inbound Co   | ontrol Mainten | ance |     |            |       |              |
|--------------|----------------|------|-----|------------|-------|--------------|
| Terminal     | HIT            |      | 0w  | ner        | APL   |              |
| Vessel/Voya  | ge AGA/136W    |      | Ves | sel Name   | APL A | AGATE        |
| Shipping Lir | ne Expiry Date |      |     |            |       | (dd/mm/yyyy) |
| Empty Retur  | n Date         |      |     |            |       | (dd/mm/yyyy) |
| No. of Days  |                |      |     |            |       |              |
| Empty Retur  | n Location     | *    |     |            |       |              |
| New Owner    |                | APL  | (*  | mandatory) |       |              |
|              |                |      |     |            | Co    | nfirm Exit   |
|              |                |      |     |            |       |              |
|              |                |      |     |            |       |              |

Table: Inbound Control Maintenance Property Description

| Field Name                | Description                                                                                                    | Value     |
|---------------------------|----------------------------------------------------------------------------------------------------|-----------|
| Terminal                  | Terminal<br>[Default: HIT]                                                                                                    | Read Only |
| Owner                     | Container Owner<br>[Default: defined in User Profile]                                                                                                    |           |
| Vessel/Voyage             | Line's Vessel & Voyage Code                                                                                                    |           |
| Vessel Name               | Vessel Name                                                                                                    |           |
| Shipping Line Expiry Date | The due date in which the container needed to be picked.<br>Otherwise, it is rejected.<br>For example: If Shipping Line<br>Expiry Date is set as<br>01/01/2013, the container is<br>still allowed to pick by<br>01/01/2013 23:59.<br>[Default: blank]                                                                       |           |
| Empty Return Date         | Date in which the Empty<br>Container is expected to return<br>to Yard. Otherwise, it is<br>rejected. (Mutual exclusive with<br>No. of Days)<br>For example: If Empty Return<br>Date is set as 01/01/2013<br>23:59 hours, that means the<br>container is still allowed to gate<br>in by 01/01/2013 23:59<br>[Default: blank] |           |

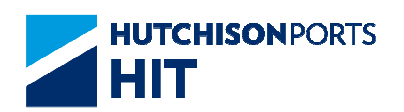

| No. of Days           | No. of Days counted from the<br>inbound gate out date (Mutual<br>exclusive with Empty Return<br>Date)<br>For example: If inbound<br>container gate out date is<br>01/01/2013 and No. of Days is<br>set as 0, that means the<br>container should return to the<br>terminal at the same date by<br>01/01/2013 23:59<br>[Default: blank] |        |
|-----------------------|----------------------------------------------------------------------------------------------------|--------|
| Empty Return Location | Location in which container<br>returns to; if depot is specified,<br>return of empty container is<br>rejected.<br>- H: Terminal<br>- D: Outside Depot<br>[Default: blank]                                                                                                    | {H, D} |
| New Owner             | Re-assign the container with<br>new owner<br>[Default: Same owner as login<br>owner]                                                                                                    |        |

1. Fill in at least "Shipping Line Expiry Date", "New Owner" and fill in either:

- Empty Return Date; OR
- No. of Days
- 2. Press "Confirm" button to confirm update or deletion:

Figure: Inbound Control Maintenance

| Vessel/Voyage     HHK / 002W       Line Expiry Date     15 / 10 / 2006       Empty Return Date     15 / 10 / 2006       Empty Return Location H     New Owner       Result :     Container Accepted :       Container Accepted :     18       Container Rejected :     2       No.     Container Rejected :     2       1     APHU6121330     45     10       2     APZU3112019     22     10       Gate out date not null and connot update line_expiry_date     Ime_expiry_date                                                                                                    | 1 cm  | inal              | HIT       |      | Owner                                    | APL                  |   |
|----------------------------------------------------------------------------------------------------|-------|-------------------|-----------|------|------------------------------------------|----------------------|---|
| Line Expiry Date 15 / 10 / 2006 Empty Return Date 15 / 10 / 2006 No. of Days Empty Return Location H New Owner APL Result : Container Accepted : 18 Container Rejected : 2 No. Container No. Size Type Reject Reason 1 APHU6121330 45 10 Gate out date not null and connot update line_expiry_date 2 APZU3112019 22 10 Gate out date not null and connot update line_expiry_date                                                                                                    | Vesse | el/Voyage         | HHK/00    | 2W   |                                          |                      |   |
| Empty Return Date       15 / 10 / 2006       No. of Days         Empty Return Location       H       New Owner       APL         Result :       Container Accepted :       18       Container Rejected :       2         No.       Container No.       Size       Type       Reject Reason       Image: Container Container Conta | Line  | Expiry Date       | 15 / 10 / | 2006 |                                          |                      |   |
| Empty Return Location H     New Owner     APL       Result :     Container Accepted :     18     Container Rejected :     2       No.     Container No.     Size     Type     Reject Reason     Image: April 10       1     APHU6121330     45     10     Gate out date not null and connot update line_expiry_date     Image: April 12019       2     APZU3112019     22     10     Gate out date not null and connot update line_expiry_date     Image: April 12019                                                                                                    | Empt  | y Return Date     | 15 / 10 / | 2006 | No. of Days                              |                      |   |
| Result :         Container Accepted : 18       Container Rejected : 2         No.       Container No.       Size       Type       Reject Reason       A         1       APHU6121330       45       10       Gate out date not null and connot update line_expiry_date       Image and the second second s          | Empt  | y Return Location | n H       |      | New Owner                                | APL                  |   |
| No.         Container No.         Size         Type         Reject Reason         Image: Container No.         Reject Reason         Image: Container No.         Reject Reason         Image: Container No.         Reject Reason         Image: Container No.         Reject Reason         Image: Container No.         Container No.         Container No.         Reject Reason         Image: Container No.         Reject Reason         Image: Container No.         Reject Reason         Image: Container No.         Reject Reason         Image: Container No.         Reject Reason         Image: Container No.         Reject Reason         Image: Container No.         Reason         Image: Container No.         Reason         Image: Container No.         Image: Container No.         Reason         Image: Container No.         Reason         Image: Container No.         Reason         Image: Container No.         Reason         Reason         Image: Container No.         Reason         Image: Container No.         Reason         Image: Container No.         Reason         Image: Container No.         Reason         Image: Container No.         Reason         Reason         Reason         Image: Container No.         Reason         Reason         Reason         Reason         Reason         Reason         Reason         Reason         Reason         Reason         Reason <threason< th="">         Reason         <threas< th=""><th>Conta</th><th>niner Accepted :</th><th>18</th><th></th><th>Container Reje</th><th>cted: 2</th><th></th></threas<></threason<>                                                                                                    | Conta | niner Accepted :  | 18        |      | Container Reje                           | cted: 2              |   |
| 1 APHU6121330 45 10 Gate out date not null and connot update<br>line_expiry_date<br>2 APZU3112019 22 10 Gate out date not null and connot update<br>line_expiry_date                                                                                                    | No.   | Container No.     | Size      | Туре | Reject Reason                            |                      | - |
| 2 APZU3112019 22 10 Gate out date not null and connot update<br>line_expiry_date                                                                                                    | 1     | APHU6121330       | 45        | 10   | Gate out date not nu<br>line_expiry_date | ll and connot update |   |
|                                                                                                    |       | APZU3112019       | 22        | 10   | Gate out date not nu<br>line expiry date | ll and connot update | - |

- Result is responded instantly with number of container accepted and number of container rejected shown

-- If container is already gated out, the following amendment is rejected:

--- Amendment on inbound control settings

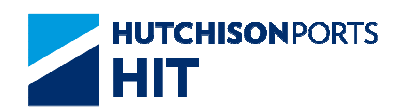

--- Amendment on No. of Days

### 8.1.1.2 Individual Update

User can retrieve inbound container by owner, voyage or container number and then define control settings for each individual container.

To update/delete Inbound Control Instruction(s) Individually:

Figure: Inbound Control Maintenance

| erminal HIT V          | Owner                 | APL | <ul> <li>(* mandatory)</li> </ul> |
|------------------------|-----------------------|-----|-----------------------------------|
| Mass Update By Voyage  | 9                     |     |                                   |
| Vessel/Voyage          | 1                     |     | (* mandatory)                     |
| Vessel Name            |                       |     | •                                 |
| Individual Update      | ]                     |     |                                   |
| O By Selection         | -                     |     |                                   |
| Vessel/Voyage          | 1                     |     |                                   |
| Vessel Name            |                       |     |                                   |
| Size/Type              | ~ 1                   |     | ~                                 |
| Type Class             | ~                     |     |                                   |
| Status                 |                       | ~   |                                   |
| Sort By(Ascendin       | ng Order)             |     |                                   |
| O Containe             | er No.                |     |                                   |
| Contained              | er Size/Type          |     |                                   |
| By Container           |                       | _   |                                   |
| Container No.          |                       |     |                                   |
| File Upload(By Contain | er No. only)          |     |                                   |
|                        | Brows                 | 3e  |                                   |
|                        | Inbound Control Histo | xry | Browse Exit                       |

- 1. Select a value for "Owner" field
- 2. Fill in "Vessel/Voyage" fields
- 3. Select "Individual Update" radio button
- 4. User can select EITHER of the following searching criteria:

- By voyage: **ALL** inbound container of the voyage is displayed; **OR** 

- By Container No.: selected container is displayed

5. Click the "Browse" button next to Inbound Control History to display concerned containers:

- User can tick "Update" check box to update records; OR

- User can tick "Delete" check box to delete records

| Term | inal                                       | HIT                                  |                                  | Owner                             |                | APL                        |         |               |
|------|--------------------------------------------|--------------------------------------|----------------------------------|-----------------------------------|----------------|----------------------------|---------|---------------|
|      |                                            |                                      | InboundOverdue                   | Empty Return                      |                |                            |         |               |
| No.  | Container No.<br>Vessel/Voyage<br>Sz/Ty/St | Tml Expiry Date<br>Tml Gate-Out Date | Line Expiry Date<br>(dd/mm/yyyy) | Empty Return Date<br>(dd/mm/yyyy) | No. of<br>Days | New EM<br>Owner Rtr<br>Los | User ID | Update/Delete |
| 1    | TRLU2834627<br>HHK / 002W<br>22 / 00 / IF  | 05/10/2006                           | 15 /10 /2006                     |                                   | 5              | APL H                      | ✓ 50660 |               |
| 2    | APZU3112019<br>HHK / 002W<br>22 / 00 / IF  | 05/10/2006                           |                                  |                                   |                | APL                        | *       |               |
| 3    | APILS2952263<br>HHK / 002W<br>22 / 00 / IF | 05/10/2006                           | 15 /10 /2006                     |                                   | 4              | APL H                      | ✓ 50550 |               |
| 4    | NOSU4486130<br>HHK / 002W<br>43 / 00 / IF  | 05/10/2006                           | 15 /10 /2006                     |                                   | 3              | APL H                      | ✓ 50650 |               |
| 5    | ICSU1759545<br>HHK / 002W<br>43 / 00 / IF  | 05/10/2006                           | 15 /10 /2006                     | 15 10 2006                        |                | APL H                      | ✓ 50550 |               |
|      | TTNU9075689<br>HHK / 002W<br>45 / 00 / IF  | 05/10/2006                           | 15 / 10 / 2006                   | 15 10 2006                        |                | APL H                      | ✓ 50550 |               |
|      | APHU6045919<br>HHK / 002W<br>45 / 00 / IF  | 05/10/2006                           | 15 /10 /2006                     | 15 10 2006                        |                | APL H                      | ✓ 50550 |               |
| 3    | APLU9085235<br>HHK / 802W<br>45 / 00 / IF  | 05/10/2006                           | 15 /10 /2006                     | 15 10 2006                        |                | APL H                      | ✓ 50650 |               |
| 9    | GESU5293924<br>HHK / 002W<br>45 / 00 / IF  | 05/10/2006                           | 15 /10 /2006                     | 15 10 2005                        |                | APL H                      | ✓ 50550 |               |
| 0    | APHU6039109<br>HHK / 002W<br>45 / 00 / IF  | 05/10/2006                           | 15 /10 /2006                     | 15 10 2006                        |                | APL H                      | ✓ 50550 |               |

| Table: Inbound Control | Maintenance I | Property | Description |
|------------------------|---------------|----------|-------------|
|------------------------|---------------|----------|-------------|

| Field Name                | Description                                                                                                    | Value      |
|---------------------------|----------------------------------------------------------------------------------------------------|------------|
| Terminal                  | Terminal<br>[Default: HIT]                                                                                                    | Read Only  |
| Owner                     | Container Owner<br>[Default: defined in User Profile]                                                                                                    |            |
| Vessel/Voyage             | Line's Vessel Code                                                                                                    | DD/MM/YYYY |
| Vessel Name               | Vessel Name                                                                                                    |            |
| Shipping Line Expiry Date | The due date in which the<br>container is picked up.<br>Otherwise, it is rejected.<br>User cannot update this value<br>when the container is already<br>gated out.<br>[Default: blank]                    |            |
| Empty Return Date         | Date in which the Empty<br>Container is expected to return<br>to Yard. Otherwise, it is<br>rejected.<br>Mutual exclusive with No. of<br>Days.<br>[Default: blank]                                         |            |
| No. of Days               | No. of Days counted from the<br>inbound gate out date.<br>Mutual exclusive with Empty<br>Return Date.<br>User cannot update this value<br>when the container is already<br>gated out.<br>[Default: blank] |            |

| Empty Return Location | Location in which container<br>returns to, if depot is specified,<br>return of empty container is<br>rejected.<br>Mandatory if either Empty<br>Return Date or No. of Days is<br>entered.<br>- H: Terminal<br>- D: Outside Depot<br>[Default: blank] | {H, D} |
|-----------------------|----------------------------------------------------------------------------------------------------|--------|
| New Owner             | Re-assign the container with<br>new owner.<br>Mandatory if either Empty<br>Return Date or No. of Days is<br>entered.<br>[Default: Same owner as login<br>owner]                                                                                     |        |

6. Press "Confirm" button to confirm update or deletion

7. Result is responded instantly with number of container accepted and number of container rejected shown:

Figure: Inbound Control Maintenance

| Taur | sinal         | UIT    |          | Oumon       | ADI                                   |
|------|---------------|--------|----------|-------------|---------------------------------------|
| No.  | Container No. | Action | Result   | Remarks     | APL                                   |
| 1    | TRLU2834627   | Update | Accepted |             |                                       |
| 2    | APLS2952263   | Update | Accepted |             |                                       |
| 3    | NOSU4486130   | Update | Accepted |             |                                       |
|      |               |        |          | Amend First | Total is 3<br>Previous Next Last Exit |

## 8.1.1.3 File Upload

User can retrieve inbound containers by owner, voyage or container no. and then defines control settings for each individual container.

Support csv format.

Support upload maximum 2,000 records per batch.

To update/delete Inbound Control Instruction(s) thru file upload.

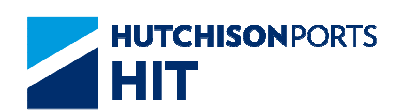

| erminal HIT ~              | Owner             | APL | (* mandatory) |
|----------------------------|-------------------|-----|---------------|
| Mass Update By Voyage      |                   |     |               |
| Vessel/Voyage              | 1                 |     | (* mandatory) |
| Vessel Name                |                   |     | •             |
| Individual Update          |                   |     |               |
| O By Selection             |                   |     |               |
| Vessel/Voyage              | 1                 |     |               |
| Vessel Name                |                   |     |               |
| Size/Type                  | ~ 1               |     | 2             |
| Type Class                 | ~                 |     |               |
| Status                     |                   | ~   |               |
| Sort By(Ascending 0        | Order)            |     |               |
| Container N                | lo.               |     |               |
| O Container S              | ize/Type          |     |               |
| O By Container             |                   |     |               |
| Container No.              |                   |     |               |
| File Upload(By Container I | lo. only)         |     |               |
|                            | Brow              | se  |               |
| Int                        | ound Control Hist | 00/ | Browen Evit   |

- 1. Select "Owner" fields
- 2. Fill in "File Upload" radio button
- 3. Press "Browse..." button to select an excel file

4. Press "Browse" button next to "Inbound Control History" button to display uploaded containers

- System retrieves the excel file content as shown above
- User can tick "Update" check box to update records; OR
- User can tick "Delete" check box to delete records

5. Press "Confirm" button to proceed the uploaded instructions and system display result:

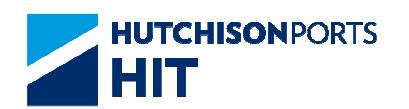

| Inb  | ound Control M | laintenar | ice      |         |                                          |
|------|----------------|-----------|----------|---------|------------------------------------------|
| Tern | ninal          | нг        |          | Owner   | APL                                      |
| No.  | Container No.  | Action    | Result   | Remarks | 1.5.5                                    |
| 1    | UESU5080136    | Update    | Accepted |         |                                          |
| 2    | TRLU3131995    | Update    | Accepted |         |                                          |
|      |                |           |          | Amend   | Total is 2 First Previous Next Last Exit |
|      |                |           |          |         |                                          |

### 8.1.1.4 Notes

1. **ONLY** one of the following values is allowed by system at the same time:

2. If **BOTH** of the above values are present, system only refers to Empty Return Date value and discards No. of Days

3. The excel file format is defined in "CPLUS" > "User Admin" > "Excel Upload Format Configuration"

### 8.1.1.5 Inbound Control History

- User can enquiry inbound containers history by owner, voyage:

- 1. Fill in "Vessel / Voyage" fields
- 2. Select "Mass Update by Voyage" radio button
- 3. Enter a value for Vessel / Voyage Code

4. Press "Inbound Control History" button to view the history of selected voyage / containers

- User can also enquiry individual container history by providing container no.:

- 1. Select "Individual Update" radio button
- 2. User can select either:
- "By Selection" radio button; OR
- 1. Fill in "Vessel / Voyage" fields
- 2. User can fill in either:
- -- Size / Type; OR
- -- Type Class; OR
- -- Status; OR

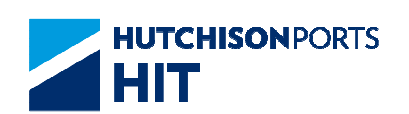

- -- Sort By (Ascending Order)
- -- Container No.; OR
- -- Container Size / Type
- "By Container" radio button
- Fill in "Container No."

3. Press "Inbound Control History" button to enquire container history

Figure: Inbound Control Amendment History

| Con | ntainer No.    | TRLU28                       | 34627             |                  |                          |              |             |                  |                           |
|-----|----------------|------------------------------|-------------------|------------------|--------------------------|--------------|-------------|------------------|---------------------------|
| Upd | late Date:From |                              | / /               | 1                | (dd/mn                   | vyyyy hł     | mm)         |                  |                           |
| Upd | late Date:To   | 29                           | / 12 / 2006       | / 1701           | (dd/mn                   | yyyyy hł     | mm) Go      |                  |                           |
| Ten | minal :        | HIT                          | Vessel :          |                  |                          |              | Container N | le.: TRLU283     | 34627                     |
| 0wi | ner:           | APL                          | Voyage :          |                  |                          |              |             |                  |                           |
| No. | Container No.  | Shipping Line<br>Expiry Date | Empty Return Date | e No. of<br>Days | Empty Return<br>Location | New<br>Owner | Action Type | Update Date      | User ID                   |
| 1   | TRLU2834627    | 15/10/2006                   | 15/10/2006        |                  | н                        | APL          | Create      | 29/12/2006 16:49 | 50550                     |
| 2   | TRLU2834627    | 15/10/2006                   |                   | 5                | н                        | APL          | Update      | 29/12/2006 16:54 | 50550                     |
|     |                |                              |                   |                  |                          |              | Firs        | t Previous Nex   | Total is 2<br>t Last Exit |
|     |                |                              |                   |                  |                          |              |             |                  |                           |

- Inbound Control History includes creation, amendment and deletion history

- -- Sorted by container no. and updated date. (in ascending order)
- -- Same container no. is displayed in same color shading
- User can press:
- -- "First" button to jump to first page of result
- -- "Previous" button to jump to previous page
- -- "Next" button to jump to next page
- -- "Last" button to jump to last page of result
- -- "Exit" button to quit the function after enquiry

## 8.1.1.6 <u>Handling of unused inbound control instruction if shipping</u> <u>line amend info in C+</u>

If unused (IF container gate out from terminal and does not EM return to terminal) inbound control instruction exist (shipment 1);

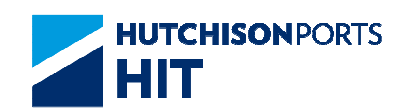

and if any change on inbound control instruction is done on Cplus between the period [EDI bayplan (shipment 2) received] and [the particular container IF gate out (shipment 2) from terminal]

- If the "empty return date" is not updated by user,

-- auto- recalculate the 'empty return date' in the inbound control instruction during exit gate.

Example of current inbound control instruction amendment in Cplus

Time 1: Gate Out "IF" (shipment 1) under voyage "TOU/075E" at 2012-09-25 08:44:33 (Cntr No: TCKU4007323 in UAT)

EM return **expiry** date = 2012-10-01 (system auto-calculate refer to existing logic)

Time 2: Receive IB EDI for Shipment 2 (HFW/031W) on 2013-01-15  $09{:}00$ 

Time 3: Manual amend "No. of Days" to 10 days in Cplus on 2013-01-15 12:00

In Cplus, voyage change from TOU/075E -> HFW/031W automatically

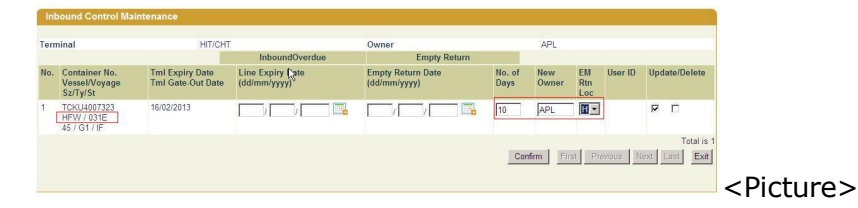

Time 4: Gate Out "IF" under the Voyage: HFW/031W on 2013-01-15 15:00 (shipment 2)

**Expected empty return** <u>expiry</u> date should be 2013-01-24 (i.e. Gateout date of shipment 2 + No. of Days in Cplus ie 10 days in this example

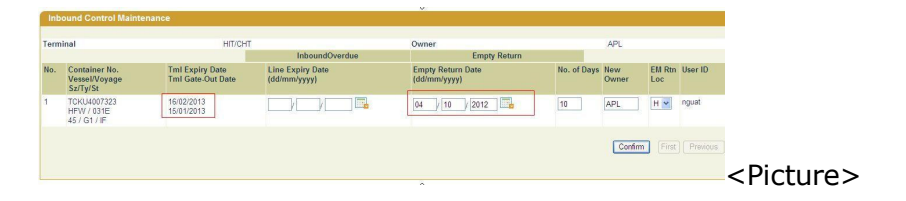

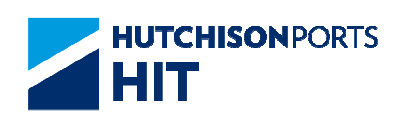

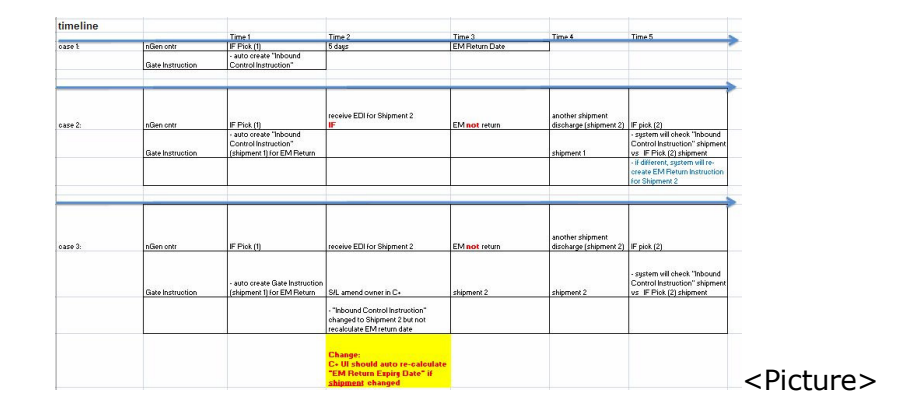

## 8.2 User Admin

### 8.2.1 <u>"User Admin" > "Upload Excel Configuration"</u>

User can access this function to define his/her own excel configuration for uploading file.

Figure: Path to Access the Function

| tainer Pick Up<br>location | Vessel Schedule | Terminal Special<br>Arrangement    | Traffic View           | Cam HIT Forms                                                                                                    | Reference                                                               | FAQ          |        |              |                           |
|----------------------------|-----------------|------------------------------------|------------------------|----------------------------------------------------------------------------------------------------|-------------------------------------------------------------------------|--------------|--------|--------------|---------------------------|
| nter   Instru<br>Create IB | Control Uple    | ateway   Code D<br>pad Excel Confi | escription<br>guration | User Admin  <br>Company Sessi<br>Email Address<br>Email Group Mi<br>e-Alert - Shipp<br>Login User Info<br>Password Main | System Ad<br>ion<br>Maintenan<br>aintenance<br>ing Line<br>o<br>tenance | dmin  <br>ce | Contac | t  <br>As of |                           |
| Company                    | HIT             | User Group                         |                        | Reassign Comp<br>Upload Excel C                                                                                         | any Sessio                                                              | on           |        |              |                           |
| System defa                | ult configurati | on:                                | Editab                 | User Group                                                                                                    |                                                                         |              |        |              |                           |
| Field                      |                 | Excel Column                       | Field                  | User Grd Inload                                                                                                    | 1 Excel Cor                                                             | figurat      | ionion |              |                           |
| Container No               | 2               | A                                  | Contair                | User Profile                                                                                                    |                                                                         | ingarat      |        |              | <pictur< td=""></pictur<> |

Figure: Upload Excel Configuration

| Upload Excel Cor    | nfiguration  |           |
|---------------------|--------------|-----------|
| Configuration Type: | IB Control 💌 | Open Exit |
|                     |              |           |

To define excel configuration for file upload:

- 1. Select "IB Control"
- 2. Press "Open" button to display Excel Configuration Setting:

Figure: Create IB Control Upload Excel Configuration

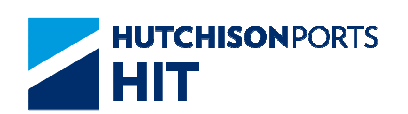

| Company        | HIT            | User Group   | APL 💙                   |              |
|----------------|----------------|--------------|-------------------------|--------------|
| System defai   | ult configurat | tion:        | Editable/Created config | guration:    |
| Field          |                | Excel Column | Field                   | Excel Column |
| Container No.  |                | A            | Container No.           | A 🛩          |
| Line Expiry Da | ate            | В            | Line Expiry Date        | в 💌          |
| EM Return Da   | te             | С            | EM Return Date          | C 🛩          |
| No. of Days    |                | D            | No. of Days             | D 💌          |
| New Owner      |                | E            | New Owner               | E 🛩          |
| EM Rtn Loc     |                | F            | EM Rtn Loc              | F 🛩          |
| Action         |                | G            | Action                  | G 💌          |
| Data Starting  | Row            | 2            | Data Starting Row       | 2            |
|                |                |              |                         | Confirm      |

- Select "User Group" to apply the custom file format to the selected user group

- Select the appropriate "Excel Column" value according to user's own practice

- Fill in "Date Starting Row" value. (must NOT be the first row of the file which are assumed to be header of the file)

- Press "Confirm" to save configuration

### 8.2.1.1 <u>Notes</u>

1. I/B Control Excel File Sample

Figure: I/B Control Excel File Sample

|   | A             | B                | C              | D           | E         | F                  | G      |
|---|---------------|------------------|----------------|-------------|-----------|--------------------|--------|
|   | Container No. | Line Expiry Date | EM Return Date | No. of Days | New Owner | Em Return Location | Action |
|   | ABCD1234561   | 03/05/2012       |                | 1           | APL       | н                  | Update |
| 5 | ABCD1234562   | 04/05/2012       |                | 1           | APL       | н                  | Update |
| ļ | ABCD1234563   | 05/05/2012       |                | 1           | APL       | н                  | Update |
|   | ABCD1234564   | 06/05/2012       |                | 1           | APL       | н                  | Update |
|   | ABCD1234565   | 07/05/2012       |                | 1           | APL       | н                  | Update |
|   | ABCD1234566   | 08/05/2012       |                | 1           | APL       | н                  | Update |
|   | ABCD1234567   | 09/05/2012       |                | 1           | APL       | н                  | Update |
|   | ABCD1234568   | 10/05/2012       |                | 1           | APL       | н                  | Update |
|   | ABCD1234569   | 11/05/2012       |                | 1           | APL       | н                  | Update |
|   | ABCD1234570   | 12/05/2012       |                | 1           | APL       | н                  | Update |
|   | ABCD1234571   | 13/05/2012       |                | 1           | APL       | н                  | Update |

# 9. Late Come Container

## 9.1 Instruction

### 9.1.1 <u>"Instruction" > "Late Come Container"</u>

This function allows user to apply late come for outbound container of a specific voyage. Before allowing late come application, Terminal Ship Planning section should be notified to set the late come quota for the voyage.

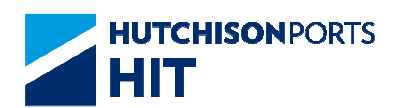

### Figure: Late Come Container

| ate Come Instructi | on     |                                   |      |
|--------------------|--------|-----------------------------------|------|
| Terminal           | НП/СНТ |                                   |      |
| Owner              | ADX 💌  |                                   |      |
| Vessel/Voyage      | 1      | (* mandatory)                     |      |
| Vessel Name        |        | •                                 |      |
| File Upload        |        | Browse                            |      |
|                    |        | Late Come History Create Update E | ixit |
|                    |        |                                   |      |
|                    |        |                                   |      |

### Table: Late Come Container Property Descriptions

| Field Name    | Description                                          | Value     |
|---------------|------------------------------------------------------|-----------|
| Terminal      | Terminal<br>[Default: HIT/CHT]                       | Read Only |
| Owner         | Owner Code                                           |           |
| Vessel/Voyage | Line Vessel Code / Line Voyage<br>Code               |           |
| Vessel Name   | Vessel Name                                          |           |
| File Upload   | File Upload for Creation of Late<br>Come Instruction |           |

User can either:

- Declare and Create Late Come Instruction; OR
- Browse and Amend Late Come Instruction; OR
- Create and Amend Late Come Instruction via File Upload; OR
- Check Late Come History

### 9.1.1.1 Create Late Come Instruction

This function allows user to send up to 50 Late Come Instructions at one time manually.

### Figure: Late Come Instruction

| ate Come Instructi | on      |                                      |
|--------------------|---------|--------------------------------------|
| Terminal           | HIT/CHT |                                      |
| Owner              | ADX -   |                                      |
| Vessel/Voyage      | /       | (* mandatory)                        |
| Vessel Name        |         | •                                    |
| File Upload        |         | Browse                               |
|                    |         | Late Come History Create Update Exit |
|                    |         |                                      |
|                    |         |                                      |

- 1. Select "Owner"
- 2. Fill in at least **EITHER** "Vessel/Voyage" **OR** use "Vessel Name" to find the correct voyage using the red dot searching function
3. Press "Create" button to proceed:

## Figure: Late Come Container maintenance

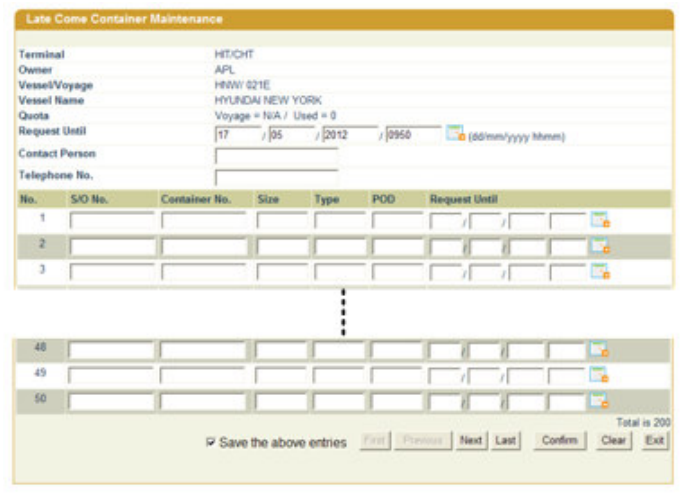

<Picture>

# Table: Apply Criteria

| Field Name     | Description                                                              | Value           |
|----------------|--------------------------------------------------------------------------|-----------------|
| Terminal       | Terminal<br>[Default: HIT/CHT]                                           | Read Only       |
| Owner          | Container Owner                                                          |                 |
| Vessel/Voyage  | Line Vessel Code / Line Voyage<br>Code                                   |                 |
| Vessel Name    | Vessel Name                                                              |                 |
| Quota          | Display the number of Late<br>Come Container Quota of<br>selected Voyage |                 |
| Request Until  | Request Valid Time                                                       | DD/MM/YYYY hhmm |
| Contact Person | Shipping Line Contact Person                                             |                 |
| Telephone      | Shipping Line Contact<br>Telephone Number                                |                 |

## Table: Container List

| Field Name             | Description                                                     | Value           |
|------------------------|-----------------------------------------------------------------|-----------------|
| No.                    | Reject List Record Number                                       |                 |
| S/O No.                | Shipping Order Number                                           |                 |
| Container No.          | Container Number                                                |                 |
| Size                   | Container Size                                                  |                 |
| Туре                   | Container Type                                                  |                 |
| POD                    | Port of Discharge                                               |                 |
| Request Until          | Request Until Valid Time for<br>individual container            | DD/MM/YYYY hhmm |
| Save the above entries | Whether system remember the setting of user to re-use next time |                 |

4. Fill in at least EITHER "Container No." OR "S/O No."

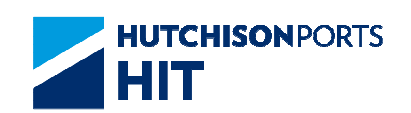

5. If "Container No." is filled, then at least fill in "Size", "Type", "POD"

- Optionally, user can fill in "Request Until" for individual container by **EITHER** directly input **OR** press the calendar icon to choose a day

6. User can either:

- Press "Confirm" button to submit the instruction
- Press "Clear" to reset all the entered information
- Press "First" button to jump to first page of result
- Press "Previous" button to jump to previous page
- Press "Next" button to jump to next page
- Press "Last" button to jump to last page of result
- Press "Exit" button to exit the function

7. System read in the data and display to allow user to review the data again:

Figure: Late Come Container List

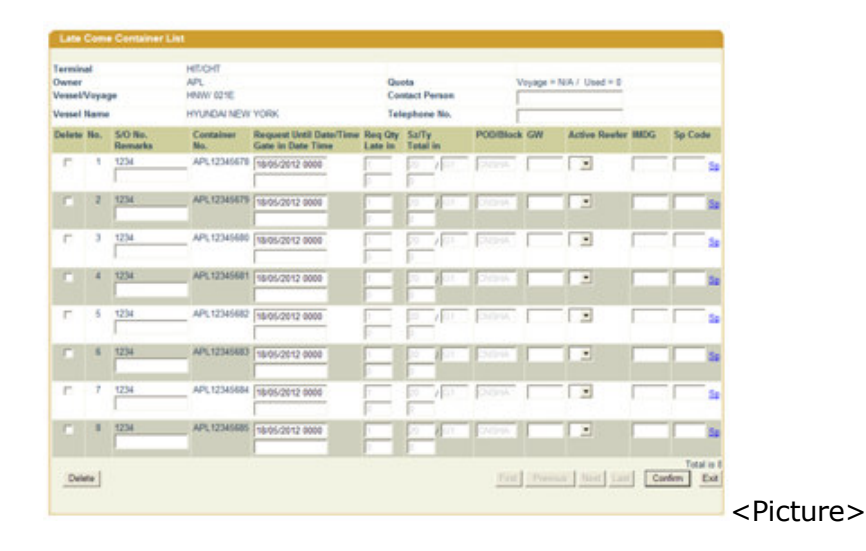

## Table: Apply Criteria

| Field Name    | Description                    | Value     |
|---------------|--------------------------------|-----------|
| Terminal      | Terminal                       | Read Only |
|               | [Default: HIT/CHT]             |           |
| Owner         | Owner Code                     |           |
| Vessel/Voyage | Line Vessel Code / Line Voyage |           |
|               | Code                           |           |

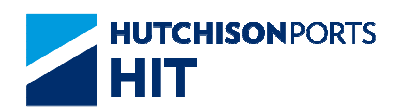

| Vessel Name    | Vessel Name                                                              |                 |
|----------------|--------------------------------------------------------------------------|-----------------|
| Quota          | Display the number of Late<br>Come Container Quota of<br>selected Voyage |                 |
| Request Until  | Request Valid Time                                                       | DD/MM/YYYY hhmm |
| Contact Person | Shipping Line Contact Person                                             |                 |
| Telephone      | Shipping Line Contact<br>Telephone Number                                |                 |

| Field Name             | Description                                                                                                    | Value      |
|------------------------|----------------------------------------------------------------------------------------------------|------------|
| No.                    | Apply Record Number                                                                                                    |            |
| S/O No.                | Shipping Order Number                                                                                                    |            |
| Remarks                | User Remarks                                                                                                    |            |
| Container No.          | Container Number                                                                                                    |            |
| Request Until          | Request Until Valid Time for<br>individual container                                                                                              |            |
| Gate in Date Time      | Gate-In Date/Time is updated<br>when the container is returned<br>to terminal                                                                     | Read Only  |
| Req Qty                | Requested Number of Container<br>(If record use Shipping Order<br>Number)<br>For individual container record,<br>Req Qty is 1                     |            |
| Late in                | Number of container returned to terminal late                                                                                                    | Read Only  |
| Sz/Ty                  | Container Size / Container Type                                                                                                    |            |
| Total in               | Number of container returned to terminal                                                                                                    | Read Only  |
| POD/Block              | Port of Discharge/Block Code                                                                                                    |            |
| GW                     | Container Gross Weight                                                                                                    | DD/MM/YYYY |
| Active Reefer          | Whether selected container is<br>an Active Reefer                                                                                                 |            |
| IMDG                   | International Maritime<br>Dangerous Goods Code                                                                                                    |            |
| Sp Code                | Special Handling Code<br>- User can press the "Sp"<br>hyperlink to select the needed<br>SP Code. (Please refer to Late<br>Come Container Sp Code) |            |
| Save the above entries | Whether system remember the setting of user to reuse next time                                                                                    |            |

## Table: Container List

- 8. User can either:
- Press "First" button to jump to first page of result
- Press "Previous" button to jump to previous page
- Press "Next" button to jump to next page
- Press "Last" button to jump to last page of result

- Press "Exit" button to exit the function
- 9. Result is immediately displayed:

Figure: Late Come Container Result

| No.         Container No.         Action         Result         Remarks           1         1234         APL12345678         Create         Rejected         Late come setting n           2         1234         APL12345679         Create         Rejected         Late come setting n |              |
|----------------------------------------------------------------------------------------------------|--------------|
| 1         1234         APL12345678         Create         Rejected         Late come setting n           2         1234         APL12345679         Create         Rejected         Late come setting n                                                                                   | and designed |
| 2 1234 APL12345679 Create Rejected Late come setting n                                                                                                    | ot tound     |
|                                                                                                    | ot found     |
| 3 1234 APL12345680 Create Rejected Late come setting n                                                                                                    | ot found     |
| 4 1234 APL12345681 Create Rejected Late come setting n                                                                                                    | ot found     |
| 5 1234 APL12345682 Create Rejected Late come setting n                                                                                                    | ot found     |
| 6 1234 APL12345683 Create Rejected Late come setting n                                                                                                    | ot found     |
| 7 1234 APL12345684 Create Rejected Late come setting n                                                                                                    | ot found     |
| 8 1234 APL12345685 Create Rejected Late come setting n                                                                                                    | ot found     |

10. User can either:

- Press "Amend" button to correct mistake(s) and re-submit the instruction

- Press "Continue" button to create Late Come Instruction

## 9.1.1.2 Amend Late Come Instruction

This function allows user to amend the already submitted instruction.

Figure: Late Come Instruction

| Terminal HIT/CHT                |      |
|---------------------------------|------|
| ieminai HIT/CHT 🗶               |      |
|                                 |      |
| Owner ADX •                     |      |
| Vessel/Voyage / (* mandatory)   |      |
| Vessel Name                     |      |
| File Upload Browse              |      |
| Late Come History Create Update | Exit |
|                                 |      |
|                                 |      |

<Picture>

1. Select "Owner"

2. Fill in at least "Vessel/Voyage" or use "Vessel Name" to find the correct voyage using the red dot searching function

3. Press "update" button to proceed:

Figure: Late Come Container maintenance

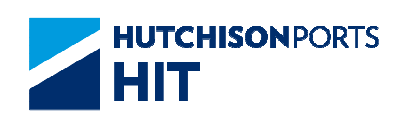

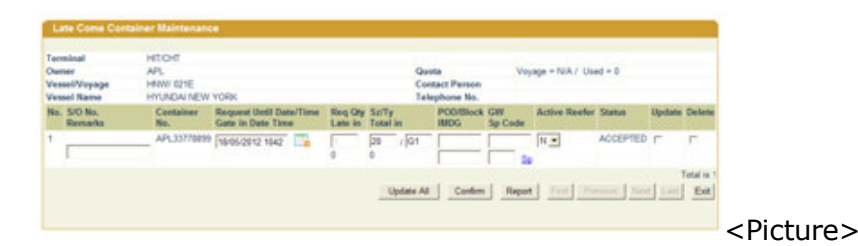

- User can amend
- -- S/O Number; OR
- -- Request Until Date/Time; OR
- -- Req Qty (for record with only Booking Number); OR
- -- Container Size/Type; **OR**
- -- Port of Discharge/Block Code; OR
- -- IMDG Code; OR
- -- Container Gross Weight; OR
- -- Special Handling Code; OR
- -- Active Reefer Indicator
- 4. User can either:

- Press "Update All" button to mass update all late come container record "Request Until" date. (Please refer to Late Come Container Browse Mass)

- Tick "Update" check box to indicate record(s) for update
- Tick "Delete" check box to indicate record(s) for deletion
- Press "Report" button to view Late Come Instruction Report
- Press "Confirm" button to submit the instruction
- Press "First" button to jump to first page of result
- Press "Previous" button to jump to previous page
- Press "Next" button to jump to next page
- Press "Last" button to jump to last page of result
- Press "Exit" button to exit the function

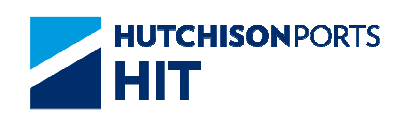

5. System read in the data and display to allow user to review the data again:

Figure: Late Come Container List

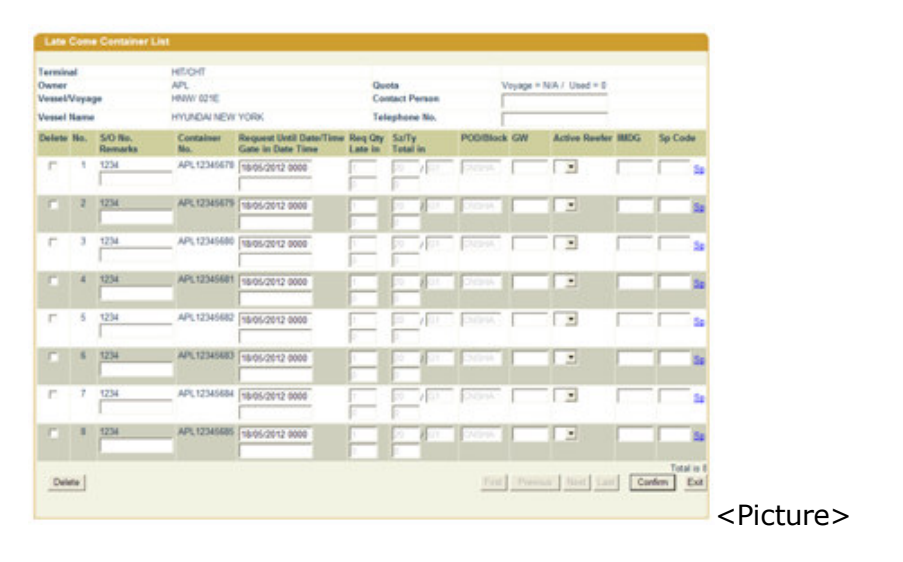

6. User can either:

- Press "Confirm" button to submit the instruction

- Tick "Delete" check box for the selected record(s) and press "Delete" button to delete instruction

- Press "First" button to jump to first page of result
- Press "Previous" button to jump to previous page
- Press "Next" button to jump to next page
- Press "Last" button to jump to last page of result
- Press "Exit" button to exit the function
- 7. Result is immediately displayed:

Figure: Late Come Container Result

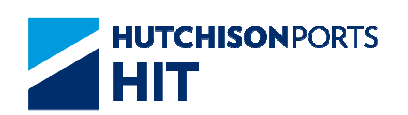

| No.         S/O No.         Container No.         Action         Result         Remarks           1         1234         APL12345678         Create         Rejected         Late come setting           2         1234         APL12345679         Create         Rejected         Late come setting           3         1234         APL12345690         Create         Rejected         Late come setting           4         424         APL12345690         Create         Rejected         Late come setting | not found<br>not found |
|----------------------------------------------------------------------------------------------------|------------------------|
| 1         1234         APL12345678         Create         Rejected         Late come setting           2         1234         APL12345679         Create         Rejected         Late come setting           3         1234         APL12345679         Create         Rejected         Late come setting           4         APL12345680         Create         Rejected         Late come setting           4         APL12345680         Create         Rejected         Late come setting                     | not found<br>not found |
| 2 1234 APL12345679 Create Rejected Late come setting<br>3 1234 APL12345690 Create Rejected Late come setting                                                                                                    | not found              |
| 3 1234 APL12345690 Create Rejected Late come setting                                                                                                    |                        |
| A 1934 AD149345694 Develo Delected Late come office                                                                                                    | not found              |
| <ul> <li>L234 AP-L12340501 Greate Rejected Late come setting</li> </ul>                                                                                                    | not found              |
| 5 1234 APL12345682 Create Rejected Late come setting                                                                                                    | not found              |
| 6 1234 APL12345683 Create Rejected Late come setting                                                                                                    | not found              |
| 7 1234 APL12345684 Create Rejected Late come setting                                                                                                    | not found              |
| 8 1234 APL12345685 Create Rejected Late come setting                                                                                                    | not found              |

## 8. User can either:

- Press "Amend" button to correct mistake(s) and re-submit the instruction

- Press "Continue" button to create Late Come Instruction

## 9.1.1.3 <u>File Upload</u>

This function allows user to upload an excel file instead of filling up the Late Come Instruction manually. This is particularly useful when user need to upload a long list of container instructions.

Support csv format.

Figure: Late Come Instruction

| Late Come Instructio | 'n          |                                      |
|----------------------|-------------|--------------------------------------|
| Terminal             | Lucracium - |                                      |
| Owner                |             |                                      |
| Vessel/Voyage        | /           | (" mandatory)                        |
| Vessel Name          |             | •                                    |
| File Upload          | [           | Browse                               |
|                      |             | Late Come History Create Update Exit |
|                      |             |                                      |
|                      |             |                                      |

## 1. Select "Owner"

2. Fill in at least "Vessel/Voyage" or use "Vessel Name" to find the correct voyage using the red dot searching function

3. Press "Browse" and choose the excel file to upload

4. Press "Create" button and if file read is successful, the following screen is displayed

Figure: Late Come Container maintenance

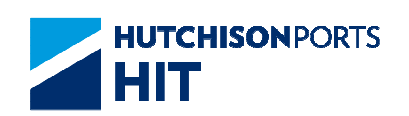

| Denner<br>Denner<br>Fessel<br>Fessel | al<br>Voya<br>Nam | 94                 | HETICHT<br>API,<br>HWW 021E<br>HYUNDAI NEW 1 | YORK                                         | Quel<br>Card<br>Teles | a<br>act Per   | son<br>No. | Ì        | /oyage = | NA / Used = 0 |      |       |      |
|--------------------------------------|-------------------|--------------------|----------------------------------------------|----------------------------------------------|-----------------------|----------------|------------|----------|----------|---------------|------|-------|------|
| Oelete                               | Ho.               | SIO No.<br>Remarks | Container No.                                | Request Until Date/Time<br>Gate in Date Time | Req Gry<br>Late in    | Sa/Ty<br>Total | in         | PODIBloc | k GW     | Active Reafer | INDG | Sp Co | de   |
| ٢                                    | 1                 | 1234<br>TEST       | [APL 12345676                                | 20/05/2012 1234                              | 1                     | 20             | /01        | 949400   | 25       | N·            | 1.1  | 00    | 34   |
| ٢                                    | 2                 | 1234<br>TEST       | APL 12345679                                 | 20/05/2012 1234                              | -                     | 20             | G1         | Heberg   | 28       | N <u>•</u>    | 11   | DG    | 24   |
| Γ.                                   | 3                 | 1234<br>TEST       | [APL 12345680                                | \$9495-2012 1234                             | -                     | 20             | /[01       | Peopeog  | 18       | N.*           | 1.1  | jog - | 50   |
|                                      | 4                 | 1234<br>TEST       | APL 12345681                                 | 29/05/2012 1234                              | 1                     | 20             | 101        | Peopers  | 8        | NE            | 1.1  | 00    | 24   |
| ٢                                    | 5                 | 1234<br>TEST       | [APL 12345682                                | 20/05/2012 1234                              | 1                     | 20             | /01        | Pepeus   | 28       | N.            | 1.1  | 00    | - 50 |
| Ē                                    | 4                 | 1234<br>TEST       | APL 12345683                                 | 20/05/2012 1234                              | -                     | 20             | 1/01       | 1939KG   | 8        | N             | 11   | DG    | 24   |
| ٢                                    | 7                 | 1234<br>TEST       | [APL 12345684                                | 26/05/2012 1234                              | 1                     | 20             | /[01       | pesero.  | 18       | N             | 11   | 00    | 50   |
| ٢                                    | 1                 | 1234<br>TEST       | APL 12345685                                 | 26/06/2012 1234                              | 1                     | 20             | 01         | 940405   | 8        | N.            | 1.1  | 00    | 3    |

- 5. User can either:
- Press "Confirm" button to submit the instruction
- Press "First" button to jump to first page of result
- Press "Previous" button to jump to previous page
- Press "Next" button to jump to next page
- Press "Last" button to jump to last page of result
- Press "Exit" button to exit the function
- 6. Result is immediately displayed:

Figure: Late Come Container Result

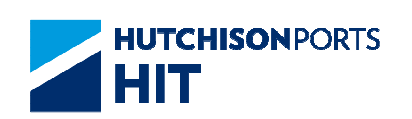

| Own<br>Vess<br>Vess | inal :<br>er :<br>el/Voyage :<br>el Name : | HIT/CHT<br>APL<br>HNW/ 0218<br>HYUNDAI 1 | E<br>NEW YORK |        |          |                                                                                                    |  |
|---------------------|--------------------------------------------|------------------------------------------|---------------|--------|----------|----------------------------------------------------------------------------------------------------|--|
| No.                 | s. S/O No.                                 |                                          | Container No. | Action | Result   | Remarks                                                                                                    |  |
| 1                   | 1234                                       |                                          | APL12345678   | Create | Rejected | Accept Until Date Time<br>must be earlier than Voyage<br>Departure Date Time.                                                                                  |  |
| 2                   | 1234                                       |                                          | APL12345679   | Create | Rejected | Accept Until Date Time<br>must be earlier than Voyage<br>Departure Date Time.                                                                                  |  |
| 3                   | 1234                                       |                                          | APL12345680   | Create | Rejected | Accept Until Date Time<br>must be earlier than Voyage<br>Departure Date Time.                                                                                  |  |
| 4                   | 1234                                       |                                          | APL12345681   | Create | Rejected | Accept Until Date Time<br>must be earlier than Voyage<br>Departure Date Time.<br>Accept Until Date Time<br>must be earlier than Voyage<br>Departure Date Time. |  |
| 5                   | 1234                                       |                                          | APL12345682   | Create | Rejected |                                                                                                    |  |
| 6                   | 1234                                       |                                          | APL12345683   | Create | Rejected | Accept Until Date Time<br>must be earlier than Voyage<br>Departure Date Time.                                                                                  |  |
| 7                   | 1234                                       |                                          | APL12345684   | Create | Rejected | Accept Until Date Time<br>must be earlier than Voyage<br>Departure Date Time.                                                                                  |  |
| 8                   | 1234                                       |                                          | APL12345685   | Create | Rejected | Accept Until Date Time<br>must be earlier than Voyage<br>Departure Date Time.                                                                                  |  |

7. User can either:

- Press "Amend" button to correct mistake(s) and re-submit the instruction

- Press "Continue" button to create Late Come Instruction
- Press "First" button to jump to first page of result
- Press "Previous" button to jump to previous page
- Press "Next" button to jump to next page
- Press "Last" button to jump to last page of result
- Press "Exit" button to exit the function

## 9.1.1.4 Late Come Container Browse Mass

User can mass update all the records for a selected voyage with a new "Request Until" time.

### Figure: Late Come Container Browse Mass

| Late Come Cont      | ainer Bro | wse Mass | ;      |        |               |      |
|---------------------|-----------|----------|--------|--------|---------------|------|
| Undate all records: |           |          |        |        |               |      |
| Request Until       | 17        | / 05     | / 2012 | / 1106 | dd/mm/yyyy hł | nmm) |
|                     |           |          |        |        | Confirm       | Exit |
|                     |           |          |        |        |               |      |
|                     |           |          |        |        |               |      |

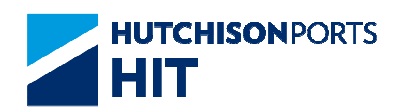

1. User can either:

- Update the record and press "Confirm" button to confirm the change

- Press "Exit" button to exit the function

2. After user press "Confirm" button, result is immediately displayed:

Figure: Late Come Container Browse Mass Result

| Late Come Containe      | r Browse Mass Result                                    |      |        |
|-------------------------|---------------------------------------------------------|------|--------|
| Terminal                |                                                         |      |        |
| Owner:                  | API                                                     |      |        |
| Vessel/Voyage :         | HNW/ 021E                                               |      |        |
| Vessel Name :           | HYUNDAI NEW YORK                                        |      |        |
| Request Until :         | Sun May 20 11:06:00 HKT 2012                            |      |        |
| Result :                |                                                         |      |        |
| blk can not be empty! 0 | records successfully updated, 1 records failed updated. |      |        |
|                         |                                                         | Exit |        |
|                         |                                                         |      | Pictur |
|                         |                                                         |      | inclui |

- Press "Exit" button to exit the function

## 9.1.1.5 Late Come Container Sp Code

User can select one Special Handling Code from the list of SP Code. User can select one SP Code each time. However, user can repeat select different SP Code to achieve multiple selections.

Figure: Late Come Container Sp Code

| Late Com      | e Container Sp Code                      |
|---------------|------------------------------------------|
| Update all re | ecords:                                  |
| Sp Code       | AB: Away from boiler & amp; under deck 💽 |
|               | Confirm Exit                             |
|               |                                          |

1. User can either:

- Select one SP Code and press "Confirm" button to confirm the selection

- Press "Exit" button to exit the function without selecting a SP  $\operatorname{\mathsf{Code}}$ 

2. After user press "Confirm" button, SP Code is immediately added to the field:

Figure: Sp Code

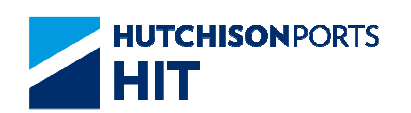

| Sp Code  |                     |
|----------|---------------------|
| DG,AB Sp |                     |
|          | <picture></picture> |

- Press "Exit" button to exit the function

## 9.1.1.6 Late Come History

This function allows user to review the submitted late come instruction(s) includes all the creations, amendments and deletions.

Figure: Late Come Instruction

| Late Come Instructi | on                                   |             |
|---------------------|--------------------------------------|-------------|
| Terminal            | НП/СНТ 💌                             |             |
| Owner               | ADX •                                |             |
| Vessel/Voyage       | / (* mandatory)                      |             |
| Vessel Name         | •                                    |             |
| File Upload         | Browse                               |             |
|                     | Late Come History Create Update Exit |             |
|                     |                                      |             |
|                     |                                      | <pre></pre> |

1. Select "Owner"

2. Fill in at least "Vessel/Voyage" or use "Vessel Name" to find the correct voyage using the red dot searching function

3. Press "Late Come History" button to proceed

Figure: Late Come History

| Terminal:<br>Vessel Code:<br>S/O No.:                | HITIC | нт   |                  | - Ve                | vner:<br>yage Code | e: (                     | VPL<br>121E |                     |                  |
|------------------------------------------------------|-------|------|------------------|---------------------|--------------------|--------------------------|-------------|---------------------|------------------|
| Container No.:<br>Update Date From<br>Update Date to | 17    | / 05 | / 2012           | 1210                | e (dd/mm/          | yyyy bhmm)<br>yyyy hhmm) | Searc       | à                   |                  |
| No. S/O No.                                          |       |      | Container<br>No. | Request Until       | I Req Qty          | Action Type              | Status      | Update Date         | User ID          |
| 1                                                    |       |      | APL33778899      | 18/05/2012<br>10:42 | 1                  | Create                   | ACCEPTED    | 17/05/2012<br>10:43 | Termina          |
|                                                      |       |      |                  |                     |                    | 1                        | Presieve    | Next La             | Total is<br>Exit |

<Picture>

Table: Container Information

| Field Name | Description           | Value |
|------------|-----------------------|-------|
| No.        | Record Number         |       |
| S/O No.    | Shipping Order Number |       |

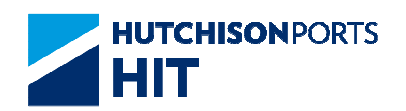

| Container No. | Container Number                                                                             |                    |
|---------------|----------------------------------------------------------------------------------------------|--------------------|
| Request Until | Request Until Valid Time                                                                     |                    |
| Req Qty       | Requested Number of Container                                                                |                    |
| Action Type   | Type of action performed on<br>selected record                                               |                    |
| Status        | Instruction Status<br>- Accept: Instruction is accepted<br>- Reject: Instruction is rejected | {Accept, Rejected} |
| Update Date   | Date in which record is updated                                                              | DD/MM/YYYY hh:mm   |
| User ID       | Latest user who updated the<br>selected record                                               |                    |

- 4. User can either:
- Press "First" button to jump to first page of result
- Press "Previous" button to jump to previous page
- Press "Next" button to jump to next page
- Press "Last" button to jump to last page of result
- Press "Exit" button to exit the function

## 9.1.1.7 Late Come Instruction Report

Figure: Late Come Instruction Report

| HIT / CI<br>HIT - H  | HT - LATE<br>ONGEONG I | COME   | INST  | NUCTION<br>AL TERMIN | al LIMIT  | ED         |                    |      |      |           |             |                |                          |            |         |                |        |        | 1    | Date :17/05<br>Time :10:55<br>Page :1 | 5/2012 |                                                |      |    |
|----------------------|------------------------|--------|-------|----------------------|-----------|------------|--------------------|------|------|-----------|-------------|----------------|--------------------------|------------|---------|----------------|--------|--------|------|---------------------------------------|--------|------------------------------------------------|------|----|
| Terminal<br>Service: |                        | 30     | T/CHT |                      |           | Own<br>Arr | er:<br>ival Date/1 | ine: | APL  |           |             | Vesse<br>Depar | 1/Voyage:<br>ture Date/1 | ine:       | 021E    |                | Vessel | Name:  | HT   | UNDAL NEW Y                           | XNC    |                                                |      |    |
| No. Cor              | ntainer No.            | \$/0 3 | ÷0.   | \$2/77               | Sea       | No.        | PCO/Block          |      | CR . | Active 3  | erfer Di    |                | Sp Code                  | Request D  | nii Can | e in Date Time | Teq Q  | ty Lar | e in | Total in                              | Fearks |                                                |      |    |
| 1 451                | 133778899              |        |       | 20,455               |           |            |                    |      |      | т         |             |                |                          | 18/05/2012 | 10:42   |                | 1      | 0      |      | 0                                     |        |                                                |      |    |
|                      |                        |        |       |                      |           |            |                    |      |      |           | Owner Summ  | ary Not Tet    | Gate-In)                 |            |         |                |        |        |      |                                       |        |                                                |      |    |
|                      |                        |        | DRT.  |                      | 72        | 7          |                    | 32   |      |           | DEX         |                |                          | 1227       |         |                |        | TOTAL  |      |                                       | GUE    |                                                |      |    |
|                      |                        | 20"    |       | 40'                  | 20'       | 45'        | 20"                |      | 45   | 45        | 45          | 55'            | 45                       | 45         | 55      | 20'            | 45'    | 45     | 45   | 53"                                   |        |                                                |      |    |
| NULL                 | PORT                   | 1      |       | -                    | -         | -          | -                  |      | -    | -         | -           | -              | -                        | -          | -       | 1              | -      | -      | -    | -                                     | -      |                                                |      |    |
| TOTAL.               |                        | 1      |       | -                    | -         | -          | -                  |      | -    | -         | -           | -              | -                        | -          | -       | ĩ              | -      | -      | -    | -                                     | -      |                                                |      |    |
|                      |                        |        |       |                      |           |            |                    |      |      | 2         | Owner Summ  | ary (Already   | Gate-1a)                 |            |         |                |        |        |      |                                       |        |                                                |      |    |
|                      |                        |        | DRY   |                      | <b>FZ</b> |            |                    | 82   |      |           | DRY         |                |                          | FEEP       |         |                |        | TOTAL  |      |                                       | 64365  |                                                |      |    |
|                      |                        | 20'    |       | 40'                  | 20'       | 40'        | 20'                |      | 40'  | 45'       | 40'         | 55'            | 45"                      | 45'        | 53'     | 20'            | 40'    | 45'    | 43'  | 53'                                   |        |                                                |      |    |
| DUSCHARGE MET 1      | PUBL                   | -      |       | -                    | -         | -          | -                  |      | -    | -         | -           | -              | -                        | -          | -       | -              | -      | -      | -    | -                                     | -      |                                                |      |    |
| 10745                |                        | -      |       | -                    | -         | -          | -                  |      | -    | -         | -           | -              | -                        | -          | -       | -              | -      | -      | -    | -                                     | -      |                                                |      |    |
|                      |                        |        |       |                      |           |            |                    |      |      | Owner Sum | mary Not To | et Gate-In     | + Already Ge             | te-In)     |         |                |        |        |      |                                       |        |                                                |      |    |
|                      |                        |        | DRT   |                      | 92        | 7          |                    | 122  |      |           | DRT         |                |                          | 1227       |         |                |        | TOTAL  |      |                                       | GALE   |                                                |      |    |
|                      |                        | 20'    |       | 40'                  | 20'       | 40'        | 20'                |      | 45'  | 45        | 40'         | 55'            | 45'                      | 45         | 55'     | 20'            | 40'    | 45'    | 43'  | 53'                                   |        |                                                |      |    |
| NILL N               | PORT                   | 1      |       | -                    | -         | -          | -                  |      | -    | -         | -           | -              | -                        | -          | -       | 1              | -      | -      | -    | -                                     | -      |                                                |      |    |
| TOTAL.               |                        | 1      |       | -                    | -         | -          | -                  |      | -    | -         | -           | -              | -                        | -          | -       | 1              | -      | -      | -    | -                                     | -      |                                                |      |    |
|                      |                        |        |       |                      |           |            |                    |      |      |           | - 21        | d Of Report    | -                        |            |         |                |        |        |      |                                       |        | <pic< td=""><td>ctur</td><td>e&gt;</td></pic<> | ctur | e> |

# 9.1.1.8 Excel File Template

Figure: Excel File Template

| 4 | A       | В             | C                       | D                  | E    | F    | G        | Н  | I.            | J    | K       | L       |                                  |
|---|---------|---------------|-------------------------|--------------------|------|------|----------|----|---------------|------|---------|---------|----------------------------------|
| 1 | S/O No. | Container No. | Request Until Date/Time | <b>Request Qty</b> | Size | Туре | PD/Block | GW | Active Reefer | IMDG | SP Code | Remarks |                                  |
| 2 | 1234    | APL12345678   | 20/05/2012 1234         | 20                 | 20   | G1   | HKHKG    | 25 | N             | 1.1  | DG      | TEST    |                                  |
| 3 | 1234    | APL12345679   | 20/05/2012 1234         | 20                 | 20   | G1   | HKHKG    | 25 | N             | 1.1  | DG      | TEST    |                                  |
| 4 | 1234    | APL12345680   | 20/05/2012 1234         | 20                 | 20   | G1   | HKHKG    | 25 | N             | 1.1  | DG      | TEST    |                                  |
| 5 | 1234    | APL12345681   | 20/05/2012 1234         | 20                 | 20   | G1   | HKHKG    | 25 | N             | 1.1  | DG      | TEST    |                                  |
| 6 | 1234    | APL12345682   | 20/05/2012 1234         | 20                 | 20   | G1   | HKHKG    | 25 | N             | 1.1  | DG      | TEST    |                                  |
| 7 | 1234    | APL12345683   | 20/05/2012 1234         | 20                 | 20   | G1   | HKHKG    | 25 | N             | 1.1  | DG      | TEST    |                                  |
| 8 | 1234    | APL12345684   | 20/05/2012 1234         | 20                 | 20   | G1   | HKHKG    | 25 | N             | 1.1  | DG      | TEST    |                                  |
| 9 | 1234    | APL12345685   | 20/05/2012 1234         | 20                 | 20   | G1   | HKHKG    | 25 | N             | 1.1  | DG      | TEST    | < Picture                        |
| _ |         |               |                         |                    | -    |      |          |    |               |      |         | -       | <i c<="" ccui="" i="" td=""></i> |

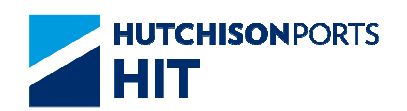

# 10. Port Mapping

# **10.1 Instruction**

## 10.1.1<u>"Instruction" > "Port Mapping"</u>

This function allows user to declare the mapping between terminal port code and shipping line port code.

## Figure: Port Menu

| Port Menu            |                                                              |
|----------------------|--------------------------------------------------------------|
| Terminal             | нп/снт                                                       |
| Search Type :        |                                                              |
|                      | C TML Port Code                                              |
|                      | TML Port Name                                                |
|                      | C Line Port Code                                             |
|                      | C Line Port Name                                             |
| Search String :      | (*mandatory)                                                 |
| Port Mapping History | Port Mapping Upload Print Mapped Print All Search Clear Exit |

User can either:

- Create, amend and delete Port Code List; OR
- Check for Port Mapping History; OR
- Upload mapping file (Please refer to Port Mapping Upload); OR
- Print Mapped Port Codes; OR
- Print All available information

# 10.1.1.1<u>Port Code List</u>

This function allows user to create, amend and delete Port Code Mapping records.

- 1. Select Search Type
- 2. Fill in "Search String" with data

3. Press "Search" button to show the Port Mapping Maintenance screen:

Figure: Port Mapping Maintenance

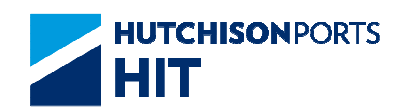

| lo. | TML Port Code | TML Port Name | Line Port Code | Line Port Name   | Update    | Delete   |
|-----|---------------|---------------|----------------|------------------|-----------|----------|
| 1   | ESBCN         | BARCELONA     | ESBCN          | BARCELONA        |           | Г        |
|     |               |               |                |                  |           | Total is |
|     |               |               | Confi          | m First Previous | Next Last | E        |

## Table: Port Mapping Maintenance Property Descriptions

| Field Name     | Description                 | Value |
|----------------|-----------------------------|-------|
| No.            | Search Result Record Number |       |
| TML Port Code  | Terminal Port Code          |       |
| TML Port Name  | Terminal Port Name          |       |
| Line Port Code | Line Port Code              |       |
| Line Port Name | Line Port Name              |       |

4. User can either:

- Update Line Port Code and tick "Update" for the selected record;  $\ensuremath{\textbf{OR}}$ 

- Update Line Port Name and tick "Update" for the select record;  $\ensuremath{\textbf{OR}}$ 

- Tick "Delete" to delete the selected record

- Press "TML Port Code" hyperlink to view Terminal Port Name Detail

5. Press "Confirm" button to see the result:

Figure: Port Mapping Maintenance Result

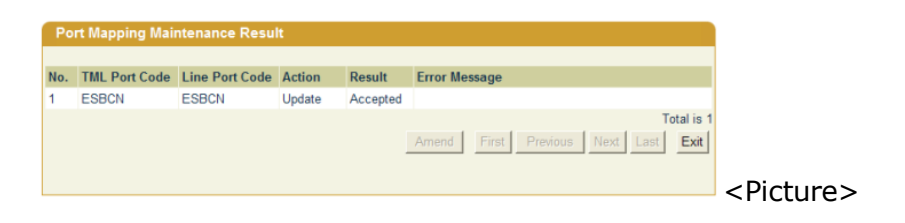

# 10.1.1.2 Port Mapping History

This function allows user to check the history of Port Code Mapping record(s). (update in one hour interval)

- 1. Select Search Type
- 2. Fill in "Search string" with data
- 3. Press "Port Mapping History" button to show the history list:

Figure: Port Mapping History List

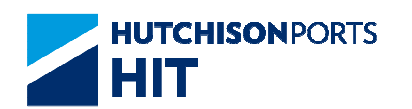

|       |               |                |                |                |             |                  |          | _          |
|-------|---------------|----------------|----------------|----------------|-------------|------------------|----------|------------|
| Por   | t Mapping Ame | ndment History | List           |                |             |                  |          |            |
|       |               |                |                |                |             |                  |          |            |
| Termi | inal :        | HIT/CHT        |                | Company :      |             | APL              |          |            |
| Searc | h String :    | SGSIN          |                | Search Typ     | ie :        | TML Port Code    |          |            |
| No.   | TML Port Code | TML Port Name  | Line Port Code | Line Port Name | Action Type | Update Date      | User ID  |            |
| 1     | SGSIN         | SINGAPORE      | SINN           | SINGAPORE      | Create      | 19/07/2012 15:16 | nguat    |            |
| 2     | SGSIN         | SINGAPORE      | SIN            | SINGAPORE      | Delete      | 19/07/2012 15:16 | nguat    |            |
|       |               |                |                |                |             |                  |          | Total is 2 |
|       |               |                |                |                | FI          | rst Previous Ne  | ext Last | Exit       |
|       |               |                |                |                | _           |                  |          |            |
|       |               |                |                |                |             |                  |          |            |

## Search Criteria

| Field Name    | Description                         | Value     |
|---------------|-------------------------------------|-----------|
| Terminal      | Terminal<br>[Default: HIT/CHT]      | Read Only |
| Company       | Shipping Line Company Name          |           |
| Search String | Search keyword                      |           |
| Search Type   | Type of data user search<br>against |           |

## Search Result

| Field Name     | Description                                    | Value            |
|----------------|------------------------------------------------|------------------|
| No.            | Search Result Record Number                    |                  |
| TML Port Code  | Terminal Port Code                             |                  |
| TML Port Name  | Terminal Port Name                             |                  |
| Line Port Code | Line Port Code                                 |                  |
| Line Port Name | Line Port Name                                 |                  |
| Action Type    | Type of action performed on<br>selected record |                  |
| Update Date    | Date in which record is updated                | DD/MM/YYYY hh:mm |
| User ID        | Latest user who updated the<br>selected record |                  |

- 4. User can either:
- Press "First" button to jump to first page of result
- Press "Previous" button to jump to previous page
- Press "Next" button to jump to next page
- Press "Last" button to jump to last page of result
- Press "Exit" button to exit the function

## 10.1.1.3 Port Mapping Upload

This function allows user to upload maximum 100 mapping records at one time. User can create / amend port code mapping.

1. Select Search Type

Figure: Port Mapping Upload

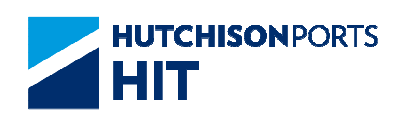

|                   | HIT/CHT       | Company:       | HT                |
|-------------------|---------------|----------------|-------------------|
| No. TML Port Code | TML Port Name | Line Port Code | Line Port Name    |
| 1                 |               |                |                   |
| 2                 |               |                |                   |
| 3                 |               |                |                   |
| 4                 |               |                |                   |
| 5                 |               |                |                   |
| 98                |               |                |                   |
| 99                |               |                |                   |
| 99                |               |                |                   |
| 99                |               |                | Confirm Clear Ext |
| 9                 | [<br>[        |                | Confirm Clear Ext |

- 2. Fill in BOTH "TML Port Code", "TML Port Name"
- 3. Fill in EITHER "Line Port Code" OR "Line Port Name"
- 4. Press "Confirm" button to show result
- User can press "Clear" to clear all the entered data

Figure: Port Mapping Upload Result

| Terr | minal:         |               | HIT/CHT        |                | Company:      |          | HIT                     |             |            |
|------|----------------|---------------|----------------|----------------|---------------|----------|-------------------------|-------------|------------|
| Suc  | cessful Items: |               | 1              |                |               |          |                         |             |            |
| Fail | ed Items:      |               | 1              |                |               |          |                         |             |            |
| No.  | TML Port Code  | TML Port Name | Line Port Code | Line Port Name | Action        | Result   | Remark                  |             |            |
| 1    | ESCAT          | CATALONIA     | TECAT          | TERCATLONIA    | Create/Update | Rejected | Cannot find WorldMapPor | rt.         |            |
|      |                |               |                |                |               |          |                         |             | Total is 2 |
|      |                |               |                |                |               |          | Amend                   | Upload Next | Exit       |
|      |                |               |                |                |               |          |                         |             |            |
|      |                |               |                |                |               |          |                         |             |            |

- Successful update is not shown while failed update is shown in the list

## 10.1.1.4 Print Mapped

This function allows user to print out mapping between terminal port code and shipping line port code in excel format.

Figure: Sample Mapping List

HIT / CHT - PORT MAPPING LIST

HIT - HONGKONG INTERNATIONAL TERMINAL LIMITED

| TML Port Code | TML Port Name                                                                         | Line Port Code                                                                                                    | Line Port Name                                                                                                    |
|---------------|---------------------------------------------------------------------------------------|----------------------------------------------------------------------------------------------------|----------------------------------------------------------------------------------------------------|
| ESBCN         | BARCELONA                                                                             | ESBCN                                                                                                    | BARCELONA                                                                                                    |
| HKHKG         | HONG KONG                                                                             | HKG                                                                                                    | HONG KONG                                                                                                    |
| TWKHH         | KAOHSIUNG                                                                             | KHH                                                                                                    | KAOHSIUNG                                                                                                    |
| USAID         | ANDERSON                                                                              | QOD                                                                                                    | ANDERSON                                                                                                    |
| ZZA00         | AUBURN                                                                                | A00                                                                                                    | TEDTING                                                                                                    |
| ZZYAO         | YANGON BURMA                                                                          | RGM                                                                                                    | YANGON BURMA                                                                                                    |
| ZZZ88         | DUMMY OUTSHIPMEN                                                                      | Z88                                                                                                    | NORA DUMMY OUTS                                                                                                    |
|               | TML Port Code<br>ESBCN<br>HKHKG<br>TWKHH<br>USAID<br>ZZA00<br>ZZYAO<br>ZZYAO<br>ZZZ88 | TML Port Code         TML Port Name           ESBCN         BARCELONA           HKHKG         HONG KONG           T/WKHH         KAOHSIUNG           USAID         ANDERSON           ZZ400         AUBURN           ZZYAO         YANGON BURMA           ZZZ88         DUMMY OUTSHIPMEN | TML Port Code         TML Port Name         Line Port Code           ESBCN         BARCELONA         ESBCN           HKHKG         HONG KONG         HKG           T/WKHH         KAOHSIUNG         KHH           USAID         ANDERSON         QOD           ZZ400         AUBURN         A00           ZZYAO         YANGON BURMA         RGM           ZZZ88         DUMMY OUTSHIPMEN Z88 |

Total is 7

<Picture>

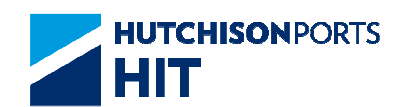

## 10.1.1.5<u>Print All</u>

This function allows user to print out whole code list used by terminal port code.

Figure: Sample Mapping List (Partial)

HIT / CHT - PORT MAPPING LIST

HIT - HONGKONG INTERNATIONAL TERMINAL LIMITED

| No. TML Port Code | TML Port Name    | Line Port Code | Line Port Name |
|-------------------|------------------|----------------|----------------|
| 1 AEAAN           | AL AIN           |                |                |
| 2 AEAJM           | AJMAN            |                |                |
| 3 AEAUH           | ABU DHABI        |                |                |
| 4 AEDXB           | DUBAI            |                |                |
| 5 AEFJR           | FUJAIRAH(AL FUJA | YRAH)          |                |
| 6 AEJEA           | JEBEL ALI        |                |                |
| 7 AEKLF           | KHOR AL FAKKAN   |                |                |
| 8 AEMSA           | MINA SAQR        |                |                |
| 9 AEPRA           | PORT RASHID      |                |                |
| 10 10000          |                  |                |                |
|                   |                  |                |                |
| 1                 |                  |                |                |
| 18532 ZZZZ9       | SALYERSVILLE     |                |                |
| 18533 ZZZZO       | SALUDA           |                |                |
| 18534 ZZZZQ       | STEELE           |                |                |
| 18535 ZZZZS       | SYLAVANIA        |                |                |
| 18536 ZZZZT       | SYKESVILLE       |                |                |
| 18537 ZZZZV       | SUPERIOR         |                |                |
| 18538 ZZZZX       | SUGAR GROVE      |                |                |
| 18539 ZZZZY       | STOWE            |                |                |
| 18540 ZZZZZ       | STONY POINT      |                |                |
| Total is 18540    |                  |                |                |

<Picture>

# 10.1.1.6 Terminal Port Name Detail

Figure: Terminal Port Name Detail

| Terminal Port N | ame Detail |      |
|-----------------|------------|------|
| TML Port Code   | ESBCN      |      |
| TML Port Name   | BARCELONA  |      |
| State Name      |            |      |
| Country Name    | Spain      |      |
|                 |            | Exit |
|                 |            |      |

## Table: Terminal Port Name Detail Property Descriptions

| Field Name    | Description        | Value     |
|---------------|--------------------|-----------|
| TML Port Code | Terminal Port Code | Read Only |
| TML Port Name | Terminal Port Name |           |
| State Name    | State Name         |           |
| Country Name  | Country Name       |           |

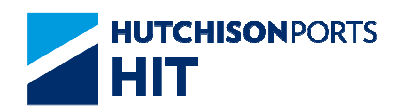

# **11. Tractor Appointment**

**12. Tractor Pre-advice** 

# **13. Transshipment Declaration**

# **13.1 Instruction > Transshipment Declaration**

This function allows you to create transshipment declaration and view its history.

- The following message will be displayed when accessing Instruction > Transshipment Declaration. Click 'OK' to dismiss the message after reading.

| Attention |                                                                                                    |                             |
|-----------|----------------------------------------------------------------------------------------------------|-----------------------------|
|           |                                                                                                    |                             |
|           | Transfer charge(s) will be incurred the<br>transaction(s) if apply transhipment status<br>within ETB-6 hrs of 1st carrier. Please refer<br>to billing invoice forward soon. |                             |
|           | OK Cancel                                                                                                    |                             |
|           |                                                                                                    | <picture< td=""></picture<> |

# 13.1.1 Create Transshipment Declaration

| Transshipment De     | laration                                      |
|----------------------|-----------------------------------------------|
| - · ·                |                                               |
| Terminal             | HIT/CHT V                                     |
| Owner                | $\sim$                                        |
| Vessel/Voyage        |                                               |
| Vessel Name          |                                               |
| Instruction Methods: |                                               |
| Container No.        |                                               |
| File Upload          |                                               |
|                      | Browse                                        |
|                      | Transshipment Declaration History Create Exit |
|                      |                                               |
|                      |                                               |

- Select 'Owner' from the drop-down list
- Enter 'Vessel/Voyage' ; OR

- Press the red dot next to 'Vessel Name' to prompt the list of vessels with ETB within the next 21 days:

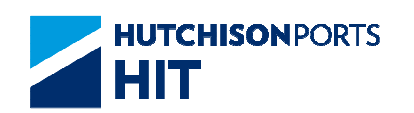

| Sele | ctNo. | Vessel Name    | Vessel/InB/OutB        | ETA                    | ETB                    | ETD                    |
|------|-------|----------------|------------------------|------------------------|------------------------|------------------------|
| ۲    | 1     | MOL COMMITMENT | HCMM / 013E / 013E     | 2015-08-19<br>02:30:00 | 2015-08-19<br>04:00:00 | 2015-08-20<br>09:00:00 |
| 0    | 2     | YM ELIXIR      | 239 / 059E / 059E      | 2015-08-15<br>12:00:00 | 2015-08-16<br>03:00:00 | 2015-08-16<br>09:00:00 |
| 0    | 3     | CAP FRIO       | JCFO / 533S / 533S     | 2015-08-15<br>06:05:00 | 2015-08-15<br>07:35:00 | 2015-08-15<br>23:00:00 |
| 0    | 4     | CMA CGM MIMOSA | CGMSA / 24WR /<br>24WR | 2015-08-10<br>21:30:00 | 2015-08-13<br>09:00:00 | 2015-08-14<br>03:00:00 |
|      |       |                |                        |                        |                        | Total is 4             |
|      |       |                |                        |                        |                        | Confirm Exit           |

- Check the 'Select' radio button of the required vessel and then click 'Confirm' at the bottom of the list

- There are two methods to submit transshipment declaration, namely manual input and file upload. Refer to the following sub-sections for detailed steps of individual methods.

## Method 1: Manual Input

- Select the 'Container No.' radio button under 'Instruction Methods:' and then click 'Create' to open the declaration form

| Create Transshipment Declaration                                                                                                    |
|----------------------------------------------------------------------------------------------------|
| Terminal HITCHT<br>1st.Leg<br>Owner TSL VesselVoyage ERMO/ERMO132XXXI VesselName E.R.MARTINIQUE                                                                                                    |
| Attachment: upload Maximum Size per upload file:10M Uploaded Files:0/20 Uploaded Size:0M/20M                                                                                                    |
| * If too many files or too large, Please ZIP them before upload.<br>If files many files or too fargink, Please ZIP them with English name before upload. Otherwise filename will be auto change<br>Assign values to all selection containers:<br>Container Status Fallempt Owner Vessel Voyage Vessel Name<br>POO POL POD Block Code Barge Pick<br>Assign |
| Container 2nd leg information                                                                                                    |
| Select ID Status Full/Empty SP(1,2,3) Owner Vsl Code Voy Code POO POL POD Bill of Lading Remark Barge Operator                                                                                                    |
| Size Type Rfr Temp Rfr Content Vsl Name Block Code FD Opt(1,2,3) IMDG/UNDG/DG Barge Pick                                                                                                    |
|                                                                                                    |
|                                                                                                    |
|                                                                                                    |
|                                                                                                    |

- Upload attachment. please refer to 13.3

- Enter the transshipment details of each container into the form according to the following table:

| Field Name  | Description                                                          | Mandatory? |
|-------------|----------------------------------------------------------------------|------------|
| Container   |                                                                      |            |
| ID          | Container ID                                                         | Mandatory  |
| Status      | Shipment type:<br>Import=Import<br>TS=Transshipment                  | Mandatory  |
| Full/Empty  | Container status:<br>E=Empty<br>F=Full                               | Mandatory  |
| SP(1,2,3)   | Up to 3 special handling codes,<br>with each separated by a<br>comma | Optional   |
| Size        | Container size                                                       | Optional   |
| Туре        | Container type                                                       | Optional   |
| Rfr Temp    | Reefer temperature                                                   | Optional   |
| Rfr Content | Reefer content                                                       | Optional   |

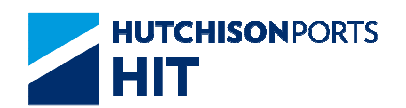

| 2nd leg information             |                                                                                                    |                                                |
|---------------------------------|----------------------------------------------------------------------------------------------------|------------------------------------------------|
| Owner                           | Second leg vessel owner                                                                                                    | Optional                                       |
| Vsl Code                        | Second leg Vessel code                                                                                                    | Mandatory if `Status'=TS and<br>`Full/Empty'=F |
| Voy Code                        | Second leg voyage code                                                                                                    | Mandatory if `Status'=TS and<br>`Full/Empty'=F |
| Vsl Name                        | Second leg vessel name                                                                                                    | Mandatory if `Status'=TS and<br>`Full/Empty'=F |
| POO                             | Original port of loading                                                                                                    | Optional                                       |
| POL                             | Port of loading                                                                                                    | Optional                                       |
| POD                             | Port of discharge                                                                                                    | Optional                                       |
| Block Code                      | Block Code                                                                                                    | Optional                                       |
| FD                              | Final destination                                                                                                    | Optional                                       |
| Opt(1,2,3)                      | Up to 3 optional port codes,<br>with each separated by a<br>comma                                                                                                    | Optional                                       |
| Bill of Lading                  | Bill of lading number                                                                                                    | Mandatory if 'Barge Pick' is<br>checked        |
| Remark                          | Remark                                                                                                    | Optional                                       |
| IMDG/UNDG/DG Content<br>/Weight | For Dangerous Goods(DG),<br>enter its IMDG code, UNDG<br>code, content description and<br>weight in this order into one<br>field with each value separated<br>by a slash | Optional                                       |
|                                 | Field for additional DG with the same format as above                                                                                                    | Optional                                       |
|                                 | Field for additional DG with the same format as above                                                                                                    | Optional                                       |
| Barge Operator                  | Barge Operator                                                                                                    | Optional                                       |
| Barge Pick                      | Barge pickup indicator:<br>Checked=yes<br>Unchecked=no                                                                                                    | Optional                                       |

- If you need to assign common values to multiple containers:

- Check the 'Select' checkboxes of the required containers; OR

- Check 'Select all' at the header when assigning common values to all containers on that page

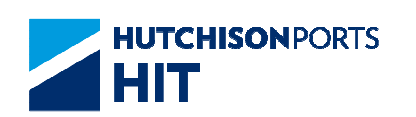

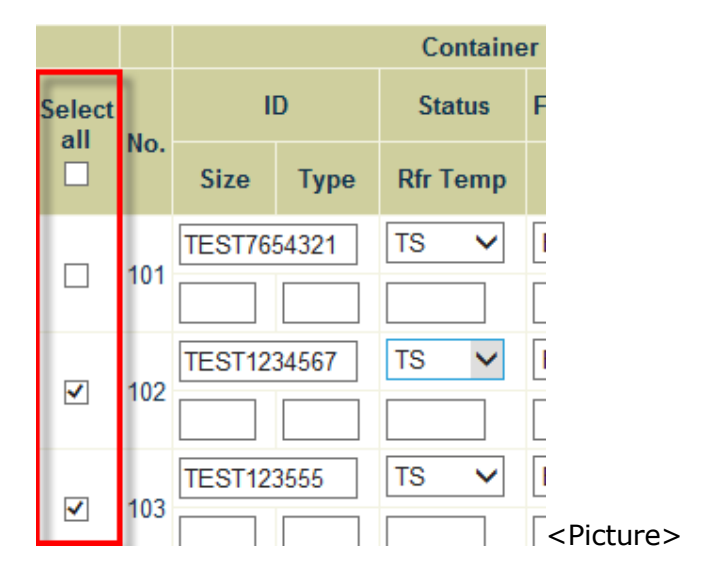

- Enter the concerned values at the 'Assign values to all selection containers:' section and then click 'Assign'

| Create              | Transship  | ment Decla   | ration      |           |               |     |             |            |                     |               |  |
|---------------------|------------|--------------|-------------|-----------|---------------|-----|-------------|------------|---------------------|---------------|--|
| Terminal<br>1st Leg | HIT/CHT    | ī            |             |           |               |     |             |            |                     |               |  |
| Owner               | EGL        | Vessel/Vo    | wage HNCG / | 0623-033E | Vessel N      | ame | HANJIN CHIT | TAGONG     |                     |               |  |
| Assign v            | alues to a | Il selection | containers: |           |               |     |             |            |                     |               |  |
| Owner               | Vessel     | Voyage       | Vessel Name | POD       | Block<br>Code | POO | POL         | Full/Empty | Container<br>Status | Barge<br>Pick |  |
|                     |            |              |             |           |               |     |             |            |                     |               |  |

- Click 'Confirm' at the bottom of the form to proceed

- If there are multiple pages of entries, use 'First', 'Previous', 'Next' and 'Last' buttons to navigate among pages.

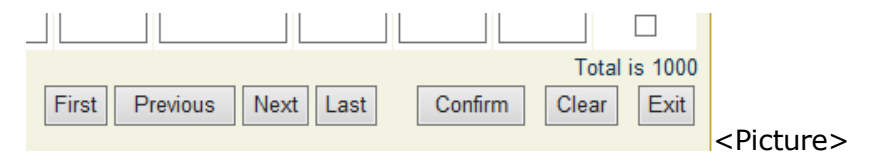

- Review the details of the entries on the confirmation page and then click <code>`Submit'</code>

- If you wish to remove any entries, check the 'Select' checkboxes of the entries and then click 'Delete' before clicking 'Submit'.

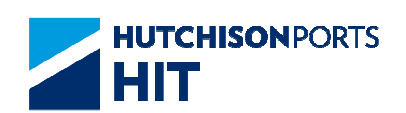

| ermin<br>st Leg<br>wner | al  | HIT/CI | T<br>Vesse | el/Voya     | ge POWR    | ./ 1179-      | 185NB   | Vess        | el Nam         | e EVE         | R POWE | R           |                       |                 |                   |
|-------------------------|-----|--------|------------|-------------|------------|---------------|---------|-------------|----------------|---------------|--------|-------------|-----------------------|-----------------|-------------------|
|                         |     |        | Cont       | ainer       |            |               | 2nd leg | inform      | ation          |               |        |             |                       |                 |                   |
| Select                  |     |        | ID         | Status      | Full/Empty | SP<br>(1,2,3) | Owner   | Vsl<br>Code | Voy<br>Code    | P00           | POL    | POD         | Bill of<br>Lading     | Remark          | Barge<br>Operator |
|                         | No. | Size   | Туре       | Rfr<br>Temp | Rfr Con    | tent          | VsI Na  | ame/Cal     | ISign          | Block<br>Code | FD     | Opt(1,2,3)  | IMDG/UNE<br>Content/V | )G/DG<br>leight | Barge<br>Pick     |
|                         | 1   | DFSI   | J2250390   | TS          | Full       |               | EGL     | POWR        | 1179-<br>185NB | CNLYG         | CNLYG  | тнвкк       | XAPV006643            |                 |                   |
|                         |     | 22     | G1         |             |            |               | EVER F  | POWER/      |                |               | THBKK  |             |                       |                 | N                 |
| П                       | 2   | DVR    | J1400880   | TS          | Full       |               | EGL     | POWR        | 1179-<br>185NB | CNLYG         | CNLYG  | TWTXG       | XAST004389            |                 |                   |
|                         |     | 22     | G1         |             |            |               | EVER F  | OWER/       |                |               | TWTXG  |             |                       |                 | N                 |
|                         | 3   | ECM    | U1259858   | TS          | Full       |               | EGL     | POWR        | 1179-<br>185NB | CNTXG         | CNTXG  | ZZOPT       | AHHY001693            |                 |                   |
|                         |     | 22     | G1         |             |            |               | EVER F  | POWER/      |                |               | PHMNS  | ZZLB1.ZZLB2 |                       |                 | N                 |

- Email notification confirmation dialogue box will be prompted if manual email notification setting is on (refer to the "User Admin" user manual for details)

| Message from webpage                    |                     |
|-----------------------------------------|---------------------|
| Do you want to send email confirmation? |                     |
| OK Cancel                               | <picture></picture> |

- Click 'Cancel' to submit transshipment declarations without sending manual email notification; OR

- Click 'OK' to set up email notification before submitting the transshipment declarations

| Email No                                                                                                    | tification                                                                                                    |                                                                                                    |                                                                                                    |                                                                                                    |                                                                                       |                                                                          |
|----------------------------------------------------------------------------------------------------|----------------------------------------------------------------------------------------------------|----------------------------------------------------------------------------------------------------|----------------------------------------------------------------------------------------------------|----------------------------------------------------------------------------------------------------|---------------------------------------------------------------------------------------|--------------------------------------------------------------------------|
| From:                                                                                                    | cplus_uat@hit.c                                                                                                    | :om.hk                                                                                                    |                                                                                                    |                                                                                                    |                                                                                       |                                                                          |
| To:                                                                                                    |                                                                                                    |                                                                                                    |                                                                                                    |                                                                                                    | E                                                                                     | mail List                                                                |
| CC:                                                                                                    |                                                                                                    |                                                                                                    |                                                                                                    |                                                                                                    |                                                                                       |                                                                          |
|                                                                                                    |                                                                                                    |                                                                                                    |                                                                                                    |                                                                                                    |                                                                                       | ^                                                                        |
| Sender:                                                                                                    | TESTER2                                                                                                    | Company:                                                                                                    | HYUN                                                                                                    |                                                                                                    |                                                                                       | $\checkmark$                                                             |
| Remarks:HITIS<br>"Service"). HITS<br>unexpected tec<br>damage caused<br>HITIS does not e<br>You acknowled<br>thereof at anyti | will seek to deliver th<br>S cannot and does not<br>thinical issues or proble<br>t or alleged to be caus<br>endorse and is not res<br>lige that HITIS reserves<br>me and from time to time | e specified information<br>guarantee the safe de<br>sms. You acknowledge<br>ed by or in connection<br>ponsible for any conte<br>the right to modify or o<br>e in its sole discretions | to designated i<br>livery of such i<br>that HITIS shal<br>with the use of<br>nt, products or<br>discontinue, ten | recipient upon the r<br>nformation as a res<br>I not be responsible<br>the Service.<br>other materials on i<br>uporarily or perman | equest of its<br>sult of and is<br>e or liable for<br>or available f<br>ently the Sei | customers (the<br>not limited to any<br>any loss or<br>from the Service. |
| you or to any th                                                                                                    | ird party for any notifi                                                                                                    | cation, suspension or o                                                                                                    | liscontinuation                                                                                                  | of the Service.                                                                                                    | e mai mino                                                                            | OK Exit                                                                  |

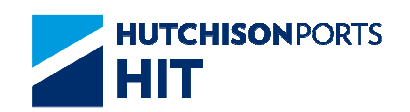

- Enter email addresses of intended recipients into `To:' and `CC:' fields as needed; OR

- Click 'Email List' to select email addresses or email groups from the pre-defined list and then click 'Confirm'

| HYUN         No.       User Name       Email Address       Group       To       CC         1       Cat       Au.YuenYi@hit.com.hk       TS Decl                                                                                                    | Emai  | il List                                |                            |         |    |      |
|----------------------------------------------------------------------------------------------------|-------|----------------------------------------|----------------------------|---------|----|------|
| No.     User Name     Email Address     Group     To     CC       1     Cat     Au.YuenYi@hit.com.hk     TS Decl        2     Lik     Chung.CheukLik@hit.com.hk     TS Decl        3     Ping     Fung.ChunPong@hit.com.hk     TS Decl        4     Ping     Hung.WingPing@hit.com.hk     TS Decl        5     Jenny     cheng.jennywl@locdom01.com     TS Decl                               | Compa | ny: HYUN                               |                            |         |    |      |
| 1       Cat       Au.YuenYi@hit.com.hk       TS Decl          2       Lik       Chung.CheukLik@hit.com.hk       TS Decl          3       Ping       Fung.ChunPong@hit.com.hk       TS Decl          4       Ping       Hung.WingPing@hit.com.hk       TS Decl          5       Jenny       cheng.jennywl@locdom01.com       TS Decl          To       CC       Confirm       Clear       Exit | No.   | User Name                              | Email Address              | Group   | То | CC   |
| 2       Lik       Chung.CheukLik@hit.com.hk       TS Decl          3       Ping       Fung.ChunPong@hit.com.hk       TS Decl          4       Ping       Hung.WingPing@hit.com.hk       TS Decl          5       Jenny       cheng.jennywl@locdom01.com TS Decl          To C C Confirm       Clear                                                                                           | 1     | Cat                                    | Au.YuenYi@hit.com.hk       | TS Decl |    |      |
| 3       Ping       Fung.ChunPong@hit.com.hk       TS Decl          4       Ping       Hung.WingPing@hit.com.hk       TS Decl          5       Jenny       cheng.jennywl@locdom01.com TS Decl          To CC Confirm Clear                                                                                                    | 2     | Lik                                    | Chung.CheukLik@hit.com.hk  | TS Decl |    |      |
| 4 Ping Hung.WingPing@hit.com.hk TS Decl<br>5 Jenny cheng.jennywl@locdom01.com TS Decl<br>To CC C Confirm Clear Exit                                                                                                    | 3     | Ping                                   | Fung.ChunPong@hit.com.hk   | TS Decl |    |      |
| 5 Jenny cheng.jennywl@locdom01.com TS Decl                                                                                                    | 4     | Ping                                   | Hung.WingPing@hit.com.hk   | TS Decl |    |      |
| To CC CC Confirm Clear Exit                                                                                                    | 5     | Jenny                                  | cheng.jennywl@locdom01.com | TS Decl |    |      |
|                                                                                                    | То    | ~~~~~~~~~~~~~~~~~~~~~~~~~~~~~~~~~~~~~~ | • cc 💙 C                   | onfirm  |    | Exit |

- If needed, enter remarks into the optional text field
- Click 'OK' to send the email notification

- The transshipment declaration will then be submitted and the result will be displayed as follows:

| Create Tr                   | ansshipmen       | t Declaration - Result      |                  |                   |
|-----------------------------|------------------|-----------------------------|------------------|-------------------|
|                             |                  |                             |                  |                   |
| Terminal                    | HIT/CHT          |                             |                  |                   |
| Owner                       | EGL              | Vessel/Voyage HNCG / 0623-0 | 033E Vessel Name | HANJIN CHITTAGONG |
| To Transshi                 | pment Declar     | ration                      | Reference No:    | 201507131153587   |
| Result                      |                  | Remark                      |                  |                   |
| TS Declarati<br>successful. | on instruction ( | creation                    |                  |                   |
|                             |                  |                             |                  | Exit              |

## Method 2: File Upload

- Select the 'File Upload' radio button under 'Instruction Methods:' and then click 'Browse' to select file

- File must be in excel or CSV format

- File must contain fields in the exact columns specified at User Admin > Upload Excel Configuration (refer to the "User Admin" user manual for detailed steps)

- Click 'Create' to open the declaration form which has been automatically filled according to the uploaded file

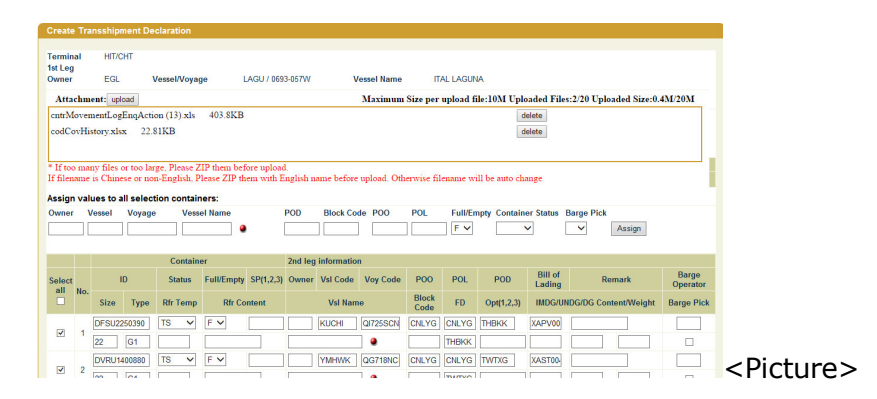

- If you need to assign common values to multiple containers:
- Check the 'Select' checkboxes of the required containers; OR

- Check 'Select all' at the header when assigning common values to all containers on that page

|        |     |        |       | Co    | ontaine | ər |
|--------|-----|--------|-------|-------|---------|----|
| Select | No  | l. I   | D     | Sta   | atus    | F  |
|        | NO. | Size   | Туре  | Rfr 1 | ſemp    |    |
|        | 101 | TEST76 | 54321 | TS    | ~       | [  |
|        |     |        |       |       |         |    |
|        | 102 | TEST12 | 34567 | TS    | ~       | [  |
| •      | 102 |        |       |       |         | [  |
|        | 103 | TEST12 | 3555  | TS    | ~       | [  |
| •      | 105 |        |       |       |         | Γ. |

- Enter the concerned values at the 'Assign values to all selection containers:' section and then click 'Assign'

| Create              | Transship  | ment Decla   | ration         |          |               |      |             |            |                     |               |        |
|---------------------|------------|--------------|----------------|----------|---------------|------|-------------|------------|---------------------|---------------|--------|
| Terminal<br>1st Leg | HIT/CHT    |              |                |          |               |      |             |            |                     |               |        |
| Owner               | EGL        | Vessel/Vo    | oyage HNCG / 0 | 623-033E | Vessel N      | lame | HANJIN CHIT | TAGONG     |                     |               |        |
| Assign v            | alues to a | Il selection | containers:    |          |               |      |             |            |                     |               |        |
| Owner               | Vessel     | Voyage       | Vessel Name    | POD      | Block<br>Code | POO  | POL         | Full/Empty | Container<br>Status | Barge<br>Pick |        |
| EMS                 | HNCG       | 0682-034W    | HANJIN CHIT    | ZZOPT    |               |      |             | F 🗸        | TS 🗸                | ~             | Assign |

- Click 'Confirm' at the bottom of the form to proceed

- Review the details of the entries on the confirmation page and then click <code>`Submit'</code>

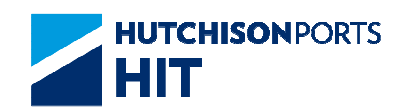

- If you wish to remove any entries, check the 'Select' checkboxes of the entries and then click 'Delete' before clicking 'Submit'.

| t Leg<br>vner | aı  | HII/C | Vesse    | el/Voya     | ge POWR    | 2 / 1179      | 185NB   | Vess        | el Nam         | e EVE         | ER POWE | ER            |                       |                 |                   |
|---------------|-----|-------|----------|-------------|------------|---------------|---------|-------------|----------------|---------------|---------|---------------|-----------------------|-----------------|-------------------|
|               |     |       | Cont     | ainer       |            |               | 2nd leg | j inform    | ation          |               |         |               |                       |                 |                   |
| Select        |     |       | ID       | Status      | Full/Empty | SP<br>(1,2,3) | Owner   | Vsl<br>Code | Voy<br>Code    | P00           | POL     | POD           | Bill of<br>Lading     | Remark          | Barge<br>Operator |
|               | No. | Size  | Туре     | Rfr<br>Temp | Rfr Con    | tent          | VsI N   | ame/Cal     | ISign          | Block<br>Code | FD      | Opt(1,2,3)    | IMDG/UNE<br>Content/V | )G/DG<br>Veight | Barge<br>Pick     |
|               | 1   | DFS   | J2250390 | TS          | Full       |               | EGL     | POWR        | 1179-<br>185NB | CNLYG         | CNLYG   | тнвкк         | XAPV006643            |                 |                   |
|               |     | 22    | G1       |             |            |               | EVER    | POWER       |                |               | THBKK   |               |                       |                 | N                 |
|               | 2   | DVR   | U1400880 | TS          | Full       |               | EGL     | POWR        | 1179-<br>185NB | CNLYG         | CNLYG   | TWTXG         | XAST004389            |                 |                   |
|               |     | 22    | G1       |             |            |               | EVER    | POWER       |                |               | TWTXG   |               |                       |                 | N                 |
|               | 3   | ECM   | U1259858 | TS          | Full       |               | EGL     | POWR        | 1179-<br>185NB | CNTXG         | CNTXG   | ZZOPT         | AHHY001693            |                 |                   |
| _             |     | 22    | G1       |             |            |               | EVER    | POWER       |                |               | PHMNS   | 77I B1 77I B2 |                       |                 | N                 |

- Email notification confirmation dialogue box will be prompted if manual email notification setting is on (refer to the "User Admin" user manual for details)

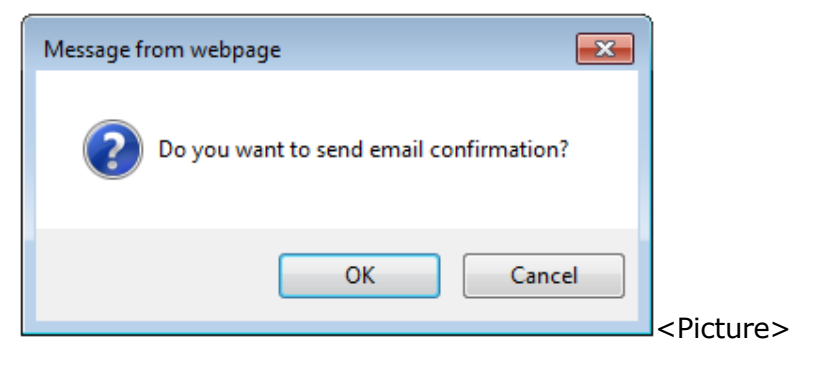

- Click 'Cancel' to submit transshipment declarations without sending manual email notification; OR

- Click 'OK' to set up email notification before submitting the transshipment declarations

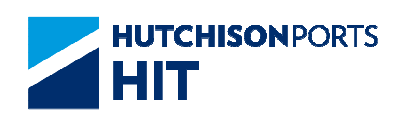

|                               | ouncation                                               |                           |                                          |                          |                              |   |
|-------------------------------|---------------------------------------------------------|---------------------------|------------------------------------------|--------------------------|------------------------------|---|
| -rom:                         | cplus_uat@hit.c                                         | om.hk                     |                                          |                          |                              | _ |
| lo:                           |                                                         |                           |                                          |                          | Email List                   |   |
| CC:                           |                                                         |                           |                                          |                          |                              |   |
|                               | ,L                                                      |                           |                                          |                          |                              | - |
|                               |                                                         |                           |                                          |                          | ~                            |   |
|                               |                                                         |                           |                                          |                          |                              |   |
|                               |                                                         |                           |                                          |                          |                              |   |
|                               |                                                         |                           |                                          |                          |                              |   |
|                               |                                                         |                           |                                          |                          |                              |   |
|                               |                                                         |                           |                                          |                          | ~                            |   |
| Sender:                       | TESTER2                                                 | Company:                  | HYUN                                     |                          |                              |   |
|                               |                                                         |                           |                                          |                          |                              |   |
| Service"). HP                 | TIS will seek to deliver the<br>TIS cannot and does not | guarantee the safe de     | to designated red<br>elivery of such inf | ormation as a result of  | and is not limited to any    |   |
| inexpected te                 | echnical issues or proble                               | ms. You acknowledge       | that HITIS shall n                       | ot be responsible or lia | ble for any loss or          |   |
| anage cause                   | ca of alleged to be cause                               | a by or in connection     | war are use of a                         |                          |                              |   |
| ITTIS does not                | t endorse and is not resp                               | onsible for any conte     | nt, products or otl                      | her materials on or ava  | ilable from the Service.     |   |
| ou acknowle                   | edge that HITIS reserves                                | the right to modify or    | discontinue, temp                        | orarily or permanently t | he Service or any part       |   |
|                               | time and from time to time                              | e in its sole discretions | s, with or without                       | notice. You agree that   | HITIS shall not be liable to | · |
| hereof at any                 | third party for any notific                             | ation, suspension or (    | discontinuation of                       | the Service.             |                              |   |
| hereof at any<br>ou or to any | third party for any notific                             | ation, suspension or o    | discontinuation of                       | the Service.             | OK Exit                      |   |

- Enter email addresses of intended recipients into `To:' and `CC:' fields as needed; OR

- Click 'Email List' to select email addresses or email groups from the pre-defined list and then click 'Confirm'

| Ema   | il List   |                            |         |       |
|-------|-----------|----------------------------|---------|-------|
| Compa | any: HYUN |                            |         |       |
| No.   | User Name | Email Address              | Group   | To CC |
| 1     | Cat       | Au.YuenYi@hit.com.hk       | TS Decl |       |
| 2     | Lik       | Chung.CheukLik@hit.com.hk  | TS Decl |       |
| 3     | Ping      | Fung.ChunPong@hit.com.hk   | TS Decl |       |
| 4     | Ping      | Hung.WingPing@hit.com.hk   | TS Decl |       |
| 5     | Jenny     | cheng.jennywl@locdom01.com | TS Decl |       |
| То    | <b>`</b>  | • cc 🔽 🗸 C                 | onfirm  | Exit  |
|       |           |                            |         |       |

- If needed, enter remarks into the optional text field

- Click 'OK' to send the email notification

- The transshipment declaration will then be submitted and the result will be displayed as follows:

| Create Tr                  | ansshipmen        | t Declara | ation - Result             |               |                   |
|----------------------------|-------------------|-----------|----------------------------|---------------|-------------------|
| Terminal                   | HIT/CHT           |           |                            |               |                   |
| From                       |                   |           |                            |               |                   |
| Owner                      | EGL               | Vesse     | el/Voyage HNCG / 0623-033E | Vessel Name   | HANJIN CHITTAGONG |
| To Transsh                 | ipment Declar     | ration    |                            | Reference No: | 201507131153587   |
| Result                     |                   |           | Remark                     |               |                   |
| TS Declarat<br>successful. | ion instruction ( | creation  |                            |               |                   |
|                            |                   |           |                            |               | Exit              |

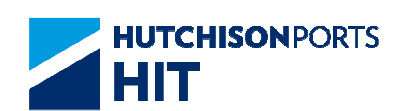

## **13.2 Transshipment Declaration History**

| Transshipment De     | claration                                     |
|----------------------|-----------------------------------------------|
|                      |                                               |
| Terminal             | HIT/CHT 🗸                                     |
| Owner                | ~                                             |
| Vessel/Voyage        |                                               |
| Vessel Name          |                                               |
| Instruction Methods: |                                               |
| O Container No.      |                                               |
| File Upload          |                                               |
|                      | Browse                                        |
|                      | Transshipment Declaration History Create Exit |
|                      |                                               |
|                      |                                               |

- Click 'Transshipment Declaration History' to go to 'Transshipment Declaration History' page

|      | sshipment Dec | laration History |     |           |              |                |     |
|------|---------------|------------------|-----|-----------|--------------|----------------|-----|
|      |               |                  |     |           |              |                |     |
| Tern | ninal         | HIT/CHT          |     | Owner     | ~            |                |     |
| 0    | By Request Da | te/Time          |     |           |              |                |     |
| -    | From Date/Tim | ie /             | / / | 📑 (dd/n   | m/yyyy hhmm) |                |     |
|      | To Date/Time  | /                | / / | 📑 (dd/n   | m/yyyy hhmm) |                |     |
| ۲    | By Voyage     |                  |     |           |              |                |     |
|      | Vessel/Voyage | /                |     | 1st Leg 🗸 |              |                |     |
|      | Vessel Name   |                  |     | ۲         |              |                |     |
| 0    | By Container  |                  |     |           |              |                |     |
|      | Container No. |                  |     |           |              |                |     |
| 0    | By Reference  | No.              |     |           |              |                |     |
|      | Reference No. |                  |     |           |              |                |     |
| ۲    | HTML O PDF    | ○ EXCEL ○ CS     | v   |           |              |                |     |
|      |               |                  |     |           |              | Search Clear E | xit |
|      |               |                  |     |           |              |                |     |
|      |               |                  |     |           |              |                |     |

- Select 'Owner' from the drop-down list

- Search transshipment declaration records by any of the following criteria:

- By Request Date/Time

- Check the 'By Request Date/Time' radio button and enter the required time range (Remarks: The default starting time is midnight 3 days prior to the current date and the default ending time is the current time)

- By Voyage

- Check the 'By Voyage' radio button and select leg order of the required voyage

- Enter the required vessel code and voyage code; OR

- Press the red dot next to 'Vessel Name' to prompt the list of vessels with ETB within the next 21 days:

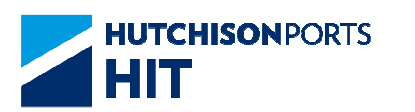

| Selec | tNo. | Vessel Name    | Vessel/InB/OutB        | ETA                    | ETB                    | ETD                    |
|-------|------|----------------|------------------------|------------------------|------------------------|------------------------|
| ۲     | 1    | MOL COMMITMENT | HCMM / 013E / 013E     | 2015-08-19<br>02:30:00 | 2015-08-19<br>04:00:00 | 2015-08-20<br>09:00:00 |
| 0     | 2    | YM ELIXIR      | 239 / 059E / 059E      | 2015-08-15<br>12:00:00 | 2015-08-16<br>03:00:00 | 2015-08-16<br>09:00:00 |
| 0     | 3    | CAP FRIO       | JCFO / 533S / 533S     | 2015-08-15<br>06:05:00 | 2015-08-15<br>07:35:00 | 2015-08-15<br>23:00:00 |
| 0     | 4    | CMA CGM MIMOSA | CGMSA / 24WR /<br>24WR | 2015-08-10<br>21:30:00 | 2015-08-13<br>09:00:00 | 2015-08-14<br>03:00:00 |
|       |      |                |                        |                        |                        | Total is 4             |
|       |      |                |                        |                        | C                      | onfirm Exit            |

- Check the 'Select' radio button of the required vessel and then click 'Confirm' at the bottom of the list

- By Container

- Check the 'By Container' radio button and enter the required container number

- By Reference Number

- Check the 'By Reference No.' radio button and enter the required reference number

- Select output format by checking one of the following radio buttons:

- HTML

- PDF

- EXCEL

- CSV

- Click 'Search' to load records matching the search query

- For HTML, the search results will be displayed on the web browser as follows:

| Owner         HAM         Verset News         Verset News         Verset News         Verset News         Verset News         Verset News         Verset News         Verset News         Verset News         Verset News         News         Verset News         News         Verset News         News         New                                                                                                    | Ter | minal            | HIT/CHT   |               | From              | n Rea | uest Date | Time   |       |         | To Reg      | uest Dat | /Time                   |                         |               |                                |                                  |
|----------------------------------------------------------------------------------------------------|-----|------------------|-----------|---------------|-------------------|-------|-----------|--------|-------|---------|-------------|----------|-------------------------|-------------------------|---------------|--------------------------------|----------------------------------|
| No.         Contailiser No.         Size/Type Full/Empty         Device         Verset         Vorgage         POD         POD POL         POD POL         POD POL         POD POL         Strt/L33         Remark         Bit Lating<br>Bits         Reset<br>Res           Rel No.         Status         Strage Barge<br>PEL Operation         Separation         User 10         By Respect         MID CollD0COG         MID CollD0COG         MID Col                                                                                                    | Ow  | ner              | HMM       |               | Vest              | el Na | ne        |        |       |         | Vessel      | Voyage   | HCMM / 01               | 3E                      |               |                                | 2nd Leg                          |
| Ref Mo.         Status         Barge Barge<br>Pick Optimization         Version Manuel<br>Pick Optimization         User ID<br>Pick Optimization         User ID<br>Pick Optick Optimization         User ID<br>Pick Optick O | No. | Container No.    | Size/Type | Full/E        | mpty              | Owne  | er Vesse  | Voyage | • POO | POL     | POD/Block   | FD       | SP(1,2,3)               | Remark                  |               | Bill of Lading<br>No.          | Reefer<br>Temp/Content           |
| HobMu20075         45:00         F         HMM. HCAM 191E         OPT/         LAX         ABUDAH         F143170         /           2916070105080715         N         MOL COMMITTED         OWLAH         MATERIANDOVEN1550         H2143170         /           291607011508070115         N         MOL COMMITTED         OWLAH         H2143170         H2143170         /           30160701150102017015         N         MOL COMMITTED         OWLAH         H2143170         H2143170         /           404MM07000         22/10         E         HAM         H02418         H2143170         H2143170         /           201607011501011         N         MOL COMMITTED         TESTER 3007/2011516270         H21431         /           404MM070000         2010         F         MAM INTER         TESTER 3007/201151627         H2143170         /           404MM070000         2010         F         MAM INTER         TESTER 3007/201151627         H2143170         /           404MM070000         2010         F         MAM INTER         TESTER 3007/201151627         H2143170         /           4010007415         N         MOL COMMITTER         TESTER 3007/201151623         F18.L         /           700304747474707 </th <th></th> <th>Ref No.</th> <th>Status</th> <th>Barge<br/>Pick</th> <th>Barge<br/>Operator</th> <th>Vessi</th> <th>el Name</th> <th></th> <th>Opt(1</th> <th>,2,3)</th> <th></th> <th>User ID</th> <th>By Request<br/>Date/Time</th> <th>IMDG/UNDG<br/>Content/We</th> <th>G/DG<br/>right</th> <th>IMDG/UNDG/DG<br/>Content/Weight</th> <th>IMDG/UNDG/DG<br/>Content/Weight 3</th>                                                                                                    |     | Ref No.          | Status    | Barge<br>Pick | Barge<br>Operator | Vessi | el Name   |        | Opt(1 | ,2,3)   |             | User ID  | By Request<br>Date/Time | IMDG/UNDG<br>Content/We | G/DG<br>right | IMDG/UNDG/DG<br>Content/Weight | IMDG/UNDG/DG<br>Content/Weight 3 |
| 2015/3701658097         TS         N         MOL COMMITMENT         OAKLA1.         MASTER 2007/0115 19.59           2015/3701658097         TS         N         MOL COMMITMENT         TESTER 3007/2015 19.59         H12945         /           2015/3701672791015         N         MOL COMMITMENT         TESTER 3007/2015 19.27         H12945         /           2015/3701672791015         N         MOL COMMITMENT         TESTER 3007/2015 19.27         H12945         /           2015/3701672791015         N         MOL COMMITMENT         TESTER 3007/2015 19.27         H12945         /           2015/3701672791015         N         MOL COMMITMENT         TESTER 3007/2015 19.27         H12945         /           2015/370167291015         N         MOL COMMITMENT         TESTER 3007/2015 19.27         H12945         /           2015/370167291015         F         MAMIL MINIT         FELEFEREENTEX-MINITMENT         H12945         /           2015/37016790175         F         MAMIL MINIT         FELEFEREENTEX-MINITMENT         H12945         /           2015/37015790175         F         MAMIL MINITMENT         COPT         LSTER 3007/2015 19.58         F18.0           2015/37015790175         F         MAMIL MINITMENT         CALLAR         LGT                                                                                                    | 1   | HDMU6420975      | 45/G0     | F             |                   | HMM   | HCMN      | 013E   |       |         | OPT/        | LAX      | AB,UD,AH                |                         |               | FJ143170                       | 1                                |
| HMMM/2003         22/10         E         HMM         HMM         FIGURE         HMM         HMM <t< td=""><td></td><td>201507301058087</td><td>TS</td><td>N</td><td></td><td>MOL</td><td>COMMITN</td><td>ENT</td><td>OAK,</td><td>LA1,</td><td></td><td>MASTER</td><td>30/07/2015 10:58</td><td></td><td></td><td></td><td></td></t<>                                                                                                    |     | 201507301058087  | TS        | N             |                   | MOL   | COMMITN   | ENT    | OAK,  | LA1,    |             | MASTER   | 30/07/2015 10:58        |                         |               |                                |                                  |
| 201507016/2701015         N         MOL COMMITMENT         TESTER 3007/2015 16.27           VMMM070302         22/10         E         MMM         HCMM         HCMM<                                                                                                    | 2   | HMMM073001       | 22/10     | E             |                   | HMM   | HCMN      | 013E   | FRLE  | HFRLEH  | THLCH/THLCH | THLCH    |                         |                         |               | H12345                         | 1                                |
| HMM/MD7302         22/10         E         HMM         HCM         015E         SSSN SSSN HT4CH1C4/TH4CH         H1245         /           1         HMM/MD7302         22/10         F         HMM         HCM         15E         FSSN SSSN HT4CH1C4/TH4CH         H1245         /           1         HMM/MD7303         22/10         F         HMM         HCM         H012         FSSN SSSN HT4CH1C4/TH4CH         H1245         /           1         HMM/MD7303         22/10         F         HMM         HCM         H012         FSEER SW07/2015 H2         H           1         MM/MD7304         LSG0         F         HMM         HCM         H1245         /            1         MM/MD7304         LSG0         F         HMM         HCM         H1245         / <td></td> <td>2015073016270910</td> <td>TS</td> <td>N</td> <td></td> <td>MOL</td> <td>COMMITN</td> <td>ENT</td> <td></td> <td></td> <td></td> <td>TESTER</td> <td>30/07/2015 16:27</td> <td></td> <td></td> <td></td> <td></td>                                                                                                    |     | 2015073016270910 | TS        | N             |                   | MOL   | COMMITN   | ENT    |       |         |             | TESTER   | 30/07/2015 16:27        |                         |               |                                |                                  |
| 2015/07/01/075         N         MOL COMMITMENT         TESTER 300/72015 16 27           MOMMO/S002 2010         F         MMM HCMM 100E         FREHFREHTHCHLCH         H1245           2015/07/01/0715         N         MOL COMMITMENT         TESTER 300/72015 16 27         H1246           2015/07/01/0715         N         MOL COMMITMENT         TESTER 300/72015 16 27         F18.L         7           2015/07/01/0715         N         MOL COMMITMENT         COM LAU         F18.L         7           2015/07/01/0715         N         MOL COMMITMENT         COM LAU         F18.L         7           2015/07/01/0715         N         MOL COMMITMENT         COM LAU         F18.L         7           2015/07/01/0715         N         MOL COMMITMENT         COM LAU         F18.L         7           2015/07/01/0715         N         MOL COMMITMENT         MOL COMMITMENT         MOL COMMITMENT         F18.L         7                                                                                                    | 3   | HMMM073002       | 22/10     | E             |                   | HMM   | HCMN      | 013E   | SGSI  | N SGSIN | THLCH/THLCH | THLCH    |                         |                         |               | H12345                         | 1                                |
| HMM/M7303         22/10         F         HMM         HOM         101E         FREEHRLEHTACHTHLCH         HT235         /           2014/370162/0015         N         Moul CodMINITERT         ESTER 3007/2015 16 27         TESTER 3007/2015 16 27         F183.         /           HMM.M57456         LS/00         F         HMM. HOM         01E         //OPT         LAX         F183.         /           V0147301630217         TS         N         Moul CodMINTERT         CALLAZ         MASTER 3007/2015 10 58         F183.         /           12014924143921         LS/00         E         HMM         HOM         10E         MASTER 3007/2015 10 58         /         /           12014921443921175         N         Moul CodMINTERT         MASTER 3007/2015 10 58         /         /         /         /                                                                                                    |     | 2015073016270910 | TS        | N             |                   | MOL   | COMMITN   | ENT    |       |         |             | TESTER   | 30/07/2015 16:27        |                         |               |                                |                                  |
| Shita704820915         N         MOL.COMMITMENT         TESTER 3007/2015 827           MAMUNO7645         LSGO         F         MAL         F         MAL         F         MAL         F         MAL         F         MAL         F         MAL         F         MAL         F         MAL         F         MAL         MAL                                                                                                    |     | HMMM073003       | 22/10     | F             |                   | HMM   | HCMN      | 013E   | FRLE  | HFRLEH  | THLCH/THLCH | THLCH    |                         |                         |               | H12345                         | 1                                |
| НИМИ 567456 LSG0 F HИЛ HOAN 012E /0PT LAX FIBA. /<br>2014/370163601 TS N MOL COMMITMENT OAKLAZ MASTER 3001/2015 10.58<br>12014/374458 LSG0 E HИЛ HOAN 012E MIG SNA LG9/ LG8/ /<br>2014/370145801 TS N MOL COMMITMENT MASTER 3001/2015 10.58                                                                                                    |     | 2015073016270910 | TS        | N             |                   | MOL   | COMMITN   | ENT    |       |         |             | TESTER   | 30/07/2015 16:27        |                         |               |                                |                                  |
| 2015/301058087         N         MCL COMMITMENT         OAK LA2,         MASTER 30/07/2015 10-58           TCNUB647149         LS/G0         E         HMM         HCMM         101E         N/N         SHA         LCB/         LCB         /           02015/301058087         TS         N         MCMCOMMENT         MASTER 30/07/2015 10-58         /                                                                                                    |     | HMMU9067495      | L5/G0     | F             |                   | HMM   | HCMN      | 013E   |       |         | /OPT        | LAX      |                         |                         |               | F1BJL                          | 1                                |
| CNU8647149 L5/G0 E HMM HCMM 013E NNG SHA LCB/ LCB     // 201507301058087 TS N MOL COMMITMENT MASTER 30/07/2015 10:58                                                                                                    |     | 201507301058087  | TS        | N             |                   | MOL   | COMMITN   | ENT    | OAK,  | LA2,    |             | MASTER   | 30/07/2015 10:58        |                         |               |                                |                                  |
| 201507301058087 TS N MOL COMMITMENT MASTER 30/07/2015 10:58                                                                                                    | 5   | TCNU8647149      | L5/G0     | E             |                   | HMM   | HCMN      | 013E   | NNG   | SHA     | LCB/        | LCB      |                         |                         |               |                                | 1                                |
|                                                                                                    |     | 201507301058087  | TS        | N             |                   | MOL   | COMMITN   | ENT    |       |         |             | MASTER   | 30/07/2015 10:58        |                         |               |                                |                                  |
|                                                                                                    |     |                  |           |               |                   |       |           |        |       |         |             |          |                         |                         |               |                                | Next Last Exit                   |
| First Previous Next Last Exi                                                                                                    |     |                  |           |               |                   |       |           |        |       |         |             |          |                         |                         |               |                                |                                  |

- For other output formats, the search results will be written into a file of the selected format and saved at the pre-defined location

# **13.3 Create Transshipment Declaration with attachment**

Overview

Information Services Department User can upload related document with follow function.

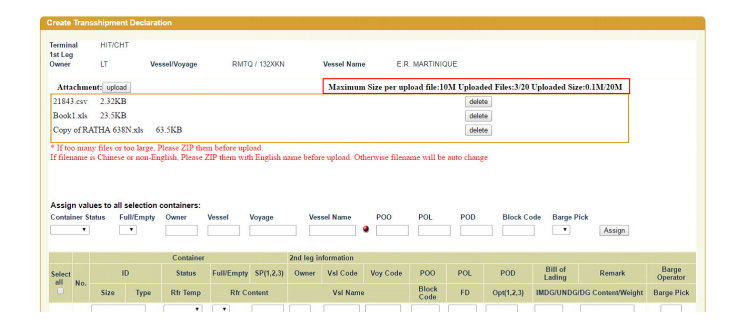

- Limitation of upload files
- 1) Maximum upload 20 files
- 2) Maximum Size per file is 10M
- 3) Total Size 20M
- 4) Duplicate filename is not allowed
- 5) Maximum Filename length is 100
- 6) Any Executable Files (E.g \*.exe,\*.com,\*.sh,\*.bat,\*.vbs,\*.dll,\*.ocx...) is not allow upload

# 13.3.1 Upload File

Click "Upload" button. Then pop up "File upload window".

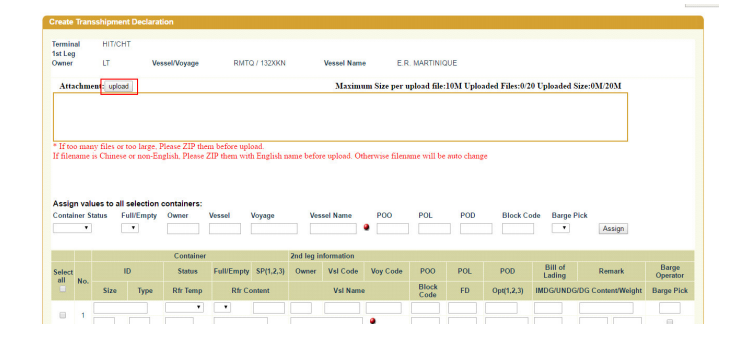

# 13.3.2 File upload window

a. Choose File

Click "Choose File". Then popup browse file window.

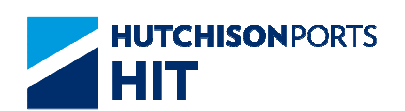

| Choose File | No file chosen | delete |
|-------------|----------------|--------|
| Choose File | No file chosen | delete |
| Choose File | No file chosen | delete |
| Choose File | No file chosen | delete |

## Choose file , then click "open" to add file

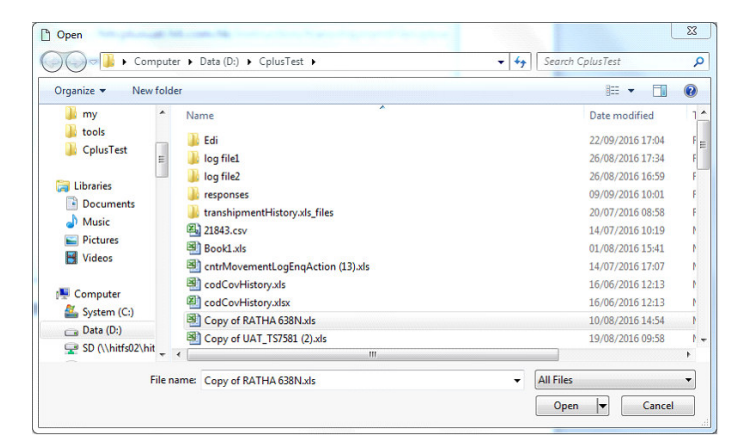

## Added to file list.

File Upload

| delete |
|--------|
| delete |
| delete |
|        |

## b. Add more file

If need upload more files, you can click "More" for add more.

### File Upload

| Choose File | Copy of RATHA 638N.xls            | delete |
|-------------|-----------------------------------|--------|
| Choose File | cntrMovementLogEnqAction (13).xls | delete |
| Choose File | 21843.csv                         | delete |
| Choose File | 21843.csv                         | delete |
| upload      | more                              |        |

You will appear add more row for upload another file

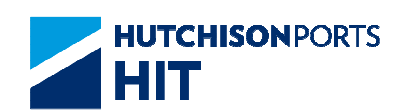

File Upload

| Choose File | Copy of RATHA 638N.xls            | delete |
|-------------|-----------------------------------|--------|
| Choose File | cntrMovementLogEnqAction (13).xls | delete |
| Choose File | 21843.csv                         | delete |
| Choose File | 21843.csv                         | delete |
| Choose File | No file chosen                    | delete |
| upload      | more                              |        |

## c. Delete File

When you need delete file from file list, you can click "delete" at right side of filename

### File Upload

| Choose File | Copy of RATHA 638N.xls | delete |
|-------------|------------------------|--------|
| Choose File | Book1.xls              | delete |
| Choose File | 21843.csv              | delete |
| Choose File | MCHB2.xlsm             | delete |
| upload      | more                   |        |

## Then it will be removed.

### File Upload

| Choose File | Copy of RATHA 638N.xls | delete |
|-------------|------------------------|--------|
| Choose File | Book1.xls              | delete |
| Choose File | 21843.csv              | delete |
| upload      | more                   |        |

## d. Upload File

After added file to file list and confirmed. Click "upload" button to upload those files

### File Upload

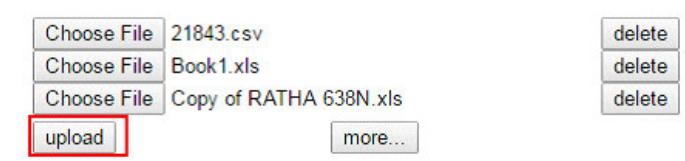

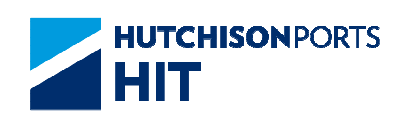

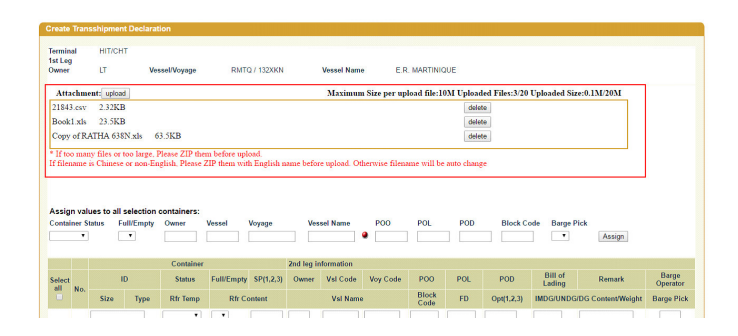

# 13.3.3 Delete uploaded File

Click "delete" button at below screen

| Create Tra                   | insshipment l                     | Declaration                                     |                                                      |                       |                                                               |
|------------------------------|-----------------------------------|-------------------------------------------------|------------------------------------------------------|-----------------------|---------------------------------------------------------------|
| Terminal<br>1st Leg<br>Owner | HIT/CHT<br>TSL                    | Vessel/Voyage                                   | ERMQ / ERMQ132XKN                                    | Vessel Name           | E.R. MARTINIQUE                                               |
| Attachi                      | ment: upload                      |                                                 |                                                      | Maximum Size p        | er upload file:10M Uploaded Files:4/20 Uploaded Size:1.7M/20M |
| Book1.xl                     | ls 23.5KB                         |                                                 |                                                      |                       | delete                                                        |
| cntrMove                     | ementLogEnq.                      | Action (13).xls 40                              | .8KB                                                 |                       | delete                                                        |
| codCovE                      | listory xlsx                      | 22.81KB                                         |                                                      |                       | delete                                                        |
| jms.ioc.V                    | /ermasReplyQ                      | ueue_KAWA_201607                                | 22160422020.akv 1.3MB                                |                       | delete                                                        |
| * If too m<br>If filenam     | any files or to<br>e is Chinese o | o large, Please ZIP th<br>r non-English, Please | em before upload.<br>ZIP them with English name befo | rre upload. Otherwise | filename will be auto change                                  |

Then it will be removed.

| erminal<br>st Leg | HIT/CHT     |                    |                         |                |                                            |                    |
|-------------------|-------------|--------------------|-------------------------|----------------|--------------------------------------------|--------------------|
| wner              | TSL         | Vessel/Voyage      | ERMQ / ERMQ132XKN       | Vessel Name    | E.R. MARTINIQUE                            |                    |
| Attachm           | ent: upload |                    |                         | Maximum Size p | r upload file:10M Uploaded Files:3/20 Uplo | aded Size:1.7M/20M |
| entrMover         | mentLogEnq  | Action (13).xls 40 | 3.8KB                   |                | delete                                     |                    |
| codCovHi          | story.xlsx  | 22.81KB            |                         |                | delete                                     |                    |
|                   |             | Mana VAWA 20160    | 222160422020 alsv 1 3MB |                | delate                                     |                    |

# **14. Update Vessel Schedule**

## 14.1 Instruction > Update Vessel Schedule

In 'Update Vessel Schedule Maintenance', Shipping Lines can update their vessel information (e.g. ETA, estimate discharge / loading figure, etc.), and view the update history.

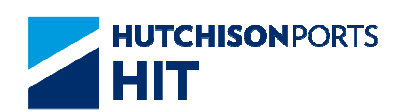

| deta Marcal Calculuta Maintenna                                                                                                    |                             |
|----------------------------------------------------------------------------------------------------|-----------------------------|
| date vessel schedule Maintenance                                                                                                    |                             |
| erminal HIT/CHT V                                                                                                    |                             |
|                                                                                                    |                             |
| earch By                                                                                                    |                             |
| ⊖ ETA                                                                                                    |                             |
| From ETA / / / 📴 (dd/mm/yyyy hhmm)                                                                                                    |                             |
| To ETA / / / Call / Call / Cal |                             |
| O Multiple Service Code                                                                                                    |                             |
| Service Code V                                                                                                    |                             |
| Voyage                                                                                                    |                             |
| Vessel/IB Voyage/OB Voyage                                                                                                    |                             |
| Vessel Name                                                                                                    |                             |
| ⊖ Update Multiple Vessel/Voyage                                                                                                    |                             |
| C File Upload                                                                                                    |                             |
| Browse                                                                                                    |                             |
| Instruction History Update Schedule Exit                                                                                                    |                             |
|                                                                                                    |                             |
|                                                                                                    | <picture< td=""></picture<> |

Vessel schedules can be updated via:

- Manual Input; or
- File Upload
- First, select the desired 'SOA' from the drop-down list

## Method 1 Manual Input

- Select the required option:
- Search By

## - Update Multiple Vessel / Voyage

- Refer to the corresponding sessions of the aforementioned options for details.

- Search By (Check only one option)

- ETA: Enter the ETA range directly in 'From ETA' and 'To ETA' in the format of 'dd / mm / yyyy / hhmm'; **or** select the desired date from the Calendar brought up by clicking Calendar Icon. Then press the 'Update Schedule' Button to proceed. (Refer to the following session 'Update Vessel Schedule' for the next step.)

- Remarks: The default setting would be `0000' to `2359' of the current date.

- Multiple Service Code: Select the required Code(s) from the drop-down list (Multiple selections allowed). Then press the 'Update Schedule' Button to proceed. (Refer to the following session 'Update Vessel Schedule' for the next step.)

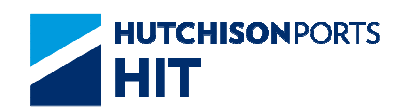

- Voyage: Input the Voyage Code directly into the three boxes; **or** select from an available list by pressing red dot behind the 'Vessel Name' Box to bring up the Vessel List Window. Check the desired Vessel and then press Confirm at the bottom to proceed.

| Edit   | View Favorites Tools Help |                                      |                        |                        |                        | _ |
|--------|---------------------------|--------------------------------------|------------------------|------------------------|------------------------|---|
| lectNo | . Vessel Name             | Vessel/InB/OutB                      | ETA                    | ETB                    | ETD                    | ~ |
| ) 1    | HE JIN                    | HJIN / HJIN15025N /<br>HJIN15026S    | 2015-11-15<br>07:00:00 | 2015-11-15<br>08:30:00 | 2015-11-15<br>19:00:00 |   |
| 2      | NORDLEOPARD               | NDLP / NDLP15010N<br>NDLP15010N      | /2015-11-14 20:00:00   | 2015-11-14<br>22:00:00 | 2015-11-15<br>08:00:00 |   |
| ) 3    | LANTAU BRIDE              | LBRD / LBRD15015N<br>LBRD15015N      | /2015-11-14 10:00:00   | 2015-11-14<br>12:00:00 | 2015-11-14<br>21:00:00 |   |
| ) 4    | LANTAU BRIDGE             | LBRG /<br>LBRG15016S /<br>LBRG15016S | 2015-11-13<br>16:00:00 | 2015-11-13<br>17:30:00 | 2015-11-14<br>01:00:00 |   |
| ) 5    | HANSE ENERGY              | HENG /<br>HENG15016S /<br>HENG15016N | 2015-11-11<br>22:00:00 | 2015-11-12<br>00:00:00 | 2015-11-12<br>11:00:00 |   |
| 6      | HE JIN                    | HJIN / HJIN15024N /<br>HJIN15025S    | 2015-11-08<br>07:00:00 | 2015-11-08<br>08:30:00 | 2015-11-08<br>19:00:00 |   |
| 7      | PELICAN                   | PLCN / PLCN15011N<br>PLCN15011N      | /2015-11-07 20:00:00   | 2015-11-07<br>22:00:00 | 2015-11-08<br>08:00:00 |   |
| 8      | MOSEL TRADER              | MSTD /<br>MSTD15015S /<br>MSTD15015S | 2015-11-07<br>16:00:00 | 2015-11-07<br>17:30:00 | 2015-11-08<br>05:00:00 |   |
| 9      | HANSE ENDURANCE           | HEDR /<br>HEDR15025N /<br>HEDR15025N | 2015-11-07<br>10:00:00 | 2015-11-07<br>12:00:00 | 2015-11-07<br>21:00:00 |   |
| 10     | LANTAU BRIDE              | LBRD / LBRD15015S<br>LBRD15015S      | /2015-11-06 16:00:00   | 2015-11-06<br>17:30:00 | 2015-11-07<br>01:00:00 | ~ |
| 4.4    |                           | NDDT (NDDT46000E                     | 10.00.00               | 0045 44 00             | 0045 44 00             |   |

- All the boxes will have been filled after the Window above closes.

| ۲ | Voyage                     |         |              |              |                     |
|---|----------------------------|---------|--------------|--------------|---------------------|
|   | Vessel/IB Voyage/OB Voyage | PLCN    | / PLCN15011N | / PLCN15011N |                     |
|   | Vessel Name                | PELICAN |              | ۲            | <picture></picture> |

Press the 'Update Schedule' Button to proceed. (Refer to the following session 'Update Vessel Schedule' for the next step.)

## - Update Vessel Schedule

- Enter the Vessel Schedule details into the 'Update Vessel Schedule' form according to the table that follows. Press Confirm upon input completion.

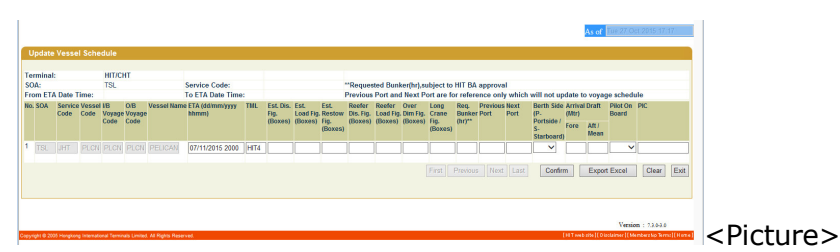

 Field Name
 Description
 Mandatory?

 SOA
 Line Code
 NA

 (Read-only)
 Line Service Code
 NA

 Service Code
 Line Service Code
 NA

 (Read-only)
 Line Vessel Code
 NA

 Vessel Code
 Line Vessel Code
 NA

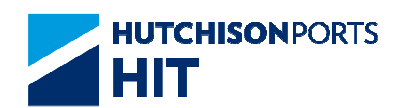

| I/B Voyage Code<br>(Read-only)               | Line Inbound Voyage Code                                                                              | NA        |
|----------------------------------------------|----------------------------------------------------------------------------------------------------|-----------|
| O/B Voyage Code<br>(Read-only)               | Line Outbound Voyage Code                                                                             | NA        |
| Vessel Name<br>(Read-only)                   | Name of the Vessel                                                                                    | NA        |
| ETA (dd/mm/yyyy hhmm)                        | Estimated Time of Arrival (Date<br>/ Time)<br>(The minute of "ETA" must be<br>input as "00" or "30".) | Optional  |
| TML                                          | Berthing Terminal                                                                                     | Optional  |
| Est. Dis. Fig. (Boxes)                       | Estimated Discharge Figure (Boxes)                                                                    | Optional  |
| Est. Load. Fig. (Boxes)                      | Estimated Loading Figure<br>(Boxes)                                                                   | Optional  |
| Est. Restow. Fig. (Boxes)                    | Estimated Restow Figure<br>(Boxes)                                                                    | Optional  |
| Reefer Dis. Fig. (Boxes)                     | Reefer Discharge Figure                                                                               | Optional  |
| Reefer Load Fig. (Boxes)                     | Reefer Loading Figure                                                                                 | Optional  |
| Over Dim Fig. (Boxes)                        | Over Dimension Figure                                                                                 | Optional  |
|                                              | Long Crane Figure                                                                                     | Optional  |
| Req. Bunker (hr)**                           | Requested Bunker(hr)<br>(Subject to HIT BA approval)                                                  | Optional  |
| Previous Port                                | Previous Port                                                                                         | Optional  |
| Next Port                                    | Next Port                                                                                             | Optional  |
| Berth Side (P – Portside / S –<br>Starboard) | Berth Side of the Vessel                                                                              | Optional  |
| Arrival Draft (Mtr) - Fore                   | Arrival Draft - Fore                                                                                  | Optional  |
| Arrival Draft (Mtr) – Aft / Mean             | Arrival Draft – Aft / Mean                                                                            | Optional  |
| Pilot On Board                               | Pilot on Board                                                                                        | Mandatory |
| PIC                                          | Person in charge                                                                                      | Optional  |

- Remarks: Click 'Export Excel' to output the current table to an Excel file if required.

- The System will change the form status to 'Update Vessel Schedule - Confirmation', and ask for confirmation to proceed. Press Submit to upload the input data.

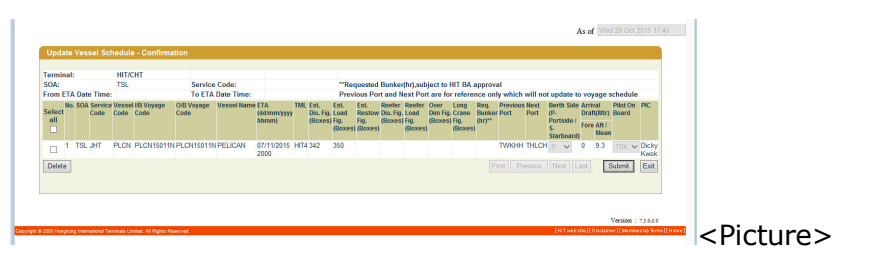

- Remarks: The entry / entries can be deleted by checking the relevant box(es) and then click Delete.

- The System will show if the submission is successful. Press 'Exit' to finish.

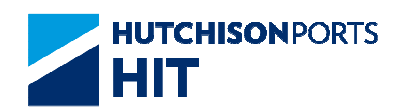

|                            |                   |                   |      | As of Wed 28 Oct 2015 17:46 |                           |
|----------------------------|-------------------|-------------------|------|-----------------------------|---------------------------|
| Create Update Vessel S     | ichedule - Result |                   |      |                             |                           |
| Terminal:                  | HIT/CHT           |                   |      |                             |                           |
| SOA:                       | TSL               | Service Code:     |      |                             |                           |
| From ETA Date Time:        |                   | To ETA Date Time: |      |                             |                           |
| Result                     | Remark            |                   |      |                             |                           |
| Update Vessel Schedule suc | cessful.          |                   |      |                             |                           |
|                            |                   |                   | Exit |                             |                           |
|                            |                   |                   |      |                             | Di atu u                  |
|                            |                   |                   |      | -                           | <pictui< td=""></pictui<> |

## - Update Multiple Vessel / Voyage

- Multiple Vessel / Voyage information can be input in a batch. Check 'Update Multiple Vessel / Voyage' in 'Update Vessel Schedule Maintenance'. Then press the 'Update Schedule' Button to bring up the 'Update Vessel Schedule' Screen.

|         |          |        |                     |                         |            |     |                          |     |                              |                             |                        |                                |                               |                             |               |                         |         |         |              |                  |          | As of  | Mon 02.1          |     |
|---------|----------|--------|---------------------|-------------------------|------------|-----|--------------------------|-----|------------------------------|-----------------------------|------------------------|--------------------------------|-------------------------------|-----------------------------|---------------|-------------------------|---------|---------|--------------|------------------|----------|--------|-------------------|-----|
| Update  | Vesse    | I Sche | lule                |                         |            |     |                          |     |                              |                             |                        |                                |                               |                             |               |                         |         |         |              |                  |          |        |                   |     |
| Termina |          |        | нитис               | нт                      |            |     |                          |     |                              |                             |                        |                                |                               |                             |               |                         |         |         |              |                  |          |        |                   |     |
| SOA:    |          |        |                     |                         |            | Ser | vice Code:               |     |                              |                             | **8                    | lequeste                       | d Bunke                       | r(hr),sub                   | ject to H     | IT BA a                 | pproval |         |              |                  |          |        |                   |     |
| From ET | A Date 1 | lime:  |                     | 1                       |            | Tol | ETA Date Time:           | -   |                              |                             | Pn                     | evious P                       | ort and I                     | Vext Por                    | t are for     | referen                 | ce only | which v | vill not     | upda             | ate to 1 | royage | schedule          | 2   |
| No. SOA | Code     | Code   | IB<br>Voyag<br>Code | O/B<br>e Voyage<br>Code | Vessel Nar | 10  | ETA (ddimm)yyyy<br>hhmm) | TML | Est. Dis.<br>Fig.<br>(Boxes) | Est.<br>Load Fig<br>(Boxes) | Est.<br>Restow<br>Fig. | Reefer<br>Dis. Fig.<br>(Boxes) | Reeder<br>Load Fig<br>(Boxes) | Over<br>Dim Fig.<br>(Boxes) | Crane<br>Fig. | Req.<br>Bunke<br>(hr)** | r Port  | Port    | (P.<br>Ports | n Side<br>side / | (Mtr)    | Draft  | Pilot On<br>Board | PIC |
|         |          |        |                     |                         |            |     |                          |     |                              |                             | (Boxes)                |                                |                               |                             | (Boxes)       |                         |         |         | S.<br>Start  | board            | ) Icre   | Mean   |                   |     |
| 1       |          |        |                     |                         |            | ٠   |                          |     |                              |                             |                        |                                |                               |                             |               |                         |         |         |              | ~                |          |        |                   | ]   |
| 2       |          |        |                     |                         |            |     |                          |     |                              |                             |                        |                                |                               |                             |               |                         |         |         |              | ~                |          |        | ~                 | •   |
| 3       |          |        |                     |                         |            |     |                          |     |                              |                             |                        |                                |                               |                             |               |                         |         |         |              | ~                |          |        | ~                 |     |
| 4       | -        |        |                     | 1                       |            |     |                          | 1   | -                            | -                           |                        |                                |                               | -                           |               | 1                       |         |         |              | ~                |          |        | ~                 | •   |
|         |          |        | _                   |                         |            |     |                          |     |                              |                             |                        |                                |                               |                             |               |                         |         | 0       |              |                  |          |        |                   |     |

- Directly enter the Vessel Schedule details into the 'Update Vessel Schedule' form according to the table in the Session 'Update Vessel Schedule' above; **or** 

- Select from an available list by pressing Red Dot behind the 'Vessel Name' Box on the desired line to bring up the Vessel List Window. Check the desired Vessel and then press Confirm at the bottom to proceed.

| Edit | View Favorites Tools Help |                                      |                        |                        |                        |   |
|------|---------------------------|--------------------------------------|------------------------|------------------------|------------------------|---|
| ectN | o. Vessel Name            | Vessel/InB/OutB                      | ETA                    | ETB                    | ETD                    | ^ |
| 1    | HE JIN                    | HJIN / HJIN15025N /<br>HJIN15026S    | 2015-11-15<br>07:00:00 | 2015-11-15<br>08:30:00 | 2015-11-15<br>19:00:00 |   |
| 2    | NORDLEOPARD               | NDLP / NDLP15010N<br>NDLP15010N      | /2015-11-14 20:00:00   | 2015-11-14<br>22:00:00 | 2015-11-15<br>08:00:00 |   |
| 3    | LANTAU BRIDE              | LBRD / LBRD15015N<br>LBRD15015N      | /2015-11-14 10:00:00   | 2015-11-14<br>12:00:00 | 2015-11-14<br>21:00:00 |   |
| 4    | LANTAU BRIDGE             | LBRG /<br>LBRG15016S /<br>LBRG15016S | 2015-11-13<br>16:00:00 | 2015-11-13<br>17:30:00 | 2015-11-14<br>01:00:00 |   |
| 5    | HANSE ENERGY              | HENG /<br>HENG15016S /<br>HENG15016N | 2015-11-11<br>22:00:00 | 2015-11-12<br>00:00:00 | 2015-11-12<br>11:00:00 |   |
| 6    | HE JIN                    | HJIN / HJIN15024N /<br>HJIN15025S    | 2015-11-08<br>07:00:00 | 2015-11-08<br>08:30:00 | 2015-11-08<br>19:00:00 |   |
| 7    | PELICAN                   | PLCN / PLCN15011N<br>PLCN15011N      | /2015-11-07 20:00:00   | 2015-11-07<br>22:00:00 | 2015-11-08<br>08:00:00 |   |
| 8    | MOSEL TRADER              | MSTD /<br>MSTD15015S /<br>MSTD15015S | 2015-11-07<br>16:00:00 | 2015-11-07<br>17:30:00 | 2015-11-08<br>05:00:00 |   |
| 9    | HANSE ENDURANCE           | HEDR /<br>HEDR15025N /<br>HEDR15025N | 2015-11-07<br>10:00:00 | 2015-11-07<br>12:00:00 | 2015-11-07<br>21:00:00 |   |
| 1(   | ) LANTAU BRIDE            | LBRD / LBRD15015S<br>LBRD15015S      | /2015-11-06 16:00:00   | 2015-11-06<br>17:30:00 | 2015-11-07<br>01:00:00 | ~ |
|      |                           | NDDT / NDDT40000                     | 10045 44.00            | 0045 44 00             | € 100%                 |   |

- Repeat the steps above if required. A total of 100 entries can be entered per page; and a maximum of 500 entry slots (100 X 5 pages) are available. Press the following buttons to browse through the record pages:
- First' : Show the first page
- Previous' : Show the previous page
- Next' : Show the next page
- Last' : Show the last page
- Press Confirm upon input completion.

- Remarks: Click 'Export Excel' to output the current table to an Excel file.

- The System will change the form status to 'Update Vessel Schedule - Confirmation', and ask for confirmation to proceed. Press Submit to upload the input data.

| A Date Time: Service Code: Processed Basics/fig.subject to HT EBA approximation of the service code service code serv                                                         | 61111 | inal: |       |       | HIT/O | THT               |                    |               |                             |      |                              |                               |                                     |                              |                                         |                           |                                      |                         |                   |                                               |                                   |                   |                  |      |
|----------------------------------------------------------------------------------------------------|-------|-------|-------|-------|-------|-------------------|--------------------|---------------|-----------------------------|------|------------------------------|-------------------------------|-------------------------------------|------------------------------|-----------------------------------------|---------------------------|--------------------------------------|-------------------------|-------------------|-----------------------------------------------|-----------------------------------|-------------------|------------------|------|
| A Mai Imira A Mai Imira A Mai Imira International A Mai Imira International A Mai Imira I Mai Imira I | OA:   |       |       |       |       |                   | Service            | Code:         |                             |      | **8                          | eques                         | ted Bunl                            | ker(hr),                     | subject t                               | o HIT E                   | A appro                              | oval                    |                   |                                               |                                   |                   |                  |      |
| B. DA Berter Hessel Bill Strayen Del Versen Hamm ETA THL E.s. E.s. Rest Rest Rest Rest Rest Rest Rest Rest                                                                                                    | rom   | ETA   | Date  | Time: | _     | 100.00            | To ETA I           | Date Time:    | lane -                      |      | Pre                          | avious                        | Port and                            | i Next                       | Port are                                | for refe                  | rence o                              | only wh                 | ich will          | not update                                    | e to voy                          | rage sch          | edule            | _    |
| TBL_UTQ: INFMITISSION HAMINESSION HAMINESSION FAMILY STUDIES HER V IAM   TBL_UTQ: INFMITISSION HAMINESSION FAMILY STUDIES HER 2/11/2015 HER V IAM   TBL_UTQ: INFMITISSION HAMINESSION FAMILY STUDIES HER 2/11/2015 HER V IAM   TBL_UTQ: INFMITISSION HAMINESSION FAMILY STUDIES HER 2/11/2015 HER V IAM   TBL_UTQ: INFMITISSION HAMINESSION FAMILY STUDIES HER 2/11/2015 HER V IAM   TBL_UTQ: IERGE LERG ESGISSION LANTING REPUBLIC STUDIES HER 2/11/2015 HER V IAM   TBL_UTQ: IERGE LERG ESGISSION LANTING REPUBLIC STUDIES HER 2/11/2015 HER V IAM   TBL_UTQ: IERGE LERG ESGISSION LANTING REPUBLIC STUDIES HER V IAM V IAM   TBL_UTQ: IERGE LERG ESGISSION LANTING REPUBLIC STUDIES HER V IAM V IAM                                                                                                    | all   | t No. | SOA   | Code  | Code  | IB Voyage<br>Code | OlB Voyage<br>Code | Vessel Name   | ETA<br>(dd/mm/yyy)<br>hhmm) | TML  | Est.<br>Dis. Fig.<br>(Boxes) | Est<br>Load<br>Fig.<br>(Boxes | Est.<br>Restow<br>Fig.<br>s) (Boxes | Reefer<br>Dis. Fij<br>(Boxe: | Reefer<br>I. Load<br>I) Fig.<br>(Boxes) | Over<br>Dim Fig<br>(Boxes | Long<br>I. Crane<br>) Fig.<br>(Boxes | Req.<br>Bunke<br>(hr)** | Previou<br>r Port | s Next Bert<br>Port (P-<br>Port<br>S-<br>Star | h Side A<br>Side /<br>F<br>board) | ore Aft /<br>Mean | Pilot O<br>Board | 1 PH |
| TBL UPI2 FUIN NUMSSOR NUMSSOR                                                                                                    |       | 1     | TSL . | JTV2  | NBHM  | NBHM150329        | NBHM150325         | S NAWATA BHUM | 25/11/2015<br>2100          | HIT4 |                              |                               |                                     |                              |                                         |                           |                                      |                         |                   |                                               | ~                                 |                   | NA 1             | ~    |
| TSL_UTL NORMNDMMSNUNDEPUMSA 2011/2015 HT4 V LIAR   TSL_UTLC LERG LERGISION LERGISION LERGISION LERGISION V LIAR   TSL_UTLC LERGISION LERGISION LERGISION V LIAR LERGISION LERGISION                                                                                                    |       | 2     | TSL   | CPX2  | HJIN  | HJIN15026N        | HJIN15027S         | HE JIN        | 22/11/2015<br>0700          | HIT4 |                              |                               |                                     |                              |                                         |                           |                                      |                         |                   |                                               | ~                                 |                   | NA. 1            | ~    |
| TSL JTK2 LERG LERGISO16N LERGISO16N LANTAU ERIDGE 21/11/2015 HIT4 1000                                                                                                    |       | 3     | TSL . | JHT   | NDPM  | NDPM15014N        | NDPM15014N         | NORDPUMA      | 21/11/2015<br>2000          | HIT4 |                              |                               |                                     |                              |                                         |                           |                                      |                         |                   |                                               | ~                                 |                   | NA 1             | ~    |
| TSI KCM_MSTD MSTD15015N MOSEL TRADER 20/11/2015 HT4                                                                                                    |       | 4     | TSL . | JTK2  | LBRG  | LBRG15016N        | LBRG15016N         | LANTAU BRIDGE | 21/11/2015 1000             | HIT4 |                              |                               |                                     |                              |                                         |                           |                                      |                         |                   |                                               | $\sim$                            |                   | NA 1             | ~    |
| 1700                                                                                                    |       | 5     | TSL   | KCM   | MSTD  | MSTD15015N        | MSTD15015N         | MOSEL TRADER  | 20/11/2015<br>1700          | HIT4 |                              |                               |                                     |                              |                                         |                           |                                      |                         |                   |                                               | ~                                 |                   | NA 1             | ~    |
| First Previous Novi Last Submit.                                                                                                    | Dele  | te    |       |       |       |                   |                    |               |                             |      |                              |                               |                                     |                              |                                         |                           |                                      |                         |                   |                                               |                                   | Sul               | bmit             | Exit |
|                                                                                                    |       |       |       |       |       |                   |                    |               |                             |      |                              |                               |                                     |                              |                                         |                           |                                      |                         |                   |                                               |                                   |                   |                  |      |

- Remarks: The entry / entries can be deleted by checking the relevant box(es) and then click Delete.

- The System will show if the submission is successful. Then press `Exit' to finish.

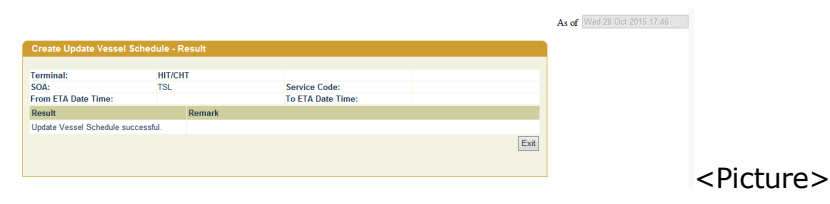

## - Method 2 File Upload

- Vessel information can be extracted from Excel / CSV files. Check 'File Update'. Then press the 'Browse' Button to look for the file.

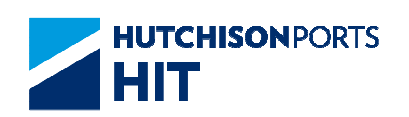

| ize 🔻 New folder                |   |                       |                    | 8II • 🔟 🔞         |  |
|---------------------------------|---|-----------------------|--------------------|-------------------|--|
| Download                        | * | Name                  | Date               | Type S            |  |
| 🕌 Guns                          |   | D 02 Instanting Mar 4 | 05 (11 (2015 16 05 | Marriel           |  |
| \mu Working                     |   | OS Instruction_Nov1   | 03/11/2015 10:03   | Microsoft Word 9  |  |
| 2012.5                          |   | US User Admin_Nov     | 04/11/2015 18:58   | Microsoft Word 9  |  |
| 2013.3 Release User Guide (Chi) |   | UpdateMulVes_Voy      | 02/11/2015 18:25   | TIFF image        |  |
| 2013.4                          |   | UpdateVesselMaint     | 26/10/2015 18:49   | TIFF image        |  |
| 2013.6                          | = | UpdateVesselMaint     | 05/11/2015 16:02   | TIFF image        |  |
| 2014.2                          |   | UpdateVesselMaint     | 27/10/2015 17:19   | TIFF image        |  |
| 2014.4                          |   | UpdateVesselMaint     | 28/10/2015 17:46   | TIFF image        |  |
| 2015 2                          |   | 🛃 UpdateVesselMaint   | 28/10/2015 17:46   | TIFF image        |  |
| 2015.2                          |   | 🛃 UpdateVesselMaint   | 04/11/2015 18:50   | TIFF image        |  |
| C. Mahila Area                  |   | 🛃 UpdateVesselMaint   | 28/10/2015 18:00   | TIFF image        |  |
| C+ Woblie Apps                  |   | UpdateVesselMaint     | 26/10/2015 18:53   | TIFF image        |  |
| Sample                          |   | VesselInformSampl     | 05/11/2015 16:44   | Microsoft Excel W |  |
| Screens                         |   |                       |                    |                   |  |
| Contract                        |   |                       |                    |                   |  |
| B the up                        | - | < [                   | III.               | •                 |  |
| Element House a com             |   |                       | AUCTO              | (f m)             |  |

- Notes:

- The file should be in the `.xls' / `.csv' format.

- The data fields in this file should be in the exact columns specified at 'User Admin' > 'Upload Excel Configuration' (Refer to the 'User Admin' User Manual for details).

- Press 'Open' after selecting the required Excel / CSV file. Then the file path will be displayed in 'Update Vessel Schedule Maintenance'.

| Vessel Name                              |                      |                     |
|------------------------------------------|----------------------|---------------------|
| O Update Multiple Vessel/Voyage          |                      |                     |
| File Upload                              |                      |                     |
| D:\YK Leung\Working\C+ Mobile Apr Browse |                      |                     |
| Instruction History                      | Update Schedule Exit |                     |
|                                          |                      | <picture></picture> |
|                                          |                      | stricture?          |

- Then press the 'Update Schedule' Button to bring up the 'Update Vessel Schedule' Screen. The information in the form would be filled already by the data in the File. Press Confirm at the bottom.

- The System will change the form status to 'Update Vessel Schedule - Confirmation', and ask for confirmation to proceed. Press Submit to upload the input data.

| Oct. Service Code: The Quest Bit Multiple of bit ITA Approval The Quest Bit Multiple of bit ITA Approval   11 Data Data Time: Code Code                                                                                                    | ermina         | Ŀ.    |          | нітл | CHT        |              |               |                             |      |                            |                                  |                                    |             |                                  |                             |                                  |                          |                    |        |                                                     |                             |                                  |                |      |
|----------------------------------------------------------------------------------------------------|----------------|-------|----------|------|------------|--------------|---------------|-----------------------------|------|----------------------------|----------------------------------|------------------------------------|-------------|----------------------------------|-----------------------------|----------------------------------|--------------------------|--------------------|--------|-----------------------------------------------------|-----------------------------|----------------------------------|----------------|------|
| Bit I / Line Construit Construit                                                                                                    | OA:            |       |          |      |            | Service      | Code:         |                             |      |                            | Request                          | ed Bun                             | ker(hr),s   | ubject                           | to HIT BA                   | appro                            | val                      |                    |        |                                                     |                             |                                  |                |      |
| Image: Service Stream (EV Synaps) Observe Stream (EV Synaps) Observe Stream (EV Synap) Observe Stream (EV Synaps)                                                                                                    | rom El         | A Da  | ite Time |      |            | To ETA I     | Jate Time:    | -                           | -    | Р                          | revious                          | Port an                            | d Next F    | ort are                          | tor reter                   | ence o                           | nly wh                   | ich will i         | not up | date to vi                                          | oyage                       | sched                            | ule            |      |
| 1 TSL_TV2 Nehrl Nehrliddes Nehrliddes Nehrliddes Hank 25411035 HT41 Image: State 100 PM   2 TSL_TV2 Nehrl Nehrliddes Nehrliddes Nehrliddes Hank 25411035 HT41 Image: State 100 PM   3 TSL_TH7 Nehrl Nehrliddes Nehrliddes Nehrli | all            | s. sc | Code     | Code | Code       | Code<br>Code | Vessel Name   | ETA<br>(dd/mm/yyy)<br>hhmm) | THE  | Est.<br>Dis. Fij<br>(Boxes | Est<br>Load<br>S) Fig.<br>(Boxes | Est.<br>Restov<br>Fig.<br>) (Boxes | (Boxes<br>) | Reefer<br>Load<br>Fig.<br>(Boxes | Over<br>Dim Fig.<br>(Boxes) | Long<br>Crane<br>Fig.<br>(Boxes) | Req.<br>Bunker<br>(hr)** | Previous<br>r Port | Port   | Berth Side<br>(P-<br>Portside /<br>S-<br>Starboard) | Arriva<br>Drafti)<br>Fore A | // Pi<br>Mtr) Bi<br>Mt /<br>Aean | lot On<br>bard | PIC  |
| 2 TSL SP2 HIM NUMSIZE HE 22112015 HT4 V MA V MA V MA V MA V MA V MA V MA V MA V MA V MA V MA V MA V MA V MA V MA V MA V MA V MA V MA V MA V MA V MA V MA V MA V MA V MA V MA V MA V MA V MA V MA V MA V MA V MA V MA V MA V MA V MA V MA V MA V MA V MA V MA V MA V V V V V V V V V                                                                                                    | □ 1            | TS    | L JTV2   | NBHN | NBHM15032S | NBHM150325   | NAWATA BHUM   | 25/11/2015<br>2100          | HIT4 |                            |                                  |                                    |             |                                  |                             |                                  |                          |                    |        | ~                                                   |                             | ľ                                | IA: 🔻          | -    |
| 3 71 SL, HAT NOPM INFORMATIONING/MORPHIAL 2011/02/51 HITA ✓ MA ✓ MA ✓ MA ✓ MA ✓ MA ✓ MA ✓ MA ✓ MA ✓ MA ✓ MA ✓ MA ✓ MA ✓ MA ✓ MA ✓ MA ✓ MA ✓ MA ✓ MA ✓ MA ✓ MA ✓ MA ✓ MA ✓ MA ✓ MA ✓ MA ✓ MA ✓ MA ✓ MA ✓ MA ✓ MA ✓ MA ✓ MA ✓ MA ✓ MA ✓ MA ✓ MA ✓ MA ✓ MA ✓ MA ✓ MA ✓ MA ✓ MA ✓ MA ✓ MA ✓ MA ✓ MA ✓ MA ✓ MA ✓ MA ✓<                                                                                                    | 2              | TS    | L CPX2   | HJIN | HJIN15026N | HJIN15027S   | HE JIN        | 22/11/2015<br>0700          | HIT4 |                            |                                  |                                    |             |                                  |                             |                                  |                          |                    |        | ~                                                   |                             | P                                | IA 🗸           | /    |
| 4 Tat. Link2 Link3 Link3 State Link3 V File V File V File V File File                                                                                                    | 3              | TS    | LJHT     | NDPN | NDPM15014N | NDPM15014N   | NORDPUMA      | 21/11/2015<br>2000          | HIT4 |                            |                                  |                                    |             |                                  |                             |                                  |                          |                    |        | ~                                                   |                             | ľ                                | IA 🔻           | 1    |
| S TSL KCM MSTD MSTD15919N MSTD15919N MOGEL TRADER 2011/2015 HT4 VIA V<br>1700 Finz Pietos floot Lost Submt Ex                                                                                                    | - 1            | TS    | L JTK2   | LBRG | LBRG15016N | LBRG15016N   | LANTAU BRIDGE | 21/11/2015<br>1000          | HIT4 |                            |                                  |                                    |             |                                  |                             |                                  |                          |                    |        | ~                                                   |                             | P                                | IA V           | -    |
| Delete First Previous Next Last Submt Ex                                                                                                    | □ <sup>5</sup> | TS    | LKCM     | MSTD | MSTD15015N | MSTD15015N   | MOSEL TRADER  | 20/11/2015<br>1700          | HITA |                            |                                  |                                    |             |                                  |                             |                                  |                          |                    |        | ~                                                   |                             | P                                | IA V           | -    |
|                                                                                                    | Delete         |       |          |      |            |              |               |                             |      |                            |                                  |                                    |             |                                  |                             |                                  |                          |                    |        |                                                     |                             | Subm                             | k [            | Exit |

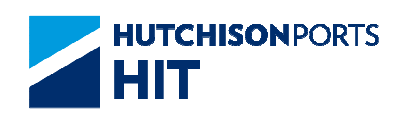

- The System will show if the submission is successful. Then press 'Exit' to finish.

|                            |                  |                   |      | As of Wed 28 Oct 2015 17:46 |           |
|----------------------------|------------------|-------------------|------|-----------------------------|-----------|
| Create Undate Vessel S     | chedule - Result |                   |      |                             |           |
| oreate optime resser o     |                  |                   |      |                             |           |
| Terminal:                  | HIT/CHT          |                   |      |                             |           |
| SOA:                       | TSL              | Service Code:     |      |                             |           |
| From ETA Date Time:        |                  | To ETA Date Time: |      |                             |           |
| Result                     | Remark           |                   |      |                             |           |
| Update Vessel Schedule suc | cessful.         |                   |      |                             |           |
|                            |                  |                   | Exit |                             |           |
|                            |                  |                   |      |                             | ~Dicturo> |
|                            |                  |                   |      |                             |           |

# **14.2 Instruction > Update Vessel Schedule History**

In 'Update Vessel Schedule Maintenance', Shipping Lines can view their update vessel schedule history.

- To use the functions, press the 'Instruction History' Button in the 'Update Vessel Schedule Maintenance' Window.

- The 'Update Vessel Schedule History' Window will appear.

| pda  | ate Vessel Schedule History                            |                           |
|------|--------------------------------------------------------|---------------------------|
| Terr | ninal HIT/CHT                                          |                           |
| SOA  |                                                        |                           |
| ۲    | By Request Date/Time                                   |                           |
|      | From Date/Time 08 / 11 / 2015 / 0000 dd/mm/yyyy hhmm)  |                           |
|      | To Date/Time 11 / 11 / 2015 / 1049 🔤 (dd/mm/yyyy hhmm) |                           |
| 0    | By ETA                                                 |                           |
|      | From Date/Time                                         |                           |
|      | To Date/Time                                           |                           |
| 0    | By Service Code                                        |                           |
|      | Service Code                                           |                           |
| 0    | By Voyage                                              |                           |
|      | Vessel/IB Voyage/OB Voyage                             |                           |
|      | Vessel Name                                            |                           |
| 0    | By Reference No.                                       |                           |
|      | Reference No.                                          |                           |
| ۲    | HTML O PDF O EXCEL O CSV                               |                           |
|      | Search Clear Exit                                      |                           |
|      |                                                        |                           |
|      |                                                        | <pictur< td=""></pictur<> |

- Select 'SOA' from the drop-down list.
- Select one of the options below:

## - By Request Date / Time

- Enter the Request Date / Time range directly in 'From Date / Time' and 'To Date / Time' in the format of 'dd / mm / yyyy / hhmm'; **or** select the desired date from the Calendar brought up by clicking Calendar Icon. (Remarks: The default value would be 0000, (current date - 3 days) to current time, current date.)

- Then press the 'Search' Button to proceed.

## - By ETA

Information Services Department

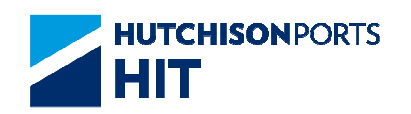

- Enter the ETA range directly in 'From Date / Time' and 'To Date / Time' in the format of 'dd / mm / yyyy / hhmm'; **or** select the desired date from the Calendar brought up by clicking Calendar Icon. (Remarks: The default value would be 0000, (current date - 1 days) to 2359, (current date + 7 days).)

- Then press the 'Search' Button to proceed.
- By Service Code

- Select the required Code(s) from the drop-down list (Multiple selections allowed). Then press the 'Search' Button to proceed.

## - By Voyage

- Input the Voyage Code directly into the three boxes; or press Red Dot behind the 'Vessel Name' Box to bring up the Vessel List Window. Check the desired Vessel and then press Confirm at the bottom to close this Window.

| Edi   | t Vi | ew Favorites Tools Help |                                      |                         |                        |                        |   |
|-------|------|-------------------------|--------------------------------------|-------------------------|------------------------|------------------------|---|
| elect | lo.  | Vessel Name             | Vessel/InB/OutB                      | ETA                     | ETB                    | ETD                    | ^ |
| ) 1   |      | HE JIN                  | HJIN / HJIN15025N /<br>HJIN15026S    | 2015-11-15<br>07:00:00  | 2015-11-15<br>08:30:00 | 2015-11-15<br>19:00:00 |   |
| ) 2   |      | NORDLEOPARD             | NDLP / NDLP15010N<br>NDLP15010N      | /2015-11-14 20:00:00    | 2015-11-14<br>22:00:00 | 2015-11-15<br>08:00:00 |   |
| ) 3   |      | LANTAU BRIDE            | LBRD / LBRD15015N<br>LBRD15015N      | /2015-11-14<br>10:00:00 | 2015-11-14<br>12:00:00 | 2015-11-14<br>21:00:00 |   |
| ) 4   | Ê.   | LANTAU BRIDGE           | LBRG /<br>LBRG15016S /<br>LBRG15016S | 2015-11-13<br>16:00:00  | 2015-11-13<br>17:30:00 | 2015-11-14<br>01:00:00 |   |
| ) 5   |      | HANSE ENERGY            | HENG /<br>HENG15016S /<br>HENG15016N | 2015-11-11<br>22:00:00  | 2015-11-12<br>00:00:00 | 2015-11-12<br>11:00:00 |   |
| ) 6   | i    | HE JIN                  | HJIN / HJIN15024N /<br>HJIN15025S    | 2015-11-08<br>07:00:00  | 2015-11-08<br>08:30:00 | 2015-11-08<br>19:00:00 |   |
| ) 7   |      | PELICAN                 | PLCN / PLCN15011N<br>PLCN15011N      | /2015-11-07<br>20:00:00 | 2015-11-07<br>22:00:00 | 2015-11-08<br>08:00:00 |   |
| 8 (   |      | MOSEL TRADER            | MSTD /<br>MSTD15015S /<br>MSTD15015S | 2015-11-07<br>16:00:00  | 2015-11-07<br>17:30:00 | 2015-11-08<br>05:00:00 |   |
| ) 9   |      | HANSE ENDURANCE         | HEDR /<br>HEDR15025N /<br>HEDR15025N | 2015-11-07<br>10:00:00  | 2015-11-07<br>12:00:00 | 2015-11-07<br>21:00:00 |   |
| ) 1   | 0    | LANTAU BRIDE            | LBRD / LBRD15015S<br>LBRD15015S      | /2015-11-06 16:00:00    | 2015-11-06<br>17:30:00 | 2015-11-07<br>01:00:00 | ~ |
|       | 4    |                         | NDDT / NDDT40000                     | 10045 44.00             | 0045 44 00             | € 100%                 |   |

- All the boxes will have been filled. Press the 'Search' Button to proceed.

|--|

## - By Reference No.

- Input the Reference Number directly into the box.
- Select the output format: HTML / PDF / EXCEL / CSV.
- Press the 'Search' Button to proceed.

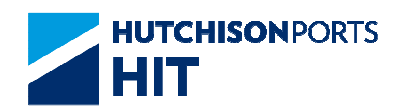

- The 'Update Vessel Schedule History – Result' will appear in the selected format (HTML format is shown below). For formats other than HTML, the results will be saved into a file of the selected format at the pre-defined location.

- HTML Format:

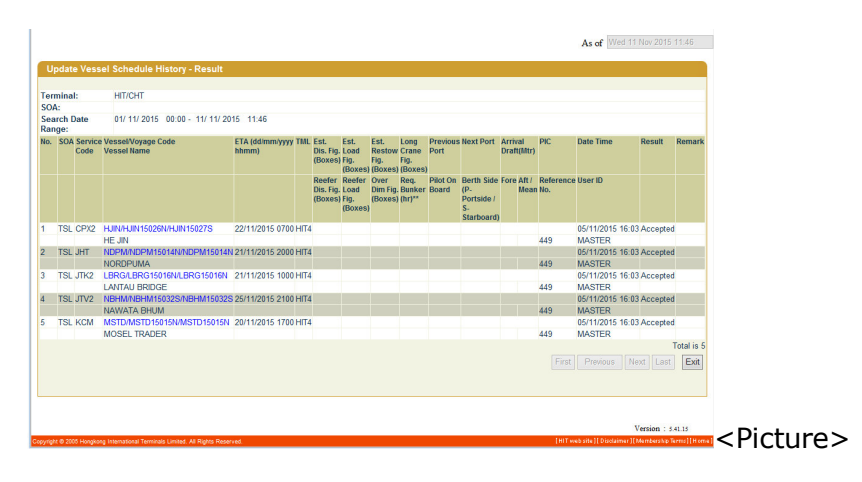

- Press 'Exit' to go back to the previous page.

- The entries in the 'Vessel / Voyage Code / Vessel Name' Column are in blue having hyperlinks. Click the required entry to bring out the 'Update Vessel Schedule' Window of that Voyage for editing (Refer to the 'Update Vessel Schedule' session above for detailed steps).

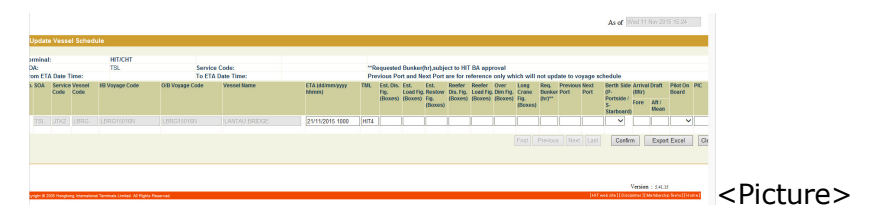

# **15. Update VGM Weight**

# **15.1 Instruction > Update VGM Weight**

- This function allows you to Update VGM Weight and view its history.

- After system process completed, It will email the result of VGM to pre-defined email list( Email Alert - Shipping Line)

- The following message will be displayed when accessing Instruction > Update VGM Weight. Click 'OK' to dismiss the message after reading.

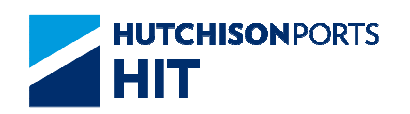

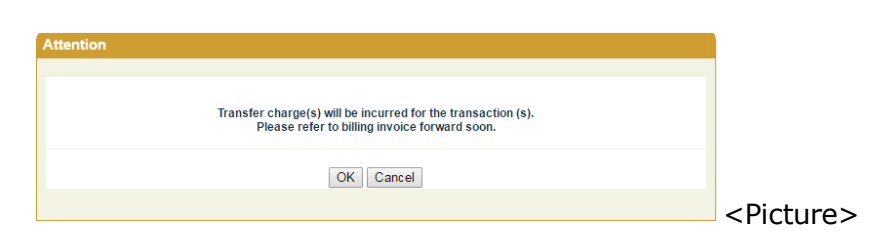

# 15.1.1 Update VGM Weight

| date VGM V                       | Veight                  |            |            |            |         |
|----------------------------------|-------------------------|------------|------------|------------|---------|
| Terminal                         | HIT/CHT *               | Owner      | •          | ·]         |         |
| Instruction M                    | ethods (must select one | choice):   |            |            |         |
| Voyage<br>Vessel/Vo<br>Vessel Na | oyage<br>ame            |            |            | ٠          |         |
| O All Non-V                      | GM Container List       |            |            |            |         |
| Containe                         | r No.                   |            |            |            |         |
| File Uplo                        | ad                      |            |            |            |         |
| Choose                           | File No file chosen     |            |            |            |         |
|                                  |                         | Instructio | on History | Jpdate VGM | xit     |
|                                  |                         |            |            |            | < Dictu |
|                                  |                         |            |            |            |         |

- Update VGM Weight via Manual Input or File update

## 15.1.1.1<u>Manual Input</u>

- Instruction Methods

## - By Voyage

- Input the Voyage Code directly into the three boxes; **or** select from an available list by pressing red dot behind the 'Vessel Name' Box to bring up the Vessel List Window. Check the desired Vessel and then press Confirm at the bottom to proceed.

| Select | No. | Vessel Name    | Vessel/InB/OutB        | ETA                    | ETB                    | ETD                    |
|--------|-----|----------------|------------------------|------------------------|------------------------|------------------------|
| ۲      | 1   | MOL COMMITMENT | HCMM / 013E / 013E     | 2015-08-19<br>02:30:00 | 2015-08-19<br>04:00:00 | 2015-08-20<br>09:00:00 |
| 0      | 2   | YM ELIXIR      | 239 / 059E / 059E      | 2015-08-15<br>12:00:00 | 2015-08-16<br>03:00:00 | 2015-08-16<br>09:00:00 |
| 0      | 3   | CAP FRIO       | JCFO / 533S / 533S     | 2015-08-15<br>06:05:00 | 2015-08-15<br>07:35:00 | 2015-08-15<br>23:00:00 |
| 0      | 4   | CMA CGM MIMOSA | CGMSA / 24WR /<br>24WR | 2015-08-10<br>21:30:00 | 2015-08-13<br>09:00:00 | 2015-08-14<br>03:00:00 |
|        |     |                |                        |                        |                        | Total is 4             |
|        |     |                |                        |                        | Co                     | onfirm Exit            |

- By All Non-Vgm Container List
- Retrieve All Non-VGM Container for update
- By Container No.
- Manual Update VGM by each Container
- Update VGM

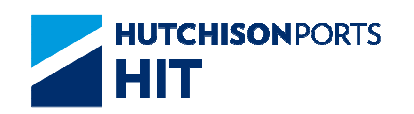

- Enter the VGM details into the 'Update VGM' form according to the table that follows. Press Confirm upon input completion.

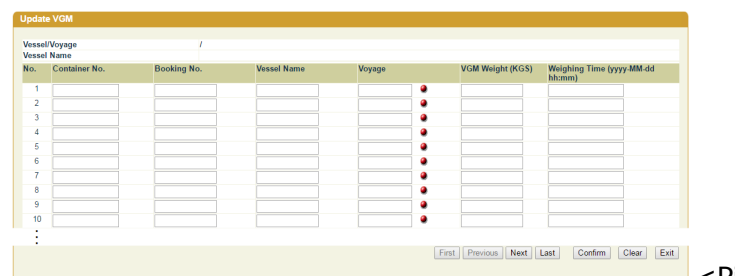

<Picture>

| Field Name    | Description                                        | Mandatory? |
|---------------|----------------------------------------------------|------------|
| Container No  | Container No                                       | Mandatory  |
| Booking No    | Booking No                                         | Optional   |
| Vessel Name   | Vessel Name                                        | Optional   |
| Voyage        | Voyage Code                                        | Optional   |
| VGM Weight    | VGM Weight                                         | Mandatory  |
| Weighing Time | Weighing Time<br>Date Format :<br>yyyy-MM-dd hh:mm | Optional   |

- The System will Show Result form 'Create Update VGM - Result'

| Create | Update VGM W   | eight - Resu | lt          |                |        |   |        |      |
|--------|----------------|--------------|-------------|----------------|--------|---|--------|------|
| Termin | al:            | ніт          |             | Owner:         |        |   |        |      |
| Vessel | Name:          |              |             | Vessel/Voyage: |        | I |        |      |
| No.    | Principal Code |              | Reference N | o.             | Result |   | Remark |      |
| 1      | APL            |              | 335203      |                | Succes | 1 |        |      |
|        |                |              |             |                |        |   |        | Exit |
|        |                |              |             |                |        |   |        |      |
|        |                |              |             |                |        |   |        |      |

- After system process completed, it will be sent E-Mail alert to pre-defined email list in "E-mail Alert - Shipping Line"

# 15.1.1.2 File Update

- Vessel information can be extracted from Excel / CSV files. Check `File Update'. Then press the `Browse' Button to look for the file

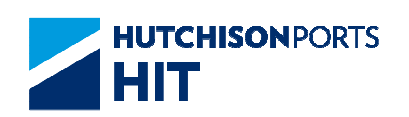

| ize 🔻 New folder                |   |                       |                    | H 🕶 🛄 🔞           |  |
|---------------------------------|---|-----------------------|--------------------|-------------------|--|
| Download                        | * | Name                  | Date               | Type S            |  |
| 🎳 Guns                          |   | D 02 Instanting Mar 4 | 05 (11 (2015 16:05 | Marrie Ward 0     |  |
| \mu Working                     |   | OS Instruction_Nov1   | 03/11/2015 10:03   | Microsoft Word 9  |  |
| 2012.5                          |   | US User Admin_Nov     | 04/11/2015 18:58   | Microsoft Word 9  |  |
| 2013.3 Release User Guide (Chi) |   | UpdateMulVes_Voy      | 02/11/2015 18:25   | TIFF image        |  |
| 2013.4                          |   | UpdateVesselMaint     | 26/10/2015 18:49   | TIFF image        |  |
| 2013.6                          | = | UpdateVesselMaint     | 05/11/2015 16:02   | TIFF image        |  |
| 2014.2                          |   | UpdateVesselMaint     | 27/10/2015 17:19   | TIFF image        |  |
| 2014.4                          |   | UpdateVesselMaint     | 28/10/2015 17:46   | TIFF image        |  |
| 2015 2                          |   | 🛃 UpdateVesselMaint   | 28/10/2015 17:46   | TIFF image        |  |
| 2015.2                          |   | 🛃 UpdateVesselMaint   | 04/11/2015 18:50   | TIFF image        |  |
| C. Mahila Area                  |   | 🛃 UpdateVesselMaint   | 28/10/2015 18:00   | TIFF image        |  |
| C+ Woblie Apps                  |   | UpdateVesselMaint     | 26/10/2015 18:53   | TIFF image        |  |
| Sample                          |   | VesselInformSampl     | 05/11/2015 16:44   | Microsoft Excel W |  |
| Screens                         |   |                       |                    |                   |  |
| Contract                        |   |                       |                    |                   |  |
| B the up                        | - | < [                   | III.               | •                 |  |
| Element House a com             |   |                       | AUCTO              | (f m)             |  |

- Notes:

- The file should be in the `.xls' / `.csv' format.

- The data fields in this file should be in the exact columns specified at 'User Admin' > 'Upload Excel Configuration' (Refer to the 'User Admin' User Manual for details).

- Press 'Open' after selecting the required Excel / CSV file. Then the file path will be displayed in 'Update VGM Weight'.

| Container No.                    |                                     |     |
|----------------------------------|-------------------------------------|-----|
| • File Upload                    |                                     |     |
| Choose File Copy of RAA 638N.xls |                                     |     |
|                                  | Instruction History Update VGM Exit |     |
|                                  |                                     | _   |
|                                  |                                     | < P |

<Picture>

- Then press the 'Update VGM' Button to bring up the 'Update VGM' Screen. The information in the form would be filled already by the data in the File. Press Confirm at the bottom.

-The System will change the form status to `Update VGM', and ask for confirmation to proceed. Press Confirm to upload the input data

| Upda | ite VGM       |             |             |        |   |                  |                                      |
|------|---------------|-------------|-------------|--------|---|------------------|--------------------------------------|
| Voee | olWoyago      | 1           |             |        |   |                  |                                      |
| Vess | el Name       | ,           |             |        |   |                  |                                      |
| No.  | Container No. | Booking No. | Vessel Name | Voyage |   | VGM Weight (KGS) | Weighing Time (yyyy-<br>MM-dd hh:mm) |
| 1    | CNTR1234456   | 67894578    |             |        | ۲ | 1280             |                                      |
| 2    | CNTR1345756   |             |             |        | ۲ | 2341             |                                      |
| 3    | CNTR1340556   | 56575667    |             |        | ۲ | 2345             |                                      |
| 4    | CNTR1345756   |             |             |        | ۲ | 2633             |                                      |
| 5    |               |             |             |        | ۲ |                  |                                      |
| 6    |               |             |             |        |   |                  |                                      |

- The System will Show Result form 'Create Update VGM - Result'

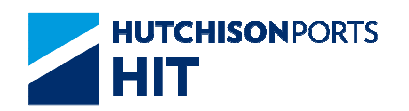

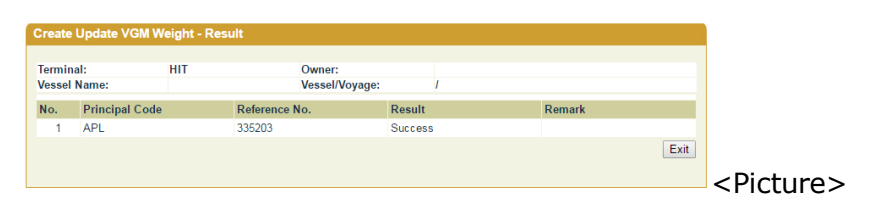

- After system process completed, it will be sent E-Mail alert to pre-defined email list in "E-mail Alert - Shipping Line"

## **15.2 Instruction > Update VGM Weight History**

- In 'Update VGM Weight', Shipping Lines can view their update VGM Weight history.

- To use the functions, press the 'Instruction History' Button in the 'Update VGM Weight' Window.

- The 'Update VGM Update History' Window will appear.

| Termina  | al        | HIT/CHT | r     |        |        |                |    |      |            |      |          |    |
|----------|-----------|---------|-------|--------|--------|----------------|----|------|------------|------|----------|----|
| Owner    |           | APL     | •     |        |        |                |    |      |            |      |          |    |
| From Da  | ate/Time  | 6       |       | /      | 1      | dd/mm/yyyy hhm | m) |      |            |      |          |    |
| To Date/ | /Time     | 02 /    | 02    | / 2017 | / 0835 | dd/mm/yyyy hhm | m) |      |            |      |          |    |
| 0        | By Voyag  | je      |       |        |        |                |    |      |            |      |          |    |
|          | Vessel/Ve | oyage   |       |        | 1      |                |    |      |            |      |          |    |
|          | Vessel N  | ame     |       |        |        |                | ۲  |      |            |      |          |    |
| 0        | By conta  | iner    |       |        |        |                |    |      |            |      |          |    |
|          | Containe  | r No.   |       |        |        |                |    |      |            |      |          |    |
| • HTN    | ML O PE   | F EXC   | CEL ( | CSV    |        |                |    |      |            |      |          |    |
|          |           |         |       |        |        |                |    | Sean | h Clear E  | Exit |          |    |
|          |           |         |       |        |        |                |    | Sean | ch Clear t | :xit | <b>.</b> |    |
|          |           |         |       |        |        |                |    |      |            |      |          | in |

- Select 'Owner' from the drop-down list

- Enter the Date / Time range directly in 'From Date / Time' and 'To Date / Time' in the format of 'dd / mm / yyyy / hhmm'; **or** select the desired date from the Calendar brought up by clicking Calendar Icon. (Remarks: The default value would be 0000, (current date - 7 days) to current time, current date.).Date Range must in 7 days

- Select one of the options below:
- By Voyage

- Input the Voyage Code directly into the three boxes; or press red dot behind the 'Vessel Name' Box to bring up the Vessel List Window. Check the desired Vessel and then press Confirm at the bottom to close this Window.

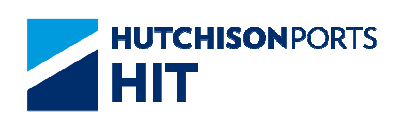

| Edit   | View Favorites Tools Help |                                      |                         |                        |                        |   |
|--------|---------------------------|--------------------------------------|-------------------------|------------------------|------------------------|---|
| electN | o. Vessel Name            | Vessel/InB/OutB                      | ETA                     | ETB                    | ETD                    | ^ |
| ) 1    | HE JIN                    | HJIN / HJIN15025N /<br>HJIN15026S    | 2015-11-15<br>07:00:00  | 2015-11-15<br>08:30:00 | 2015-11-15<br>19:00:00 |   |
| ) 2    | NORDLEOPARD               | NDLP / NDLP15010N<br>NDLP15010N      | /2015-11-14 20:00:00    | 2015-11-14<br>22:00:00 | 2015-11-15<br>08:00:00 |   |
| ) 3    | LANTAU BRIDE              | LBRD / LBRD15015N<br>LBRD15015N      | /2015-11-14 10:00:00    | 2015-11-14<br>12:00:00 | 2015-11-14<br>21:00:00 |   |
| ) 4    | LANTAU BRIDGE             | LBRG /<br>LBRG15016S /<br>LBRG15016S | 2015-11-13<br>16:00:00  | 2015-11-13<br>17:30:00 | 2015-11-14<br>01:00:00 |   |
| ) 5    | HANSE ENERGY              | HENG /<br>HENG15016S /<br>HENG15016N | 2015-11-11<br>22:00:00  | 2015-11-12<br>00:00:00 | 2015-11-12<br>11:00:00 |   |
| 6      | HE JIN                    | HJIN / HJIN15024N /<br>HJIN15025S    | 2015-11-08<br>07:00:00  | 2015-11-08<br>08:30:00 | 2015-11-08<br>19:00:00 |   |
| ) 7    | PELICAN                   | PLCN / PLCN15011N<br>PLCN15011N      | /2015-11-07 20:00:00    | 2015-11-07<br>22:00:00 | 2015-11-08<br>08:00:00 |   |
| ) 8    | MOSEL TRADER              | MSTD /<br>MSTD15015S /<br>MSTD15015S | 2015-11-07<br>16:00:00  | 2015-11-07<br>17:30:00 | 2015-11-08<br>05:00:00 |   |
| ) 9    | HANSE ENDURANCE           | HEDR /<br>HEDR15025N /<br>HEDR15025N | 2015-11-07<br>10:00:00  | 2015-11-07<br>12:00:00 | 2015-11-07<br>21:00:00 |   |
| ) 10   | 0 LANTAU BRIDE            | LBRD / LBRD15015S<br>LBRD15015S      | /2015-11-06<br>16:00:00 | 2015-11-06<br>17:30:00 | 2015-11-07<br>01:00:00 | ~ |
|        |                           | NDDT / NDDT45000E                    | 10045 44.00             | 0045 44.00             | 0045 44 0C             |   |

- By Container
- Input the required Container Number

- Select output format by checking one of the following radio buttons

- HTML
- PDF
- Excel
- CSV
- Click 'Search' to load records matching the search query

- For HTML, the search results will be displayed on the web browser as follows:

| Terr | erminal HIT/CHT |          | From Request Date/Time |             | 03/ 11/ 2016 17:2 | 5 To Request<br>Date/Time | 1               | 0/ 11/ 2016                            | 17:24   |           |          |
|------|-----------------|----------|------------------------|-------------|-------------------|---------------------------|-----------------|----------------------------------------|---------|-----------|----------|
| Owr  | ег              |          |                        |             | Vessel/Voyage     |                           | 1               |                                        |         |           |          |
| No.  | Owner           | Containe | er No.                 | Booking No. | Vessel Name       | Voyage                    | e VGM<br>Weight | Weighing<br>Time(yyyy-MM-<br>dd hh:mm) | Result  | Remark    | ¢        |
| 1    | WHLD            | WHLU55   | 30576                  |             | CJA               | S015                      | 12345           |                                        | Accept  |           |          |
| 2    | WHLD            | TRHU33   | 30026                  |             | CJA               | S015                      | 12345           |                                        | Accept  |           |          |
| 3    | WHLD            | WHLU53   | 80080                  | B05675      |                   |                           | 12345           |                                        | Accept  |           |          |
| 4    | WHLD            | WHLU42   | 40145                  |             | CKB               | N023                      | 12345           |                                        | Accept  |           |          |
|      |                 |          |                        |             |                   |                           |                 |                                        |         |           | Total is |
|      |                 |          |                        |             |                   |                           |                 | First Pre                              | vious N | lext Last | Exit     |

- For other output formats, the search results will be written into a file of the selected format and saved at the pre-defined location